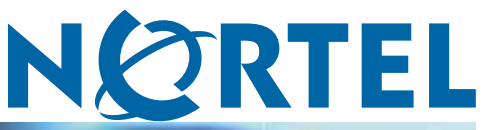

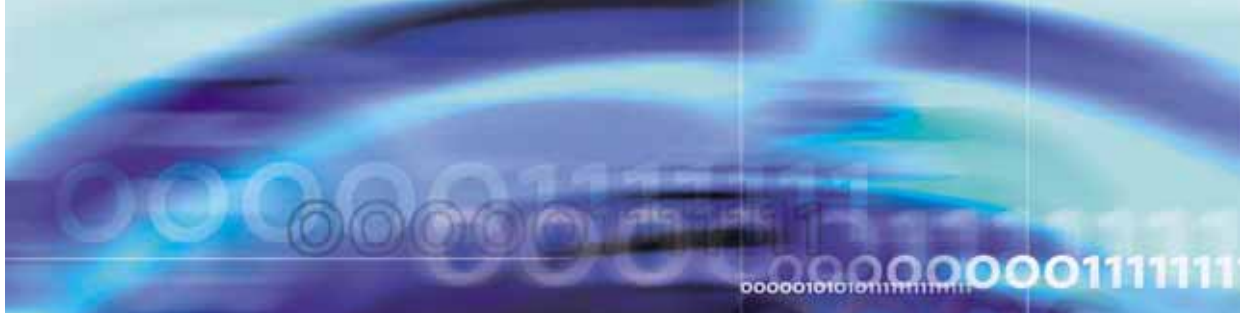

Nortel Ethernet Routing Switch 2500 Series

# Overview — System Configuration

NN47215-500 (323162-B)

Document status: Standard Document version: 02.02 Document date: 19 November 2007

Copyright © 2007, Nortel Networks All Rights Reserved.

Sourced in Canada, India, and the United States of America

The information in this document is subject to change without notice. The statements, configurations, technical data, and recommendations in this document are believed to be accurate and reliable, but are presented without express or implied warranty. Users must take full responsibility for their applications of any products specified in this document. The information in this document is proprietary to Nortel Networks.

The software described in this document is furnished under a license agreement and may be used only in accordance with the terms of that license. The software license agreement is included in this document.

### **Trademarks**

\*Nortel, Nortel Networks, the Nortel logo, and the Globemark are trademarks of Nortel Networks.

Adobe and Adobe Reader are trademarks of Adobe Systems Incorporated.

Microsoft, Windows, and Windows NT are trademarks of Microsoft Corporation.

Trademarks are acknowledged with an asterisk (\*) at their first appearance in the document.

All other trademarks are the property of their respective owners.

### **Restricted rights legend**

Use, duplication, or disclosure by the United States Government is subject to restrictions as set forth in subparagraph (c)(1)(ii) of the Rights in Technical Data and Computer Software clause at DFARS 252.227-7013.

Notwithstanding any other license agreement that may pertain to, or accompany the delivery of, this computer software, the rights of the United States Government regarding its use, reproduction, and disclosure are as set forth in the Commercial Computer Software-Restricted Rights clause at FAR 52.227-19.

### Statement of conditions

In the interest of improving internal design, operational function, and/or reliability, Nortel Networks reserves the right to make changes to the products described in this document without notice.

Nortel Networks does not assume any liability that may occur due to the use or application of the product(s) or circuit layout(s) described herein.

Portions of the code in this software product may be Copyright © 1988, Regents of the University of California. All rights reserved. Redistribution and use in source and binary forms of such portions are permitted, provided that the above copyright notice and this paragraph are duplicated in all such forms and that any documentation, advertising materials, and other materials related to such distribution and use acknowledge that such portions of the software were developed by the University of California, Berkeley. The name of the University may not be used to endorse or promote products derived from such portions of the software without specific prior written permission.

SUCH PORTIONS OF THE SOFTWARE ARE PROVIDED "AS IS" AND WITHOUT ANY EXPRESS OR IMPLIED WARRANTIES, INCLUDING, WITHOUT LIMITATION, THE IMPLIED WARRANTIES OF MERCHANTABILITY AND FITNESS FOR A PARTICULAR PURPOSE.

In addition, the program and information contained herein are licensed only pursuant to a license agreement that contains restrictions on use and disclosure (that may incorporate by reference certain limitations and notices imposed by third parties).

### Nortel Networks software license agreement

This Software License Agreement ("License Agreement") is between you, the end-user ("Customer") and Nortel Networks Corporation and its subsidiaries and affiliates ("Nortel Networks"). PLEASE READ THE FOLLOWING CAREFULLY. YOU MUST ACCEPT THESE LICENSE TERMS IN ORDER TO DOWNLOAD AND/OR USE THE SOFTWARE. USE OF THE SOFTWARE CONSTITUTES YOUR ACCEPTANCE OF THIS LICENSE AGREEMENT. If you do not accept these terms and conditions, return the Software, unused and in the original shipping container, within 30 days of purchase to obtain a credit for the full purchase price.

"Software" is owned or licensed by Nortel Networks, its parent or one of its subsidiaries or affiliates, and is copyrighted and licensed, not sold. Software consists of machine-readable instructions, its components, data, audio-visual content (such as images, text, recordings or pictures) and related licensed materials including all whole or partial copies. Nortel Networks grants you a license to use the Software only in the country where you acquired the Software. You obtain no rights other than those granted to you under this License Agreement. You are responsible for the selection of the Software and for the installation of, use of, and results obtained from the Software.

- Licensed Use of Software. Nortel Networks grants Customer a nonexclusive license to use a copy of the 1. Software on only one machine at any one time or to the extent of the activation or authorized usage level, whichever is applicable. To the extent Software is furnished for use with designated hardware or Customer furnished equipment ("CFE"), Customer is granted a nonexclusive license to use Software only on such hardware or CFE, as applicable. Software contains trade secrets and Customer agrees to treat Software as confidential information using the same care and discretion Customer uses with its own similar information that it does not wish to disclose, publish or disseminate. Customer will ensure that anyone who uses the Software does so only in compliance with the terms of this Agreement. Customer shall not a) use, copy, modify, transfer or distribute the Software except as expressly authorized: b) reverse assemble, reverse compile, reverse engineer or otherwise translate the Software: c) create derivative works or modifications unless expressly authorized: or d) sublicense, rent or lease the Software. Licensors of intellectual property to Nortel Networks are beneficiaries of this provision. Upon termination or breach of the license by Customer or in the event designated hardware or CFE is no longer in use, Customer will promptly return the Software to Nortel Networks or certify its destruction. Nortel Networks may audit by remote polling or other reasonable means to determine Customer's Software activation or usage levels. If suppliers of third party software included in Software require Nortel Networks to include additional or different terms. Customer agrees to abide by such terms provided by Nortel Networks with respect to such third party software.
- 2. Warranty. Except as may be otherwise expressly agreed to in writing between Nortel Networks and Customer, Software is provided "AS IS" without any warranties (conditions) of any kind. NORTEL NETWORKS DISCLAIMS ALL WARRANTIES (CONDITIONS) FOR THE SOFTWARE, EITHER EXPRESS OR IMPLIED, INCLUDING, BUT NOT LIMITED TO THE IMPLIED WARRANTIES OF MERCHANTABILITY AND FITNESS FOR A PARTICULAR PURPOSE AND ANY WARRANTY OF NON-INFRINGEMENT. Nortel Networks is not obligated to provide support of any kind for the Software. Some jurisdictions do not allow exclusion of implied warranties, and, in such event, the above exclusions may not apply.
- 3. Limitation of Remedies. IN NO EVENT SHALL NORTEL NETWORKS OR ITS AGENTS OR SUPPLIERS BE LIABLE FOR ANY OF THE FOLLOWING: a) DAMAGES BASED ON ANY THIRD PARTY CLAIM; b) LOSS OF, OR DAMAGE TO, CUSTOMER'S RECORDS, FILES OR DATA; OR c) DIRECT, INDIRECT, SPECIAL, INCIDENTAL, PUNITIVE, OR CONSEQUENTIAL DAMAGES (INCLUDING LOST PROFITS OR SAVINGS), WHETHER IN CONTRACT, TORT OR OTHERWISE (INCLUDING NEGLIGENCE) ARISING OUT OF YOUR USE OF THE SOFTWARE, EVEN IF NORTEL NETWORKS, ITS AGENTS OR SUPPLIERS HAVE BEEN ADVISED OF THEIR POSSIBILITY. The foregoing limitations of remedies also apply to any developer and/or supplier of the Software. Such developer and/or supplier is an intended beneficiary of this Section. Some jurisdictions do not allow these limitations or exclusions and, in such event, they may not apply.

### 4. General

- a. If Customer is the United States Government, the following paragraph shall apply: All Nortel Networks Software available under this License Agreement is commercial computer software and commercial computer software documentation and, in the event Software is licensed for or on behalf of the United States Government, the respective rights to the software and software documentation are governed by Nortel Networks standard commercial license in accordance with U.S. Federal Regulations at 48 C.F.R. Sections 12.212 (for non-DoD entities) and 48 C.F.R. 227.7202 (for DoD entities).
- b. Customer may terminate the license at any time. Nortel Networks may terminate the license if Customer fails to comply with the terms and conditions of this license. In either event, upon termination, Customer must either return the Software to Nortel Networks or certify its destruction.

- c. Customer is responsible for payment of any taxes, including personal property taxes, resulting from Customer's use of the Software. Customer agrees to comply with all applicable laws including all applicable export and import laws and regulations.
- d. Neither party may bring an action, regardless of form, more than two years after the cause of the action arose.
- e. The terms and conditions of this License Agreement form the complete and exclusive agreement between Customer and Nortel Networks.
- f. This License Agreement is governed by the laws of the country in which Customer acquires the Software. If the Software is acquired in the United States, then this License Agreement is governed by the laws of the state of New York.

### Contents

| New in this release<br>Features 15                                                                                                    | 15              |
|----------------------------------------------------------------------------------------------------|-----------------|
| Other changes 15                                                                                                    |                 |
| Introduction<br>Before you begin 17<br>Text conventions 17<br>Related publications 19<br>How to get help 20<br>Getting help from the Nortel web site 20<br>Getting help from the Nortel distributor or reseller 20<br>Getting help over the phone from a Nortel Solutions Center 20<br>Getting help from a specialist by using an Express Routing Code 20                                                                                                    | 17              |
| Ethernet Routing Switch 2500 Series hardware<br>Hardware components of the Ethernet Routing Switch 2500 Series 23<br>Front panel 23<br>Back panel 29<br>Network configuration examples 34<br>Small office desktop switch application 34<br>Branch office workgroup switch application 35<br>Medium sized office wiring closet switch application 36                                                                                                    | 23              |
| Nortel Ethernet Routing Switch 2500 Series stacking<br>Stacking capabilities 39<br>Stacking functionality delivery 40<br>Stack enabled switches 40<br>Standalone configuration with license files 40<br>Stack configuration 45<br>Configuring the operational mode on rear ports using the CLI 46<br>rear-ports mode command 46<br>show rear-ports mode command 46<br>Configuring the operational mode of rear ports using the Device Manager<br>Rear ports and stacking 47<br>Initial stack installation 49<br>Stack MAC address 49 | <b>39</b><br>47 |

Stack configurations 49 Temporary base unit 51 Redundant cascade stacking 52 Removing a stack unit 53 Adding/Replacing a stack unit 53 Auto Unit Replacement 54 AUR function 55 Configuring AUR using the CLI 61 Configuring AUR using Device Manager 63 System configuration software features 65 Switch management features 65 Configuration and switch management 65 Console port settings 66 Switch banner 66 User name and password 66 Logging in 67 Autosave feature 68 Using SNTP 68 Using DNS to ping and Telnet 69 BootP automatic IP configuration/MAC address 70 Choosing a BootP request mode 70 Flash memory storage 72 Configuration File Download/Upload 73 Requirements 73 Binary configuration file 73 ASCII configuration file 74 Autotopology 74 Link Layer Discovery Protocol (IEEE 802.1ab) 74 Ethernet port management features 77 Autosensing and autonegotiation 77 Custom Autonegotiation Advertisements 77 High speed flow control 78 Rate Limiting Configuration 79 Other features 79 RFCs 79 Standards 80 **CLI Basics** 81 CLI command modes 82 Port numbering 85 Port numbering in Standalone Mode 85

Accessing CLI 86 Setting the system username and password 87 Getting help 87

101

Basic navigation 87 General navigation commands 88 Keystroke navigation 88 help command 89 no command 90 default command 90 logout command 90 enable command 91 configure command 91 interface command 91 disable command 92 end command 92 exit command 92 reload command 93 shutdown command 94 Managing basic system information 96 show sys-info command 96 show tech command 97 Managing MAC address forwarding database table 98 show mac-address-table command 98 mac-address-table aging-time command 99 default mac-address-table aging-time command 99 Getting Started with Device Manager Installing Device Manager 101 JDM installation precautions 102 Installing the Device Manager software 102 Installing JDM on Windows 102 Windows minimum requirements 103 Removing previous versions of JDM on Windows 103 Installing JDM on Windows from the CD 104 Installing JDM on Windows from the web 104 Executing the JDM installation software on Windows 105 Installing JDM on UNIX or Linux 110 Minimum requirements 111 Installing JDM on Solaris from the CD 111 Installing JDM on Linux from the CD 111 Installing JDM on UNIX or Linux from the web 112 Executing the JDM installation software on UNIX or Linux 113 Removing JDM in Unix or Linux environments 118 Device Manager basics 119 Starting Device Manager 119 Setting the Device Manager properties 120 Opening a device 123

Device Manager window 126 Menu bar 127 Toolbar 127 Device view 128 Shortcut menus 131 Status bar 133 Using the buttons in Device Manager dialog boxes 133 Editing objects 133 Working with statistics and graphs 134 Types of statistics 134 Types of graphs 135 Statistics for single and multiple objects 137 Viewing statistics as graphs 138 Telnet session 140 Opening an SSH connection to the device 140 Opening the web-based management home page 141 Trap log 142 Online Help 143 145 Using the Web-based management interface Requirements 145 Logging in to the web-based management interface 146 Menu 147 Management page 149 Viewing stack information 151 Viewing summary information 153 Changing stack numbering 154 Identifying unit numbers 155 Power over Ethernet for the Ethernet Routing Switch 2526T-PWR and 2550T-PWR 157 Diagnosing and correcting PoE problems 158 Status codes on PoE ports 158 Configuring PoE switch parameters using the CLI 158 poe poe-pd-detect-type command 158 poe poe-power-usage-threshold command 159 poe poe-trap command 160 no poe-trap command 160 Configuring PoE port parameters using the CLI 160 no poe-shutdown command 161 poe poe-shutdown command 161 poe poe-priority command 162 poe poe-limit command 163 Displaying PoE configuration using the CLI 164 show poe-main-status command 164

show poe-port-status command 165 show poe-power-measurement command 166 Configuring PoE using web-based management 167 Displaying and configuring power management for the switch 168 Displaying and configuring power management for the ports 170 Editing and viewing switch PoE configurations using Device Manager 172 PoE tab for a single unit 172 Device Manager display for PoE ports 174 PoE tab for ports 175 System configuration using the CLI 177 Configuring the switch IP address, subnet mask and default gateway 177 IP notation 177 Assigning and clearing IP addresses 178 Pinging 183 Resetting the switch to default configuration 184 Using DNS to ping and telnet 184 show ip dns command 185 ping command 185 ip name-server command 186 no ip name-server command 187 ip domain-name command 187 no ip domain-name command 188 default ip domain-name command 188 Configuration Management 188 Automatically loading Configuration file 188 ASCII Configuration Generator 191 Customizing your system 193 Setting the terminal 193 Displaying system information 195 Setting boot parameters 196 Setting TFTP parameters 197 Customizing the opening banner 200 Displaying the ARP table 202 Displaying interfaces 202 show interfaces command 202 show interfaces config command 204 Saving the configuration to NVRAM 205 copy config nvram command 205 write memory command 205 save config command 206 Enabling and disabling autosave 206 show autosave command 206 autosave enable command 207

no autosave enable command 207 default autosave enable command 207 Setting time on network elements using Simple Network Time Protocol 208 show sntp command 208 sntp enable command 209 no sntp enable command 209 sntp server primary address command 209 sntp server secondary address command 210 no sntp server command 210 sntp sync-now command 211 sntp sync-interval command 211 default sntp command 212 Setting local time zone 212 clock time-zone 213 no clock time-zone 213 clock summer-time 213 no clock summer-time 214 show clock time-zone 214 show clock summer-time 215 Enabling Autopology 215 autotopology command 216 no autotopology command 216 default autotopology command 216 show autotopology settings 216 show autotopology nmm-table 217 Configuring LLDP using the CLI 217 lldp command 218 default lldp command 219 Ildp config-notification command 219 no lldp config-notification command 220 default lldp config-notification command 220 lldp tx-tlv command 221 no lldp tx-tlv command 221 default lldp tx-tlv command 222 lldp status command 222 no lldp status command 223 default lldp status command 223 show lldp command 224 show lldp port command 226 Configuring LEDs to blink on the display panel 229 Upgrading software 229 download command 230

| Enabling or disabling a port 233                          |     |
|-----------------------------------------------------------|-----|
| shutdown command for the port 233                         |     |
| no shutdown command 234                                   |     |
| Naming ports 235                                          |     |
| name command 235                                          |     |
| no name command 236                                       |     |
| default name command 236                                  |     |
| Setting port speed 237                                    |     |
| speed command 237                                         |     |
| default speed command 238                                 |     |
| duplex command 239                                        |     |
| default duplex command 239                                |     |
| Enabling flow control 240                                 |     |
| flowcontrol command 240                                   |     |
| no flowcontrol command 241                                |     |
| default flowcontrol command 242                           |     |
| Enabling rate-limiting 242                                |     |
| show rate-limit command 243                               |     |
| rate-limit command 243                                    |     |
| no rate-limit command 244                                 |     |
| default rate-limit command 244                            |     |
| Enabling Custom Autonegotiation Advertisements (CANA) 244 |     |
| show auto-negotiation-advertisements command 245          |     |
| show auto-negotiation-capabilities command 245            |     |
| auto-negotiation-advertisements command 246               |     |
| no auto-negotiation-advertisements command 247            |     |
| default auto-negotiation-advertisements command 247       |     |
| Configuring the switch using Device Manager               | 249 |
| Viewing Unit information 249                              | 240 |
| Unit tab 250                                              |     |
| Rate Limit tab 250                                        |     |
| Viewing switch IP information 253                         |     |
| Globals tab 253                                           |     |
| Addresses tab 254                                         |     |
| ARP tab 255                                               |     |
| TCP tab 256                                               |     |
| TCP Connections tab 257                                   |     |
| LIDP Listeners tab 257                                    |     |
| Editing the chassis configuration 258                     |     |
| System tab 250                                            |     |
| Agent tob 265                                             |     |
| Agent tab 265                                             |     |

PowerSupply tab 267 Fan tab 268 Banner tab 269 Custom Banner tab 271 Working with configuration files 272 FileSystem dialog box 272 ASCII config file 273 Save Configuration tab 274 Working with SNTP 276 Configuring SNTP 276 Configuring local time zone using the device manager 278 Configuring daylight savings time using the device manager 278 Displaying topology information using Device Manager 279 Topology tab 279 Topology Table tab 280 Configuring LLDP using Device Manager 281 LLDP Globals tab 282 Port tab 285 TX Stats tab 287 Graphing LLDP transmit statistics 288 RX Stats tab 289 Graphing LLDP receive statistics 291 Local System tab 291 Local Port tab 292 Local Management tab 294 Neighbor tab 295 Neighbor Mgmt Address tab 297 Unknown TLV tab 299 Organizational Defined Info tab 300 Configuring ports using Device Manager 303 Viewing and editing a single port configuration 303 Interface tab for a single port 304 Viewing and editing multiple port configurations 307 Interface tab for multiple ports 308 311 Administering the switch using web-based management Viewing system information 311 Quick Start 312 Configuring system security 314 Rebooting the Ethernet Routing Switch 2500 Series 315 Changing the Ethernet Routing Switch 2500 Series to system defaults 316 Logging out of the management interface 316 319 Configuring the switch using web-based management Configuring BootP, IP, and gateway settings 319

| Modifying system settings 322                                                         |
|---------------------------------------------------------------------------------------|
| Configuring switch port status 324                                                    |
| Configuring high speed flow control 327                                               |
| Downloading switch images 328                                                         |
| Downloading ASCII configuration files 330                                             |
| Storing and retrieving a switch configuration file from a TFTP server 331             |
| Requirements for storing and retrieving configuration parameters on a TFTP server 333 |
| Enabling and disabling autosave 333                                                   |
| Configuring port communication speed 334                                              |
| Configuring Rate Limiting 335                                                         |
| Configuring Rate Limiting 335                                                         |
| Troubleshooting337Interpreting the LEDs337                                            |
| Diagnosing and correcting problems 337                                                |
| Normal power-up sequence 338                                                          |
| Port connection problems 339                                                          |
| Appendix A DB-9 (RS-232-D) Console/Comm Port connector 341                            |
| Appendix B Default settings343                                                        |
| Appendix C Sample BootP configuration file 351                                        |
| Appendix D Command List 353                                                           |
| Appendix E Technical specifications375Environmental specifications375                 |
| AC power specifications 375                                                           |
| Physical dimensions 376                                                               |
| Performance specifications 376                                                        |
| Network protocol and standards compatibility 376                                      |
| Safety agency certification 377                                                       |
| Electromagnetic emissions 377                                                         |
| Electromagnetic immunity 378                                                          |

### Index

379

### New in this release

The following sections detail what's new in *Overview* — *System Configuration* (NN47215-500) for Release 4.1:

- Features
- Other changes

### **Features**

For information about changes that are feature related, see the following sections:

- "Stacking capabilities" (page 39)
- "Stacking functionality delivery" (page 40)
- "Stack configurations" (page 49)
- "Auto Unit Replacement" (page 54)

### Other changes

For information about changes that are not feature-related, see the following sections:

- Information on the new fields StackInsertionUnitNumber and AutoUnitReplacementEnabled are updated for the System tab under Configuring the switch using Device Manager chapter. For more information, see "System tab" (page 259)
- Changed the screen for License File tab. For more information, see "Copying the license file using the Java Device Manager" (page 42)
- Information on the new tabs Time Zone and Daylight Saving Time are updated with new procedure and screens. For more information, see "Configuring local time zone using the device manager" (page 278)
- "Configuring daylight savings time using the device manager" (page 278)

### Introduction

This guide provides information about configuring and managing basic switching features on the Nortel Ethernet Routing Switch 2500 Series.

This guide describes the features of the following Nortel switches.

- Nortel Ethernet Routing Switch 2526T
- Nortel Ethernet Routing Switch 2526T-PWR
- Nortel Ethernet Routing Switch 2550T
- Nortel Ethernet Routing Switch 2550T-PWR

The term "Ethernet Routing Switch 2500 Series" is used in this document to describe the features common to the switches mentioned above.

A switch is referred to by its specific name while describing a feature exclusive to the switch.

The Ethernet Routing Switch 2500 Series operates in the Standalone Mode and Stacking Mode in this product release.

### Before you begin

This guide is intended for network administrators who have the following background:

- basic knowledge of networks, switching, Ethernet bridging, and IP routing
- familiarity with networking concepts and terminology
- basic knowledge of network topologies

### **Text conventions**

This guide uses the following text conventions:

| angle brackets (< >)  | Indicate that you choose the text to enter based on the description inside the brackets. Do not type the brackets when entering the command.                                               |
|-----------------------|----------------------------------------------------------------------------------------------------|
|                       | Example: If the command syntax is<br>ping <ip_address>, you enter<br/>ping 192.32.10.12</ip_address>                                                                                       |
| bold body text        | Indicates objects such as window names, dialog box<br>names, and icons, as well as user interface objects such<br>as buttons, tabs, and menu items.                                        |
| braces ({})           | Indicate required elements in syntax descriptions where<br>there is more than one option. You must choose only<br>one of the options. Do not type the braces when<br>entering the command. |
|                       | Example: If the command syntax is<br>show ip {alerts routes}, you must enter either<br>show ip alerts Of show ip routes, but not both.                                                     |
| brackets ([ ])        | Indicate optional elements in syntax descriptions. Do not type the brackets when entering the command.                                                                                     |
|                       | Example: If the command syntax is<br>show ip interfaces [-alerts], you can enter<br>either show ip interfaces Or<br>show ip interfaces -alerts.                                            |
| italic text           | Indicates variables in command syntax descriptions.<br>Also indicates new terms and book titles. Where a<br>variable is two or more words, the words are connected<br>by an underscore.    |
|                       | Example: If the command syntax is <pre>show at <valid_route>, valid_route is one variable and you substitute one value for it.</valid_route></pre>                                         |
| plain Courier<br>text | Indicates command syntax and system output, for example, prompts and system messages.                                                                                                    |
|                       | Example: Set Trap Monitor Filters                                                                                                    |

| separator ( > )     | Shows menu paths.                                                                                                    |  |
|---------------------|----------------------------------------------------------------------------------------------------|--|
|                     | Example: <b>Protocols &gt; IP</b> identifies the <b>IP</b> command on the <b>Protocols</b> menu.                                              |  |
| vertical line (   ) | Separates choices for command keywords and arguments. Enter only one of the choices. Do not type the vertical line when entering the command. |  |
|                     | Example: If the command syntax is<br>show ip {alerts routes}, you enter either<br>show ip alerts or show ip routes, but not both.             |  |

### **Related publications**

For more information about using the Ethernet Routing Switch 2500, see the following publications:

 Nortel Ethernet Routing Switch 2500 Series Release NotesNortel Ethernet Routing Switch 2500 Series Release Notes — Software Release 4.0 (NN47215-400)

Documents important changes about the software and hardware that are not covered in other related publications.

 Nortel Ethernet Routing Switch 2500 Series Configuration — VLANs, Spanning Tree, and MultiLink Trunking (NN47215-501)

Describes how to configure Virtual Local Area Networks (VLAN), Spanning Tree Protocol (STP), and MultiLink Trunk (MLT) features for the Nortel Ethernet Routing Switch 2500.

 Nortel Ethernet Routing Switch 2500 Series Configuration — Quality of Service (NN47215-504)

Describes how to configure and manage Quality of Service and IP Filtering features for the Nortel Ethernet Routing Switch 2500.

 Nortel Ethernet Routing Switch 2500 Series Security — Configuration and Management (NN47215-505)

Describes how to configure and manage security for the Nortel Ethernet Routing Switch 2500.

 Nortel Ethernet Routing Switch 2500 Series Performance Management — System Monitoring (NN47215-502)

Describes how to configure system logging and network monitoring, and how to display system statistics for the Nortel Ethernet Routing Switch 2500.

 Nortel Ethernet Routing Switch 2500 Series Configuration — IP Multicast (NN47215-503) Describes how to configure IP Multicast Routing Protocol features for the Nortel Ethernet Routing Switch 2500.

### How to get help

This section explains how to get help for Nortel products and services.

### Getting help from the Nortel web site

The best way to get technical support for Nortel products is from the Nortel Technical Support web site:

www.nortel.com/support

This site provides quick access to software, documentation, bulletins, and tools to address issues with Nortel products. More specifically, the site enables you to:

- download software, documentation, and product bulletins
- search the Technical Support web site and the Nortel Knowledge Base for answers to technical issues
- sign up for automatic notification of new software and documentation for Nortel equipment
- open and manage technical support cases

### Getting help through a Nortel distributor or reseller

If you purchased a service contract for your Nortel product from a distributor or authorized reseller, contact the technical support staff for that distributor or reseller.

### Getting help over the phone from a Nortel Solutions Center

If you do not find the information you require on the Nortel Technical Support web site, and have a Nortel support contract, you can also get help over the phone from a Nortel Solutions Center.

In North America, call 1-800-4NORTEL (1-800-466-7835).

Outside North America, go to the following web site to obtain the phone number for your region:

www.nortel.com/callus

### Getting help from a specialist by using an Express Routing Code

An Express Routing Code (ERC) is available for many Nortel products and services. When you use an ERC, your call is routed to a technical support person who specializes in supporting that product or service. To locate the ERC for your product or service, go to:

www.nortel.com/erc

## Ethernet Routing Switch 2500 Series hardware

The Ethernet Routing Switch 2500 Series provides wire-speed switching for high-performance, low-cost connections to full-duplex, and half-duplex 10/100/1000 Mb/s Ethernet Local Area Networks (LAN).

Ethernet Routing Switch 2500 Series software release 4.1 supports the following devices:

- Ethernet Routing Switch 2526T
- Ethernet Routing Switch 2526T-PWR
- Ethernet Routing Switch 2550T
- Ethernet Routing Switch 2550T-PWR

This chapter describes the hardware features and components of the Ethernet Routing Switch 2500 Series devices. It includes information about the following topics:

- "Hardware components of the Ethernet Routing Switch 2500 Series" (page 23)
- "Network configuration examples" (page 34)

### Hardware components of the Ethernet Routing Switch 2500 Series Front panel

Figure 1 "Ethernet Routing Switch 2550T-PWR" (page 24) shows an Ethernet Routing Switch 2550T-PWR providing power and Ethernet connections to IP Phones, and data connections to personal computers (PC).

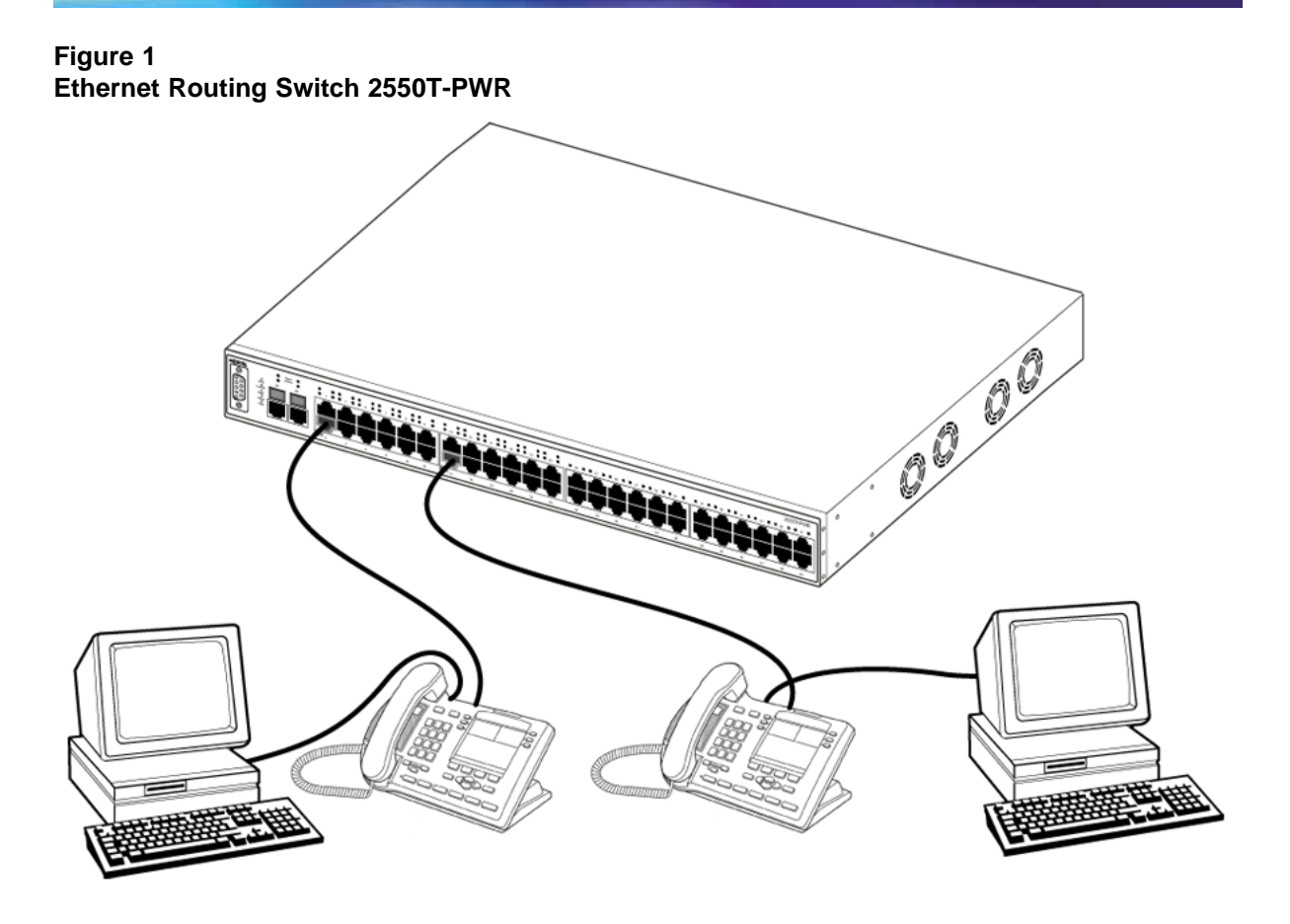

The following graphics display the front panel configuration on the Ethernet Routing Switch 2526T, 2526T-PWR, 2550T, and 2550T-PWR. Table 1 "Components on the Ethernet Routing Switch 2500 front panel" (page 25) describes the components on the front panel.

### Figure 2 Ethernet Routing Switch 2526T front panel

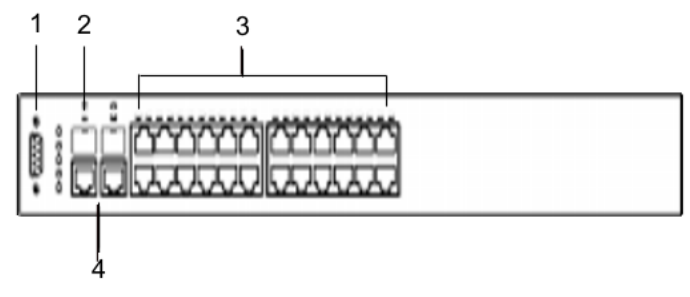

### Figure 3 Ethernet Routing Switch 2550T front panel

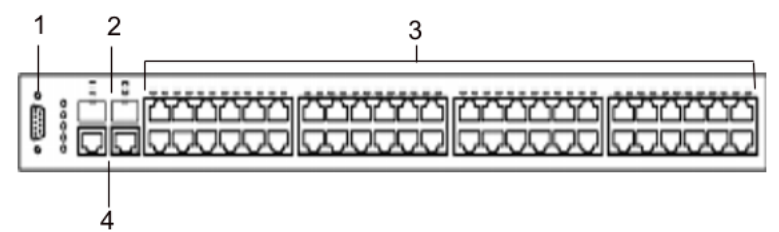

### Figure 4 Ethernet Routing Switch 2526T-PWR front panel

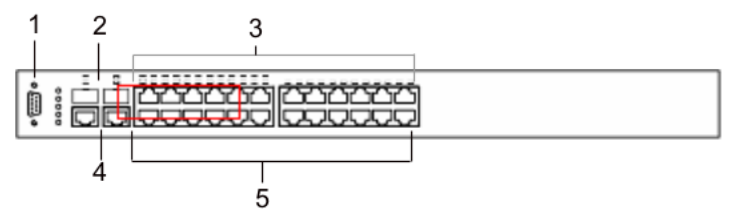

### Figure 5 Ethernet Routing Switch 2550T-PWR front panel

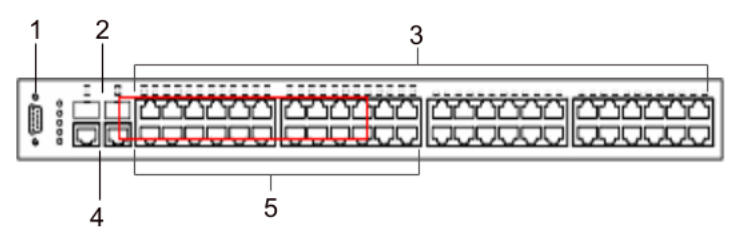

Table 1Components on the Ethernet Routing Switch 2500 front panel

| ltem | Description                                        |
|------|----------------------------------------------------|
| 1    | Console port                                       |
| 2    | SFP Gigabit Interface Converter (GBIC) slots       |
| 3    | 10/100BaseT RJ-45 connector ports (copper)         |
| 4    | 10/100/1000BaseT RJ-45 connector ports (copper)    |
| 5    | PoE ports (on 2526T-PWR and 2550T-PWR models only) |

### Console port

With the Console port, you can access the Command Line Interface (CLI) commands to customize your network. For more information about using the CLI, see "CLI Basics" (page 81).

The Console port is a DB-9, RS-232-D male serial port connector. You can use this connector to connect a management station, console, or terminal to the Ethernet Routing Switch 2500 Series by using a straight-through DB-9 to DB-9 standard serial port cable. You must use a VT100/ANSI-compatible terminal (for cursor control and to activate cursor and functions keys) to use the Console port.

The default settings of the Console port are:

- 9600 baud with eight data bits
- one stop bit
- no parity as the communications format
- flow control set to disabled

### **Gigabit Interface Converter**

Small Form Factor Pluggable Gigabit Interface Converters are hot-swappable input and output enhancement components designed for use with Nortel products to allow Gigabit Ethernet ports to link with fiber optic networks.

### SFP GBIC Support on the Ethernet Routing Switch 2500 Series

Small Form Factor Pluggable (SFP) transceivers are hot-swappable input/output enhancement components designed for use with Nortel products to allow Gigabit Ethernet ports to link with other Gigabit Ethernet ports over various media types.

The Ethernet Routing Switch 2500 Series supports the following SFPs:

- 1000Base-SX SFP GBIC (mini-GBIC, connector type: LC)
- 1000Base-SX SFP GBIC (mini-GBIC, connector type: MT-RJ)
- 1000Base-LX SFP GBIC (mini-GBIC, connector type: LC)
- CWDM SFPs

For more information about the SFP GBICs see Installing Gigabit Interface Converters, SFPs, and CWDM SFP Gigabit Interface Converters (312865).

#### Port connectors

The Ethernet Routing Switch 2500 Series uses 10BASE-T/100BASE-TX RJ-45 (8-pin modular) port connectors.

The Ethernet Routing Switch 2500 Series uses autosensing ports designed to operate at 10 Mb/s (megabits per second) or at 100 Mb/s, depending on the connecting device. These ports support the IEEE 802.3u autonegotiation standard, which means that when a port is connected to another device that also supports the IEEE 802.3u standard, the two devices negotiate the best speed and duplex mode.

The 10BASE-T/100BASE-TX switch ports also support half- and full-duplex mode operation.

The 10BASE-T/100BASE-TX RJ-45 switch ports can connect to 10 Mb/s or 100 Mb/s Ethernet segments or nodes.

### ATTENTION

Use only Category 5 copper Unshielded Twisted Pair (UTP) cable connections when connecting 10BASE-T/100BASE-TX ports.

### Auto-MDI/MDI-X

The 10/100BASE-TX port connectors support auto-MDI/MDI-X.

Typical MDI-X ports connect over straight-through cables to the Network Interface Card (NIC) in a node or server, similar to a conventional Ethernet repeater hub. However, with the auto-MDI/MDI-X feature, you can still use straight-through cables while connecting to an Ethernet hub or switch.

The auto-MDI/MDI-X feature is dependent on the autonegotiation feature. If autonegotiation is enabled on a port, the auto-MDI/MDI-X feature is automatically enabled on the port as well. If autonegotiation is disabled on a port, then the port operates as a standard MDI-X port.

### Power over Ethernet on Ethernet Routing Switch 2526T-PWR and 2550T-PWR

The Ethernet Routing Switch 2526T-PWR and 2550T-PWR provide IEEE 802.3af-compliant power over the PoE-labeled front-panel RJ-45 ports. The switches provide power discovery and power management on each port basis. You can use the PoE ports to provide power to network appliances, such as IP Phones, wireless access points, and video devices.

You can enable or disable power to individual ports. For information about configuring PoE, see "Power over Ethernet for the Ethernet Routing Switch 2526T-PWR and 2550T-PWR" (page 157).

### LED display panel

Figure 6 "LED display panel" (page 28) shows the LED display panel of the Ethernet Routing Switch 2500 Series. See Table 2 "Ethernet Routing Switch 2500 Series LED descriptions" (page 28) for a description of the LEDs.

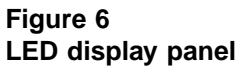

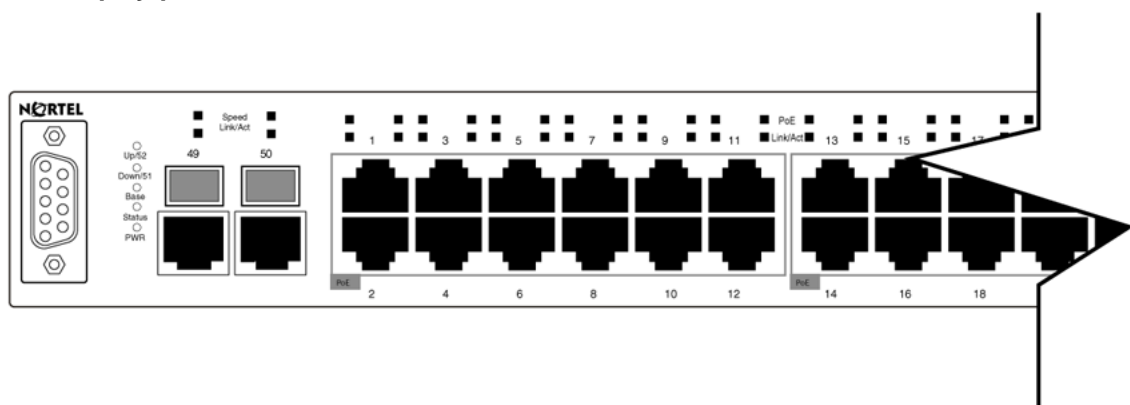

Table 2Ethernet Routing Switch 2500 Series LED descriptions

| Label                                  | Туре                              | Color | State         | Meaning                                                           |
|----------------------------------------|-----------------------------------|-------|---------------|-------------------------------------------------------------------|
| Up/28 or Rear port<br>Up/52 status     | Rear port                         | Green | Fast Flashing | Link is good and active.                                          |
|                                        | status                            |       | Slow Flashing | This port is disabled by software.                                |
| Down/27 Rear p                         | Rear port                         | Green | Fast Flashing | Link is good and active.                                          |
| Down/51                                | status                            |       | Slow Flashing | This port is disabled by software.                                |
| Status Switch<br>status                | Switch<br>status                  | Green | Flashing      | The switch is booting up and performing a self-test.              |
|                                        |                                   |       | On            | Self-test passed successfully and switch is operational.          |
|                                        |                                   |       | Off           | The switch failed the self-test.                                  |
| PWR Switch Po<br>er Status             | Switch Pow                        | Green | On            | Power is present.                                                 |
|                                        | er Status                         |       | Off           | Switch is not connected to a power source.                        |
| Speed RJ45/SFP<br>Uplink port<br>speed | RJ45/SFP<br>Uplink port           | Green | Steady        | This port is set to operate at 1 Gb/s, and the link is good.      |
|                                        | speed                             |       | Flashing      | This port is disabled by software.                                |
|                                        |                                   | Amber | Steady        | This port is set to operate at 10/100 Mb/s, and the link is good. |
|                                        |                                   |       | Flashing      | This port is disabled by software.                                |
| Link/Act                               | RJ45/SFP<br>Uplink port<br>status | Green | Steady        | Link is OK.                                                       |
|                                        |                                   |       | Flashing      | Traffic activity.                                                 |
|                                        |                                   | Off   |               | No link/No traffic.                                               |

| Label                                                            | Туре                                  | Color | State                             | Meaning                                                |
|------------------------------------------------------------------|---------------------------------------|-------|-----------------------------------|--------------------------------------------------------|
| Link/Act Port con ction sta                                      | Port conne                            | Green | Steady                            | Station connected at 10/100 Mb/s.                      |
|                                                                  | ction status                          |       | Flashing                          | Traffic activity at 10/100 Mb/s.                       |
|                                                                  |                                       | Off   |                                   | No link/No traffic.                                    |
| PoE (applie PoE port<br>s to PWR power<br>models status<br>only) | PoE port                              | Green | Steady                            | Power is supplied to the port.                         |
|                                                                  | Off                                   |       | No power is supplied to the port. |                                                        |
| Base                                                             | Base unit<br>status for<br>stack mode | Green | ON                                | This unit is permanent base in stack mode.             |
|                                                                  |                                       | Amber | ON                                | This unit is selected as temporary base in stack mode. |

### **Back panel**

The back panel of the Ethernet Routing Switch 2500 Series is shown in Figure 7 " Ethernet Routing Switch 2500 Series back panel" (page 29). Table 3 "Components on the Ethernet Routing Switch 2500 Series back panel" (page 29) describes the components on the back panel.

### Figure 7 Ethernet Routing Switch 2500 Series back panel

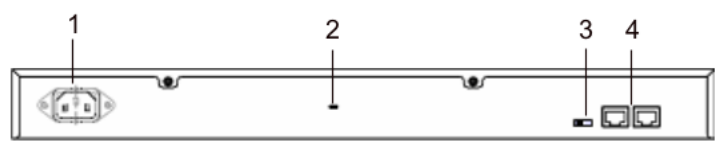

### Table 3Components on the Ethernet Routing Switch 2500 Series back panel

| Item | Description                                                                                                    |
|------|----------------------------------------------------------------------------------------------------|
| 1    | AC power receptacle                                                                                                    |
| 2    | Kensington lock                                                                                                    |
| 3    | Base Unit select switch                                                                                                    |
| 4    | Additional 1000BaseT RJ-45 connector rear ports.<br>For switch operating mode: ports 27,28 on 2526T models and<br>ports 51,52 on 2550T models.<br>For stack operating mode: Link UP, Link DOWN for connecting<br>with other units in stack. |

### Kensington lock

Using the Kensington lock, you can secure your switch. Wrap the steel cable around a secure immovable object, insert the cable lock in the Kensington Security Lock, and turn the key.

### **Cooling fans**

Cooling fans are located on one side of the Ethernet Routing Switch 2500 Series to provide cooling for the internal components. When you install the switch, be sure to allow enough space on both sides of the switch for adequate ventilation.

### AC power receptacle

The AC power receptacle accepts the AC power cord that is supplied with the switch. For installation outside North America, make sure that you have the proper power cord for your region. Any cord used must have a CEE-22 standard V female connector on one end and must meet the IEC 320-030 specifications.Table 4 "International power cord specifications" (page 30) lists specifications for international power cords.

### Table 4

| Country/Plug<br>description                                                                                                    | Specifications                           | Typical plug |
|----------------------------------------------------------------------------------------------------|------------------------------------------|--------------|
| <ul><li>Continental Europe:</li><li>CEE7 standard VII</li></ul>                                                                                                    | 220 or 230 VAC 50 Hz<br>Single phase     |              |
| <ul> <li>male plug</li> <li>Harmonized cord<br/>(HAR marking on<br/>the outside of the<br/>cord jacket to comply<br/>with the CENELEC<br/>Harmonized<br/>Document HD-21)</li> </ul> |                                          | 228FA        |
| <ul> <li>U.S./Canada/Japan:</li> <li>NEMA5-15P male plug</li> </ul>                                                                                                    | 100 or 120 VAC 50– 60<br>Hz Single phase | 227FA        |
| <ul> <li>UL recognized (UL stamped on cord jacket)</li> </ul>                                                                                                    |                                          |              |
| <ul> <li>CSA certified (CSA<br/>label secured to the<br/>cord)</li> </ul>                                                                                                    |                                          |              |

International power cord specifications

| Country/Plug<br>description                                                                      | Specifications                   | Typical plug |
|--------------------------------------------------------------------------------------------------|----------------------------------|--------------|
| <ul> <li>United Kingdom:</li> <li>BS1363 male plug with fuse</li> <li>Harmonized cord</li> </ul> | 240 VAC<br>50 Hz<br>Single phase | 229FA        |
| Australia:<br>AS3112-1981 Male plug                                                              | 240 VAC<br>50 Hz<br>Single phase | 230FA        |

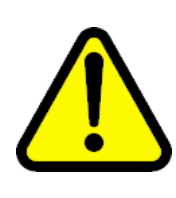

#### CAUTION Read immediately.

Inspect the power cord and determine if it provides the proper plug and is appropriately certified for use with your electrical system. Immediately discard this power cord if it is inappropriate for electrical systems in your country and obtain the proper cord as required by your national electrical codes or ordinances.

See the technical documentation for this product for detailed installation procedures to be followed by qualified service personnel.

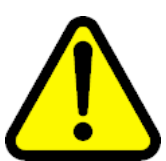

### CAUTION Vorsicht: Bitte sofort lesen.

Sehen Sie nach, ob dieses Netzkabel über den richtigen Stecker verfügt und für die Verwendung in Ihrem Stromversogungsnetz zertifiziert ist. Falls dieses Kabel nicht für das Stromversorgungsnetz in Ihrem Land geeignet ist, darf es nicht verwendet werden. Besorgen Sie sich ein Kabel, das die Vorschriften der Zulassungsbehörden in Ihrem Land erfüllt.

Die technische Dokumentation dieses Produkts enthält ausführliche Installationsanweisungen, die nur von qualifiziertem Kundendienstpersonal ausgeführt werden dürfen.

### ATTENTION

### Attention:

### Lisez ceci immédiatement.

Examinez ce cordon d'alimentation pour déterminer s'il dispose de la fiche appropriée et s'il est bien agréé pour utilisation sur votre installation électrique. Débarrassez-vous en immédiatement s'il ne convient pas à l'utilisation sur le secteur électrique en usage dans votre pays et procurez-vous un cordon conforme à la réglementation nationale en vigueur.

Reportez-vous à la documentation technique de ce produit pour obtenir des instructions détaillées d'installation, destinées à un technicien qualifié.

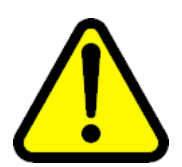

### CAUTION Attenzione: Leggere attentamente.

Controllare questo cavo di alimentazione, verificarne il collegamento con la presa appropriata nonché la certificazione per l'uso nell'impianto elettrico posseduto. Non utilizzare assolutamente in caso tale cavo non sia adatto al sistema elettrico del paese in cui viene utilizzato e richiederne un altro certificato dall'ente nazionale di fornitura elettrica.

Per le procedure di installazione che devono essere seguite dal personale di servizio, consultare questa documentazione tecnica del prodotto.

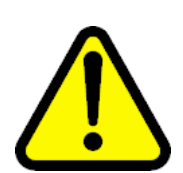

#### CAUTION Advertencia:

Sírvase leer inmediatamente.

Inspeccione este cable de alimentación eléctrica y determine si viene con el enchufe apropiado y está debidamente certificado para el uso con su sistema eléctrico. Si no cumple con los reglamentos del sistema eléctrico de su país, despójese de este cable de alimentación inmediatamente y obtenga el cable requerido, según las ordenanzas y códigos eléctricos nacionales.

Refiérase a la documentación técnica de este producto para recibir información detallada sobre los procedimientos que el personal calificado de reparaciones deberá seguir.

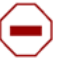

### Caution:

注意:最初にお読み下さい。

本電源コードが、ご使用になる電力規格に適したプラグ部で、且つ適正な規格証明がついている かどうかをお確かめ下さい。

もし本電源コードがご使用の電力規格に不適格な場合はただちに使用を中止し、ご使用の国家 規格・法令に定められた適切な電源コードをご使用下さい。

本製品の取付方法につきましては、取扱技術説明書をご覧のうえ資格認定を受けたサービス・ スタッフの指示に従って下さい。

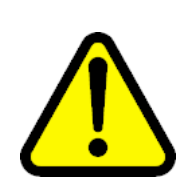

### WARNING

Removal of the power cord is the only way to turn off power to this device. The power cord must always be connected in a location that can be accessed quickly and safely in case of an emergency.

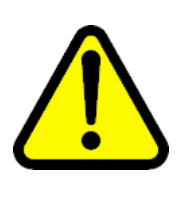

### WARNING Vorsicht:

Die Stromzufuhr zu diesem Gerät kann nur durch Ziehen des Netzstromkabels unterbrochen werden. Die Netzsteckdose, an die das Netzstromkabel angeschlossen ist, muß sich stets an einem Ort befinden, der bei einem Notfall schnell und einfach zugänglich ist.

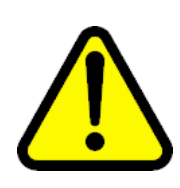

### WARNING

**Avertissement:** Le débranchement du cordon d'alimentation constitue le seul moyen de mettre cet appareil hors tension. Le cordon d'alimentation doit donc toujours être branché dans une prise accessible pour faciliter la mise hors tension en cas d'urgence.

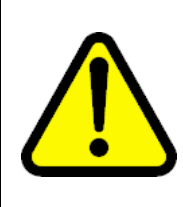

### WARNING

Advertencia:

La única forma de desconectar la alimentación de este dispositivo es desenchufar el cable de alimentación. El cable de alimentación siempre debe estar conectado en una ubicación que permita acceder al cable de forma rápida y segura en caso de emergencia.

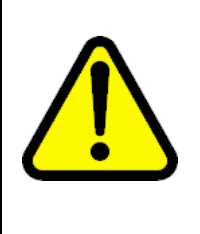

### WARNING

**Avvertenza:** Estrarre il cavo di alimentazione è l'unico sistema per spegnere il dispositivo. Il cavo di alimentazione deve essere sempre collegato in una posizione che permetta l'accesso facile e sicuro in caso di emergenza.

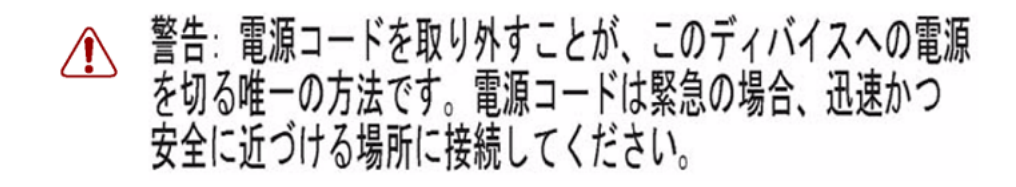

### Network configuration examples

This section provides network configuration examples using the Ethernet Routing Switch 2500 Series switches. In these examples, traffic Quality of service (QoS) feature can be used to prioritize the traffic of the network to ensure uninterrupted traffic of critical applications. The examples are:

- "Small office desktop switch application" (page 34)
- "Branch office workgroup switch application" (page 35)
- "Medium sized office wiring closet switch application" (page 36)

### Small office desktop switch application

Figure 8 "Ethernet Routing Switch 2500 Series used as a desktop switch" (page 35) shows the Ethernet Routing Switch 2500 Series used as a desktop switch in a small office environment. The desktop workstations and servers are connected directly to the switch ports. Alternatively, an ERS 2500 series switch that supports Power over Ethernet (PoE) can provide connectivity and power to Wireless LAN Access Points (WLAN APs) in addition to desktop workstations and servers.

### Figure 8 Ethernet Routing Switch 2500 Series used as a desktop switch

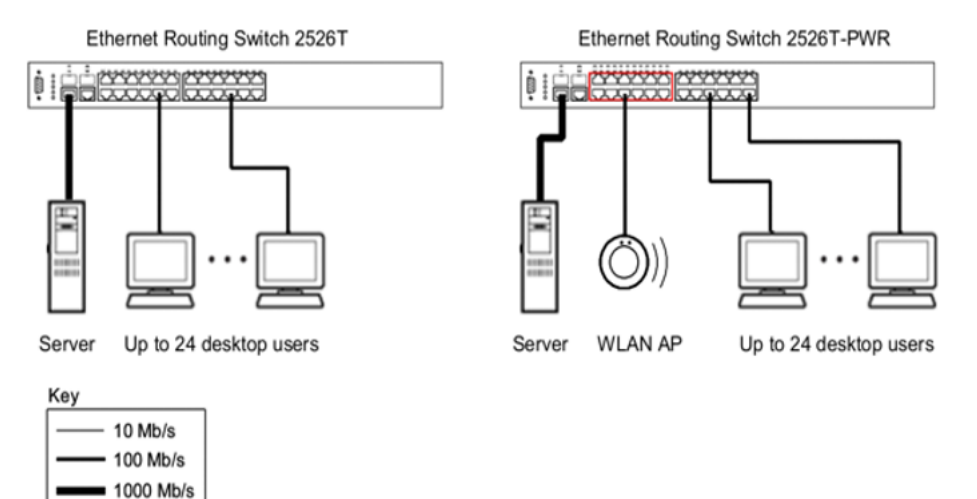

### Branch office workgroup switch application

Figure 9 "Ethernet Routing Switch 2500 Series used as a workgroup switch" (page 36) shows the Ethernet Routing Switch 2500 Series used as a workgroup switch in an enterprise branch office environment. Desktop workstations and servers are connected directly to the switch ports. Alternatively, an ERS 2500 series switch that supports Power over Ethernet (PoE) can provide connectivity and power to IP Phones and Wireless LAN Access Points (WLAN APs) in addition to desktop workstations and servers.

The Ethernet Routing Switch 2500 series switch can optionally be stacked up to 8 units to form a single virtual switch providing up to 384 10/100Mb/s connections and 16 1000Mb/s connections.

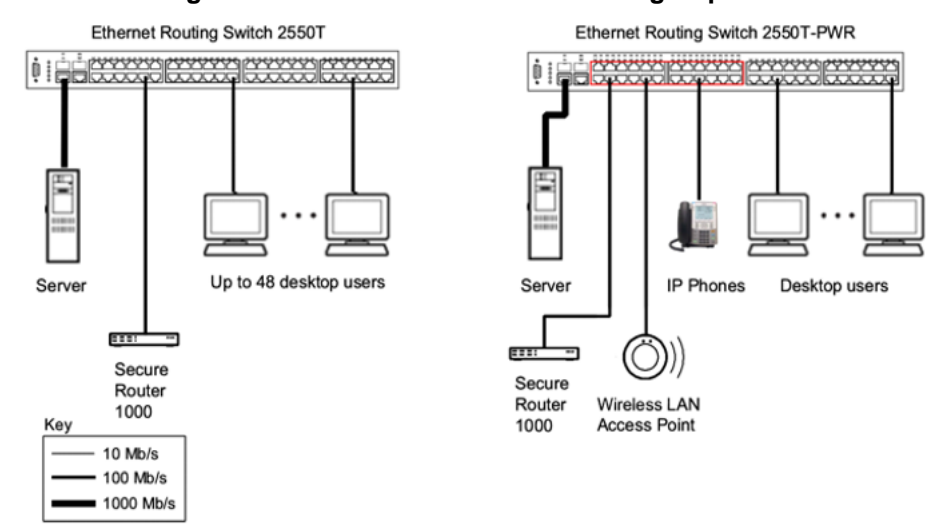

#### Figure 9 Ethernet Routing Switch 2500 Series used as a workgroup switch

### Medium sized office wiring closet switch application

Figure 10 "Configuring power workgroups and a wiring closet switch" (page 37) shows the Ethernet Routing Switch 2500 series used as a wiring closet switch in a medium to large enterprise office environment. Desktop workstations, IP Phones, and WLAN APs are connected directly to the switch ports.

Figure 10 "Configuring power workgroups and a wiring closet switch" (page 37) shows the Ethernet Routing Switch 1600 series used as a backbone switch, connecting to Ethernet Routing Switch 2500 – S1, with an optional 1000BASE-SX SFP GBIC for maximum bandwidth. S2 is a single virtual switch stack of three ERS 2500 switches providing 10 or 100Mb/s, also connecting to the ERS 1624G backbone switch with an optional 1000BASE-SX SFP GBIC in both switches.
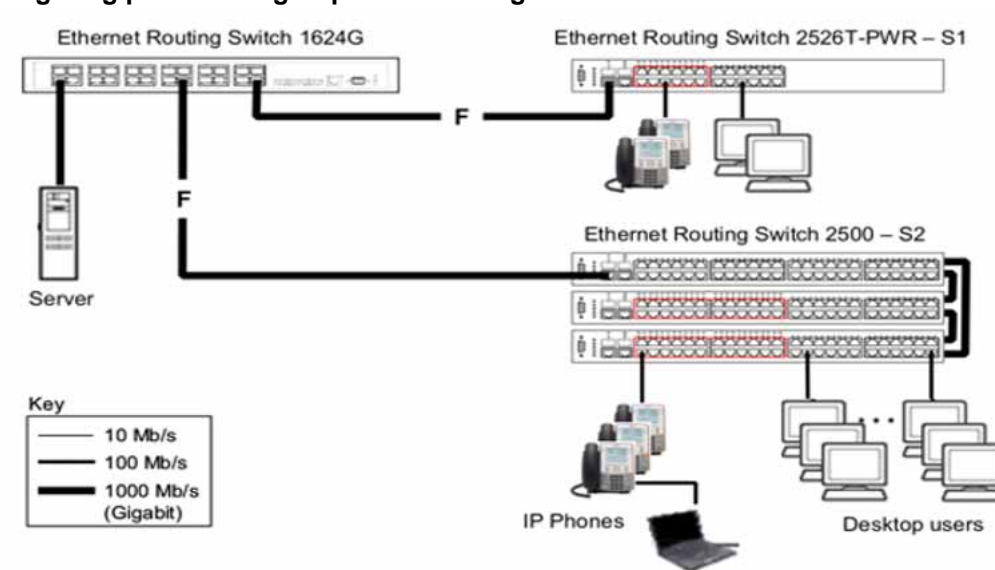

# Figure 10 Configuring power workgroups and a wiring closet switch

# Nortel Ethernet Routing Switch 2500 Series stacking

This chapter includes information about the stacking features, such as stack capabilities, stacking functionality delivery, stack configuration, and Auto Unit Replacement. This chapter contains information about the following topics:

- "Stacking capabilities" (page 39)
- "Stacking functionality delivery" (page 40)
- "Stack configuration" (page 45)
- "Auto Unit Replacement" (page 54)

# Stacking capabilities

The Nortel Ethernet Routing Switch 2500 Series contain two built-in rear ports that can be used as stacking/cascade ports to enable a stack of up to eight units.

A stack can consist of Nortel Ethernet Routing Switch 2526T, Nortel Ethernet Routing Switch 2550T, Nortel Ethernet Routing Switch 2526T-PWR, and Nortel Ethernet Routing Switch 2550T-PWR units.

The stack ports on ERS 2500 series switches provide 4Gbps (FDX) stack bandwidth for an aggregate of up to 32Gbps for a stack of eight units.

A stack of Ethernet Routing Switch 2500 series switches can also consist of a mix of stack pre-enabled units as well as non pre-enabled units. The non pre-enabled units in a stack must meet the following requirements before they are added into a stack configuration:

- contain a valid license file (a license file contains the switch MAC addresses)
- Operational mode of rear ports operating in Stacking Mode

# Stacking functionality delivery

The Nortel Ethernet Routing Switch 2500 series switches allow you to stack multiple switches together to create a single virtual switch that can be managed as a single device. Stacking functionality is delivered in two distinctively different ways on Ethernet Routing Switch 2500 series switches:

- Through stack enabled units with order codes AL2515xxx-E6. The rear ports of stack enabled ERS 2500 switch are factory pre-enabled, configured, and operating in Stacking Mode by default and are ready to stack. These units do not require or use the software licensing mechanism.
- Through software using a licensing mechanism for standalone units with order codes AL2500xxx-E6. Standalone ERS 2500 switches require the purchase of a Stacking License Kit for each license to create a license file, which unlocks stacking capability on standalone units.

#### Stack enabled switches

The stack enabled unit rear ports are configured in Stacking Mode at the factory and are ready for immediate use for connection in a stack configuration. Stacking Mode is the default operating mode that cannot be overridden by a factory default. Standalone Mode operation is still available for configuration on the rear-ports of stack enabled units. For information on adding or replacing a new unit, see "Adding/Replacing a stack unit" (page 53).

All factory pre-enabled units are identifiable through CLI, Web UI, and Device Manager with the text **Stack Enabled** included in the switch description for identification purposes.

#### Standalone configuration with license files

Standalone units are not pre-enabled with stacking capability in the factory and require the use of a software based licensing mechanism to unlock stacking functionality for activation on the rear ports. Standalone units use the GenLic engine for decryption of a license file. The license file must contain the switch MAC address to unlock the stacking functionality.

Standalone units require the purchase of an Ethernet Routing Switch 2500 series Stacking License Kit, of which there are four types available. Each kit contains a License Certificate with a License Authorization Code (LAC) that enables a specific number of stacking licenses for one or multiple ERS 2500 series switches. Each ERS 2500 series switch requires one license file to unlock stacking functionality. A single license file can contain up to 1000 switch MAC addresses for installation on multiple switches.

A Stacking License Certificate contains instructions on how to deposit license entitlements into a license bank, enter switch MAC address(es), create the license file, then download and copy the license file onto each switch requiring stacking functionality. These instructions are carried out on the Nortel Licensing portal web site at: www.nortellicensing.com.

### ATTENTION

Once a valid license file is downloaded on to an Nortel Ethernet Routing Switch 2500 Series switch, you can configure the operational mode of rear ports to Stacking Mode. Although the rear ports are set to Stacking Mode, a reboot of the switch is required to fully enable the stacking operation.

# Working with license files using the CLI

With the following commands, you can copy the license file to your switch and display or clear the existing license information:

- "copy tftp license command" (page 41)
- "show license command" (page 42)
- "clear license command" (page 42)

**copy tftp license command** The copy tftp license command copies the license file from a TFTP server to your switch. After you copy the license to the switch, you need to perform a reboot to activate the license.

#### ATTENTION

The license is copied to NVRAM. If you reset the switch to default, this removes the license from the switch. But the stacking feature is enabled until you configure the switch to Standalone Mode.

The syntax for the copy tftp license command is:

copy tftp license <A.B.C.D> <WORD>

The copy tftp license command is executed in the Privileged EXEC command mode.

"copy tftp license command parameters" (page 41) describes the parameters and variables for the copy tftp license command.

| Parameters and variables | Description                                       |
|--------------------------|---------------------------------------------------|
| <a.b.c.d></a.b.c.d>      | The TFTP server address.                          |
| <word></word>            | The software license filename on the TFTP server. |

copy tftp license command parameters

**show license command** The **show license** command displays the existing licenses on your switch. The syntax for the **show license** command is:

```
show license { <1-10> | all }
```

The **show license** command is executed in the Privileged EXEC command mode.

Table 5show license command parameters

| Parameters and variables | Description                     |  |
|--------------------------|---------------------------------|--|
| <1-10>                   | Displays the selected licenses. |  |
| all                      | Displays all licenses.          |  |

The following figure displays a sample output for the **show license all** command after installing the license file.

Figure 11 show license all command output

| 2526T#show lic all<br>Number of licenses: 1                                                                                                   |                                                                                                    |  |  |  |  |  |
|----------------------------------------------------------------------------------------------------|----------------------------------------------------------------------------------------------------|--|--|--|--|--|
| License 1                                                                                                    |                                                                                                    |  |  |  |  |  |
| version:<br>md5_key:<br>md5_file:<br>time_base:<br>time_modify:<br>time_expiration:<br>num_unique_ids:<br>flags:<br>memo:<br>Stacking License | 0<br>2eledfce fe9d8acf e31fbe6a e31fbe6a<br>60cf72ae 8dbdc0c2 346a5b0d 346a5b0d<br>2007/11/14 09:45:01<br>2007/11/14 09:45:01<br>1<br>0×00000022 SITE MEMO |  |  |  |  |  |
| 2526T#                                                                                                    |                                                                                                    |  |  |  |  |  |

**clear license command** The clear license command deletes the existing licenses on your switch.

The syntax for the clear license command is:

```
clear license { <1-10> | all }
```

The clear license command is executed in the Privileged EXEC command mode.

**Copying the license file using the Java Device Manager** Use the Java Device Manager to copy the license file to the 2500 Series Nortel Ethernet Routing Switch.

#### Step Action

1 From the Device Manager menu select **Edit > File System**.

The FileSystem dialog box appears.

2 Click the License File tab.

The License File tab appears.

| a 192.167.120.28 - FileSystem                                                  | × |  |  |  |  |
|--------------------------------------------------------------------------------|---|--|--|--|--|
| Config/Image/Diag file   Ascii Config File   License File   Save Configuration |   |  |  |  |  |
| LoadServerAddr: 192.167.120.13                                                 |   |  |  |  |  |
| LicenseFilename: mylicense.dat                                                 |   |  |  |  |  |
| LicenseFileAction: C other G daldLicense                                       |   |  |  |  |  |
| LicenseFileStatus: other                                                       |   |  |  |  |  |
| Apply Refresh Close Help                                                       |   |  |  |  |  |

- 3 In the LoadServerAddr field, enter the TFTP server address.
- 4 In the **LicenseFileName** field, enter the software license filename on the TFTP server.

### ATTENTION

The **LicenseFileName** field is case sensitive and you can use a maximum of 64 characters including the file extension. Numerals are allowed in the **LicenseFileName** but special characters like @, -, #, and so on are not allowed.

- 5 In the LicenseFileAction field, select dnldLicense.
- 6 Click Apply.
- 7 Click Refresh.

The **LicenseFileStatus** field displays the file copy progress. After the file copy completes, a warning message appears prompting you to reboot the switch and activate the license.

- 8 To reboot the switch, choose Edit > Chassis
- 9 Under the **System** tab, select the **reboot** option and click **Apply**.

-End-

# Downloading the license files using the Web-based management interface

You can download the license files to the Nortel Ethernet Routing Switch. To download the Ethernet Routing Switch 2500 Series license files, a properly configured Trivial File Transfer Protocol (TFTP) server must be present in your network, and the Ethernet Routing Switch 2500 Series must have an IP address.

To download a license file, use the following procedure:

| Step | Action |  |  |  |
|------|--------|--|--|--|
|      |        |  |  |  |

From the main menu, choose Configuration > License Download.
The License Download page appears.

#### Figure 12

#### License Download page

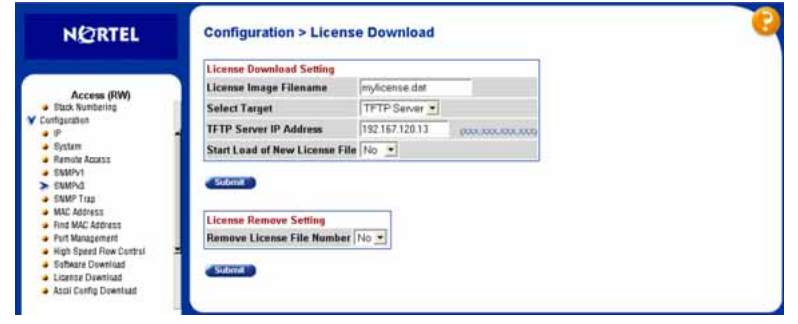

The following table describes the fields on the **License Download** page.

# Table 6License Download page fields

| Fields                         | Description                                                                                      |
|--------------------------------|--------------------------------------------------------------------------------------------------|
| License Image Filename         | Type the valid license image filename.                                                           |
| Select Target                  | Choose the target address.                                                                       |
| TFTP Server IP Address         | Type the IP address of your TFTP download host.                                                  |
| Start Load of New License File | Choose <b>Yes</b> to start downloading the new license file immediately and <b>No</b> to cancel. |
| Remove License File Number     | Choose the license number to be removed.                                                         |

- 2 Type information in the text boxes, or select from a list.
- 3 Click Submit.

—End—

# Stack configuration

The Nortel Ethernet Routing Switch 2500 series provides the capability for intelligent fail-safe resilient stacking of up to eight units in a single switch stack. This provides uninterrupted connectivity of up to 400 user ports in a virtual switch managed as a single unit.

### ATTENTION

All ERS 2500 series switches must be running software release 4.1 before being connected in a stack configuration.

To set up a stack, do the following:

#### Step Action

- **1** Power down all switches.
- 2 Set the Unit Select switch at the rear of the non-base units to the off position.
- 3 Plug all stack cables in to the rear RJ-45 cascade ports and ensure the cables are connected from Cascade Down on the first unit to Cascade Up on the second unit and so on. The last unit in the stack must be connected back to the first unit for full stack resiliency. Ensure all the cascade cables are properly connected.
- 4 Power up all the switches in the stack starting with the **Base** unit.

### ATTENTION

In a mixed stack of 2526T, 2526T-PWR, 2550T, and 2550T-PWR, any switch can act as the **Base** unit.

#### —End—

### ATTENTION

The rear ports must be operating Stacking Mode before adding a switch into a stack.

#### Configuring the operational mode on rear ports using the CLI

You can use the following commands to configure the operational mode of rear ports into Stacking or Standalone Mode:

- "rear-ports mode command" (page 46)
- "show rear-ports mode command" (page 46)

#### rear-ports mode command

The rear-ports mode command configures the operational mode of the rear-port.

The syntax for the rear-ports mode is:

# rear-ports mode [unit <1-8>] {standalone|stacking}

The rear-ports mode command is executed in the Global Configuration command mode.

Table 7 "rear-ports mode command" (page 46) describes the parameters and variables for the rear-ports mode command.

#### Table 7 rear-ports mode command

| Parameters and variables | Description                                                      |  |
|--------------------------|------------------------------------------------------------------|--|
| [unit <1-8>]             | Specifies the unit number. You can use a maximum of eight units. |  |
| {standalone stacking}    | Specifies the operational mode of the selected unit.             |  |

#### show rear-ports mode command

The **show rear-ports mode** displays the operational mode of the rear port.

The syntax for the show rear-ports mode is:

# show rear-ports mode

The show rear-ports mode command is executed in Global Configuration command mode in the CLI. There are no parameters and variables for show rear-ports mode command.

Figure 13 "show rear-ports mode command output" (page 47) displays a sample output of the show rear-ports mode command when the rear ports are set and running in Stacking Mode.

# Figure 13 show rear-ports mode command output

2526T#show rear-ports mode Current rear-ports mode: Stacking Mode Next rear-ports mode: Stacking Mode Next mode will be applied after reset 2526T#\_

# Configuring the operational mode of rear ports using the Device Manager

Use the Device Manager to configure the operational mode of the rear ports into Standalone or Stacking Mode in the Ethernet Routing Switch 2500 Series. For more information on configuring the operational mode of rear ports, see "Rear Ports Mode tab" (page 252)

# **Rear ports and stacking**

The rear panel view of a Nortel Ethernet Routing Switch 2500 series switch consists of two RJ-45 1000BaseT ports and a Unit Select switch. In Stacking Mode, the two rear ports become the Cascade Down and Cascade Up ports for connecting switch units in a stack configuration. The rear panel components are illustrated in the following diagram:

# Figure 14

**Rear panel components** 

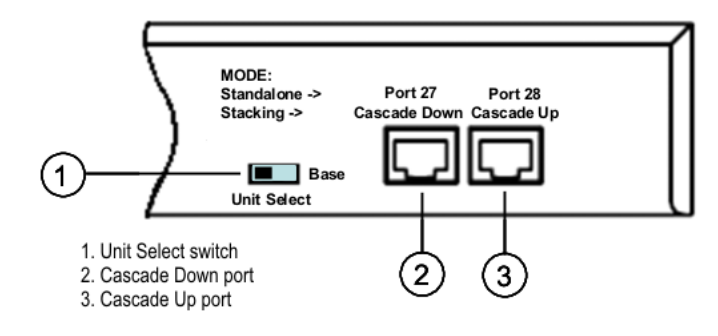

# **Unit Select switch**

The Unit Select switch is used to designate a switch in the stack as the *base unit*. Sliding the switch to the right designates that switch as the base unit. Only one switch in a stack has the Unit Select switch in the base unit position. All other switches in the stack must have the Unit Select switch in the left position.

The base unit designation of a switch is also displayed on the front panel LED display. For more information, see Table 2 "Ethernet Routing Switch 2500 Series LED descriptions" (page 28)

#### **Cascade Down port**

The **Cascade Down** port is used to connect this switch unit to the next unit in the stack through a stack cable. A connection from this port must be attached to the **Cascade Up** port of the next switch in the stack. A return cable from the **Cascade Down** port of the last unit must be connected to the **Cascade Up** port of the first unit to complete the stack connection.

#### ATTENTION

Each Nortel Ethernet Routing Switch 2500 series switch is supplied with one 46-cm stack cable to create a stack connection. For stacking three or more units (maximum 8 units per stack), you need to order the 1.5 or 3 meters stack return cable (order number AL2518002-E6 and AL2518003-E6, respectively).

# **Cascade Up port**

The **Cascade Up** port is used to accept a stack cable connection from an adjacent unit above. A return cable from the **Cascade Up** port of the first unit must be connected to the **Cascade Down** port of the last unit to complete a stack connection.

#### ATTENTION

Nortel Ethernet Routing Switch 2500 series switches use tested and certified Category 5E UTP cables as stack cables. All Nortel branded ERS 2500 series stack cables are for use with these switches. However, Cat 5E stack cable connections of up to 100 meters is possible between each ERS 2500 switch but not officially supported. Using non-Nortel tested and certified stack cables for such configurations are solely the user's responsibility should any stack operation issues occur.

The following illustration demonstrates the proper stack cable crossover configuration. Failure to use this configuration can result in loss of connectivity. This example shows a cascade down configuration

#### **Connecting stack cables**

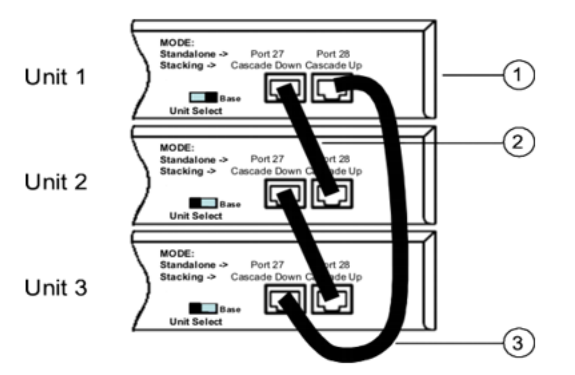

- 1. Base Unit
- 2. Cascade Cable
- 3. Cascade Cable (used for return)

### Initial stack installation

During the initial installation of the stack, the software automatically determines the physical order of all units in the stack according to the position of the base unit within the stack. Thereafter, the individual units maintain their original unit numbering, even if the position of one or more units in the stack is changed.

For example, when the stack is initially powered, the base unit becomes unit 1 and the unit that the base unit connects to (via the Cascade Down cable) becomes unit 2 (and the next unit is unit 3 and so on), until the maximum stack configuration (up to 8 units) is reached. If the base unit is changed to another unit in the stack, the new base unit keeps its original unit number in the stack.

# Stack MAC address

When a switch participates in a stack configuration, a stack MAC address is automatically assigned during stack initialization. The stack MAC address is the base unit MAC address plus 1. If another unit in the stack is assigned as the base unit, the new stack MAC address is the MAC address of the new base unit plus 1. The original stack IP address still applies to the new base unit.

#### Stack configurations

Due to stack parameters being associated with the base unit, the physical stack order depends on the base unit position and whether the stack is configured *cascade up (stack up)* or *cascade down (stack down)*. This designation depends on the stack cabling arrangement.

The system automatically numbers the physical units based on the designated base unit (Unit 1). In a cascade down configuration, the base unit is physically located as the top unit in the stack. The cable connected to the Cascade Down connector of the base unit terminates in the Cascade Up connector on the next unit in the stack which is physically located below the base unit. This next unit is designated Unit 2. The stack is wired downward through the units and the system continues to number in this manner throughout the stack. In this configuration, the base unit discovers the stack in a cascade down (stack down) direction. The following illustration demonstrates a cascade down (stack down) configuration.

#### ATTENTION

Many network management software packages assume a cascade down (stack down) configuration, Nortel recommends the usage of this configuration.

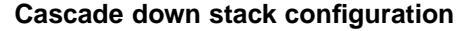

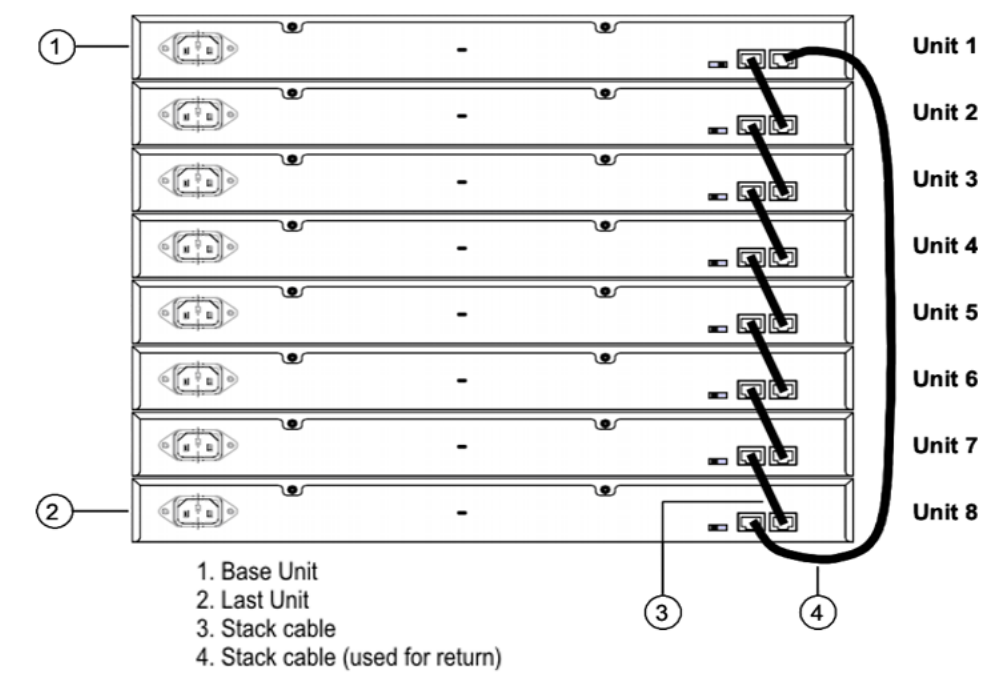

In a cascade up (stack up) configuration, the base unit is physically located as the top unit in the stack. The cable connected to the Cascade Down connector of the base unit terminates in the Cascade Up connector physically located at the *bottom* of the stack. This next unit is designated Unit 2. The stack is wired upward through the units and the system continues to number in this manner throughout the stack. In this configuration, the base unit discovers the stack in a cascade up (stack up) direction. The following illustration demonstrates a cascade up (stack up) configuration.

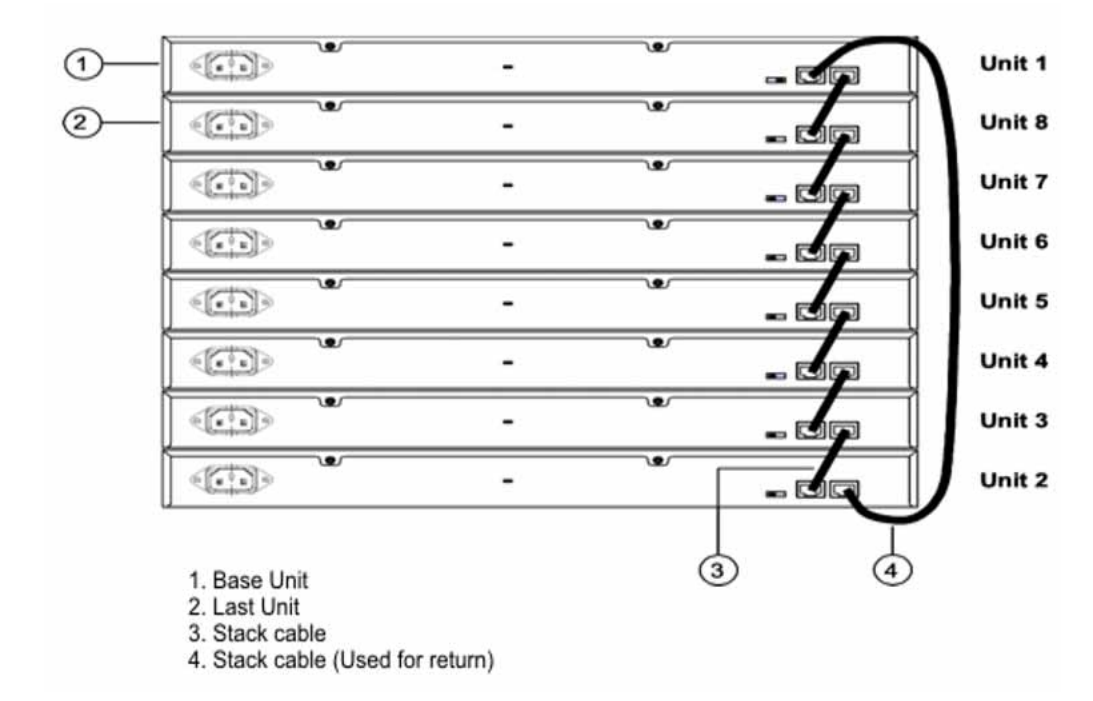

Cascade up stack configuration

Regardless of stack configuration, the following applies:

- When power is applied to the stack the base unit initializes, typically within 60 seconds, and the entire stack powers up as a single logical unit.
- A RS-232 communications cable can be attached to the console port of any switch in the stack to establish a console connection.
- A software upgrade can be performed on the stack from any switch using the console interface, a Telnet session, the web-based management interface, or any SNMP-based management software.
- The stack can be managed using a Telnet session, web-based management interface, or any SNMP-based management software through any stack switch port.
- When stacking two or more switches. use the 3 meters cascade max-return cable (part number AL2518003-E6) to complete the link from the last unit in the stack to the base unit.

### Temporary base unit

If an assigned base unit fails, the next unit in the stack order automatically becomes the new temporary base unit. This change is indicated by the Base LED on the temporary base unit LED display panel moving to a steady amber state.

This automatic failover is only a temporary safeguard. If the stack configuration loses power, the temporary base unit cannot power up as the base unit when power is restored. Also, if the original unit rejoins the stack, it cannot resume base unit status. For this reason, always assign the temporary base unit as the base unit until the failed unit is repaired or replaced.

#### ATTENTION

If the temporary base unit is not assigned as the new base unit, and the temporary base unit fails, the next unit in the stack order becomes the temporary base unit. This process continues after successive failures until only two units are left in the stack.

### Redundant cascade stacking

The Nortel Ethernet Routing Switch 2500 Series allows a stack of up to 8 units into a dual-path cascade stack. If any single unit fails or if a cable is accidently disconnected, other units in the stack remain operational without interruption.

In addition to increasing bandwidth, the software uses the cables to provide two paths between units. If one path breaks the data travels over the remaining path with half the normal inter-switch bandwidth.

The following diagram shows an example of a stack configuration with a unit failure in the stack. This illustrates:

- Unit 3 becomes non-operational due to a unit failure, cable disconnection, or a loss of power.
- Units 2 and 4, directly upstream and downstream from Unit 3, sense the loss of link signals from unit 3. The software causes all the data to traverse the remaining path.
- The Cascade Down LED for Unit 2 and the Cascade Up LED for Unit 4 turn amber to indicate an error has been detected.
- The remaining stack units continue to be connected.

#### Redundant cascade stacking

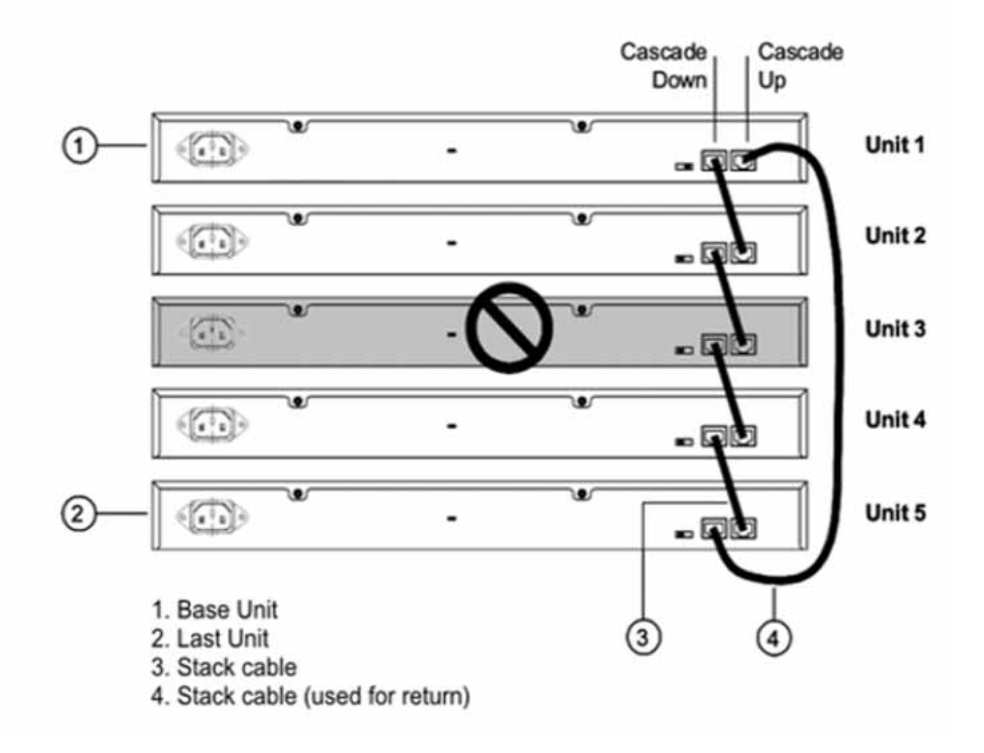

# Removing a stack unit

If a unit is removed from the stack, the following switch configuration settings revert to those configured before the unit became a member of the stack:

- IP address
- Console, Web, Telnet, and SNMP passwords
- SNMP community strings

### Adding/Replacing a stack unit

To replace a failed stack unit or insert a new unit into a stack, follow this procedure:

#### Step Action

1 Upload a copy of the stack configuration file to a TFTP server.

Since unit failure is not a predictable situation, it is suggested that the stack configuration file is backed up regularly to a TFTP server.

2 Obtain the new ERS 2500 switch.

Ensure that the new switch is set to factory default values. Then, if the unit is a standalone ERS 2500 switch, ensure that a valid stacking license.dat file is installed on the switch and the rear ports are operating in Stacking Mode. If the unit is a Stack Enabled ERS 2500 switch, then the unit is ready for adding or replacing. For information on installing a stacking license, see "Standalone configuration with license files" (page 40).

**3** Download the configuration file to the new unit.

Manually insert the new unit in the stack. Turn off the new unit inserted into the stack and manually replace the failed unit in the stack. Plug in the stack cables into the appropriate cascade ports.

4 Power up the new unit in the stack.

The new unit joins the stack and the configuration of the failed unit is replicated onto it. Once the replication is completed, the new unit is reset and rejoins the stack automatically.

–End—

If the base unit is being replaced, remember that the stack elected a temporary base unit. The new unit cannot automatically resume operation as the base unit even with the Unit Select switch set to **Base**. To restore the stack to its original running state with the new unit set to **Base** using the Unit Select switch, the switch stack must be reset.

# Auto Unit Replacement

The Auto Unit Replacement (AUR) feature enables users to replace a unit from a stack while retaining the configuration of the unit. This feature requires the stack power to be on during the unit replacement.

The main feature of the AUR is the ability to retain the configuration (CFG) image of a unit in a stack during a unit replacement. The retained CFG image from the old unit is restored to the new unit. Because retained CFG images are kept in the DRAM of the stack, the stack power must be kept on during the procedure.

### ATTENTION

In order for AUR to function properly, the new unit and the existing units in the stack must all be running the same version of software (Release 4.1 software or later).

#### ATTENTION

AUR is intended for a stack configuration of two or more units. In a two-unit stack configuration, if a unit fails, the remaining unit becomes a standalone switch. AUR loads the configuration of the failed unit in the replacement of ERS 2500 Series unit if the failed unit was a non-Base Unit.

AUR is not designed for the situation of removing and reinserting the same switch (with the same MAC address).

Other information related to this feature:

- The new unit must be the same hardware configuration as the old, including the same number of ports.
- If the administrator adds a new unit with a different hardware configuration, the configuration of this unit is used.
- If the administrator adds a new unit with the same hardware configuration, the previous configuration of the new unit is lost. It is overwritten with the restored configuration from the stack.
- This feature can be disabled/enabled at any time using the CLI. The default mode is ENABLE.
- Customer log messages are provided.

#### ATTENTION

After booting a stack, use the CLI command **show stack auto-unitreplacement** from a unit console to find out if that unit is ready for replacement.

# **AUR** function

The CFG mirror image is a mirror of a CFG image (in FLASH) of a unit in a stack. The mirror image does not reside in the same unit with the CFG image. The unit that contains the CFG image is called the Associated Unit (AU) of the CFG mirror image. The MAC Address of the AU is called the Associated Mac Address (AMA) of the CFG mirror image.

An active CFG Mirror Image is a CFG mirror image that has its AU in the stack. An INACTIVE CFG Mirror Image is a CFG mirror image for which the associated AU has been removed from the stack. When a CFG mirror image becomes INACTIVE, the INACTIVE CFG mirror image is copied to another unit.

The stack always keeps two copies of an INACTIVE CFG mirror image in the stack in case one unit is removed—the other unit can still provide the backup INACTIVE CFG mirror image.

#### CFG mirror image process

The CFG mirror image process is triggered by specific events.

*Power Cycle* After a power cycle, all the CFG images in a stack are mirrored.

Figure 15 "CFG mirror process in stack" (page 56) illustrates the CFG mirror images in a three-unit stack after the stack is powered on. Unit 1 is the Based Unit (BU) and all other units are Non-Based Units (NBU).

- Unit 1 (BU) contains mirror images for unit 2 (CFG 2) and unit 3 (CFG 3).
- Unit 2 (NBU), is the TEMP-BU. It contains a mirror image of unit 1 (CFG 1), in case the BU (unit 1) is removed from the stack.
- All three mirror images (CFG 1, CFG 2, and CFG 3) are active.
- Unit 2 is the Associated Unit of the CFG 2 mirror image.
- The Mac Address 2 is the Associated Mac Address (AMA) of the CFG 2 mirror image.

#### Figure 15 CFG mirror process in stack

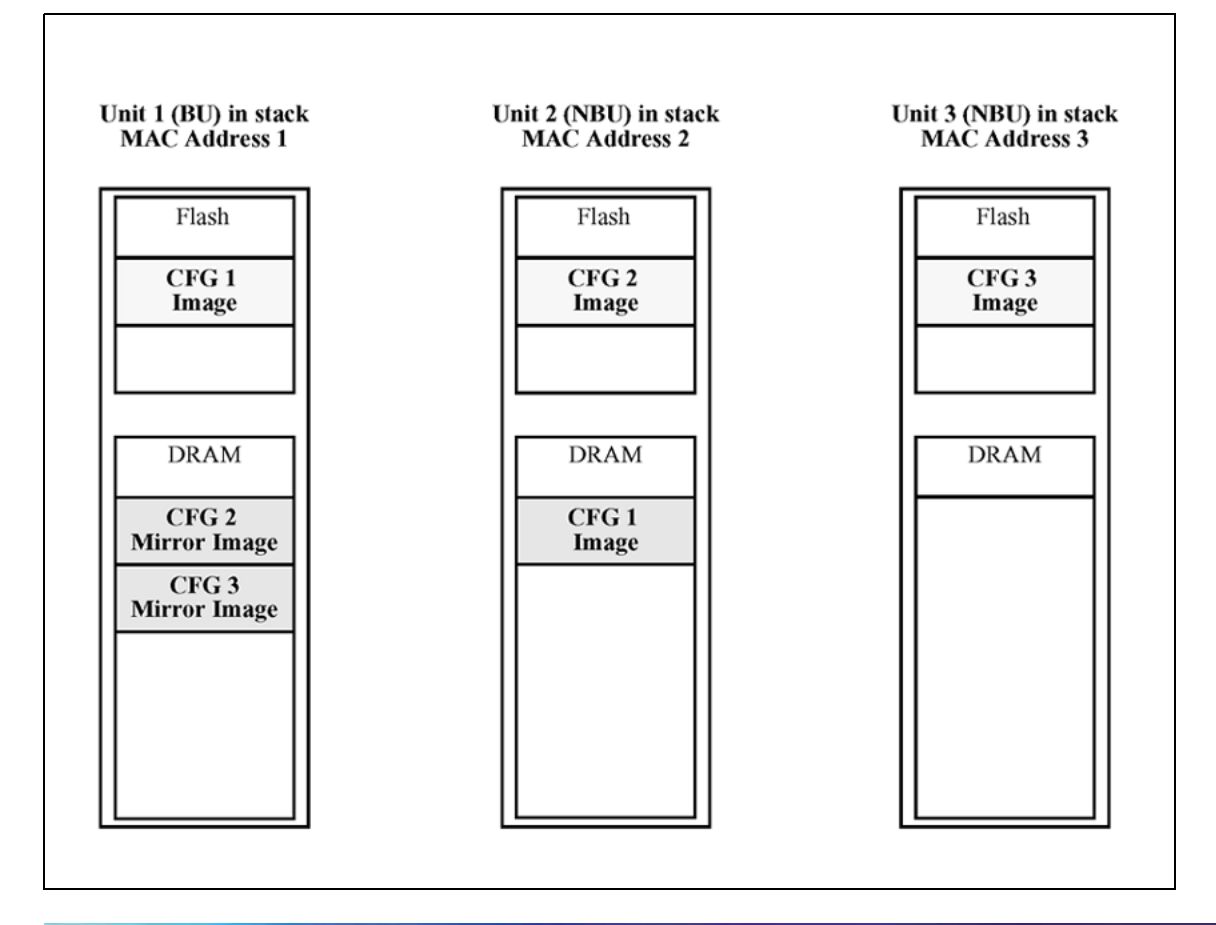

**Adding a unit** In a stack that does not have any INACTIVE CFG mirror images, adding a new unit causes the CFG image of the new unit to be mirrored in the stack. For example, in Figure 16 "CFG mirror images in the stack after adding unit 4" (page 57), after adding unit 4 to the stack, the CFG 4 mirror image is created in the BU (unit 1).

Figure 16

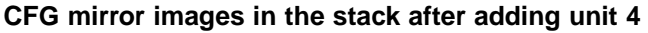

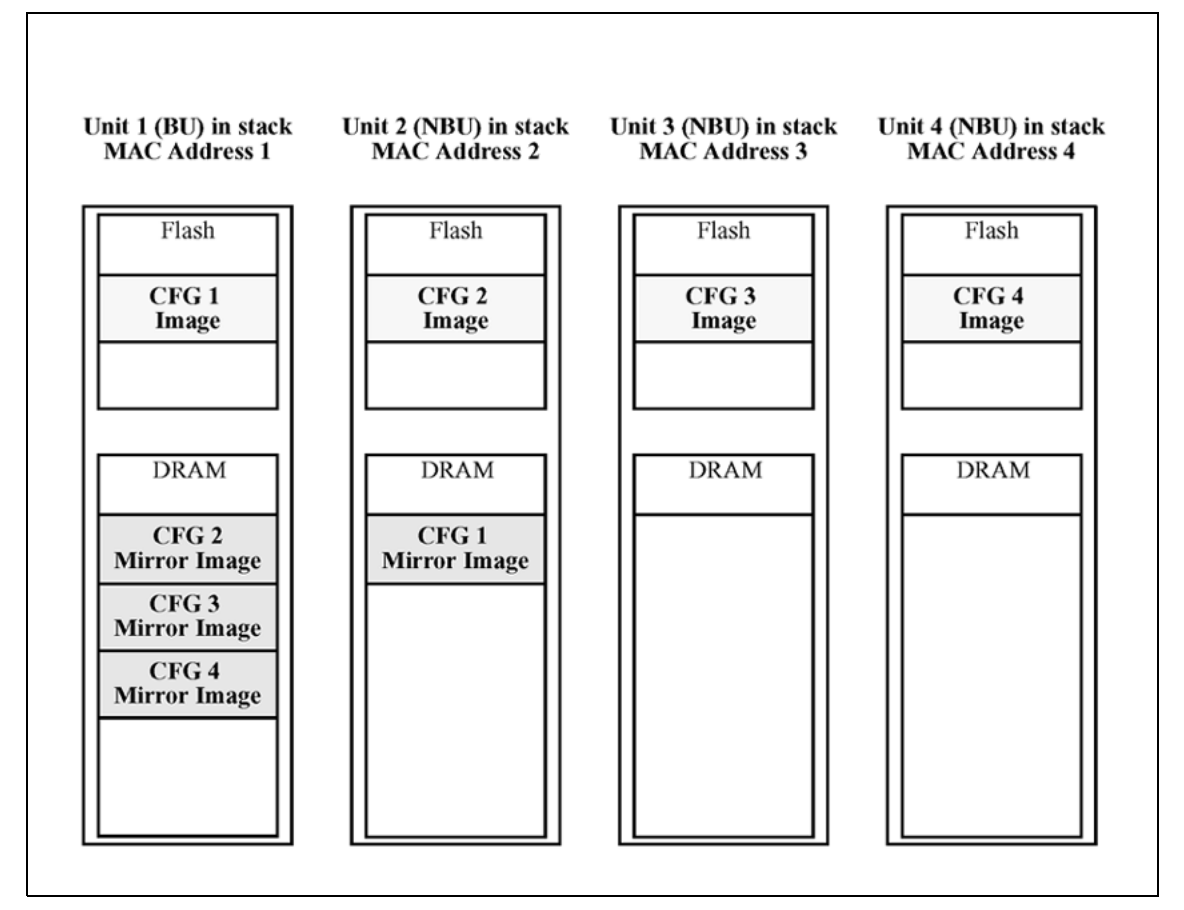

*Removing an NBU* When an NBU is removed from a stack, the related CFG mirror image in the stack becomes INACTIVE.

The AUR feature ensures that the stack always has two copies of an INACTIVE CFG mirror image. These two copies must not reside in the same unit in the stack.

For example, after the removal of unit 4 from the stack shown in Figure 16 "CFG mirror images in the stack after adding unit 4" (page 57), the CFG 4 mirror image becomes INACTIVE (see Figure 17 "CFG mirror images after removing unit 4" (page 58)). Another copy of the INACTIVE CFG 4 mirror image is also created in unit 2.

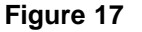

CFG mirror images after removing unit 4

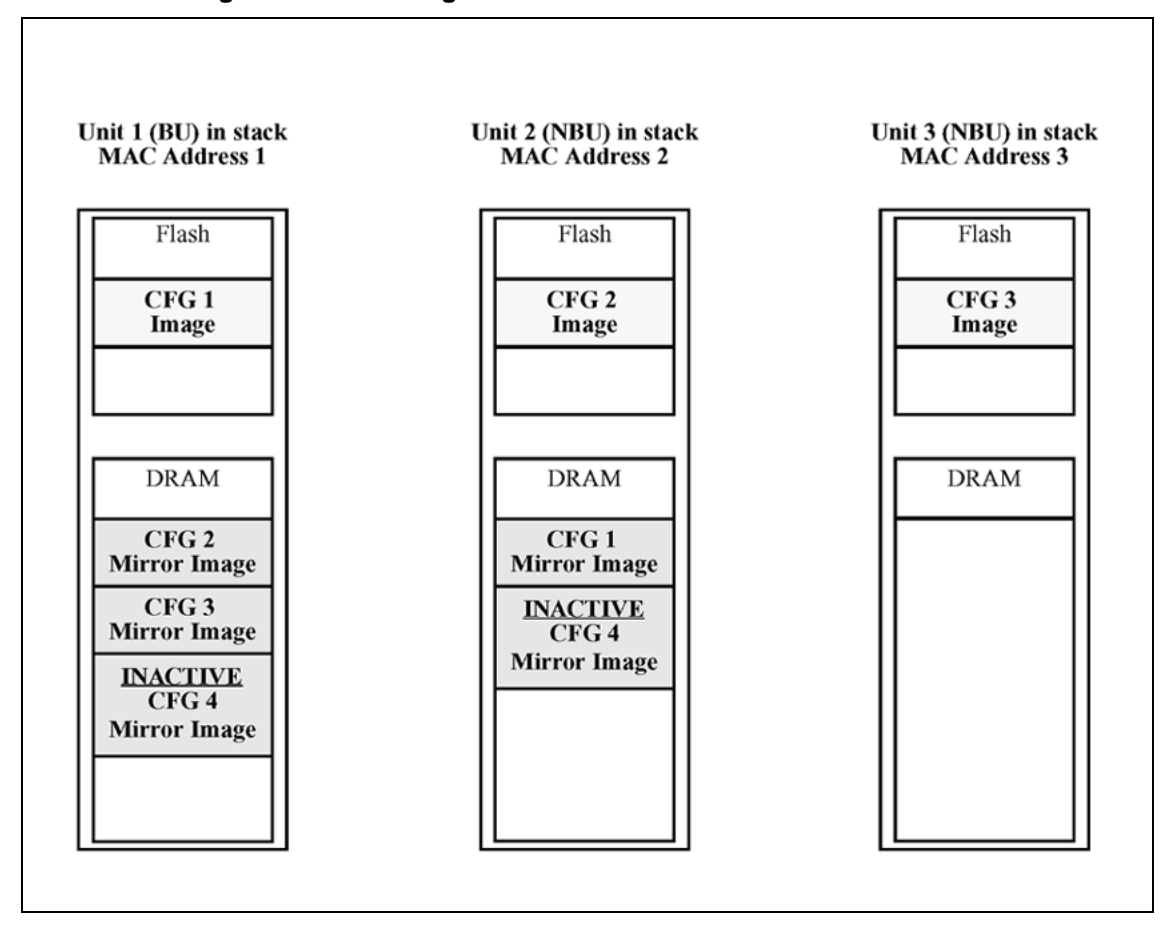

**Removing a BU** When a BU is removed, the TEMP-BU assumes the role of the BU. Because all the CFG mirror images of the NBUs reside in the removed BU, the TEMP-BU mirrors all the CFG image of the NBUs in the stack.

After the removal of the BU from the stack shown in Figure 16 "CFG mirror images in the stack after adding unit 4" (page 57), the TEMP-BU (unit 2) has to mirror all the CFG images in the stack (see Figure 18 "CFG mirror images in the stack after removing the BU (unit 1)" (page 59)). The feature also ensures that the stack always has two copies of an INACTIVE CFG mirror image.

Figure 18 CFG mirror images in the stack after removing the BU (unit 1)

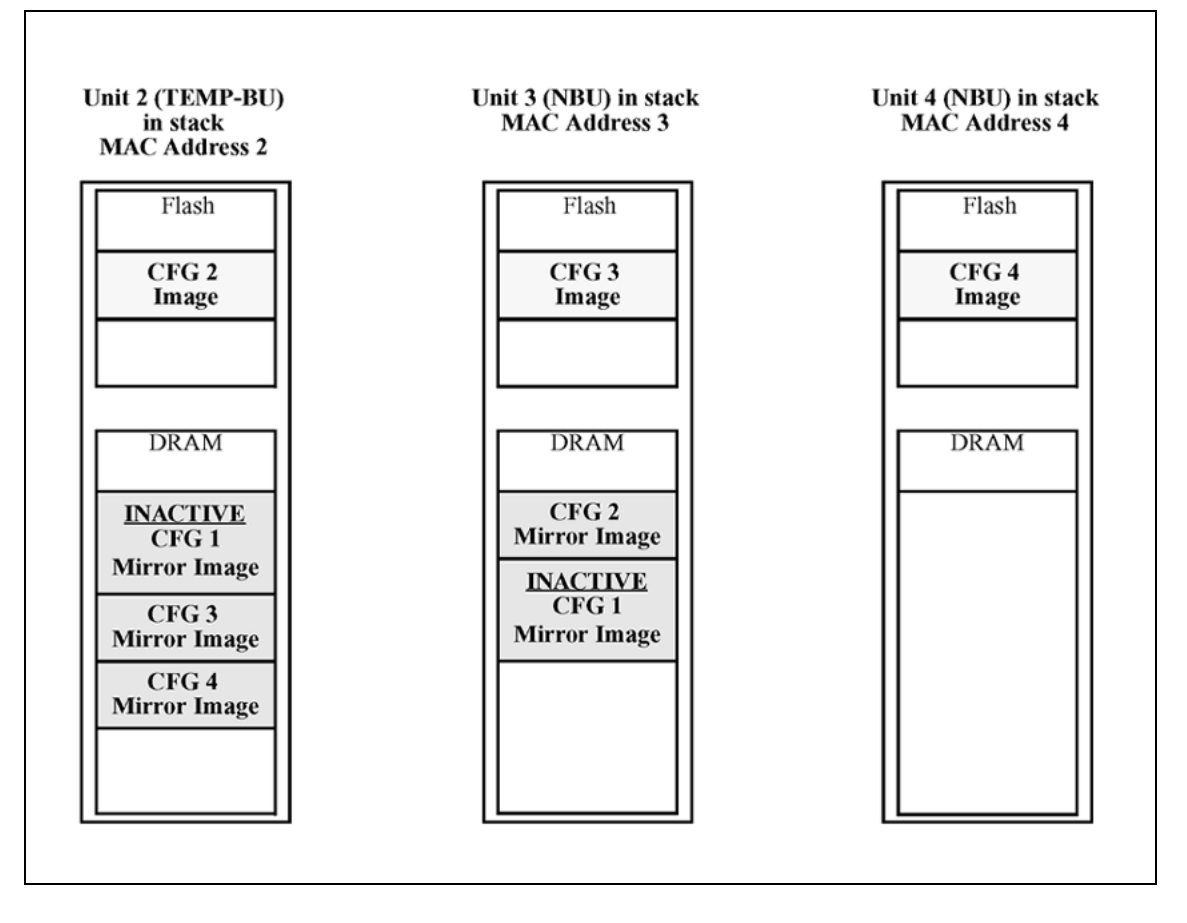

As shown in Figure 18 "CFG mirror images in the stack after removing the BU (unit 1)" (page 59):

- Unit 2 becomes the TEMP-BU.
- The CFG 1 mirror image (residing in unit 2) becomes INACTIVE.
- A second copy of the INACTIVE CFG 1 mirror image is created in unit 3.
- The TEMP-BU (unit 2) contains all CFG mirror images of the stack's NBUs.
- The CFG 2 mirror image is created in unit 3. Unit 3 becomes the next TEMP-BU in case the current TEMP-BU is removed.

### **Restoring a CFG image**

Restoring a CFG image is a process that overwrites the CFG image of a new unit in a stack with an INACTIVE mirror image stored in the stack.

# ATTENTION

Restore a CFG image to a new unit happens only if the following conditions are met.

- The AUR feature is enabled.
- There is at least one INACTIVE CFG mirror image in the stack.
- The MAC Address of the new unit is different from all the AMA of the INACTIVE CFG mirror images in the stack.

The image restore process consists of the following steps:

| Step | Action                                                             |
|------|--------------------------------------------------------------------|
| 1    | Adding a new unit to a stack                                       |
| 2    | The INACTIVE CEG mirror image in the stack is sent to the new unit |

- 2 The INACTIVE CFG mirror image in the stack is sent to the new unit. The INACTIVE CFG mirror image becomes ACTIVE.
- 3 The new unit saves the received CFG image to its flash.
- 4 The new unit resets itself.

—End—

For example, if a unit 5 (MAC Address 5) is added to the stack shown in Figure 18 "CFG mirror images in the stack after removing the BU (unit 1)" (page 59), the following occurs (see Figure 19 "CFG mirror images in the stack after adding unit 5" (page 61)):

- The INACTIVE CFG 1 mirror image is copied to the CFG 5 image. Unit 5 now has the configuration of unit 1 that is no longer in the stack.
- The INACTIVE CFG 1 mirror image in unit 2 becomes ACTIVE.
- The INACTIVE CFG 1 mirror image in unit 3 is removed.
- The MAC Address 5 of the unit 5 becomes the new AMA of the CFG 1 mirror image.

Figure 19 CFG mirror images in the stack after adding unit 5

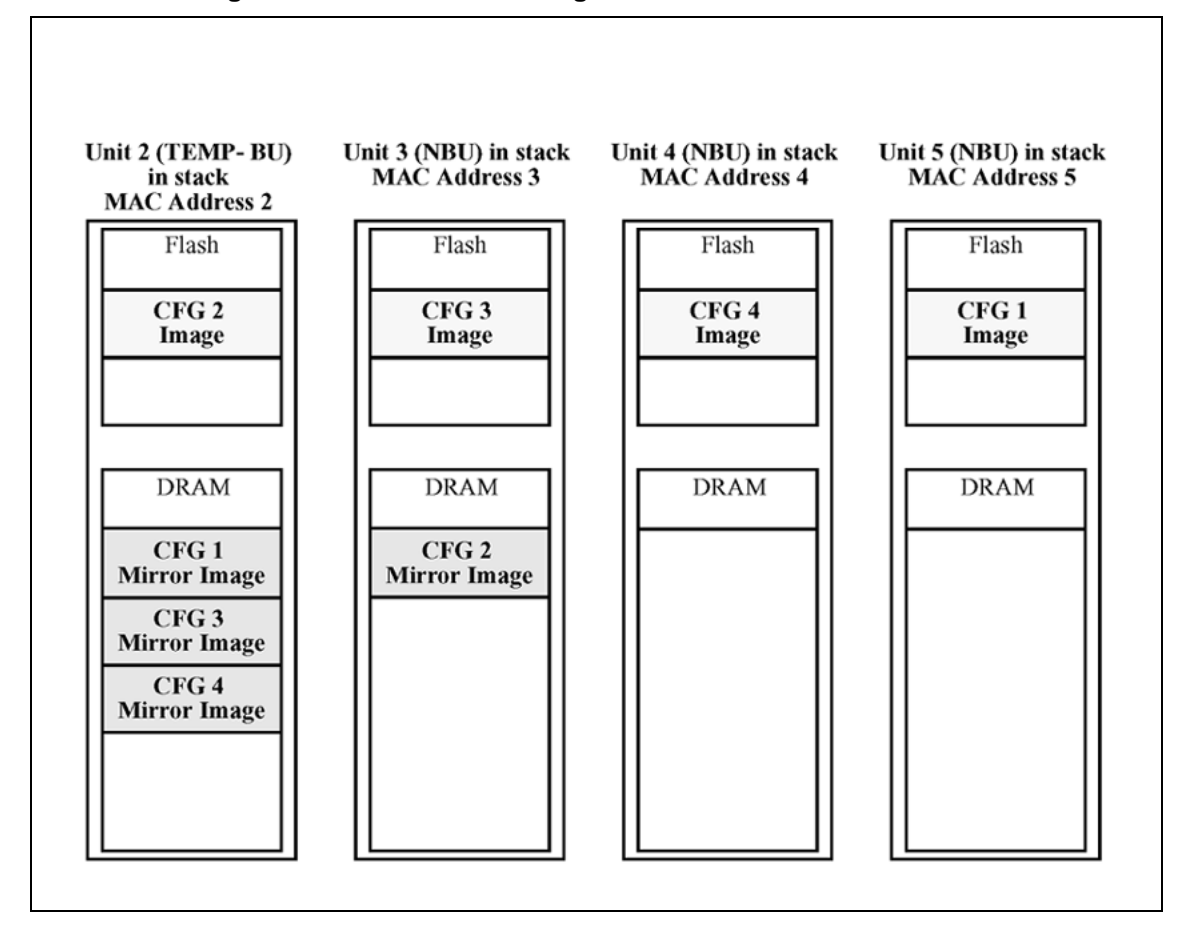

### Synchronizing the CFG mirror images with CFG images

A CFG mirror image is updated whenever a CFG flash synchronization occurs in the AU.

### Configuring AUR using the CLI

This section describes the CLI commands used in AUR configuration.

### show stack auto-unit-replacement command

The **show stack auto-unit-replacement** command displays the current AUR settings.

The syntax for this command is:

show stack auto-unit-replacement

The stack auto-unit-replacement enable command is in all command modes.

There are no parameters or variables for the show stack auto-unit replacement command.

#### stack auto-unit-replacement enable command

The stack auto-unit-replacement enable command enables AUR on the switch.

The syntax for this command is:

stack auto-unit-replacement enable

The stack auto-unit-replacement enable command is executed in the Global Configuration mode.

There are no parameters or variables for the stack auto-unitreplacement enable command.

#### no stack auto-unit-replacement enable command

The no stack auto-unit-replacement enable command disables AUR on the switch.

The syntax for this command is:

no stack auto-unit-replacement enable

The no stack auto-unit-replacement enable command is executed in the Global Configuration mode.

There are no parameters or variables for the no stack auto-unit-replacement enable command.

#### default stack auto-unit-replacement enable command

The default stack auto-unit-replacement enable command restores the default AUR settings.

The syntax for this command is:

default stack auto-unit-replacement enable

The default stack auto-unit-replacement enable command is executed in the Global Configuration mode.

There are no parameters or variables for the default stack auto-unit-replacement enable command.

#### **Configuring AUR using Device Manager**

You also can enable or disable AUR using Device Manager by toggling the AutoUnitReplacementEnabled field in the **System** tab (see "System tab" (page 259)).

# **Displaying unit stack uptime**

You can display the uptime for each unit in a stack. Unit stack uptime collects the stack uptime for each unit in a stack and reports this information when requested. You can determine how long each unit is connected to the stack. You can use the show stack-info uptime to display the unit uptimes. The syntax for the show stack-info uptime is

show stack-info uptime

The **show stack-info uptime** is executed in Privileged EXEC command mode and takes no parameters.

# System configuration software features

This chapter describes the software features used for system configuration on the Ethernet Routing Switch 2500 Series. It includes information about the following topics:

- x-ref to switch management features
- x-ref to ethernet port management features
- x-ref to other features

# Switch management features

# Configuration and switch management

The Ethernet Routing Switch 2500 Series that is shipped directly from the factory is ready to operate in any 10BASE-T or 100BASE-TX standard network.

You must assign an IP address to the switch. You can set both addresses by using the Console port or BootP, which resides on the switch. You can manage the switch using:

Command Line Interface (CLI)

The CLI is used to automate general management and configuration of the Ethernet Routing Switch 2500. Use the CLI through a Telnet connection or through the serial port on the console. See "CLI Basics" (page 81) for more information.

Java-based Device Manager

Device Manager is a Java-based set of graphical network management applications used to configure and manage an Ethernet Routing Switch 2500 Series. See "Getting Started with Device Manager" (page 101) for more information.

Web-based management

You can manage the network from the World Wide Web. Access the web-based Graphical User Interface (GUI) through the Embedded Web Server (EWS), the HTML-based browser located on your network. The

GUI lets you configure, monitor, and maintain your network through Web browsers. You can also download software using the Web.

For information about web-based management, see "Using the Web-based management interface" (page 145).

• Any generic SNMP-based network management software.

You can use any generic SNMP-based network management software to configure and manage an Ethernet Routing Switch 2500 Series.

#### Console port settings

The efault settings for the Console port are:

- 9600 baud with eight data bits
- One stop bit
- No parity as the communications format
- Flow control set to disabled

# Switch banner

When you connect to the switch through the Console port or through a Telnet connection, you are presented with a Nortel switch banner. Enter Ctrl+Y to proceed to the CLI interface.

# Figure 20

Login banner

| nter Ct | rl-Y t | to begin.        |               |             |      |  |
|---------|--------|------------------|---------------|-------------|------|--|
| *****   | *****  | ****             | ****          | *****       | **** |  |
| *** Et  | hernet | t Routing Swit   | ch 2500-50T_P | /R          | ***  |  |
| *** No  | rtel   |                  |               |             | ***  |  |
| жжж Со  | pyrigl | ht (c) 1996-20   | 06, All Righ  | ts Reserved | ***  |  |
| ***     | - 86   | 55H<br>EU-1 0 0  | - cu          | a           | ***  |  |
|         | - MH   | PW - 1 - PI - PI | 5 50-04-0-0   | - MI        |      |  |

#### User name and password

You can use the CLI to set user names as well as passwords for system access through the CLI, Telnet, and web-based management. The syntax for the username command is:

username <username> <password> [ro | rw]

You can also set the CLI password using the cli password command, or the Password Setting web-based management page. When you log on to the switch, you are prompted to enter a valid user name. Therefore, ensure you are aware of the valid usernames (default RW and RO) before you change passwords.

For the standard software image, the default password for user RO is "user" and for user RW is "secure". For the secure software image, the default password for RO is "userpasswd" and for RW is "securepasswd".

For more information about this and other advanced security features supported on the Ethernet Routing Switch 2500 Series, see Nortel Ethernet Routing Switch 2500 Series Security — Configuration and Management (NN47215-505).

### Logging in

If you set a password using the username or cli password command, the next time you access the switch, you are prompted for a username and password as shown in Figure 21 "Login screen" (page 67) (default usernames are **RW** and **RO**).

```
Figure 21
```

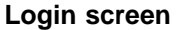

| Ethernet Routing Switch                                                                                      | 2526T HW:0A                                                        | FW:1.0.0.12 | SW:v4.1.0.000 |
|----------------------------------------------------------------------------------------------------|--------------------------------------------------------------------|-------------|---------------|
| }                                                                                                    | Username: [ <b>199</b> ]<br>Password: [ <del>***************</del> | • ]         |               |
|                                                                                                    |                                                                    |             |               |
|                                                                                                    |                                                                    |             |               |
| 1                                                                                                    | Enter Username: _                                                  |             |               |
|                                                                                                    |                                                                    |             |               |
| Enter text, press <return< td=""><td>&gt; or <enter> when complete.</enter></td><td></td><td></td></return<> | > or <enter> when complete.</enter>                                |             |               |
|                                                                                                    |                                                                    |             |               |

Enter a valid user name and password and press **Enter**. You are then directed to the CLI.

For the standard software image, the default password for user RO is "user" and for user RW is "secure". For the secure software image, the default password for RO is "userpasswd" and for RW is "securepasswd".

For information about the security features on the switch, see *Nortel Ethernet Routing Switch 2500 Series Security* — *Configuration and Management (NN47215-505).* 

#### Autosave feature

By default, every 60 seconds the Ethernet Routing Switch checks whether a configuration change has occurred, or if a log message is written to nonvolatile storage. If one of these two events has occurred, the system automatically saves its configuration and the nonvolatile log to flash memory. Also, the system automatically saves the configuration file if a system reset command is invoked by the user.

#### ATTENTION

Do not power off the switch within 60 seconds of changing any configuration parameters. Doing so causes loss of changes in the configuration parameters.

You can enable or disable the autosave feature using the autosave enable and no autosave enable commands.

You can use the CLI command copy config nvram to force a manual save of the configuration when the autosave feature is disabled.

#### Using SNTP

The Simple Network Time Protocol (SNTP) feature synchronizes the Universal Coordinated Time (UTC) to an accuracy within 1 second. This feature adheres to the IEEE RFC 2030 (MIB is the s5agent). With this feature, the system can obtain the time from any RFC 2030-compliant NTP/SNTP server.

#### ATTENTION

If you have trouble using this feature, try other NTP servers. Some NTP servers can be overloaded or currently inoperable.

The system attempts to connect to the NTP server at least three times, with five minutes duration between each retry. If the connection fails after three attempts, the system waits for the next synchronization time (the default is 24 hours) and begins the process again.

The SNTP provides a real-time timestamp for the software, shown as Greenwich Mean Time (GMT).

If the SNTP is enabled (the default value is disabled), the system synchronizes with the configured NTP server at bootup and at user-configurable periods thereafter (the default sync interval is 24 hours). The first synchronization is not performed until network connectivity is established.

The SNTP supports primary and secondary NTP servers. The system tries the secondary NTP server only if the primary NTP server is unresponsive.

#### Configuring with CLI

To use the CLI to configure the SNTP feature, use the following procedure:

| Step | Action |
|------|--------|
| U.Up | /      |

- 1 Set the primary and secondary NTP server.
- 2 Enable the SNTP.
- **3** Display the UTC time.
- 4 Optionally, to ensure the synchronization happens immediately, force a synchronization.

| _     |   |   |  |
|-------|---|---|--|
| <br>F | n | 0 |  |
| ⊢     |   | u |  |

#### Setting local time zone

The SNTP uses Universal Coordinated Time (UTC) for all time synchronizations so it is not affected by different time zones. For the switch to report the correct time for your local time zone and daylight savings time, you must use the following commands:

- "clock time-zone" (page 213)
- "no clock time-zone" (page 213)
- "clock summer-time" (page 213)
- "no clock summer-time" (page 214)
- "show clock time-zone" (page 214)
- Figure 75 "show clock summer-time" (page 215)

#### Using DNS to ping and Telnet

You can use the DNS client to ping or Telnet to a host server or to a host by name.

To use this feature, you must configure at least one Domain Name Server (DNS). You can also configure a default domain name. If you configure a default domain name, that name is appended to host names that do not contain a dot. The default domain name and addresses are saved in NVRAM.

The host names for ping and Telnet cannot be longer than 63 alphanumeric characters, and the default DNS domain name cannot be longer than 255 characters.

#### Configuring with CLI

You can use the CLI to configure the DNS client. Following are the commands used to configure the DNS client using the CLI.

- show ip dns command
- ping command
- ip name-server command
- no ip name-server command
- ip domain-name command
- no ip domain-name command
- default ip domain-name command

You can also use the ping command to specify additional ping parameters, including the number of ICMP packets to be sent, the packet size, the interval between packets, and the timeout. You can also set the ping to continuous, or you can set a debug flag to obtain extra debug information.

For more information about these commands, see "System configuration using the CLI" (page 177).

#### **BootP automatic IP configuration/MAC address**

The Ethernet Routing Switch 2500 Series has a unique 48-bit hardware address, or MAC address, that is printed on a label on the back panel. You can use this MAC address when you configure the network BootP server to recognize the Ethernet Routing Switch 2500 Series BootP requests. A properly configured BootP server lets the switch automatically learn its assigned IP address, subnet mask, IP address of the default router (default gateway), and software image file name.

For more information and an example of a BootP configuration file, see Appendix "Sample BootP configuration file" (page 351).

### Choosing a BootP request mode

The **BootP Request Mode** field in the **IP Configuration** window lets you choose which method the switch uses to broadcast BootP requests:

- BootP or Default IP
- BootP Always
- BootP Disabled

BootP or Last Address

# ATTENTION

Whenever the switch is broadcasting BootP requests, the BootP process eventually times out if a reply is not received. When the process times out, the BootP request mode automatically changes to BootP Disabled mode. To restart the BootP process, change the BootP request mode to any of the three following modes:

- BootP or Default IP
- BootP Always
- BootP or Last Address

# **BootP or Default IP**

The Ethernet Routing Switch 2500 Series operates in the BootP or Default IP mode (the default mode) as follows:

- After the switch is reset or power cycled, if the switch has a configured IP address other than 0.0.0.0 or the default IP address, then the switch uses the configured IP address.
- If the configured IP address is 0.0.0.0 or the default IP address (192.168.1.1/24), then the switch attempts BootP for 1 minute.
- If BootP succeeds, then the switch uses the IP information provided.
- If BootP fails and the configured IP address is the default, then the switch uses the default IP address (192.168.1.1/24).
- If BootP fails and the configured IP address is 0.0.0.0, then the switch retains this address.

# **BootP Always**

This option lets you manage the switch that is configured with the IP address obtained from the BootP server. The Ethernet Routing Switch 2500 Series operates in the BootP Always mode as follows:

- The switch continues to broadcast BootP requests, regardless of whether an in-band IP address is set from the console terminal.
- If the switch receives a BootP reply that contains an in-band IP address, the switch uses this new in-band IP address.
- If the BootP server is not reachable, you cannot change the in-band IP address until the BootP mode is set to BootP Disabled. However, after a period of a few minutes (appoximately 10 minutes), the switch automatically enters the BootP Disabled mode. You can then configure the IP address using the CLI.

If an IP address is not currently in use, these actions take effect immediately. If an IP address is currently in use, these actions take effect only after the switch is reset or power cycled.

#### **BootP Disabled**

This option lets you manage the switch by using the IP address set from the console terminal. The Ethernet Routing Switch 2500 Series operates in the BootP Disabled mode as described in the following steps:

- The switch does not broadcast BootP requests, regardless of whether an IP address is set from the console terminal.
- The switch can be managed only by using the in-band switch IP address set from the console terminal.

## **BootP or Last Address**

This option lets you manage the switch even if a BootP server is not reachable. The Ethernet Routing Switch 2500 Series operates in the BootP or Last Address mode as described in the following steps:

- When you specify the IP data from the console terminal, the IP address becomes the in-band address of the switch. BootP requests are not broadcast. You can manage the switch using this in-band IP address.
- When you do not specify the in-band IP address from the console terminal, the switch broadcasts BootP requests until it receives a BootP reply containing an in-band IP address. If the switch does not receive a BootP reply that contains an in-band IP address within 10 minutes, the switch uses the last in-band IP address it received from a BootP server. This IP information is displayed in the Last BootP column.

If the IP address specified as the in-band IP address is not currently in use, these actions take effect immediately. If an IP address is currently in use, these actions take effect only after the switch is reset or power cycled.

#### **Default BootP setting**

With Release 4.1 software, the default operational mode for BootP on the switch is BootP or Default IP. The switch requests an IP address from BootP only if one is not already set from the console terminal (or if the IP address is the default IP address: 192.168.1.1).

# Flash memory storage

#### Switch software image storage

The Ethernet Routing Switch 2500 Series uses flash memory to store the switch software image. The flash memory lets you update the software image with a newer version without changing the switch hardware (see "Upgrading software" (page 229)). An in-band connection between the switch and the TFTP load host is required to download the software image.
# **Configuration File Download/Upload**

The Configuration Management feature lets you store and retrieve the configuration parameters of an Ethernet Routing Switch 2500 Series to a TFTP server. This feature supports two different methods for managing system configuration files:

- Binary configuration file management
- ASCII configuration file management

Parameters not coved to the configuration file

# Requirements

The following requirements apply to the Configuration file feature:

- The Configuration File feature can only be used to copy standalone switch configuration parameters to other standalone switches.
- A configuration file obtained from a standalone switch can only be used to configure other standalone switches that have the same firmware revision and model type as the donor standalone switch.

Table 8 "Parameters not saved to the configuration file" (page 73) describes configuration file parameter information.

| rataineters not saved to the configuration me |
|-----------------------------------------------|
| These parameters are not saved                |
| In-Band Switch IP Address                     |
| In-Band Subnet Mask                           |
| Default Gateway                               |
| Configuration Image Filename                  |
| TFTP Server IP Address                        |
| Terminal settings (speed, width, length)      |

# **Binary configuration file**

Table 8

You can store the configuration parameters of a switch to a TFTP server and retrieve the stored parameters to automatically configure a replacement switch. Certain requirements apply when automatically configuring a switch using this feature (see "Requirements" (page 73)). You can set up the file on your TFTP server and set the filename read and write permission to enabled before you can save the configuration parameters.

Although most configuration parameters are saved to the configuration file, certain parameters are not saved (see Table 8 "Parameters not saved to the configuration file" (page 73)).

# **ASCII** configuration file

You can also store the configuration parameters of a switch/stack as an ASCII configuration file and retrieve the stored file to automatically configure a replacement switch/stack.

# Autotopology

You can enable the Optivity\* Autotopology\* protocol on the Ethernet Routing Switch 2500 Series using the CLI. For more information about Autotopology, go to the Nortel support site: www.nortel.com/support (The product family for Optivity and Autotopology is Data and Internet.)

# Link Layer Discovery Protocol (IEEE 802.1ab)

Release 4.1 software supports the Link Layer Discovery Protocol (LLDP) (IEEE 802.1ab), which lets stations connected to a LAN to advertise their capabilities to each other, enabling the discovery of physical topology information for network management. LLDP-compatible stations can consist of any interconnection device including PCs, IP Phones, switches, and routers. Each LLDP station stores LLDP information in a standard Management Information Base (MIB), making it possible for the information to be accessed by a network management system (NMS) or application.

Each LLDP station:

- advertises connectivity and management information about the local station to adjacent stations on the same 802 LAN (802.3 Ethernet with Ethernet Routing Switch 2500)
- receives network management information from adjacent stations on the same LAN

# ATTENTION

LLDP works in stack mode.

LLDP makes it possible to discover certain configuration inconsistencies or malfunctions that can result in impaired communications at higher layers. For example, it can be used to discover duplex mismatches between an IP Phone and the connected switch.

LLDP is compatible with IETF PROTO MIB (IETF RFC 2922).

Figure 22 "How LLDP works" (page 75) shows an example of how LLDP works in a network.

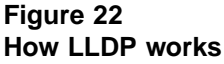

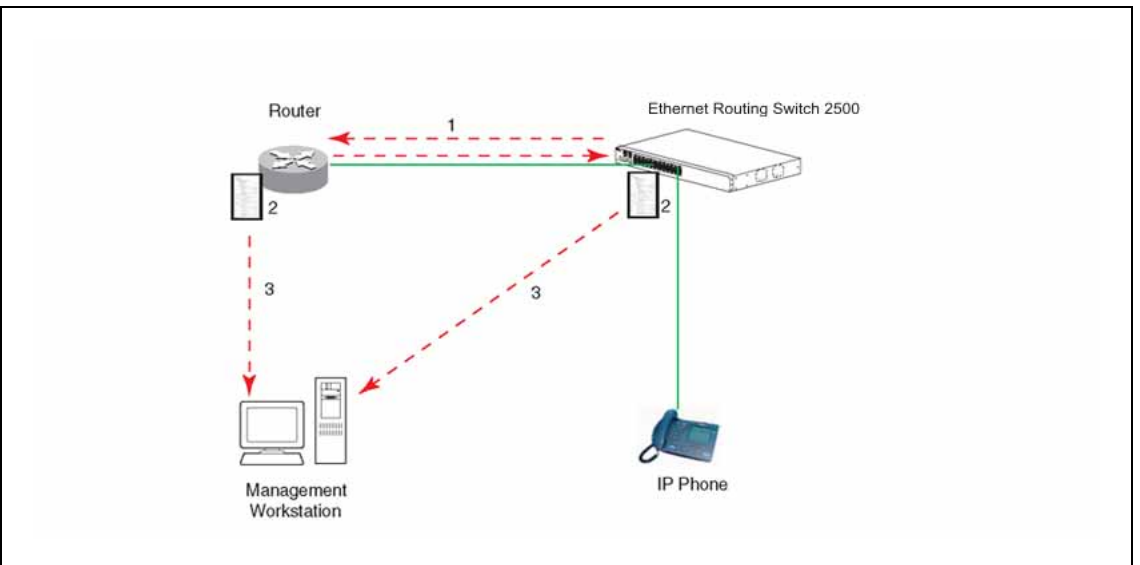

- 1. The Ethernet Routing Switch and router advertise chassis or port IDs and system descriptions to each other.
- 2. The devices store the information about each other in local MIB databases, accessible using SNMP.
- 3. A network management system retrieves the data stored by each device and builds a network topology map.

# LLDP operational modes

LLDP is a one-way protocol. An LLDP agent can transmit information about the capabilities and current status of the system associated with its MAC service access point (MSAP) identifier. The LLDP agent can also receive information about the capabilities and current status of the system associated with a remote MSAP identifier. However, LLDP agents cannot solicit information from each other.

You can set the local LLDP agent to transmit only, receive only, or to both transmit and receive LLDP information. You can configure the state for LLDP reception and transmission using SNMP or CLI commands.

## Connectivity and management information

The information fields in each LLDP frame are contained in a Link Layer Discovery Protocol Data Unit (LLDPDU) as a sequence of short, variable length, information elements known as type, length, value (TLV). Each LLDPDU includes the following four mandatory TLVs:

chassis ID TLV

- port ID TLV
- Time to Live TLV
- End Of LLDPDU TLV

The chassis ID and the port ID values are concatenated to form a logical MSAP identifier that is used by the recipient to identify the sending LLDP agent and port.

A non-zero value in the Time to Live (TTL) field of the TTL TLV indicates to the receiving LLDP agent how long the LLDPDU information from the MSAP identifier remains valid. All LLDPDU information is automatically discarded by the receiving LLDP agent if the sender fails to update it in a timely manner. A zero value in TTL field of Time To Live TLV tells the receiving LLDP agent to discard the information associated with the LLDPDU MSAP identifier.

In addition to the four mandatory TLVs, Release 4.1 software supports the basic management TLV set. You can specify which of these optional TLVs to include in the transmitted LLDPDUs for each port.

The optional management TLVs are as follows:

- Port Description TLV
- System Name TLV
- System Description TLV
- System Capabilities TLV (indicates both the system supported capabilities and enabled capabilities, such as end station, bridge, or router)
- Management Address TLV

**Transmitting LLDPDUs** When a transmit cycle is initiated, the LLDP manager extracts the managed objects from the LLDP local system MIB and formats this information into TLVs. The TLVs are then inserted into the LLDPDU.

LLDPDUs are regularly transmitted at a user-configurable transmit interval (tx-delay), or when any of the variables contained in the LLPDU are modified on the local system (such as system name or management address). Tx-delay is the minimum delay between successive LLDP frame transmissions.

**TLV system MIBs** The LLDP local system MIB stores the information for constructing the various TLVs to be sent. The LLDP remote system MIB stores the information received from remote LLDP agents.

**LLDPDU and TLV error handling** LLDPDUs and TLVs that contain detectable errors are discarded. TLVs that are not recognized, but that also contain no basic format errors, are assumed to be validated and are stored for possible later retrieval by network management.

# Configuring LLDP using the CLI

For information about configuring LLDP using the CLI, see "Configuring LLDP using the CLI" (page 77).

# Ethernet port management features

# Autosensing and autonegotiation

The Ethernet Routing Switch 2500 Series is an autosensing and autonegotiating device:

- The term autosense refers to the ability of a port to sense the speed of an attached device.
- The term autonegotiation refers to a standardized protocol (IEEE 802.3u) that exists between two IEEE 802.3u-capable devices. Autonegotiation lets the switch select the best of speed and duplex modes.

Autosensing is used when the attached device is not capable of autonegotiation or is using a form of autonegotiation that is not compatible with the IEEE 802.3u standard. In this case, because it is not possible to sense the duplex mode of the attached device, the Ethernet Routing Switch 2500 Series reverts to half-duplex mode.

When autonegotiation-capable devices are attached to the Ethernet Routing Switch 2500 Series, the ports negotiate down from 100 Mb/s speed and full-duplex mode until the attached device acknowledges a supported speed and duplex mode.

## **Custom Autonegotiation Advertisements**

Custom Autonegotiation Advertisements (CANA) lets you customize the capabilities that you advertise. For example, if a port is capable of 10/100/1000 full duplex operation, the port can be configured to only advertise 10 half-duplex capabilities.

CANA lets you control the capabilities that are advertised by the Ethernet switches as part of the autonegotiation process. In the current software releases, autonegotiation can either be enabled or disabled.

When autonegotiation is disabled, the hardware is configured for a single (fixed) speed and duplex value. When autonegotiation is enabled, the advertisement made by the product is a constant value based upon all speed and duplex modes supported by the hardware.

When autonegotiating, the switch selects the highest common operating mode supported between the switch and its link partner.

In certain situations, it is useful to autonegotiate a specific speed and duplex value. In these situations, the switch can allow for attachment at an operating mode other than its highest supported value.

For example, if the switch advertises only a 100 Mbps full-duplex capability on a specific link, the link goes active only if the neighboring device is also capable of autonegotiating a 100 Mbps full-duplex capability. This prevents mismatched speed and duplex modes if customers disable autonegotiation on the neighboring device.

## ATTENTION

The CANA feature is available only for built-in 10/100 Ethernet ports and combo ports (not available for rear ports).

You can only enable CANA through the CLI. When CANA is enabled on a port, autonegotiation status is displayed as Custom in the web-based management interface.

# High speed flow control

The high speed flow control feature lets you control traffic and avoid congestion on the gigabit full-duplex link. If the receive port buffer becomes full, the Ethernet Routing Switch 2500 Series issues a flow-control signal to the device at the other end of the link to suspend transmission. When the receive buffer is no longer full, the switch issues a signal to resume the transmission. You can choose Symmetric or Asymmetric flow control mode.

High speed flow control cannot be configured unless you set Autonegotiation to Disabled on the port and the speed/duplex is at 1000/full.

Two high speed flow control modes are available:

#### Symmetric mode

This mode lets both GBIC port and its link partner to send flow control *pause* frames to each other.

When a pause frame is received (by either the GBIC port or its link partner), the port suspends transmission of frames for a number of slot times specified in the control frame or until a pause-release control frame is received. Both devices on the link must support this mode when it is selected.

## Asymmetric mode

This mode lets the link partner send flow control pause frames to the GBIC port. When a pause frame is received, the receiving port suspends transmission of frames for a number of slot times specified in the control frame or until a pause-release control frame is received.

In this mode, the GBIC port is disabled from transmitting pause frames to its link partner. Use this mode when the GBIC port is connected to a buffered repeater device.

You can choose a high speed flow control mode using CLI commands. For more information about the commands see "Enabling flow control" (page 240).

# **Rate Limiting Configuration**

The Rate Limiting feature lets you configure the threshold limits for broadcast and multicast packets ingressing on a port for a given time interval. The Ethernet Routing Switch 2500 Series drops any packets received above the threshold value if the traffic ingressing on the port exceeds the threshold. The hardware restrictions on this platform do not allow you to determine if the traffic from a port is the cause of excess broadcast or multicast traffic. Consequently you cannot perform port specific actions such as disabling a port. You can generate a trap to detect the excess traffic or you can configure the switch to store a message in the system log when the traffic on the port exceeds the threshold value. This message in the system log conveys that some traffic to the switch is dropped.

When the volume of either packet type is high, placing severe strain on the network (often referred to as a "storm"), you can set the forwarding rate of those packet types to not exceed a specified percentage of the total available bandwidth. The pps (Packets Per Second) value you set is a small amount of the maximum value of pps for the maximum available bandwidth that is 262143 pps.

# ATTENTION

All Rate Limiting configuration settings are applied across the entire unit. You cannot set some ports in the unit to limit broadcast traffic with a value of X pps and some other ports in the same to limit multicast traffic with a value of Y pps.

# Other features RFCs

For more information about networking concepts, protocols, and topologies, consult the following RFCs:

RFC 1213 (MIB-II)

- RFC 1493 (Bridge MIB)
- RFC 1573 (Interface MIB)
- RFC 1643 (Ethernet MIB)
- RFC 1757 (RMON)
- RFC 1271 (RMON)
- RFC 1157 (SNMP)

# Standards

The following IEEE Standards also contain information germane to the Ethernet Routing Switch 2500 Series:

- IEEE 802.1D (Standard for Spanning Tree Protocol)
- IEEE 802.3 (Ethernet)
- IEEE 802.1Q (VLAN Tagging)

# **CLI Basics**

You can manage the Ethernet Routing Switch 2500 Series with the following management tools:

- Device Manager (GUI)
- Web-based management system
- Command Line Interface (CLI)

The Ethernet Routing Switch 2500 Series Command Line Interface (CLI) is a management tool that provides methods for configuring, managing, and monitoring the operational functions of the switch. You can access CLI through a console terminal directly connected to the switch Console port, remotely through a dial-up modem connection, in-band through a Telnet session. For a complete, alphabetical list of CLI commands, see Appendix "Command List" (page 353).

You can use the CLI interactively, or you can load and execute CLI "scripts." CLI scripts are loaded in one of the following ways:

- Entering the configure network command
- Manually loading the script in the console menu
- Automatically loading the script at boot-up

This chapter contains information about the following CLI topics:

- "CLI command modes" (page 82)
- "Port numbering" (page 85)
- "Accessing CLI" (page 86)
- "Setting the system username and password" (page 87)
- "Getting help" (page 87)
- "Basic navigation" (page 87)
- "Managing basic system information" (page 96)
- "Managing MAC address forwarding database table" (page 98)

# **CLI command modes**

Most CLI commands are available only under a certain command mode. The Ethernet Routing Switch 2500 Series has the following four command modes:

- User EXEC
- Privileged EXEC
- Global Configuration
- Interface Configuration

The User EXEC mode is the default mode; it is also referred to as exec. This command mode is the initial mode of access on powering-up the Ethernet Routing Switch 2500 Series. In this command mode, the user can access only a subset of the total CLI commands; however, the commands in this mode are available while the user is in any of the other four modes. The commands in this mode are those you would generally need, such as ping and logout.

Commands in the Privileged EXEC mode are available to all other modes but the User EXEC mode. The commands in this mode allow you to perform basic switch-level management tasks, such as downloading the software image, setting passwords, and booting the Ethernet Routing Switch 2500 Series. The Privileged EXEC mode is also referred to as privExec mode.

The Global Configuration mode and the Interface Configuration mode allow you to change the configuration of the Ethernet Routing Switch 2500 Series. Changes made in these command modes are immediately applied to the switch configuration and saved to NVRAM.

The Global Configuration commands allow you to set and display general configurations for the switch, such as the IP address, SNMP parameters, the Telnet access, and VLANs. The Global Configuration mode is also referred to as config mode.

The Interface Configuration commands allow you to configure parameters for each port, such as speed and duplex mode. The Interface Configuration mode is also referred to as config-if mode.

Figure 23 "CLI command mode hierarchy" (page 83) provides an illustration of the hierarchy of Ethernet Routing Switch 2500 Series CLI command modes.

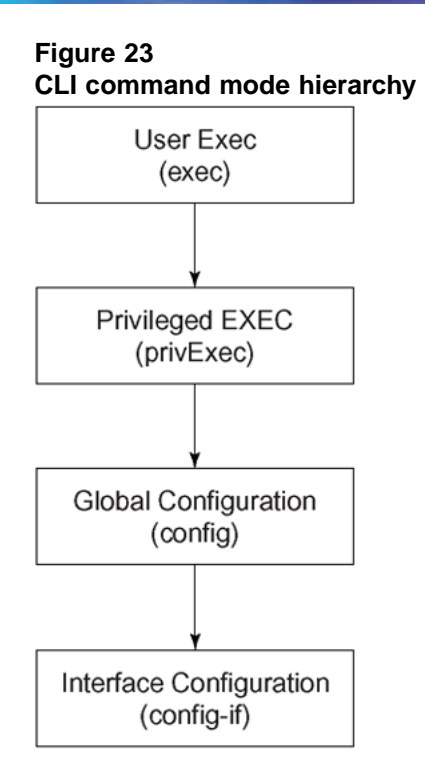

10194EA

You can see a specific value for each command mode at the prompt line, and you can use specific commands to enter or exit each command mode (Table 9 "Command mode prompts and entrance/exit commands" (page 83)). Additionally, you can only enter command modes from specific modes and only exit to specific command modes.

Table 9 "Command mode prompts and entrance/exit commands" (page83) describes the command mode prompts and entrance/exit commands.

| Command<br>mode     | Sample Prompt for<br>the Ethernet<br>Switch 2500 | Enter/exit command                     |
|---------------------|--------------------------------------------------|----------------------------------------|
| User EXEC<br>(exec) | 2500T>                                           | Default mode, automatically enter      |
|                     |                                                  | logout or exit to quit to<br>Main Menu |

# Table 9 Command mode prompts and entrance/exit commands

| Command<br>mode                           | Sample Prompt for<br>the Ethernet<br>Switch 2500 | Enter/exit command                                                                                                   |
|-------------------------------------------|--------------------------------------------------|----------------------------------------------------------------------------------------------------|
| Privileged EXEC<br>(privExec)             | 2500T#                                           | enable to enter from User<br>EXEC mode                                                                               |
|                                           |                                                  | logout or exit to quit to<br>Main Menu                                                                               |
| Global<br>Configuration<br>(config)       | 2500T(config)#                                   | configure to enter from<br>Privileged EXEC mode                                                                      |
|                                           |                                                  | end or exit to exit to<br>Privileged EXEC mode;<br>logout to quit to Main Menu                                       |
| Interface<br>Configuration<br>(config-if) | 2500T(config-if)#                                | <pre>interface FastEthern et {<portnum> all} to enter from Global Configuration mode</portnum></pre>                 |
|                                           |                                                  | logout to quit to Main Menu;<br>end to exit to Privileged<br>EXEC mode; exit to exit to<br>Global Configuration mode |

The prompt displays the switch name, and the current CLI command mode. For example:

- User EXEC--2500T>
- Privileged EXEC--2500T#
- Global Configuration--2500T(config)#
- Interface Configuration--2500T(config-if)#

See Appendix "Command List" (page 353) for a complete, alphabetical list of all CLI commands and where they are explained.

The initial command mode in CLI depends on your access level when you logged into the Ethernet Routing Switch 2500 Series:

- With no password protection, you can enter the CLI in userExec mode, and use the enable command to move to the privExec command mode.
- If you have logged into the CLI with read-only access, you enter the CLI in userExec mode and cannot access any other CLI command modes.

 If you have logged into the CLI with read-write access, you enter the CLI in privExec mode and use the commands to move to the other command modes.

# Port numbering

The port numbering for different versions of Ethernet switches are listed as follows:

- Ethernet Routing Switch 2526 has 24 10/100 Mb/s ports on the front, as well as two combo ports, which includes two GBIC or two copper ports at 10/100/1000Mbps. The switch also provides two 1000 Mb/s ports on the rear panel.
- Ethernet Routing Switch 2550 has 48 10/100 ports on the front, as well as two combo ports, which includes two GBIC or two copper ports at 10/100/1000Mbps. The switch also provides two 1000 Mb/s ports on the rear panel.

The CLI uses the variable <portlist> when a command specifies one or more ports for the command.

# Port numbering in Standalone Mode

In a Standalone Mode, the port number variable is an integer between 1 and 52 for Ethernet Routing Switch 2550 and 1 to 28 for Ethernet Routing Switch 2526. You can use the cportlist variable in the following formats:

- A single port number— a integer between 1 and 52.
  - Example: 7 means port 7
- A range of port numbers— a pair of port numbers between 1 and 52 separated by a dash.
  - Example: 1-3 means ports 1, 2, and 3
  - Example: 5-24 means all ports from port 5 through port 24
- A list of port numbers and/or port ranges, separated by commas.
  - Example: 1,3,7 means ports 1, 3, and 7
  - Example: 1-3,9-11 means ports 1, 2, 3, 9, 10, and 11
  - Example: 1, 3-5, 9-11, 15 means ports 1, 3, 4, 5, 9, 10, 11, and 15
- none means no ports.
- all means all the ports on the standalone Ethernet Routing Switch 2500 Series, including any GBIC ports.

You can also use the unit/port convention with a standalone Ethernet Routing Switch 2500 Series as long as the unit number is 1.

# Accessing CLI

You access the CLI using Telnet or through a direct connection to the switch from a terminal or personal computer (PC). You can use any terminal or PC with a terminal emulator as the CLI command station. Make sure that the terminal has the following features:

- 9600 bits per second (b/s), 8 data bits, 1 stop bit, no parity, no flow control
- Serial terminal-emulation program such as Terminal or Hyperterm for Windows\* 95, Windows 98, Windows 2000, Windows XP or Windows NT\*
- Cable and connector to match the male DTE connector (DB-9) on the Ethernet Routing Switch 2500 Series Console port, with the DCE/DTE switch on the switch management module set to DTE
- VT100 Arrows checked in the Terminal Preferences window under Terminal Options, and Block Cursor unchecked; VT-100/ANSI checked under Emulation

To access CLI, use the following procedure:

#### Step Action

1 When you access the Ethernet Routing Switch 2500 Series, the following banner appears.

Ethernet Routing Switch 2500 Series banner

|                                                          | to begin.                                    |                                        |                                                  |                                        |  |
|----------------------------------------------------------|----------------------------------------------|----------------------------------------|--------------------------------------------------|----------------------------------------|--|
| nter Ctrl-Y                                              | -                                            |                                        |                                                  |                                        |  |
| nter Ctrl-Y                                              | A Doution Cuit                               | ************************************** | <del></del>                                      | *******                                |  |
| nter Ctrl-Y<br>**** Etherne<br>*** Nortel                | t Routing Swit                               | ************************************** | <del>IR</del>                                    | ************************************** |  |
| nter Ctrl-Y<br>**** Etherne<br>*** Nortel<br>*** Copyrig | t Routing Swit                               | ************************************** | IR<br>IR                                         | ****<br>***<br>***<br>***              |  |
| nter Ctrl-Y<br>**** Etherne<br>*** Copyrig<br>***        | t Routing Swit<br>ht <c> 1996-20<br/>SSH</c> | ************************************** | <del>IXXXXXXXXXXXXXXXXXXXXXXXXXXXXXXXXXXXX</del> | ***<br>***<br>***<br>***<br>***<br>*** |  |

2 Press **Ctrl+Y**, and the CLI prompt appears.

2500>

The > sign at the end of the name of the switch indicates that the default CLI mode is User EXEC mode. See "CLI command modes" (page 82), to select the command mode you want to use (and are authorized to use).

—End—

# Setting the system username and password

You can set usernames and passwords for system access through the CLI, Telnet, and web-based management. For the standard software image, the default password for user RO is "user" and for user RW is "secure". For the secure software image, the default password for RO is "userpasswd" and for RW is "securepasswd". For more information, see *Nortel Ethernet Routing Switch 2500 Series Security* — *Configuration and Management (NN47215-505)*.

# **Getting help**

When you navigate through the CLI, online Help is available at all levels. Entering a portion of the command, space, and a question mark (?) at the prompt results in a list of all options for that command.

See "help command" (page 89) for more information about specific types of Help.

# Basic navigation

This section discusses basic navigation around the CLI and between the command modes. As you see, the CLI incorporates various shortcut commands and keystrokes to simplify its use. This section contains information about the following topics:

- "General navigation commands" (page 88)
- "Keystroke navigation" (page 88)
- "help command" (page 89)
- "no command" (page 90)
- "default command" (page 90)
- "logout command" (page 90)
- "enable command" (page 91)
- "configure command" (page 91)
- "interface command" (page 91)
- "disable command" (page 92)

- "end command" (page 92)
- "exit command" (page 92)
- "reload command" (page 93)
- "shutdown command" (page 94)

#### General navigation commands

When you enter "?" at any point in the CLI session, the system retrieves help information for whatever portion of the command you entered thus far. See "help command" (page 89) for more information.

The system records the last command in a CLI session. However, the last command is not saved across reboots.

Add the word no to the beginning of most CLI configuration commands to clear or remove the parameters of the actual command. For example, when you enter the command ip address 192.32.154.126, you set the IP address. However, when you enter no ip address, the system returns the IP address to zero. See Appendix "Command List" (page 353) for an alphabetical list of no commands.

Add the word default to the beginning of most CLI configuration commands to set the parameters of the command to the factory default values. See Appendix "Command List" (page 353) for an alphabetical list of default commands.

When you enter a portion of the command and press the [Tab] key, the system finds the first unambiguous match of a command and displays that command. For example, if you enter down+[Tab], the system displays download.

# Keystroke navigation

You can change the location of the cursor using the key combinations shown in the following table.

| Key combination | Function                                     |  |
|-----------------|----------------------------------------------|--|
| Ctrl+A          | Start of line                                |  |
| Ctrl+B          | Back 1 character                             |  |
| Ctrl+C          | Abort command                                |  |
| Ctrl+D          | Delete the character indicated by the cursor |  |
| Ctrl+E          | End of line                                  |  |

#### Table 10 Keystroke navigation

| Key combination      | Function                                                 |
|----------------------|----------------------------------------------------------|
| Ctrl+F               | Forward 1 character                                      |
| Ctrl+H               | Delete character left of cursor (Backspace key)          |
| Tab                  | Command/parameter completion                             |
| Ctrl+K and Ctrl+R    | Redisplay line                                           |
| Ctrl+N or Down arrow | Next history command                                     |
| Ctrl+P or Up arrow   | Previous history command                                 |
| Ctrl+T               | Transpose characters                                     |
| Ctrl+U               | Delete entire line                                       |
| Ctrl+W               | Delete word left of cursor                               |
| Ctrl+X               | Delete all characters to left of cursor                  |
| Ctrl+z               | Exit Global Configuration mode (to Privileged EXEC mode) |
| ?                    | Context-sensitive help                                   |
| Esc+C and Esc+U      | Capitalize character at cursor                           |
| Esc+I                | Change character at cursor to lowercase                  |
| Esc+B                | Move back 1 word                                         |
| Esc+D                | Delete 1 word to the right                               |
| Esc+F                | Move 1 word forward                                      |

# help command

The help command is in all command modes and displays a brief message about using the CLI help system. The syntax for the help command is:

help

The help command is executed in the Privileged EXEC command mode.

The help command has no parameters or variables.

Figure 24 "help command output" (page 90) shows the output from the help command.

Figure 24 help command output

```
2526T>help
Context help may be requested at any point in a command by entering
a question mark '?'. If nothing matches, the help list will be empty
and you must backup until entering a '?' shows the available options.
Two styles of help are provided:

Full help is available when you are ready to enter a
command argument (e.g. 'show ?') and describes each possible
argument.
Partial help is provided when an abbreviated argument is entered
and you want to know what arguments match the input
(e.g. 'show pr?'.)

Keystroke navigation:

Ctrll+B Start of line
Ctrll+B Back 1 character
Ctrll+D Delete the character indicated by the cursor
ICtrll+E End of line
ICtrll+E Forward 1 character
ICtrll+H & IBackspace] Delete character left of cursor
ICtrll+K Delete all characters to right of cursor
ICtrll+N or IDown arrowl Next history command
```

## no command

The **no** command is always used as a prefix to a configuration command, and it negates the action performed by that command. The effect of the **no** command is to remove or to clear the configuration controlled by the specified command. Various **no** commands are in the config and config-if command modes.

See Appendix "Command List" (page 353) for an alphabetical listing of all no commands.

# ATTENTION

Not all configuration commands support the no prefix command.

## default command

The default command is always used as a prefix to a configuration command, and it restores the configuration parameters to default values. The default values are specified by each command.

See Appendix A for an alphabetical listing of all default commands.

# ATTENTION

Not all commands support the default prefix command.

## logout command

The logout command logs you out of the CLI session. The syntax for the logout command is:

logout

The logout command is in all command modes.

The logout command has no parameters or variables.

## enable command

The enable command changes the command mode from User EXEC to Privileged Exec mode. The syntax for the enable command is:

enable

The enable command is executed in the User Exec command mode.

The enable command has no parameters or variables.

# configure command

The configure command moves you to the Global Configuration (config) command mode and identifies the source for the configuration commands. The syntax for the configure command is:

configure {terminal | network}

The configure command is executed in the Privileged EXEC command mode.

#### Table 11 "configure command parameters and variables" (page

91) describes the parameters and variables for the configure command.

configure command parameters and variablesParameters and<br/>variablesDescriptionterminal | networkSpecifies the source for the configuration commands for the<br/>Ethernet Routing Switch 2500 Series:

| Table 11 |
|----------|
|----------|

# interface command

The interface command moves you to the Interface Configuration (config-if) command mode. The syntax for the interface command is:

loading and executing a script immediately

terminal—a you to enter Global Configuration command mode to enter configuration commands network—lets you set up parameters for auto-loading a script at boot-up or for

interface FastEthernet <portlist>

The interface command is executed in the Global Configuration command mode.

Table 12 "interface command parameters and variables" (page 92) describes the parameters and variables for the interface command.

Table 12interface command parameters and variables

| Parameters<br>and variables | Description                                                                                              |
|-----------------------------|----------------------------------------------------------------------------------------------------|
| <portlist></portlist>       | Specifies the portlist you want to be affected by all the commands issued in the config-if command mode. |

# disable command

The **disable** command returns you to the User EXEC (exec) command mode. The syntax for the **disable** command is:

#### disable

The **disable** command is executed in the Privileged EXEC command mode.

The disable command has no parameters or variables.

### end command

The **end** command moves you to the priv Exec mode from either the Global Configuration (config) mode or the Interface Configuration (config-if) mode.

The syntax for the end command is:

end

The end command has no parameters or variables.

# exit command

The exit command moves you around the command modes:

- In User EXEC (exec) and Privileged EXEC (privExec) command modes, exit lets you quit the CLI session.
- In Global Configuration (config) mode, *exit* moves you back to the privExec command mode.
- In Interface Configuration (config-if) command mode, exit moves you back to the Global Configuration command mode.

The syntax for the exit command is:

exit

The exit command has no parameters or variables.

## reload command

The reload command provides you with a configuration rollback mechanism to prevent loss of connectivity to a switch, typically for remote configurations. The reload command lets you temporarily disable the autosave feature for a specified time period (1 to 60 minutes), allowing you to make a number of configuration changes on remote switches without affecting the current saved configuration.

During the interval in which the autosave feature is disabled by the reload command, you must use the copy config nvram, write memory, or save config command to force a manual save of your configurations.

Once the reload timer expires, the switch reloads the last saved configuration. To abort the switch reload before the timer expires, you must enter the reload cancel command.

The **reload** command provides you with a safeguard against any misconfigurations when you perform dynamic configuration changes on a remote switch.

The following example describes how you can use the **reload** command to prevent connectivity loss to a remote switch.

# Step Action

1 Enter the CLI command reload force 30. This instructs the switch to reboot in 30 minutes, loading the configuration from NVRAM.

During this 30-minute period, autosave of the configuration to NVRAM is disabled.

- 2 Execute dynamic switch configuration commands, which take effect immediately. These configurations are not saved to NVRAM.
- **3** If the configurations cause no problems and switch connectivity is maintained, you can perform the following:
- 4 Save the current running configuration using the copy config nvram, write memory, Or save config command.
- 5 Since the new configuration is working properly, cancel the reload using the reload cancel command.

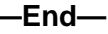

If you make an error when performing configurations in Step 2 that results in the loss of switch connectivity (for example, an error in the IP address mask, MLT configuration, or VLAN trunking), the reload command provides you with a safeguard: when the reload timer expires, the switch reboots to the last saved configuration, and connectivity is re-established. Therefore, you do not have to travel to the remote site to reconfigure the switch.

Initiate the reload command before you start the switch configuration commands. Once you initiate the command in the CLI, the following message appears:

```
Reload (y/n) ?
```

Enter yes at this prompt to set the switch reload. The following warning message then appears: Warning the switch has been set to reload in <xx> minutes. Current configuration has NOT been saved. Configuration must be explicitly saved.

Once the reload timer expires, the switch resets, reloads the last *saved* configuration, and re-enables the autosave feature.

The syntax for the **reload** command is:

reload [force] [minutes-to-wait <1-60>] [cancel]

describes the parameters and variables for the interface command.

Table 13

reload command parameters and variables

| Parameters<br>and variables | Description                                                                                                    |
|-----------------------------|----------------------------------------------------------------------------------------------------|
| force                       | Instructs the switch to skip the reload confirmation prompt.                                                            |
| minutes-to-wait<br><1-60>]  | Specifies the number of minutes that pass before the switch reloads itself. The default wait time is set at 10 minutes. |
| cancel                      | Aborts all scheduled switch reloads                                                                                     |

The **reload** command is executed in the Privileged EXEC command mode.

## shutdown command

The **shutdown** command lets you safely shut down and power off the switch. Once the shutdown command is initiated, the switch saves the current configuration and instructs users to power off the switch within the specified time period (1 to 60 minutes); otherwise, the switch performs a reset.

When the **shutdown** command is initiated in the CLI, the following message appears:

Shutdown (y/n) ?

Enter y at this prompt to shut down the switch.

The following warning message then appears:

Warning the switch/stack has been set to reboot in <xx> minutes. Current configuration has been saved, no further configuration changes can be saved until reboot occurs or 'shutdown cancel' command is issued.

The syntax for shutdown command is:

shutdown [force] [minutes-to-wait <1-60>] [cancel]

Once the shutdown command is initiated, all existing and subsequent Console Interface sessions display the following message:

Stack will reset in <xxxx> seconds.

While existing CLI sessions do not receive a warning message, all subsequent CLI sessions display the following message:

The shutdown process is in progress. It is safe to poweroff the stack. Configuration changes will not be saved. Shutdown has blocked the flash. Autoreset in <xxxx> seconds.

# ATTENTION

You can disable switch ports that are trunk members, if you choose to disable them one by one. If you choose to disable all ports of the unit or stack, the changes cannot have effect on the ports belonging to MLTs.

Neither web-based management nor Device Manager receive any shutdown warning messages.

Table 14 "shutdown command parameters and variables" (page 95) describes the parameters and variables for the shutdown command.

 Table 14

 shutdown command parameters and variables

| Parameters<br>and variables | Description                           |
|-----------------------------|---------------------------------------|
| cancel                      | Aborts all scheduled switch shutdowns |

| Parameters<br>and variables | Description                                                                                                    |
|-----------------------------|----------------------------------------------------------------------------------------------------|
| force                       | Instructs the switch to skip the shutdown confirmation prompt.                                                         |
| minutes-to-wait<br><1-80>   | Specifies the number of minutes that pass before the switch resets itself. The default wait time is set at 10 minutes. |

# ATTENTION

Any configurations or login performed on the switch after the shutdown command is initiated are not saved to NVRAM and are lost after the reset.

The shutdown command is executed in the Privileged EXEC command mode.

# Managing basic system information

This section shows you how to view basic system information such as the current software version. This section contains information about the following topics:

- "show sys-info command" (page 96)
- "show tech command" (page 97)

#### show sys-info command

The **show sys-info** command displays the current system characteristics. The syntax for the **show sys-info** command is:

show sys-info

The **show sys-info** command is executed in the Privileged EXEC command mode.

The show sys-info command has no parameters or variables.

Figure 25 "show sys-info command output" (page 97) displays sample output from the show sys-info command.

Figure 25 show sys-info command output

```
2526T(config)#show sys-info
Operation Mode: Switch
MAC Address: 00-19-69-AF-C8-00
Reset Count: 31
Last Reset Type: Software Download
Autotopology: Enabled
Pluggable Port 25: None
Pluggable Port 25: None
sysDescr: Ethernet Routing Switch 2526T
HW:0A FW:1.0.0.9 SW:v4.0.0.001
Mfg Date:20060926 HW Dev:
Serial #: LBNNTMJL44000J
sysObjectID: 1.3.6.1.4.1.45.3.72.1
sysUpTime: 0 days, 01:53:01
sysStrvices: 3
sysContact:
sysName:
sysLocation:
```

To change the system contact, name, or location, see the snmp-server command (see Nortel Ethernet Routing Switch 2500 Series Security — Configuration and Management (NN47215-505)).

# show tech command

The **show** tech command displays detailed system information. The syntax for the **show** tech command is:

show tech

The **show** tech command is executed in the Privileged EXEC command mode. The **show** tech command has no parameters or variables.

Figure 26 "show tech command output" (page 97) displays a sample output from the **show** tech command.

Figure 26 show tech command output

| 2526T(config)#show tech<br>*****SYS Info******<br>System Information:<br>Operation Mode:<br>MAC Address:<br>Reset Count:<br>Last Reset Type:<br>Autotopology:<br>sys0bjectID:<br>sys0pTime:<br>sys0pTime:<br>sysServices:<br>sysContact:<br>sysLocation:<br>Unit #1: | Switch<br>00-19-69-AF-C8-00<br>31<br>Software Download<br>Enabled<br>1.3.6.1.4.1.45.3.72.1<br>0 days, 01:59:37<br>SNTP not synchronized.<br>3 |
|----------------------------------------------------------------------------------------------------|----------------------------------------------------------------------------------------------------|
| Switch Model:                                                                                                    | 2526T                                                                                                    |
| MDA Model:                                                                                                    | None                                                                                                    |
| Hardware Version:                                                                                                    |                                                                                                    |
| Coffuence Version:                                                                                                    |                                                                                                    |
| Serial Number:                                                                                                    | LENNTMIL44000.I                                                                                                    |
| Manufacturing Date:                                                                                                    | 20060926                                                                                                    |
| More (q=Quit, space/retur                                                                                                    | n=Continue)                                                                                                    |
|                                                                                                    |                                                                                                    |

# Managing MAC address forwarding database table

This section describes the commands to view the contents of the MAC address forwarding database table, as well as setting the age-out time for the addresses. The following topics are covered:

- "show mac-address-table command" (page 98)
- "mac-address-table aging-time command" (page 99)
- "default mac-address-table aging-time command" (page 99)

# show mac-address-table command

The show mac-address-table command displays the current contents of the MAC address forwarding database table. The syntax for the show mac-address-table command is:

show mac-address-table [vid <1-4094>] [aging-time] [port
<LINE>][address <H.H.H> {include | exclude <pattern>}]

The **show mac-address-table** command is executed in the Privileged EXEC command mode.

Table 15 "show mac-address-table command parameters and variables" (page 98) describes the parameters and variables for the show mac-address-table command.

| Parameters<br>and variables              | Description                                                                                                    |
|------------------------------------------|----------------------------------------------------------------------------------------------------|
| vid <1-4094>                             | Enter the number of the VLAN you want to display the forwarding database.<br>Default is to display the management VLAN's database.                                                                                                    |
| aging-time                               | Displays the time in seconds after which an unused entry is removed from the forwarding database.                                                                                                    |
| port <line></line>                       | List of ports.                                                                                                    |
| address <h.h.h></h.h.h>                  | Displays a specific MAC address if it exists in the database. Enter the MAC address you want displayed.                                                                                                    |
| include   exclude<br><pattern></pattern> | Lets you filter the results of the command by printing<br>only those entries in the address table that include or<br>exclude a given pattern. The value for <pattern><br/>must be a sequence of 1 to 6 bytes in hex, separated<br/>by dashes.</pattern> |
|                                          | for example: show mac-address-table port<br>1/1-5 address include 00-0E-45-23                                                                                                    |

# Table 15show mac-address-table command parameters and variables

Figure 27 "show mac-address-table command output" (page 99) displays sample output from the show mac-address-table command.

Figure 27 show mac-address-table command output

| MAC Address | Source | MAC Address | Source |
|-------------|--------|-------------|--------|
|-------------|--------|-------------|--------|

# mac-address-table aging-time command

The mac-address-table aging-time command sets the time that the switch retains unseen MAC addresses. The syntax for the mac-address-table aging-time command is:

mac-address-table aging-time <time>

The mac-address-table aging-time command is executed in the Global Configuration command mode.

Table 16 "mac-address-table aging-time command parameters and variables" (page 99) describes the parameters and variables for the mac-address-table aging-time command.

Table 16

mac-address-table aging-time command parameters and variables

| Parameters<br>and<br>variables | Description                                                                              |
|--------------------------------|------------------------------------------------------------------------------------------|
| time                           | Enter the aging time in seconds that you want for MAC addresses before they are flushed. |

# default mac-address-table aging-time command

The default mac-address-table aging-time command sets the time that the switch retains unseen MAC addresses to 300 seconds. The syntax for the default mac-address-table aging-time command is:

default mac-address aging-time

The default mac-address-table aging-time command is executed in the Global Configuration command mode.

The default mac-address-table aging-time command has no parameters or variables.

# **Getting Started with Device Manager**

The Java Device Manager (JDM) software is a Graphical User Interface (GUI) that lets you manage the switch. JDM (also referred to as Device Manager) provides options found in other management tools such as management of VLANs and MultiLink Trunks, and displaying and printing of statistics in graph format.

To use Device Manager, you must have network connectivity to a management station running Device Manager on one of the supported platforms. You must also assign an IP address to the switch.

This chapter contains information on the following topics:

- "Installing Device Manager" (page 101)
- "Device Manager basics" (page 119)

# **Installing Device Manager**

The JDM software is provided on the device software CD as a self-extracting executable file, and is also available from the Nortel web site. This chapter provides instructions for installing the JDM software in a Windows\*, UNIX\*, or Linux\* environment.

The Java Runtime Environment (JRE) is bundled with the JDM software and does not require a separate installation.

For details on installing Device Manager, see the following sections:

- "JDM installation precautions" (page 102)
- "Installing the Device Manager software" (page 102)
- "Installing JDM on Windows" (page 102)
- "Installing JDM on UNIX or Linux" (page 110)
- "Starting Device Manager" (page 119)

# JDM installation precautions

The following warnings apply to Device Manager on all operating environments:

- The JDM and Ethernet Routing Switch software versions must match for the correct dialog boxes and information to be shown and accessible.
   Please see the Release Notes for a complete compatibility list.
- If you want to use JDM to support multiple Nortel switches in your network, ensure that the JDM version you use supports each version of software running on each Nortel device in your network.
- Prior to upgrading JDM, either uninstall your previous version of the Device Manager software, or install the new software to a different directory. (You can have multiple versions of Device Manager stored on your Windows, UNIX, or Linux machine, provided that each version is stored in a separate directory.)

# ATTENTION

Do not install the JDM to a directory where a previous version of Device Manager software already exists.

- JDM saves the IP addresses that are visited to a settings file. A JDM uninstall operation does not remove this settings file.
  - In a Windows environment, the settings file is *dm.xml*, and is created in the jdm folder, under window user profile directory.
  - In a UNIX environment, the settings file is ~/.jdm/dm.xml.
  - In a Linux environment, the settings file is ~/.jdm/dm.xml.
- The *dm.xml* file containing IP addresses visited from a previous JDM.

# Installing the Device Manager software

Device Manager software can be installed in Windows, UNIX, or Linux environment. The following sections provide information on the system requirements and installation procedures to install Device Manager software in Windows, UNIX, and Linux environments.

- "Installing JDM on Windows" (page 102)
- "Installing JDM on UNIX or Linux" (page 110)

# Installing JDM on Windows

This section includes the following topics:

- "Windows minimum requirements" (page 103)
- "Removing previous versions of JDM on Windows" (page 103)

- "Installing JDM on Windows from the CD" (page 104)
- "Installing JDM on Windows from the web" (page 104)
- "Executing the JDM installation software on Windows" (page 105)

# Windows minimum requirements

The minimum system requirements for installing JDM on Microsoft\*Windows NT\*, Windows 2000, Windows XP, Windows 2003, or Windows Vista are:

- 350 MHz or higher Pentium processor
- 512 MB DRAM
- 400 MB space on hard drive

# Removing previous versions of JDM on Windows

#### ATTENTION

Removing previous versions of JDM is an optional process. Multiple versions of JDM can exist on one system, as long as each version is in a separate location.

If you decide to allow previous versions of JDM to remain, then you must choose a different folder to use during the installation process.

Remove existing versions of Device Manager software by using the Uninstall DM option that was created in the Windows Start menu during installation.

For example, to remove Device Manager from a Windows XP system using the default program group, choose the following option from the Windows Start menu: All Programs>Nortel>Java Device Manager>Uninstall DM.

If no program group was added to the Windows Start menu during installation, then complete the following steps to remove existing Device Manager software:

#### Step Action

- 1 Navigate to the folder where the JDM software is installed.
- 2 Open the UninstallerData sub-folder.
- **3** Run the following file: *Uninstall Java Device Manager.exe*.

## ATTENTION

If more than one version of Device Manager software is installed, ensure you select the correct software to uninstall.

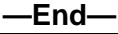

# Installing JDM on Windows from the CD

To access the JDM software from the installation CD:

| Step | Action                                                                                                |
|------|----------------------------------------------------------------------------------------------------|
| 1    | Close all programs.                                                                                   |
| 2    | Insert the software CD into your CD-ROM drive.                                                        |
| 3    | From the Windows Start menu, choose Run.                                                              |
|      | The <b>Run</b> dialog box appears.                                                                    |
| 4    | Use <b>Browse</b> to navigate to the drive where the CD-ROM is located.                               |
| 5    | On the CD-ROM drive, locate the \Windows\Device Manager subdirectory.                                 |
| 6    | Double-click the <i>jdm_xxxx.exe</i> file.                                                            |
|      | <b>ATTENTION</b><br>In the file name, <i>xxxx</i> represents the current version of the JDM software. |
|      | Continue with "Executing the JDM installation software on Windows"                                    |

Continue with "Executing the JDM installation software on Windows" (page 105).

-End-

# Installing JDM on Windows from the web

To obtain the JDM software from the Nortel web site, use the following procedure:

| Step | Action                                             |
|------|----------------------------------------------------|
| 1    | Go to the following URL:                           |
|      | www.nortel.com/support                             |
| 2    | Select the software support page for your product. |
|      | The software page appears.                         |
| 3    | Click the Java Device Manager version you want.    |
|      | The Software Detail Information page appears.      |

4 Download the JDM software for Windows to a desired directory on your system. The software download is a self-extracting .exe file.

Once the file transfer is complete, continue with step 5.

- 5 Close all programs.
- 6 Navigate to the directory on your system where you downloaded the JDM Software.
- 7 Double-click the *jdm\_xxxx.exe* file.

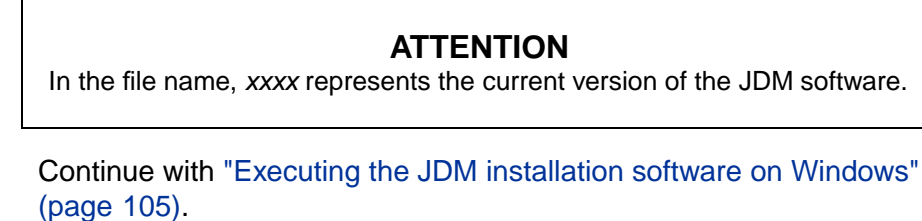

End—

## Executing the JDM installation software on Windows

An install screen appears, followed by a Nortel dialog box. When the InstallAnywhere Introduction dialog box appears you are ready to install the JDM.

## Figure 28 InstallAnywhere Introduction dialog box

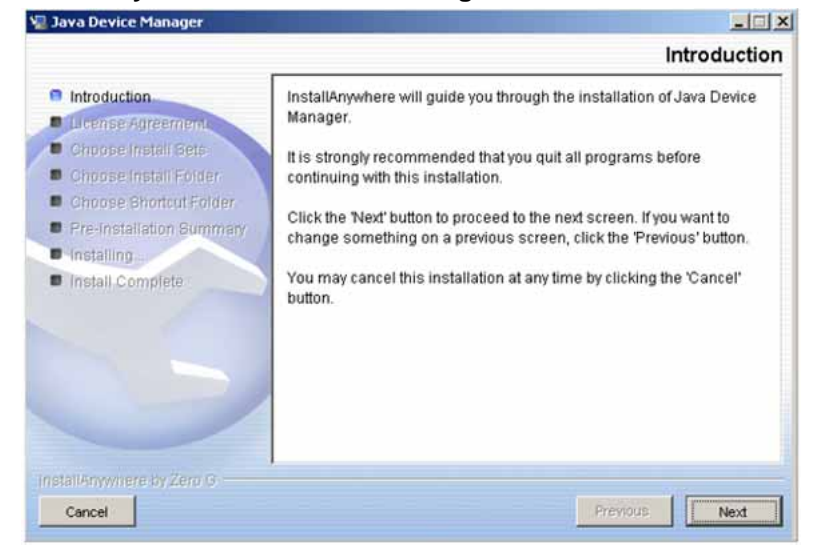

# Step Action

1 Click **Next** to begin the installation process.

The License Agreement dialog box appears.

2 Click I accept the terms of the License Agreement .

#### License Agreement dialog box

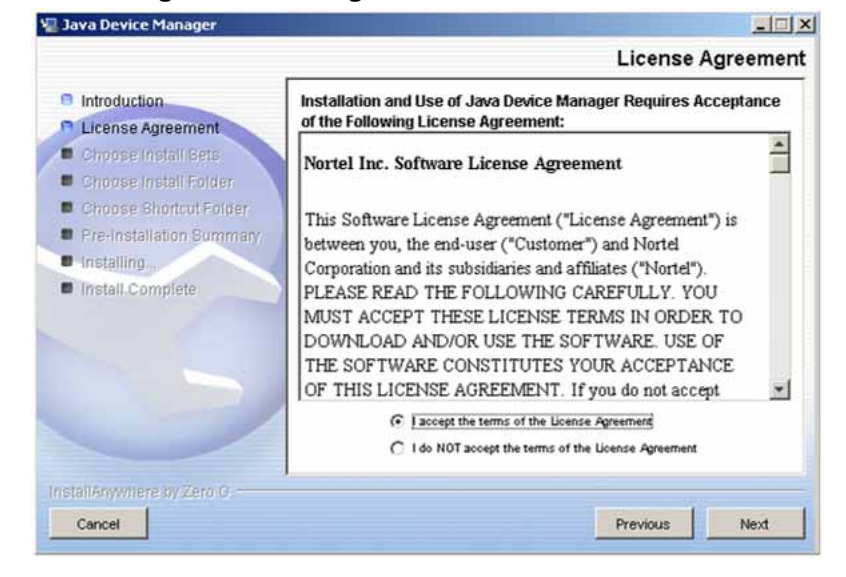

3 Click Next.

The Choose Install Set dialog box appears.

#### Choose Install Set dialog box

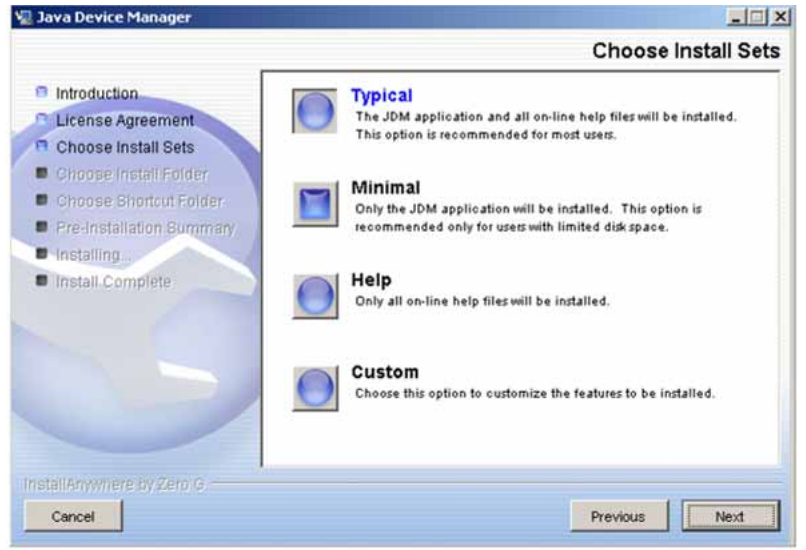

- 4 Do one of the following:
  - Select **Typical** installation to install the common set features, as well as online help.
  - Select **Minimal** installation to select minimal features to install (recommended for those with limited disk space).
  - Select **Help** to install only the online help.
  - Select **Custom** installation to customize the features prior to installation.
- 5 Click Next.

If you did not select **Custom** installation in step 4, then the **Choose Install Folder** dialog box appears. Continue with step 8.

If you selected **Custom** installation in step 4, then the **Feature Sets** dialog box appears.

Feature Sets dialog box

| Introduction             | Install Set Custom                                |           |
|--------------------------|---------------------------------------------------|-----------|
| License Agreement        |                                                   |           |
| Choose Install Sets      | Passport 1K Help                                  | 1         |
| Choose Install Folder    | Passport 8K Help                                  |           |
| Choose Shortcut Folder   | I Prosper rezerteb                                | <u> </u>  |
| Pre-Installation Summary | Description                                       |           |
| Installing               | This installs the application features only, with | out help. |
| Install Complete         |                                                   |           |
|                          |                                                   |           |

- 6 Select which features to install from the feature sets list.
- 7 Click Next.

The **Choose Install Folder** dialog box appears.

| ava Device Manager                           |                           | Chasse                 | Ell<br>In stall 5 al |
|----------------------------------------------|---------------------------|------------------------|----------------------|
|                                              | -                         | Choose                 | install Fol          |
| Introduction                                 | Where Would You Like to   | Install?               |                      |
| License Agreement                            | C:VProgram FilesWortelUDM |                        |                      |
| Choose Install Sets<br>Choose Install Folder |                           | Restore Default Folder | Choose               |
| Choose Shortout Folder                       |                           |                        |                      |
| Pre-Installation Summary                     |                           |                        |                      |
| Installing                                   | /                         |                        |                      |
| Install Complete                             |                           |                        |                      |
|                                              |                           |                        |                      |
|                                              |                           |                        |                      |
|                                              |                           |                        |                      |
|                                              | 2                         |                        |                      |
|                                              |                           |                        |                      |
|                                              |                           |                        |                      |
| tallAnywhere by Zero G                       |                           |                        |                      |
| Cancel                                       |                           | Previous               | Nevt                 |

# **Choose Install Folder dialog box**

8 Click **Restore Default Folder** to use the default location for JDM, or click **Choose** to select a different storage path.

## ATTENTION

If Device Manager is already installed on your computer, you must choose a storage path that does not conflict with the already existing version.

9 Click Next.

The Choose Shortcut Folder dialog box appears.

#### **Choose Shortcut Folder dialog box**

| 📲 Java Device Manager                                                                                                    |                                                                                                    |
|----------------------------------------------------------------------------------------------------|----------------------------------------------------------------------------------------------------|
|                                                                                                    | Choose Shortcut Folder                                                                                                    |
| <ul> <li>Introduction</li> <li>License Agreement</li> <li>Choose Install Sets</li> <li>Choose Install Folder</li> <li>Choose Shortcut Folder</li> <li>Pre-Installation Summary</li> <li>Installing.</li> <li>Install.Complete</li> </ul> | Where would you like to create product icons?         C       In a new Program Group:         Java Device Manager         C       In an existing Program Group:         Accessories         C       In the Start Menu         On the Desktop         C       In the Quick Launch Bar         C       Other:         ItenulProgramsWortefWays Device Manager         C       Don't create icons |
| InstallAnywhere by Zero C                                                                                                    | Create Icons for All Users                                                                                                    |
- **10** Select the desired shortcut path from the list provided.
- 11 Click Next.

The **Pre-Installation Summary** dialog box appears. A summary of the choices you have made is displayed for confirmation.

**Pre-Installation Summary dialog box** 

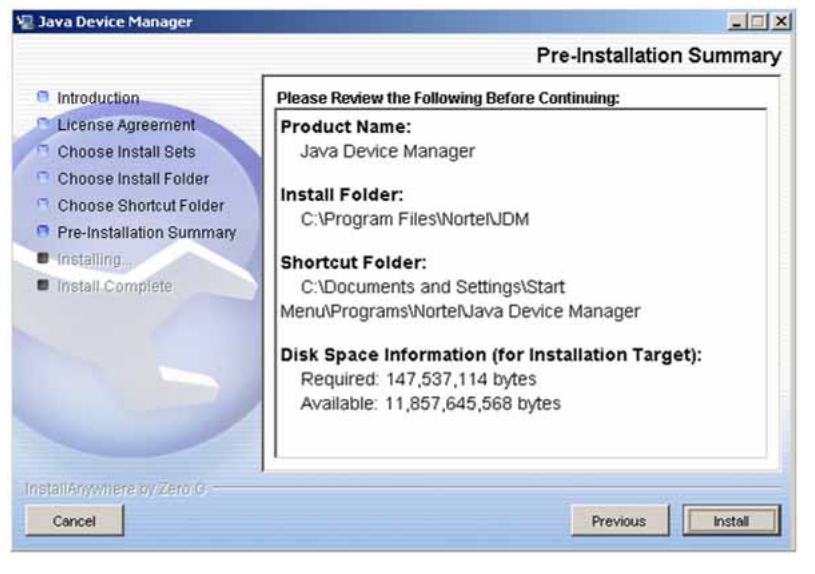

- 12 Verify the folder, shortcut, and disk space required to install the software. If necessary, click **Previous** to return to the appropriate dialog box and make changes.
- 13 Click Install.

The installation process begins. When the installation is complete, the **Install Complete** dialog box appears.

#### Install Complete dialog box

| 湿 Java Device Manager                                                                                                    |                                                                                                    |
|----------------------------------------------------------------------------------------------------|----------------------------------------------------------------------------------------------------|
|                                                                                                    | Install Complete                                                                                                    |
| <ul> <li>Introduction</li> <li>License Agreement</li> <li>Choose Install Sets</li> <li>Choose Install Folder</li> <li>Choose Shortcut Folder</li> <li>Pre-Installation Summary</li> <li>Installing</li> <li>Install Complete</li> </ul> | Congratulations! Java Device Manager has been successfully<br>installed to:<br>C:\Program Files\NorteRJDM<br>Press "Done" to quit the installer. |
| InstallAnywhere by Zero G                                                                                                    |                                                                                                    |
| Cancel                                                                                                    | Previous Done                                                                                                    |

14 Click **Done** to exit the installation.

JDM is now installed on your machine.

—End—

# Installing JDM on UNIX or Linux

## ATTENTION

JDM installation procedures are standardized across all platforms. In addition, the required Java Runtime Environment (JRE) version 1.5 is part of the JDM installation package and does not require a separate installation. The bundled JRE is used with this JDM only, and does not affect other Java applications on the same system.

UNIX and Linux systems are case-sensitive. Use lower-case to specify file names, and check to ensure that directories are entered correctly.

This section includes the following topics:

- "Minimum requirements" (page 111)
- "Installing JDM on Solaris from the CD" (page 111)
- "Installing JDM on Linux from the CD" (page 111)
- "Installing JDM on UNIX or Linux from the web" (page 112)

## **Minimum requirements**

JDM supports two UNIX platforms and one Linux platform:

- a UNIX SPARC\* workstation running the Sun\* Solaris\* 2.7, 2.8, 2.1.0. (or higher)
- a PC running Linux Kernel 2.2 operating system (or higher)

The minimum system requirements for installing JDM on any UNIX or Linux platform are:

- 4 MB available in a temporary directory
- 400 MB free in the directory where you want to install the JDM software
- 512 MB DRAM

## Installing JDM on Solaris from the CD

To install the JDM software to a Solaris environment from the CD, use the following procedure:

# Step Action

- 1 Close all programs.
- 2 Insert the software CD into your CD-ROM drive.
- 3 Navigate to the **Solaris/JDM** subdirectory on the software CD.
- 4 Run the *dm\_xxxx\_solaris\_sparc.sh* file.

See "Executing the JDM installation software on UNIX or Linux" (page 113).

—End—

## Installing JDM on Linux from the CD

To install the Device Manager software to a Linux environment from the CD, use the following procedure:

## Step Action

- 1 Close all programs.
- 2 Insert the software CD into your CD-ROM drive.
- 3 Navigate to the Linux/JDM subdirectory on the software CD.
- 4 Run the *jdm\_xxxx\_linux.sh* file.

See "Executing the JDM installation software on UNIX or Linux" (page 113).

—End—

# Installing JDM on UNIX or Linux from the web

To install the JDM software to a UNIX (Solaris) environment from the web, use the following procedure:

| ct.                               |
|-----------------------------------|
| ct.                               |
| ct.                               |
|                                   |
|                                   |
| t.                                |
|                                   |
| environment to a<br>download is a |
| the next step.                    |
|                                   |
| you loaded the                    |
|                                   |
| utable by entering:               |
| able by entering:                 |
|                                   |
| olaris_sparc.sh file.             |
| ux.sh file.                       |
| UNIX or Linux"                    |
|                                   |

–End—

## Executing the JDM installation software on UNIX or Linux

An install screen appears, followed by a Nortel dialog box. When the **InstallAnywhere Introduction** dialog box appears, you are ready to begin the JDM installation.

#### Figure 29

InstallAnywhere Introduction dialog box

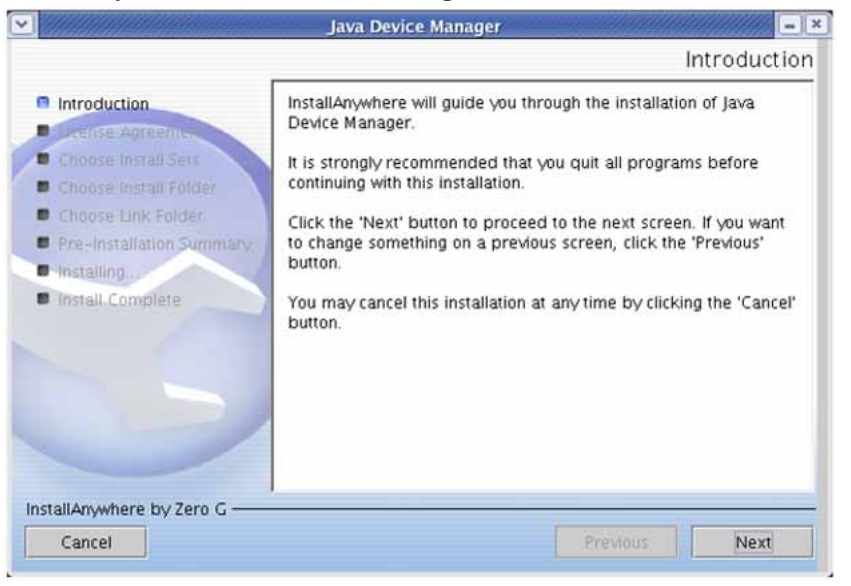

#### Step Action

1 Click **Next** the installation process.

The License Agreement dialog box appears.

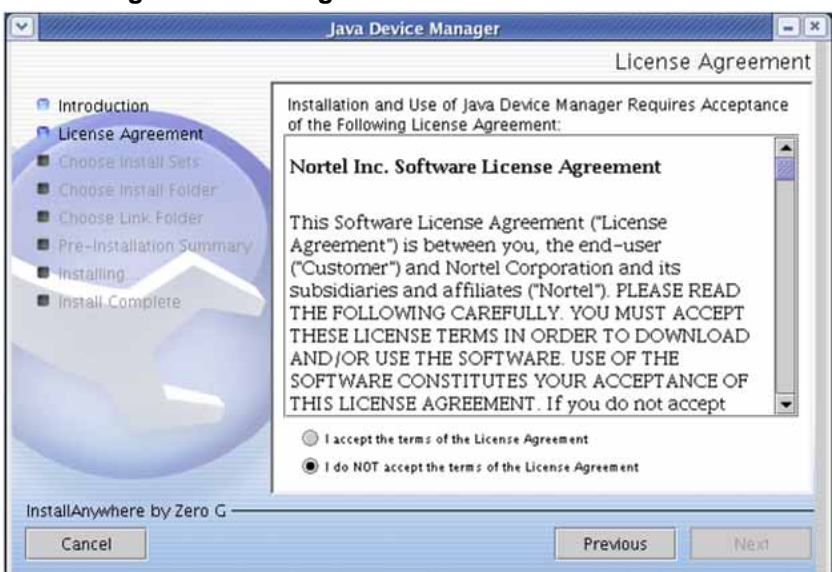

#### License Agreement dialog box

- 2 Click I accept the terms of the License Agreement.
- 3 Click Next.

The Choose Install Set dialog box appears.

#### Choose Install Set dialog box

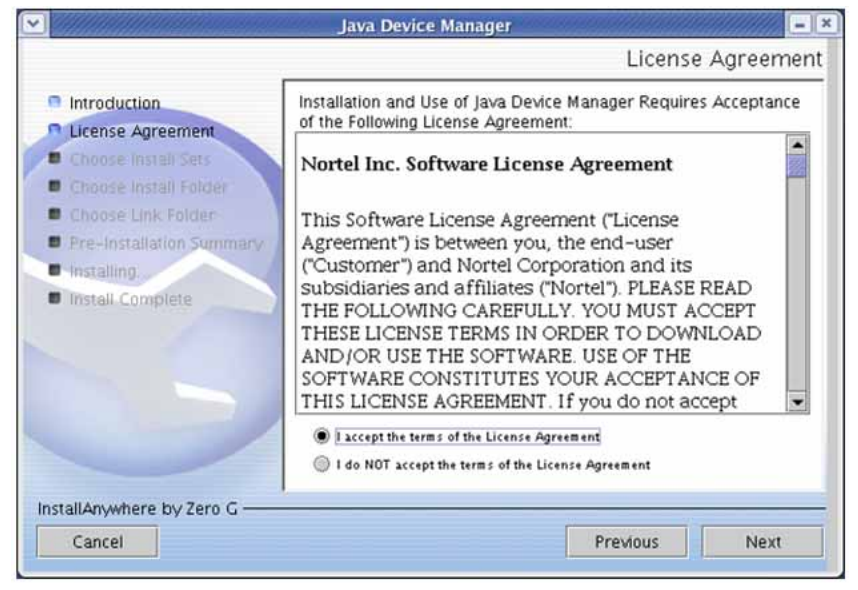

4 Do one of the following:

- Select **Typical** installation to install the common set features, as well as online help.
- Select **Minimal** installation to select minimal features to install (recommended for those with limited disk space).
- Select **Help** to install only the online help.
- Select **Custom** installation to customize the features prior to installation.
- 5 Click Next.

If you did not select **Custom** installation in step 4, then the **Choose Install Folder** dialog box appears. See step 8.

If you selected **Custom** installation in step 4, then the **Feature Sets** dialog box appears.

#### Feature Sets dialog box

|                                                                                                    | Feature Se         |
|----------------------------------------------------------------------------------------------------|--------------------|
| <ul> <li>Introduction</li> <li>License Agreement</li> <li>Choose Install Sets</li> <li>Choose Install Folder</li> <li>Choose Link Folder</li> <li>Pre-Installation Summar</li> <li>Install Complete</li> </ul> | Install Set Custom |
|                                                                                                    |                    |

- 6 Select which features to install from the feature sets list.
- 7 Click Next.

The **Choose Install Folder** dialog box appears.

|                                                                                                    | Java Device Manager                                                                | *  |
|----------------------------------------------------------------------------------------------------|------------------------------------------------------------------------------------|----|
|                                                                                                    | Choose Install Fold                                                                | er |
| <ul> <li>Introduction</li> <li>License Agreement</li> <li>Choose Install Sets</li> <li>Choose Install Folder</li> <li>Choose Link Folder</li> <li>Pre-Installation Summary</li> <li>Installing.</li> <li>Install Complete</li> </ul> | Where Would You Like to Install?<br>/home/admin/JDM  Restore Default Folder Choose | ]  |
| InstallAnywhere by Zero G                                                                                                    | Previous                                                                           |    |

#### Choose Install Folder dialog box

8 Click **Restore Default Folder** to use the default location for JDM, or click **Choose** to select a storage path.

## ATTENTION

If Device Manager is already installed on your computer, you must choose a storage path that does not conflict with the already existing version.

9 Click Next.

The **Pre-Installation Summary** dialog box appears.

#### **Pre-Installation Summary dialog box**

| ~  |                                                                                                    | Java Device Manager                                                                                                    |
|----|----------------------------------------------------------------------------------------------------|----------------------------------------------------------------------------------------------------|
|    |                                                                                                    | Pre-Installation Summary                                                                                                    |
|    | <ul> <li>Introduction</li> <li>License Agreement</li> <li>Choose Install Sets</li> <li>Choose Install Folder</li> <li>Choose Link Folder</li> <li>Pre-Installation Summary</li> <li>Install Complete</li> </ul> | Please Review the Following Before Continuing:<br>Product Name:<br>Java Device Manager<br>Install Folder:<br>/home/admin/JDM<br>Link Folder:<br>/tmp/install.dir.2454/Do_Not_Install<br>Disk Space Information (for Installation Target):<br>Required: 177,641,424 bytes<br>Available: 15,475,097,600 bytes |
| In | stallAnywhere by Zero G                                                                                                    | Previous Install                                                                                                    |

**10** Verify the folder and disk space required to install the software. If necessary, click **Previous** to return to the appropriate dialog box and make changes.

#### 11 Click Install.

The installation process begins.

#### Installing Java Device Manager dialog box

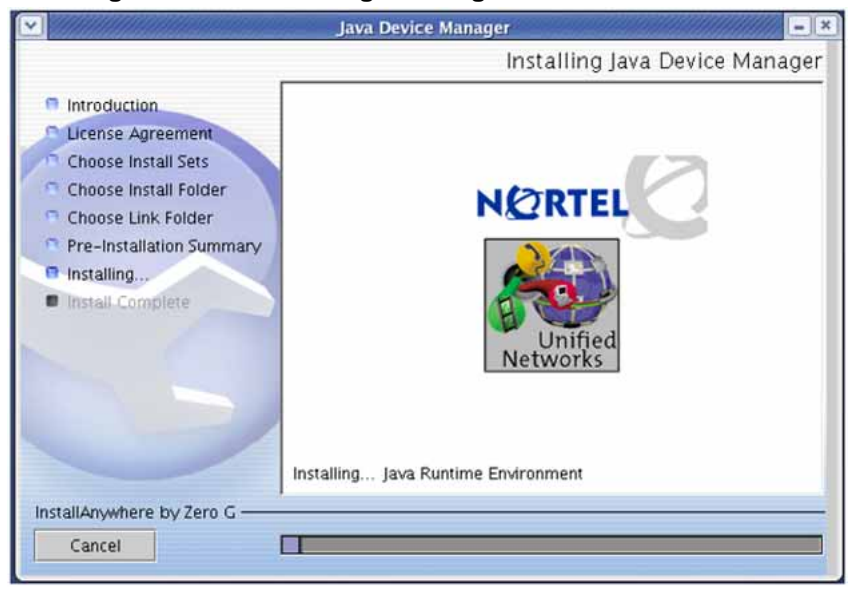

When the installation is complete, the **Install Complete** dialog box appears.

#### Install Complete dialog box

| <u>~</u>                                                                                                    | Java Device Manager                                                                                                    |
|----------------------------------------------------------------------------------------------------|----------------------------------------------------------------------------------------------------|
|                                                                                                    | Install Complet                                                                                                    |
| <ul> <li>Introduction</li> <li>License Agreement</li> <li>Choose Install Sets</li> <li>Choose Link Folder</li> <li>Pre-Installation Summary</li> <li>Installing</li> <li>Install Complete</li> </ul> | Congratulations! Java Device Manager has been successfully<br>installed to:<br>/home/admin/JDM<br>Press ""Done"" to quit the installer. |
| InstallAnywhere by Zero G                                                                                                    | Previous Done                                                                                                    |

12 Click **Done** to exit the installation.

JDM is now installed on your machine.

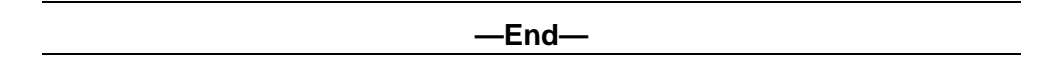

### **Removing JDM in Unix or Linux environments**

In a UNIX or Linux environment, complete the following steps to remove the existing JDM software:

| Step | Action                                                                                     |  |  |
|------|--------------------------------------------------------------------------------------------|--|--|
| 1    | Navigate to the directory where the JDM software is installed (for example / <b>JDM</b> ). |  |  |
| 2    | Open the UninstallerData sub-directory.                                                    |  |  |
| 3    | Run the following file: Uninstall_Java_Device_Manager.                                     |  |  |
|      | —End—                                                                                      |  |  |

# **Device Manager basics**

This section describes basic procedures for using the Device Manager software. The section includes information on the following topics:

- "Starting Device Manager" (page 119)
- "Setting the Device Manager properties" (page 120)
- "Opening a device" (page 123)
- "Device Manager window" (page 126)
- "Editing objects" (page 133)
- "Working with statistics and graphs" (page 134)
- "Telnet session" (page 140)
- "Opening an SSH connection to the device" (page 140)
- "Opening the Web-based management home page" (page 141)
- "Trap log" (page 142)
- "Online Help" (page 143)

# **Starting Device Manager**

- $\rightarrow$  Do one of the following, depending upon your operating system environment:
  - In a Microsoft\* Windows\* environment, choose All Programs > Nortel
     > Java Device Manager > DM from the Windows Start menu.
  - In a UNIX environment, verify that the Device Manager installation directory is in your search path; then enter:

./JDM

The initial Device Manager window appears.

## ATTENTION

On startup, the Device Manager performs a DNS lookup for the machine on which it is running. If the DNS lookup is slow or fails, the initial Device Manager window may take up to 30 seconds to open.

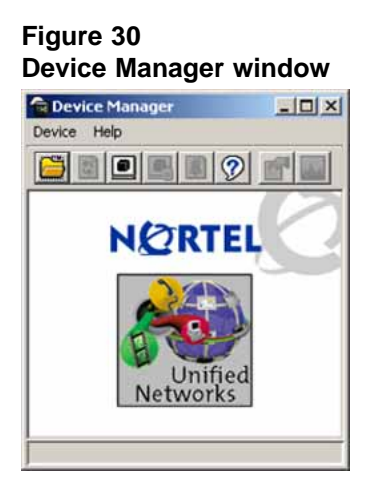

# Setting the Device Manager properties

The Device Manager communicates with the Ethernet Routing Switch 2500 Series using Simple Network Management Protocol (SNMP). The software is shipped with default values set for important communication parameters, such as the polling interval, timeout, and retry count. You can set the parameters before you open a device to manage.

To set the Device Manager properties, use the following procedure:

| Step | Action                                             |  |
|------|----------------------------------------------------|--|
| 1    | Choose <b>Device &gt; Properties &gt;Current</b> . |  |

The **Default Properties** dialog box appears.

### Figure 31 Default Properties dialog box

| SNMP<br>Retry Count: 1 15<br>Timeout: 5 330 secs                                                            | Polling<br>Status Interval: 20 secs<br>Hotswap Detect every: 1 intervals<br>I Enable |  |
|----------------------------------------------------------------------------------------------------|--------------------------------------------------------------------------------------|--|
| Listen for Traps<br>Max Traps in Log: 500 110000<br>Trap Port: 162                                          | Web Management<br>Http Port:  50<br>Application Control                              |  |
| Listen for Syslogs     Confirm row deletion Default Read Community: public Default Write Community: private | Application launch with ring tone<br>Save SNMPv3 Devices to Open Last                |  |
| Application Launch from JDM                                                                                 |                                                                                      |  |
| Telnet: 💿 default 🔿 User-Defined                                                                            | Parameter(s)*:                                                                       |  |
| 55H: 🕥 default 🔿 User-Defined                                                                               | Parameter(s)*:                                                                       |  |

- **2** Type information and select check boxes.
- 3 Click OK.

-End-

The following table describes the **Properties** dialog box fields.

Table 17Properties dialog box fields

| Area | Field       | Description                                                                                                    |
|------|-------------|----------------------------------------------------------------------------------------------------|
| SNMP | Retry Count | Number of times Device Manager sends the same<br>polling request if a response is not returned to Device<br>Manager.<br>You may want to set this field to three or four.                                                |
|      | Timeout     | Length of each retry of each polling waiting period.<br>When you access the device through a slow link, you<br>may want to increase the timeout interval and then<br>change the Retransmission Strategy to superlinear. |

# 122 Getting Started with Device Manager

| Area                | Field                                  | Description                                                                                                    |
|---------------------|----------------------------------------|----------------------------------------------------------------------------------------------------|
|                     | Trace                                  | The trace field is used to enable and disable SNMP tracing. When Trace is selected, SNMP protocol data units (PDUs) are displayed in the Device > Log dialog box.                                                                                                    |
|                     | Listen for Traps                       | When selected (enabled), Device Manager listens for traps from the device.                                                                                                    |
|                     | Max Traps in Log                       | The specified number of traps that may exist in the trap log. The default is 500.                                                                                                    |
|                     | Trap Port                              | Specifies the UDP port that Device Manager listens to receive SNMP traps.                                                                                                    |
|                     | Listen for Syslogs                     | When selected (enabled), Device Manager listens to the syslog.                                                                                                    |
|                     | Confirm row deletion                   | A dialog box displays when checked, before deleting a row.                                                                                                    |
|                     | Default Read<br>Community              | Specifies the default read community.                                                                                                    |
|                     | Default Write<br>Community             | Specifies the default write community.                                                                                                    |
| Polling             | Status Interval                        | Interval at which status information is gathered (default is 20 seconds).                                                                                                    |
|                     | Hotswap Detect<br>every:               | The interval at which Device Manager detects the module information. The default is 1 interval.                                                                                                    |
|                     | Enable                                 | Enables (true) or disables (false) periodic polling of<br>the device for updated status. If polling is disabled,<br>the chassis status is updated only when you click<br>Refresh on the Chassis tab.                                                                                         |
| Web Management      | Http Port                              | Default port is 80. This field specifies the HTTP port<br>for the application. To access the Device Home Page<br>using the Web, ensure that the HTTP Port attribute<br>matches the switch configuration. If you change the<br>port number, the system prompts you with a warning<br>message. |
| Application Control | Application launch<br>with ring tone   | Enabled by default, you can modify this field only<br>when configuring the Device Manager default<br>properties. You cannot modify this field when<br>configuring the per device properties.                                                                                                 |
|                     | Save SNMPv3<br>Devices to Open<br>Last | Disabled by default, if you enable this field you are<br>prompted with a security warning message because<br>any user can access the device without entering the<br>SNMPv3 security criteria if this feature is enabled.<br>You can modify this field only when configuring the              |

| Area                           | Field  | Description                                                                                                    |
|--------------------------------|--------|----------------------------------------------------------------------------------------------------|
|                                |        | Device Manager default properties. You cannot modify this field when configuring the per device properties.                                                         |
| Application Launch<br>from JDM | Telnet | Default Telnet is the one that comes with the operating system. To define a specific Telnet, select <b>User-Defined</b> and specify the Telnet path and parameters. |
|                                | SSH    | Default SSH is the one bundled with in the JDM.<br>To define a specific SSH, select <b>User-Defined</b> and<br>specify the SSH client path and parameters.          |

## • "Opening a device" (page 123)

# **Opening a device**

Opening a device displays the device view, a picture of the device. To open the device view, you must enter community strings that determine the access level granted to the device.

Table 18 "SNMP community string default values" (page 123) describes the default access community strings for the Device Manager software.

## Table 18

#### SNMP community string default values

| Access level | Description |
|--------------|-------------|
| Read-only    | public      |
| Read/write   | private     |

To display the device view, use the following procedure:

#### Step Action

- **1** Do one of the following:
  - Choose **Device > Open**.
  - Choose Device > Open Last by SNMPv1/v2, and select an IP address from the list.
  - For previously-opened SNMPv3-enabled devices, choose Device > Open Last by SNMPv3, and select an IP address from the list.
  - Click the folder icon in the Device Manager window.

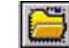

• Press Ctrl+O.

The **Open Device** dialog box appears.

## Figure 32

| Jevice Manager 609t                           | 07 - Open Device 🛛 🛛 🔀                      |
|-----------------------------------------------|---------------------------------------------|
| Device Name: 192.167.1                        | 20.28                                       |
| SNMPv1/SNMPv2c                                |                                             |
| Read Community:                               | ****                                        |
| Write Community:                              | ****                                        |
|                                               | Use default community strings in properties |
| SNMPv3                                        |                                             |
|                                               | ☐ v3 Enabled                                |
| User Name:                                    |                                             |
| Context Name:                                 | (Required for certain devices)              |
| Authoptication Declaraly                      | NONE -                                      |
| Authentication Protocol;                      |                                             |
| Authentication Password:                      |                                             |
| Authentication Password:<br>Privacy Protocol: | NONE V                                      |

The following table describes the Open Device dialog box fields.

Table 19Open Device dialog box fields

| Field                  |                                                      | Description                                                                                                    |
|------------------------|------------------------------------------------------|----------------------------------------------------------------------------------------------------|
| Device Name            |                                                      | Either an IP address or a DNS name for the device, entered by the user.                                                                                |
| SNMPv1/<br>SNMPv2<br>c | Read Communi<br>ty                                   | SNMP read community string for the device. Default is public (displayed as ******). The entry is case-sensitive.                                       |
|                        | Write Communi<br>ty                                  | SNMP write community string for the device. Default is private (displayed as *******).The entry is case-sensitive.                                     |
|                        | Use default<br>community<br>strings in<br>properties | When selected, the Device Manager uses<br>the default community string. Set the<br>default community strings in <b>Device</b> ><br><b>Properties</b> . |

| Field  |                            | Description                                                                  |
|--------|----------------------------|------------------------------------------------------------------------------|
| SNMPv3 | v3 Enabled                 | When selected (enabled), Open Device dialog box displays SNMPv3 options.     |
|        | User Name                  | Indicates the name of the user.                                              |
|        | Context Name               | Context Name string (Does not apply to Ethernet Routing Switch 2500 Series). |
|        | Authentication<br>Protocol | Identifies the authentication protocol used.                                 |
|        | Authentication<br>Password | Specifies the current authentication password.                               |
|        | Privacy Protocol           | Identifies the privacy protocol.                                             |
|        | Privacy Passwo<br>rd       | Specifies the current privacy password.                                      |

## ATTENTION

Not all information is required for connection to a switch. If the v3 Enabled check box is not selected, only a Device Name, Read Community, and Write Community value are needed. If the v3 Enabled check box is not selected, only a Device Name, Read Community, and Write Community value are needed. If you enable Use default community strings in properties, the Device Manager uses the default values specified in the device properties for Read Community, and Write Community. If v3 Enabled is selected, then Device Name, User Name, Authentication Protocol, Authentication Password, Privacy Protocol, and Privacy Password are required. If v3 Enabled is selected, then Device Name, User Name, Some devices require a value in Context Name.

- 2 In the **Device Name** text box, type the DNS name or IP address of the device.
- 3 In the **Read Community** and **Write Community** text boxes, type the appropriate community strings.

## ATTENTION

To gain read/write access to a device in Device Manager, you must enter the read/write community string for both the Read Community and Write Community strings.

4 Click Open.

Device Manager automatically determines what version of software the selected device is running and displays the appropriate Device Manager dialog boxes.

The Device Manager window appears, showing a picture of the device that represents the physical features of the device.

#### **Device view**

| 🖀 Device Manager 609b06 - 192.167.120.29                                                       |                            |
|------------------------------------------------------------------------------------------------|----------------------------|
| Device Edit Graph VLAN QoS Rmon Actions Help                                                   |                            |
|                                                                                                |                            |
| NORTEL 2550T-PWR                                                                               |                            |
| up/52,5peed 1 3 5 7 9 11 13 15 17 19 21 23 25 27 29 31 33 35 37 39 41 43 45 47                 |                            |
|                                                                                                |                            |
|                                                                                                | alone 51 52<br>ing Down Up |
|                                                                                                |                            |
| Piur R <mark>VE</mark> 2 4 6 8 10 12 RVE 14 16 18 20 22 24 26 28 30 32 34 36 38 40 42 44 46 48 |                            |
|                                                                                                |                            |

—End—

## **Device Manager window**

The Device Manager window has the following parts:

- Menu bar
- Toolbar
- Device view
- Status bar

#### Figure 33 Parts of the Device Manager window

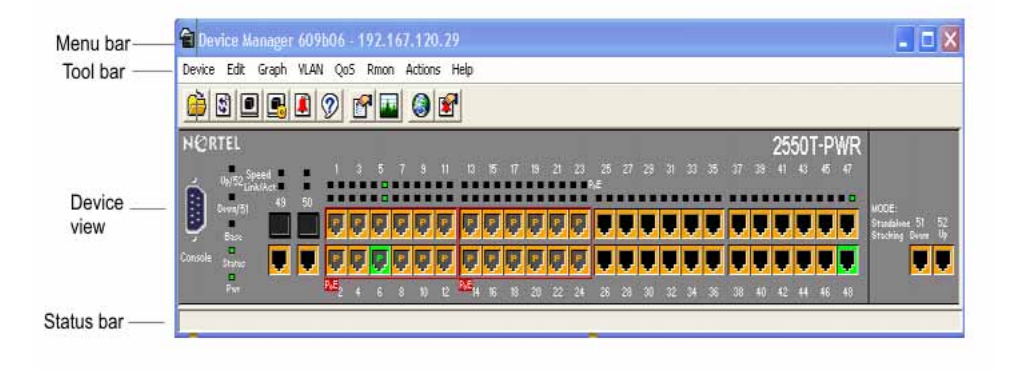

## Menu bar

Use the menu bar to set up and operate the Device Manager

Table 20 "Menu bar commands" (page 127) describes the Menu Bar commands.

Table 20Menu bar commands

| Command | Description                                                                                                    |  |
|---------|----------------------------------------------------------------------------------------------------|--|
| Device  | Opens the Open Device dialog box. You can also:                                                                                                    |  |
|         | Set the Properties used during a Device Manager session                                                                                                    |  |
|         | Refresh the status of the currently viewed device                                                                                                    |  |
|         | Rediscover device                                                                                                    |  |
|         | Telnet to a device                                                                                                    |  |
|         | Open an SSH connection to a device                                                                                                    |  |
|         | View SNMP traps that the Device Manager receives                                                                                                    |  |
|         | View Syslogs                                                                                                    |  |
|         | View SNMP trace logs                                                                                                    |  |
| Edit    | Opens the edit dialog boxes for selected objects in the device view. This command opens dialog boxes for managing files, running diagnostic tests and configuring data for selected objects. This command also lets you set security parameters, SNTP, and SNMP v3 related configurations. |  |
| Graph   | Opens statistics and graphing dialog boxes for the selected object.                                                                                                    |  |
| VLAN    | Opens dialog boxes for managing VLANs, Spanning Tree Group (STG), RSTP, MSTP, Multi-Link Trunks, and Link Aggregation Control Protocol (LACP).                                                                                                    |  |
| QoS     | Opens configuration dialog boxes for Quality of Service (QoS) and DSCP.                                                                                                    |  |
| RMON    | Opens RMON configuration and monitoring dialog boxes.                                                                                                    |  |
| Actions | Provides quick access to the Web Management Software Home page.                                                                                                    |  |
| Help    | Opens online Help topics for Device Manager and provides a legend for the port colors in the device view.                                                                                                    |  |

### Toolbar

The toolbar contains buttons that provide quick access to commonly used commands and some additional actions.

Table 21 "Toolbar buttons" (page 128) describes the toolbar buttons.

| Button   | Name                        | Description                                                         | Menu bar equivalent             |  |  |
|----------|-----------------------------|---------------------------------------------------------------------|---------------------------------|--|--|
| õ        | Open<br>Device              | Opens the Open Device dialog box.                                   | Device > Open                   |  |  |
| ť        | Refresh<br>Device<br>Status | Refreshes the device view information.                              | Device > Refresh<br>Status      |  |  |
|          | Telnet                      | Opens a Telnet session.                                             | Device > Telnet                 |  |  |
| <b>F</b> | SSH                         | Opens an SSH session.                                               | Device > SSH<br>Connection      |  |  |
|          | Trap Log                    | Opens the trap log.                                                 | Device > Trap Log               |  |  |
| 9        | Help                        | Opens online Help in a Web<br>browser.                              | Help > Device                   |  |  |
| r        | Edit<br>Selected            | Displays configuration data for the selected chassis object.        | Edit > Port                     |  |  |
|          | Graph<br>Selected           | Opens statistics and graphing dialog boxes for the selected object. | Graph > Port<br>Graph > Chassis |  |  |
| ١        | Home<br>Page                | Opens the Web Management<br>Software Home Page.                     | Actions > Open Home<br>Page     |  |  |
| <b>F</b> | Alarm<br>Manager            | Opens the Rmon Alarm<br>Manager.                                    | Rmon > Alarm<br>Manager         |  |  |

Table 21 Toolbar buttons

## **Device view**

The device view lets you determine at a glance the operating status of the various units and ports in your hardware configuration. You can also use the device view to perform management tasks on specific objects.

## **Selecting objects**

The types of objects contained in the device view are:

- A standalone switch (called a unit in the menus and dialog boxes)
- A port (including the SFP GBIC port)

Figure 34 "Objects in the device view" (page 129) shows the objects in the device view.

## Figure 34 Objects in the device view

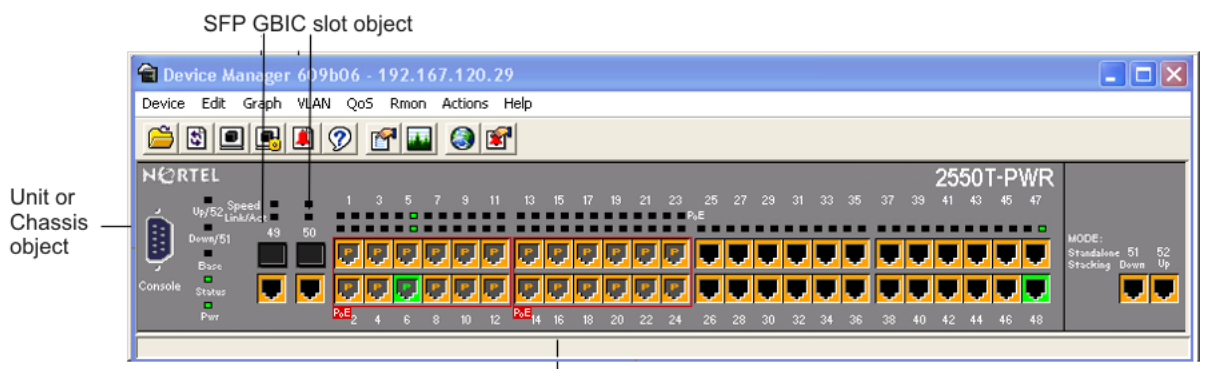

Port object

## Selecting a single object

To select a single object:

 $\rightarrow$  Click the edge of the object.

The object is outlined in yellow, indicating that it is selected. Subsequent activities in Device Manager refer to the selected object.

## Selecting multiple objects

For instructions on selecting multiple objects (such as ports or switches), see the following table:

# Table 22Selecting multiple objects

| Object to be selected                 | Action                            |
|---------------------------------------|-----------------------------------|
| To select a block of contiguous ports | Drag to select the group of ports |
| To select all ports                   | Choose Edit > Select > Ports      |

## Viewing information about a GBIC port

To view information about a GBIC port, use the following procedure:

| Step | Action              |
|------|---------------------|
| 1    | Select the GBIC.    |
| 2    | Choose Edit > Port. |
|      | —End—               |

The Port dialog box appears with the Interface tab displayed .

The Interface tab describes the GBIC installed in the switch.

| 192.167.120.28 - Port          | 1/7                  |                |                  |            |  |
|--------------------------------|----------------------|----------------|------------------|------------|--|
| Interface VLAN STG EAPOL       | EAPOL Advance        | LACP ADAC      | 1                |            |  |
| Index: 3                       | 7                    |                |                  |            |  |
| Name:                          |                      |                |                  |            |  |
| Descr: 1                       | Vortel Ethernet Ro   | uting Switch 2 | 526T Module - Po | rt 7       |  |
| Type: e                        | ethernet-csmacd      |                |                  |            |  |
| Mtu: :<br>Dhusāddross (        | 1514                 |                |                  |            |  |
| PhysAddress: (                 | 00:19:09:al:00:00    | -              |                  |            |  |
| AdminStatus:                   | 🖲 up 🔘 down          |                |                  |            |  |
| OperStatus; (                  | down                 |                |                  |            |  |
| LastChange: 2                  | 2 days, 02h:51m:0    | 6s             |                  |            |  |
| LinkTran                       | • enabled C          | disabled       |                  |            |  |
| Entrop:                        |                      |                |                  |            |  |
|                                | AutoNegotiate        |                |                  |            |  |
|                                |                      |                |                  |            |  |
| AdminDuplex:                   | ⊂ half ⊙ full        |                |                  |            |  |
| OperDuplex: f                  | ull                  |                |                  |            |  |
| AdminSpeed:                    | C mbos10 . @         | mbos100 C      | mbris1000 C n    | obos10000  |  |
| Hanin Speed.                   | s indparto se        | mopsiloo 🤝     | 110051000 50 1   | 0000       |  |
| OperSpeed: :                   | 100 mbps             | IC LOOP II     |                  |            |  |
| Autowegotiation_apability: .   | IUHair, IUHuii, IUUH | air, tuuruii   |                  |            |  |
|                                | 🔽 10Half             | 🔽 10           | Full             | 🔽 100Half  |  |
| AutoNegotiationAdvertisements: | 🔽 100Full            | <b>[</b> 10    | 100Half          | 🔲 1000Full |  |
|                                | PauseFrame           | E As           | ymmPauseFrame    |            |  |
|                                |                      |                | ·                |            |  |
| MICIO: (<br>IsPortSbared: r    | J<br>portNotSbared   |                |                  |            |  |
| PortActiveComponent: f         | ixedPort             |                |                  |            |  |
|                                |                      | 1 1            | 1                |            |  |

## LEDs and ports

The color of LEDs in the device view is the same as the colors of the LEDs on the physical switch. However, the device view does not show blinking activity of the LEDs.

For a full description of the LEDs for the Ethernet Routing Switch 2500 Series, see "LED display panel" (page 27).

The ports on the device view are color coded to show port status.

Table 23 "Port color codes" (page 131) describes the status assigned to each color.

#### Table 23 Port color codes

| Color  | Description                      |
|--------|----------------------------------|
| Green  | Port is operating.               |
| Red    | Port has been manually disabled. |
| Orange | Port has no link.                |

In addition, the Help menu provides a legend that identifies the port colors and their meanings, as shown in Figure 36 "Color port legend" (page 131).

## ATTENTION

The additional colors displayed in the Device Manager legend are not applicable to the Ethernet Routing Swith 2500 Series.

#### Figure 36 Color port legend

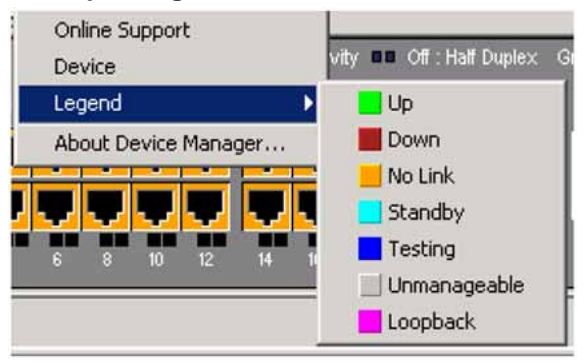

## Shortcut menus

Each object in the device view has a shortcut menu that appears when you right-click a selected object. The switch unit shortcut menu provides access to basic hardware information about the switch and to the graphing dialog boxes for the switch.

#### Figure 37

Switch unit shortcut menu

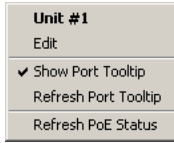

Table 24 "Switch unit shortcut menu command" (page 132) describes the Switch unit shortcut menu command on the switch unit shortcut menu.

| Command                 | Description                                                                                                    |
|-------------------------|----------------------------------------------------------------------------------------------------|
| Edit                    | Opens a dialog box that provides basic hardware information<br>about the switch and lets you set the Rate Limiting configuration<br>for the switch unit.                                               |
| Show Port<br>Tooltip    | Indicates that the tooltip function is active. When unchecked,<br>the tooltip function is disabled.<br>A Tooltip is a descriptive text box that appears when the mouse<br>pointer is held over a port. |
| Refresh Port<br>Tooltip | Refreshes the tooltip information.                                                                                                    |
| Refresh PoE<br>Status   | Refreshes the status for PoE ports.                                                                                                    |

# Table 24Switch unit shortcut menu command

The port shortcut menu provides a faster path for editing and graphing a single port; however, you can access the same options using the menu bar or the toolbar.

## Figure 38 Port shortcut menu

| Port 1/5 |
|----------|
| Edit     |
| Graph    |
| Enable   |
| Disable  |

Table 25 "Port shortcut menu commands" (page 132) describes the commands on the port shortcut menu.

# Table 25Port shortcut menu commands

| Command | Description                                                                                                 |
|---------|----------------------------------------------------------------------------------------------------|
| Edit    | Opens a dialog box that lets you set operating parameters for the port.                                     |
| Graph   | Opens a dialog box that displays statistics for the port<br>and lets you display the statistics as a graph. |
| Enable  | Administratively brings a port up.                                                                          |
| Disable | Administratively shuts down a port. The color of the port changes to red in the device view.                |

## Status bar

The status bar displays error and informational messages from the software application. These messages are not related to the device being managed.

## Using the buttons in Device Manager dialog boxes

Table 26 "Device Manager buttons" (page 133) describes buttons in Device Manager dialog boxes.

Table 26

| Device Manager k | outtons |
|------------------|---------|
|------------------|---------|

| Button    | Name                          | Description                                                                                                    |
|-----------|-------------------------------|----------------------------------------------------------------------------------------------------|
| Insert    | Insert                        | Opens a dialog box to create a new entry for a table;<br>then from the dialog box, inserts the new entry in<br>the table.                                                                                                    |
|           | Сору                          | Copies selected cells from a table.                                                                                                    |
|           | Paste                         | Pastes copied values to a currently selected table cell.                                                                                                    |
| Ĵ         | Reset<br>Changes              | Causes changed (but not applied) fields to revert to their previous values.                                                                                                    |
| <b>Ch</b> | Print Table or<br>Print Graph | Prints the table or graph that is displayed.                                                                                                    |
| Stop      | Stop/Refresh                  | Stops the current action (compiling, saving, and so forth). If you are updating or compiling a large data table, the Refresh button changes to a Stop button while this action is taking place. Clicking the Stop button interrupts the polling process. |
|           | Export Data                   | Exports information to a file you specify. You can<br>then import this file into a text editor or spreadsheet<br>for further analysis.                                                                                                    |

## ATTENTION

Not all buttons appear in all the dialog boxes.

# **Editing objects**

You can edit objects and values in the Device Manager device view in the following ways:

• Select an object on the toolbar, click the Edit Selected button.

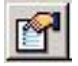

The Edit dialog box appears for that object.

• From a switch or port shortcut menu, choose **Edit**. The **Edit** dialog box appears for that object.

When you change the value in a box, the changed value is displayed in **bold**. However, changes are not applied to the running configuration until you click **Apply**.

## ATTENTION

Many dialog boxes contain a **Refresh** button. After you apply changes to fields, click **Refresh** to display the new information in the dialog box.

# Working with statistics and graphs

Device Manager tracks a wide range of statistics for the switch and each port. You can view and graph statistics for a single object or multiple objects. For information about the statistics tracked for the switch and ports, see "Statistics for single and multiple objects" (page 137) and to the Nortel Ethernet Routing Switch 2500 Series Performance Management — System Monitoring (NN47215-502).

This section describes the types of statistics and graphs available, the graph dialog boxes, and the procedure for creating a graph.

## Types of statistics

The data tables in the statistics dialog boxes list the counters, or categories of statistics being gathered, for the specified object. For example, the categories for ports include Interface, Ethernet Errors, Bridge, and Rmon. Each category can be associated with six types of statistics.

Table 27 "Types of statistics" (page 134) describes the types of statistics that are available.

| 71            | -                                                                                                    |
|---------------|----------------------------------------------------------------------------------------------------|
| Statistic     | Description                                                                                                    |
| AbsoluteValue | The total count since the last time counters were reset. A system reboot resets all counters.                                                                   |
| Cumulative    | The total count since the statistics window was first opened.<br>The elapsed time for the cumulative counter is displayed at the<br>bottom of the graph window. |
| Average       | The cumulative count divided by the cumulative elapsed time.                                                                                                    |
| Minimum       | The minimum average for the counter for a given polling interval over the cumulative elapsed time.                                                              |

#### Table 27 Types of statistics

| Statistic | Description                                                                                        |
|-----------|----------------------------------------------------------------------------------------------------|
| Maximum   | The maximum average for the counter for a given polling interval over the cumulative elapsed time. |
| LastValue | The average for the counter over the last polling interval.                                        |

## Types of graphs

With Device Manager, you can create line, area, bar, and pie graphs. Figure 39 "Line graph" (page 135), Figure 40 "Area graph" (page 136), Figure 41 "Bar graph" (page 136), and Figure 42 "Pie graph" (page 137) provide examples of different types of graphs.

#### Figure 39

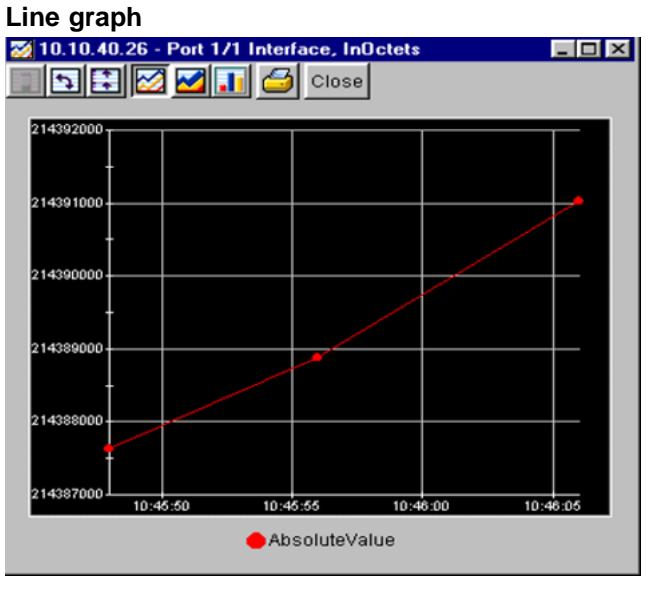

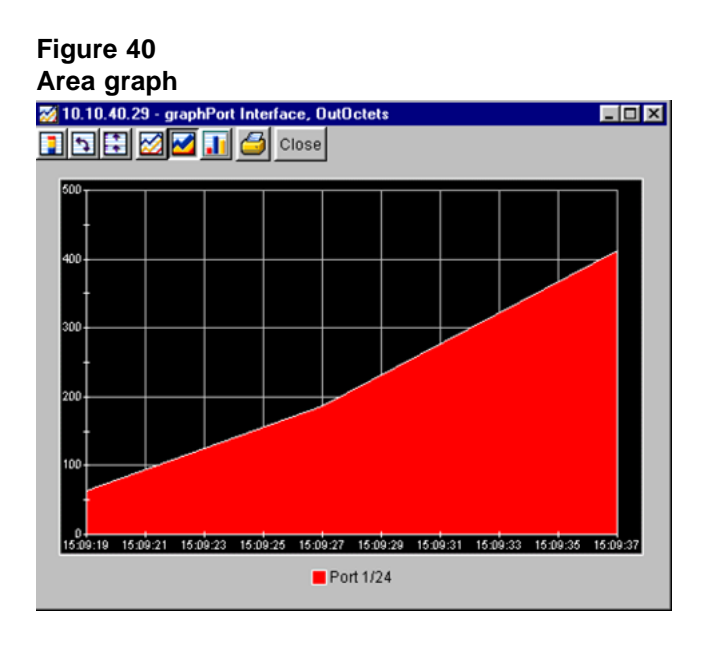

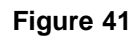

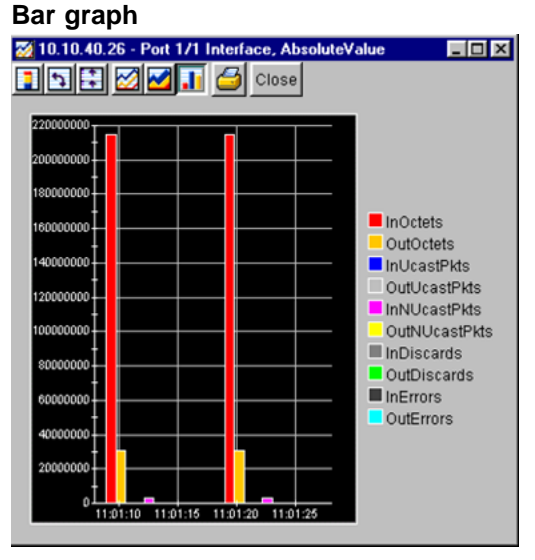

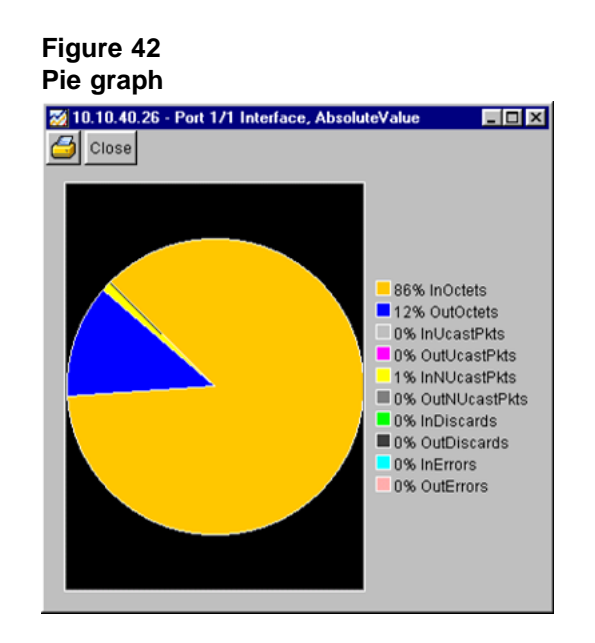

- "Statistics for single and multiple objects" (page 137)
- "Viewing statistics as graphs" (page 138)

## Statistics for single and multiple objects

Statistics for a selected object or objects are displayed in the **statistics** dialog box.

The dialog box for a single object shows all six types of statistics for each counter.

## Figure 43 Interface statistics for a single port

|                 | AbsoluteValue | Cumulative | Average/sec | Minimum/sec | Maximum/sec | LastVal/sec |
|-----------------|---------------|------------|-------------|-------------|-------------|-------------|
| InOctets        | 0             | 0          | 0           | 0           | 0           | 0           |
| OutOctets       | 0             | 0          | 0           | 0           | 0           | 0           |
| InUcastPkts     | 0             | 0          | 0           | 0           | 0           | 0           |
| OutUcastPkts    | 0             | 0          | 0           | 0           | 0           | 0           |
| InNUcastPkts    | 0             | 0          | 0           | 0           | 0           | 0           |
| OutNUcastPkts   | 0             | 0          | 0           | 0           | 0           | 0           |
| InDiscards      | 0             | 0          | 0           | 0           | 0           | 0           |
| OutDiscards     | 0             | 0          | 0           | 0           | 0           | 0           |
| InErrors        | 0             | 0          | 0           | 0           | 0           | 0           |
| OutErrors       | 0             | 0          | 0           | 0           | 0           | 0           |
| InUnknownProtos | 0             | 0          | 0           | 0           | 0           | 0           |

The statistics dialog box for multiple objects shows a single type of statistics for the selected objects. For example, Figure 44 "Interface statistics for multiple ports" (page 138) shows LastValue statistics for the selected ports.

#### Figure 44 Interface statistics for multiple ports

| and the second second se |          | arapirroi   | t 1/7       |                 |                |               |            |             |          |           |                 |
|----------------------------------------------------------------------------------------------------|----------|-------------|-------------|-----------------|----------------|---------------|------------|-------------|----------|-----------|-----------------|
| Interface Ether                                                                                                    | ernet Er | rors Bridge | Rmon EAR    | POL Stats   EAP | OL Diag   LACP | 1             |            |             |          |           |                 |
| InOc                                                                                                    | Ictets   | OutOctets   | InUcastPkts | OutUcastPkts    | InNUcastPkts   | OutNUcastPkts | InDiscards | OutDiscards | InErrors | OutErrors | InUnknownProtos |
| Port 1/9                                                                                                    | 0        | 0           | 0           | 0               | 0              | 0             | 0          | 0           | 0        | 0         | 0               |
| Port 1/11                                                                                                    | 0        | 0           | 0           | 0               | 0              | 0             | 0          | 0           | 0        | 0         | 0               |

To change the type of statistics displayed, select a different type from the show list at the bottom of the dialog box.

The statistics are updated based on the poll interval shown at the bottom of the dialog box. You can select a different polling interval.

Buttons for bar, pie, and line graphs are located at the bottom of a **statistics** dialog box.

See the next section, "Viewing statistics as graphs" (page 138), for instructions to use these buttons.

You can export the statistics to a tab-separated file format and import the file into other applications. To export the information, use the **Export Data** button below the table.

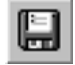

- "Types of statistics" (page 134)
- "Viewing statistics as graphs" (page 138)

#### Viewing statistics as graphs

To create a graph for an object, use the following procedure:

#### Step Action

- Select the object or objects to be graphed.
- 2 Do one of the following:
  - On the toolbar, click Graph Selected.

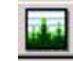

- From the shortcut menu for the object, choose **Graph**.
- From the main menu, choose **Graph > Chassis** or **Graph > Port**.

A statistics dialog box appears with tabs for different categories of statistics for the selected object.

#### Figure 45 Statistics dialog box for a port

|                 | AbsoluteValue | Cumulative | Average/sec | Minimum/sec | Maximum/sec | LastVal/sec |
|-----------------|---------------|------------|-------------|-------------|-------------|-------------|
| InOctets        | 0             | 0          | 0           | 0           | 0           | 0           |
| OutOctets       | 0             | 0          | 0           | 0           | 0           | 0           |
| InUcastPkts     | 0             | 0          | 0           | 0           | 0           | 0           |
| OutUcastPkts    | 0             | 0          | 0           | 0           | 0           | 0           |
| InNUcastPkts    | 0             | 0          | 0           | 0           | 0           | 0           |
| OutNUcastPkts   | 0             | 0          | 0           | 0           | 0           | 0           |
| InDiscards      | 0             | 0          | 0           | 0           | 0           | 0           |
| OutDiscards     | 0             | 0          | 0           | 0           | 0           | 0           |
| InErrors        | 0             | 0          | 0           | 0           | 0           | 0           |
| OutErrors       | 0             | 0          | 0           | 0           | 0           | 0           |
| InUnknownProtos | 0             | 0          | 0           | 0           | 0           | 0           |

- **3** Select a tab for the group of statistics you want to view.
- 4 On the displayed data table, click and drag to select the cells you want to graph. (They must be in the same row or column.)
- 5 Click one of the graph buttons at the bottom of the dialog boxA graph dialog box appears for the selected graph type.
- 6 To print a copy of the graph, click **Print**.

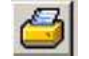

-End-

Buttons at the top of the graph dialog boxes for line, area, and bar graphs allow you to change the orientation of the graph, change the scale, or change the graph type.

The following table describes the buttons in the graph dialog boxes.

Table 28Graph dialog box buttons

| Button    | Name       | Description                                                                          |
|-----------|------------|--------------------------------------------------------------------------------------|
|           | Stacked    | "Stacks" data quantities instead of displaying them side-by-side.                    |
| <b>\$</b> | Horizontal | Rotates the graph 90 degrees.                                                        |
| *         | Log Scale  | Changes the scale of the x-axis (of an unrotated graph) from numeric to logarithmic. |
|           | Line Chart | Converts an area graph or bar graph to a line graph.                                 |
|           | Area Chart | Converts a line graph or bar graph to an area graph.                                 |
|           | Bar Chart  | Converts a line graph or area graph to a bar graph.                                  |
|           | Pie Chart  | Converts a line graph or area graph to a pie chart.                                  |

# **Telnet session**

From Device Manager, you can initiate a Telnet session to the switch you are currently accessing.

To Telnet to a switch:

- $\rightarrow$  Do one of the following:
  - From the Device Manager main menu, choose **Device> Telnet**.
  - On the toolbar, click the **Telnet** button.

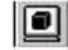

A Telnet window to the switch appears.

# Opening an SSH connection to the device

From Device Manager, you can initiate a Secure Shell (SSH) connection to the the switch you are currently accessing.

To open an SSH connection to a device, use the following procedure:

- $\rightarrow$  Do one of the following:
  - From the Device Manager main menu, choose **Device > SSH Connection**.
  - On the toolbar, click the **SSH** button.

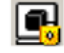

An SSH window to the device appears.

## ATTENTION

The SSH connection is established only when the device is SSH capable and enabled. For more information on SSH connections, see *Nortel Ethernet Routing Switch 2500 Series Security — Configuration and Management (NN47215-505).* 

## Opening the web-based management home page

From the Device Manager, you can access the web-based management home page.

To open the web-based management home page, use the following procedure:

- $\rightarrow$  Do one of the following:
  - From the Device Manager main menu, choose Actions > Open Home Page.
  - On the toolbar, click the **Open Home Page** button.

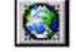

The web-based management home page appears.

#### 142 Getting Started with Device Manager

## Figure 46

| NØRTEL                                  | Administra         | ation > System Information                                                                 |           |
|-----------------------------------------|--------------------|--------------------------------------------------------------------------------------------|-----------|
|                                         |                    | Ethernet Routing Swi                                                                       | tch 2526T |
| Access (RW)<br>Summary<br>Configuration | sysDescriptio      | Ethernet Routing Switch 2526T HW:0A FW:1.0.0.12<br>SW:v4.1.0.059 BN:59 (c) Nortel Networks | ]         |
| Fault                                   | sysUpTime          | 14 Hours 13 Minutes 22 Seconds                                                             |           |
| Statistics                              | sysContact         |                                                                                            |           |
| Applications                            | sysName            |                                                                                            |           |
| System Information                      | sysLocation        |                                                                                            |           |
| <ul> <li>Quick Start</li> </ul>         |                    |                                                                                            |           |
| > Security                              |                    |                                                                                            |           |
| A Beset                                 |                    |                                                                                            |           |
| A Reset To Default                      |                    |                                                                                            |           |
| Support                                 |                    |                                                                                            |           |
|                                         |                    |                                                                                            |           |
|                                         | Copyright C 2007 3 | lortel , Inc. All rights reserved.                                                         |           |

# Trap log

You can configure an Ethernet Routing Switch 2500 Series to send SNMP generic traps. When the Device Manager is running, any traps received are recorded in the trap log. You set the maximum number of entries in the trap log using the Properties dialog box ("DCAM-6270493" (page 120)). The default number of trap log entries is 500.

To view the trap log, use the following procedure:

- $\rightarrow$  Do one of the following:
  - On the toolbar, click the **Trap Log** button.

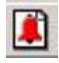

• From the Device Manager Main Menu, choose **Device > Trap Log**.

## ATTENTION

When you operate Device Manager from a UNIX platform, you must be logged in as root in order to receive traps.

Device Manager receives traps on port 162. If this port is being used by another application, you cannot view the trap log until the other application is disabled and Device Manager is restarted.

By default, traps are sent in SNMP V2c format. However, if you are using an older network management system (NMS), one that supports only SNMP V1 traps, you can specify the traps to be sent in V1 format.

For more information about traps and trap receivers, see Nortel Ethernet Routing Switch 2500 Series Security — Configuration and Management (NN47215-505).

# **Online Help**

Online Help in Device Manager is context-sensitive. You use a Web browser to display online Help. The Web browser should launch automatically when you click the Help button. If the Help topic you are accessing is not displayed in your browser, exit the existing browser session and click the Help button again.

If the Web browser does not launch, the default locations of the Help files are the directories listed as follows:

Table 29 "Help file locations" (page 143) describes the Help file locations.

| Platform                                                                                | Default path                                                                                                    |
|-----------------------------------------------------------------------------------------|----------------------------------------------------------------------------------------------------|
| Windows 95, Windows 98, Windows<br>NT, Windows 2000, Windows XP,<br>Windows Vista, UNIX | <jdm directory="" installation="">/help/plat<br/>ypus/v410.zip.</jdm>                                                                                            |
|                                                                                         | After you unzip the file, <jdm<br>Installation directory&gt;/help/<br/>platypus/v410/help.html, the help.html<br/>is the home page for the online help.</jdm<br> |

### Table 29 Help file locations
# Using the Web-based management interface

This chapter describes the requirements for using the Web-based management interface and how to use it as a tool to configure your Ethernet Routing Switch 2500 Series.

# Requirements

To use the web-based management interface, you need the following items:

- A computer connected to a network port that is a member of the management VLAN
- One of the following Web browsers installed on the computer:
  - Microsoft\* Internet Explorer, version 4.1 or later on Windows 95, Windows 98, Windows 2000, Windows NT\*, Windows XP\*, or Windows Vista
  - Netscape Navigator\*, version 4.51 or later on Windows 95, Windows 98, Windows 2000, Windows NT, Windows XP, Windows Vista, and UNIX\*
- IP address of the Ethernet Routing Switch 2500 Series

### **ATTENTION**

The Web pages of the web-based management interface may load at different speeds depending on the Web browser you use.

In order to use the Ethernet Routing Switch 2500 Series web-based management functionality, such as downloading software, you must connect your TFTP server to an Ethernet Routing Switch 2500 Series.

For instructions to set the IP address of the switch, see "ip address command" (page 178).

Access to the Web management interface for the switch is enabled by default. You can configure access to the interface using the CLI. For information about enabling Web access, see Nortel Ethernet Routing Switch 2500 Series Security — Configuration and Management (NN47215-505).

#### Logging in to the web-based management interface

Before you log in to the web-based management interface, use the CLI to verify the VLAN port assignments and to ensure that your switch CPU and computer are assigned to the same VLAN. If the devices are not connected to the same VLAN, the IP address cannot display the home page.

To log in to the web-based management interface, use the following procedure:

| ер | Action                                                                                                    |                                                                                                    |  |  |
|----|----------------------------------------------------------------------------------------------------|----------------------------------------------------------------------------------------------------|--|--|
|    | Start your Web browser.                                                                                                    |                                                                                                    |  |  |
|    | In the address<br>example, <b>http:/</b>                                                                                                    | bar, type the IP address for your host switch, for //192.168.151.175, and press Enter.                                                                         |  |  |
|    | The home page                                                                                                    | e appears.                                                                                                    |  |  |
|    | Web-based man                                                                                                    | agement interface home page                                                                                                    |  |  |
|    | NØRTEL                                                                                                    | Administration > System Information<br>Ethernet Routing Switch 2526T                                                                                           |  |  |
|    | Access (RW)  Summary Configuration Fault Statistics Applications Administration System Information Guick Start Security Reset Reset Reset Support | sysDescription Ethemet Routing Switch 2526T HW/DA FW:1.0.0.12<br>SW:v4.1.0.059 BN:59 (c) Nortel Networks<br>sysContact<br>sysCantact<br>sysName<br>sysLocation |  |  |

-End-

Network security does not exist the first time you access the embedded Web server. The system administrator must create access parameters and passwords to protect the integrity of your network configuration(s). For more information, see *Nortel Ethernet Routing Switch 2500 Series Security — Configuration and Management (NN47215-505).* 

#### Menu

The menu is the same for all pages. It contains a list of seven main headings.

| Figure 47                         |     |
|-----------------------------------|-----|
| Menu                              |     |
|                                   |     |
| A                                 |     |
| Access (RVV)                      |     |
| <ul> <li>Continuention</li> </ul> |     |
| Fault                             | - 1 |
| Statistics                        | - 1 |
| > Applications                    | - 1 |
| V Administration                  | - 1 |
| System information                | - 1 |
| Quick Start                       | - 1 |
| > Security                        | - 1 |
| A Logout                          | - 1 |
| 🏕 Reset                           | - 1 |
| 🏕 Reset To Default                | - 1 |
| > Support                         | - 1 |
|                                   | - 1 |
|                                   | - 1 |
|                                   | -   |
|                                   |     |
|                                   |     |

To navigate the web-based management interface menu, click a menu title and then click one of its options. When you click an option, the corresponding page appears.

The first six headings provide options for viewing and configuring switch parameters. The Support heading provides options to open the online Help file and the Nortel Web site.

Table 30 "Main headings and options" (page 147) lists the main headings in the Web-based management interface and their associated options.

Table 30Main headings and options

| Main menu titles | Option                                                                              |
|------------------|-------------------------------------------------------------------------------------|
| Summary          | Stack Information<br>Switch Information<br>Identify Unit Numbers<br>Stack Numbering |

| Main menu titles | Option                                                                                                    |
|------------------|----------------------------------------------------------------------------------------------------|
| Configuration    | IP<br>System<br>Remote Access<br>SNMPv1<br>SNMPv3<br>SNMP Trap<br>MAC Address<br>Find MAC Address<br>Port Management<br>High Speed Flow Control<br>Software Download<br>License Download<br>ASCII Config Download<br>Configuration File<br>Console/Comm Port |
| Fault            | RMON Threshold<br>RMON Event Log<br>System Log                                                                                                    |
| Statistics       | Port<br>Port Error Summary<br>Interface<br>Ethernet Errors<br>Transparent Bridging<br>RMON Ethernet<br>RMON History                                                                                                    |
| Applications     | Port Mirroring<br>Rate Limiting<br>EAPOL Security<br>MAC Address Security<br>IGMP<br>VLAN<br>Spanning Tree<br>Multilink Trunk<br>Link Aggregation<br>QoS<br>ADAC                                                                                             |
| Administration   | System Information<br>Quick Start<br>Security<br>Logout<br>Reset<br>Reset to Default                                                                                                    |
| Support          | Help<br>Release Notes<br>Manuals<br>Upgrade                                                                                                    |

Tools are provided in the menu to assist you in navigating the web-based management interface.

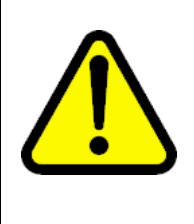

#### CAUTION

Web browser capabilities such as page bookmarking, refresh, and page forward and page back, function as they would in any other Web site. However, these capabilities do not enhance the functionality of the web-based management interface. Nortel recommends that you use only the navigation tools provided in the management interface.

Table 31 "Menu icons" (page 149) describes the icons that appear on the menu.

#### Table 31 Menu icons

| Button or icon | Description                                                                                     |
|----------------|-------------------------------------------------------------------------------------------------|
| ×              | This icon identifies a menu title. Click on this icon to display its options.                   |
|                | This icon identifies a menu title option. Click on this icon to display the corresponding page. |
| e)             | This icon identifies a menu title option with a hyperlink to related pages.                     |
| 2              | This icon is linked to an action, for example, logout, reset, or reset to system defaults.      |
| NØRTEL         | Clicking on the Nortel logo opens the corporate home page in a new Web browser.                 |

#### Management page

When you click a menu option, the corresponding management page appears. Figure 48 "Console page" (page 150) shows the page displayed for the **Administration > Security > Console option**.

# Figure 48 **Console** page Administration > Security > Console **Console Switch Password Setting** Console Switch Password Type None • **Read-Only Switch Password** user Read-Write Switch Password secure **Console Stack Password Setting** Console Stack Password Type None Read-Only Stack Password user Read-Write Stack Password secure Submit

### ATTENTION

The **Console Stack Password Setting** section is active only when the switch is in the stack mode.

A page is composed of one or more of the following elements:

• Tables and input forms

The gray cells in a page are display only, and white cells are input fields.

Check boxes

You enable or disable a selection by clicking a check box. When a check mark is displayed in the box, that selection is enabled. You disable a selection by clicking the checked box.

Icons and buttons

Icons and buttons perform an action concerning the displayed page or the switch. Some pages include a button that opens another page or updates the values shown on the current page. Some pages include icons that initiate an action, such as reformatting the current displayed data as a bar or pie chart.

Table 32 "Page icons" (page 151) describes the icons that you use to modify information in a statistical table.

#### Table 32 Page icons

| lcon     | Name   | Description                                                                                                    |
|----------|--------|----------------------------------------------------------------------------------------------------|
| <b>I</b> | Modify | Accesses a modification page for the selected row.                                                                                        |
| 9        | View   | Accesses a view only statistics page for the selected row.                                                                                |
| X        | Delete | Deletes a row.                                                                                                    |
| 0        | Help   | Accesses the Help menu in a new Web browser.                                                                                              |
|          |        | <b>ATTENTION</b><br>Text within a table that is underlined and<br>highlighted in blue and is a hyperlink to a<br>related management page. |

# Viewing stack information

### **ATTENTION**

The Embedded Web Server automatically detects the operational mode of your system. If the system is in stand-alone mode, the Stack Information page option is not listed in the menu.

To view stack information:

| Step | Action                                                                                                    |  |  |
|------|----------------------------------------------------------------------------------------------------|--|--|
| 1    | Open the <b>Stack Information</b> screen by selecting <b>Summary &gt; Stack</b><br><b>Information</b> from the menu. This screen is illustrated in Figure 49<br>"Stack Information page" (page 152). |  |  |

-End-

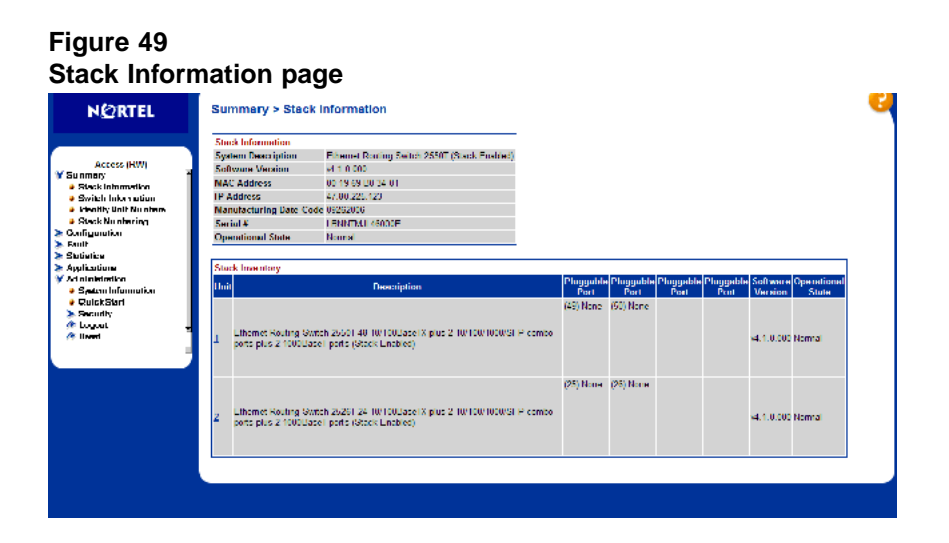

"Stack Information screen fields" (page 152) describes the fields on the **Stack Information** and **Stack Inventory** sections of the **Stack Information** screen.

#### Stack Information screen fields

| Section             | Fields                     | Description                                                                                                    |
|---------------------|----------------------------|----------------------------------------------------------------------------------------------------|
| Stack Inform ation  | System Description         | The name created in the configuration process to identify the stack.                                                                                                    |
|                     | Software Version           | The version of the running software.                                                                                                    |
|                     | MAC Address                | The MAC address of the stack.                                                                                                    |
|                     | IP Address                 | The IP address of the stack.                                                                                                    |
|                     | Manufacturing Date<br>Code | The date of manufacture of the board in ASCII format: YYYYMMDD.                                                                                                    |
|                     | Serial Number              | The serial number of the base unit.                                                                                                    |
|                     | Operational State          | The current operational state of the device. The operational states are: Other, Not Available, Removed, Disabled, Normal, Reset in Progress, Testing, Warning, Non Fatal Errors, Fatal Error, and Not Configured. |
| Stack Invent<br>ory | Unit                       | The unit number assigned to the device by the network manager. For more information about stack numbering, see "Changing stack numbering" (page 154).                                                             |
|                     | Description                | The description of the device or its subcomponent.                                                                                                    |
|                     | Pluggable port             | The SFP GBICs connected to the switch.                                                                                                    |

| Section | Fields            | Description                                                                                                    |
|---------|-------------------|----------------------------------------------------------------------------------------------------|
|         | Software Version  | The current running software version.                                                                                                    |
|         | Operational State | The current operational state of the stack. The operational states are: Other, Not Available, Removed, Disabled, Normal, Reset in Progress, Testing, Warning, Non Fatal Errors, Fatal Error, and Not Configured. |

### Viewing summary information

You can view summary information about the switch. For example, the unit number and its corresponding physical description and serial number.

To view summary switch information, use the following procedure:

 $\rightarrow$  From the main menu, choose **Summary > Switch Information**.

The Switch Information page appears.

#### Figure 50 Switch Information page

| Summary > Switch       | n Information                                                                                                    |
|------------------------|----------------------------------------------------------------------------------------------------|
| Switch Information     |                                                                                                    |
| Module Description     | Ethernet Routing Switch 2550T-PWR 24 10/100BaseTX with PoE plus 24 10/100BaseTX<br>plus 2 10/100/1000/SFP combo ports plus 2 1000BaseT ports                                                                        |
| Pluggable Port 49      | None                                                                                                    |
| Pluggable Port 50      | None                                                                                                    |
| Firmware Version       | 1.0.0.12                                                                                                    |
| Software Version       | v4.1.0.001                                                                                                    |
| Manufacturing Date Cod | e 09262006                                                                                                    |
| Hardware Version       | 2550T-PWR HW:0A                                                                                                    |
| Serial #               | LBNNTMJL47000H                                                                                                    |
| Operational State      | Normal                                                                                                    |
| Mac Address            | 00-19-69-80-48-00                                                                                                    |
| IP Address             | 192.167.120.29                                                                                                    |
| Fans Status            | Fan1:R Fan2:R Fan3:R Fan4:R                                                                                                    |
|                        | Switch Information<br>Module Description<br>Pluggable Port 49<br>Pluggable Port 59<br>Software Version<br>Manufacturing Date Cod<br>Hardware Version<br>Serial #<br>Operational State<br>Mac Address<br>Fans Status |

Table 33 "Switch Information page fields" (page 153) describes the fields on the Switch Information page.

# Table 33Switch Information page fields

| ltem                    | Description                                                             |
|-------------------------|-------------------------------------------------------------------------|
| Module Description      | The factory set description of the Ethernet Routing Switch 2500 Series. |
| Pluggable Port 25/49    | The factory set description of the sub-component/GBIC.                  |
| Pluggable Port 26/50    | The factory set description of the sub-component/GBIC.                  |
| Firmware Version        | The firmware version of the Ethernet Routing Switch 2500 Series.        |
| Software Version        | The version of the running software.                                    |
| Manufacturing Data Code | The date of manufacture of the board in ASCII format.                   |

#### 154 Using the Web-based management interface

| Item              | Description                                                                                                    |  |
|-------------------|----------------------------------------------------------------------------------------------------|--|
| Hardware Version  | The hardware version of the Ethernet Routing Switch 2500 Series.                                                                                                    |  |
| Serial #          | The serial number of the Ethernet Routing Switch 2500 Series.                                                                                                    |  |
| Operational State | The current operational state of the device. The operational states<br>are: Other, Not Available, Removed, Disabled, Normal, Reset in<br>Progress, Testing, Warning, Non Fatal Errors, Fatal Error, and Not<br>Configured. |  |
| Mac Address       | The mac address of the switch.                                                                                                    |  |
| IP Address        | The IP address of the switch.                                                                                                    |  |
| Fans Status       | The fan status of the switch.                                                                                                    |  |

# Changing stack numbering

If the system is in a stack, existing stack numbering information can be viewed and renumbered.

#### ATTENTION

The unit number does not affect the base unit designation.

To view or renumber devices within the stack framework:

#### Step Action

1 Open the **Stack Numbering** screen by selecting **Summary > Stack Numbering** from the menu. This screen is illustrated in Stack Numbering page.

#### Figure 51 Stack Numbering page

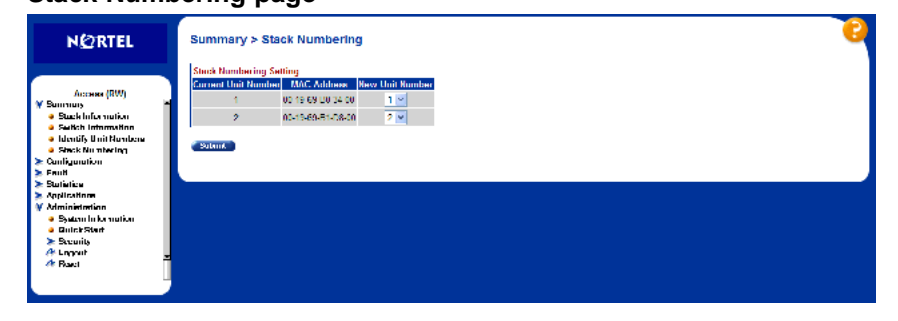

"Stack Numbering screen fields" (page 155) describes the fields on the Stack Numbering screen.

| Field                       | Item                   | Range                    | Description                                                                                                    |
|-----------------------------|------------------------|--------------------------|----------------------------------------------------------------------------------------------------|
| Stack Numb<br>ering Setting | Current Unit<br>Number | 18                       | Unit number previously assigned to the<br>policy switch. The entries in this column are<br>displayed in order of their current physical<br>cabling with respect to the base unit, and<br>can show non-consecutive unit numbering<br>if one or more units were previously moved<br>or modified. The entries also can include<br>unit numbers of units that are no longer<br>participating in the stack (not currently<br>active). |
|                             | MAC Address            | XX.XX.XX.XX.XX.XX.X<br>X | MAC address of the corresponding unit listed in the Current Unit Number field.                                                                                                    |
|                             | New Unit<br>Number     | 18, None                 | Choose a new number to assign to your selected policy switch.                                                                                                    |
|                             |                        |                          | <b>ATTENTION</b><br>If you leave the field blank, the system<br>automatically selects the next available<br>number.                                                                                                    |

- 2 Choose the new number to assign to the switch.
- 3 Click Submit.
- 4 A message prompts for confirmation of the request. Click **Yes**.

-End—

# Identifying unit numbers

Identify the unit numbers of the switches participating in a stack configuration by viewing the LEDs on the front panel of each switch.

To identify unit numbers in your configuration:

| Step | Action                                                              |
|------|---------------------------------------------------------------------|
| 1    | Open the <b>Identify Unit Numbers</b> screen by selecting Summary > |

Open the Identify Unit Numbers screen by selecting Summary > Identify Unit Numbers from the menu. This screen is illustrated in Figure 52 "Identifying Unit Numbers page" (page 156).

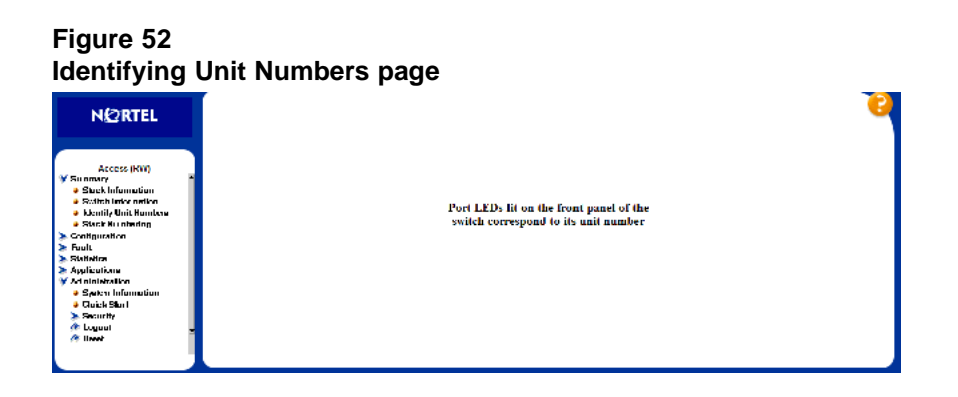

**2** To continue viewing summary information or to start the configuration process, choose another option from the main menu.

—End—

# Power over Ethernet for the Ethernet Routing Switch 2526T-PWR and 2550T-PWR

The Ethernet Routing Switch 2550T-PWR and 2526T-PWR provide IEEE 802.3af-compliant power over half of the front-panel RJ-45 ports, located on the left-hand side of the front panel. The switch provides power discovery, power management, and statistics on power use on each port and each switch basis. You can use the Ethernet Routing Switch 2500 Series to provide power to network appliances, such as IP telephones, wireless access points, and video devices.

The Ethernet Routing Switch 2526T-PWR and 2550T-PWR provide Power over Ethernet for 12 and 24 ports with respectively. The switches only support PoE on the lower-numbered ports (identified by a red border). The switches provide a maximum of 168 Watts of power to PoE ports. Adequate power is available to supply, on average, 7 Watts for each port on the 2550T-PWR, and 14 Watts for each port on the 2526T-PWR. A maximum of 15.4 Watts is available on any port for any given device.

The Ethernet Routing Switch 2550T-PWR and 2526T-PWR supply data terminal equipment (DTE) power only on signal pins.

By default, power is allocated based on real time measurements. If the total Ethernet power budget for the switch is exceeded, the switch sheds load by shutting down power to ports.

You configure the Power over Ethernet (PoE) parameters on the PoE ports using the Command Line Interface (CLI), the web-based management system, or Device Manager (JDM).

This chapter contains the following topics:

- "Diagnosing and correcting PoE problems" (page 158)
- "Configuring PoE switch parameters using the CLI" (page 158)
- "Configuring PoE port parameters using the CLI" (page 160)
- "Displaying PoE configuration using the CLI" (page 164)
- "Configuring PoE using Web-based management" (page 167)

 "Editing and viewing switch PoE configurations using Device Manager" (page 172)

### Diagnosing and correcting PoE problems

This section discusses some common problems in using the PoE features of the Ethernet Routing Switch 2500-PWR. This section discusses the following topics:

• "Status codes on PoE ports" (page 158)

#### Status codes on PoE ports

You may see an error displayed for a port running PoE. If these errors appear, they are in the port status section of the PoE displays in the CLI and the web-based management system. The following are the messages that display and their explanations:

- Detecting—port detecting IP device requesting power
- Delivering power—port delivering requested power to device
- Disabled—port power state disabled
- Invalid PD—port detecting device that is not valid to request power
- Deny low priority—power disabled from port because of port setting and demands on power budget
- Overload—power disabled from port because port is overloaded
- Test—port in testing mode, which is set using SNMP
- Error—an unspecified error condition

### Configuring PoE switch parameters using the CLI

You configure power parameters for each Ethernet Routing Switch 2500-PWR using the CLI. You can configure the DC power source, the power pairs, and the power usage with this management system. This section contains information about the following topics:

- "poe poe-pd-detect-type command" (page 158)
- "poe poe-power-usage-threshold command" (page 159)
- "poe poe-trap command" (page 160)
- "no poe-trap command" (page 160)

#### poe poe-pd-detect-type command

The poe poe-pd-detect-type command sets the method the Ethernet Routing Switch 2500-PWR uses to detect the power devices connected to the front ports. The syntax for the poe poe-pd-detect-type command is: poe poe-pd-detect-type
{802dot3af | 802dot3af\_and\_legacy | Unit}

The poe poe-pd-detect-type command is executed in the Global Configuration command mode.

#### ATTENTION

You must ensure that this setting is the correct one for the IP appliance you use with the switch. Please note this setting applies to the entire switch, not port-by-port. So, you must ensure that this setting is configured correctly for *all* the IP appliances on a specified switch.

describes the parameters and variables for the poe poe-pd-detect-type command.

 Table 34

 poe poe-pd-detect-type command parameters and variables

| Parameters and variables                | Description                                                                                                    |
|-----------------------------------------|----------------------------------------------------------------------------------------------------|
| 802dot3af  <br>802dot3af_and<br>_legacy | Sets the detection method the switch use to detect power needs of devices connected to front ports:                                                                                                    |
|                                         | 802dot3af                                                                                                    |
|                                         | 802dot3af_and_legacy                                                                                                    |
|                                         | <b>ATTENTION</b><br>The default setting is 802dot3af. Ensure that the power detection method you choose for the Ethernet Routing Switch 2500-PWR matches that used by the IP devices you are powering. |
| Unit                                    | Set the unit in stack to apply the detection method.                                                                                                    |

#### poe poe-power-usage-threshold command

The poe poe-power-usage-threshold command lets you set a percentage usage threshold above which the system sends a trap for each Ethernet Routing Switch 2500-PWR. The syntax for the poe poe-power-usage-threshold command is:

poe poe-power-usage-threshold {<1-99> | Unit}

The poe poe-power-usage-threshold command is executed in the Global Configuration command mode.

Table 35 "poe poe-power-usage-threshold command parameters and variables" (page 160) describes the parameters and variables for the poe poe-power-usage-threshold command.

# Table 35poe poe-power-usage-threshold command parameters and variables

| Parameters and variables | Description                                                                                       |
|--------------------------|---------------------------------------------------------------------------------------------------|
| <1-99>                   | Enter the percentage of total available power you want the switch to use prior to sending a trap. |
|                          | ATTENTION<br>The default setting is 80%.                                                          |
| Unit                     | Set a percentage usage threshold above which the system sends a trap for each unit.               |

#### poe poe-trap command

The poe poe-trap command enables the traps for the PoE functions on the Ethernet Routing Switch 2500-PWR. The syntax for the poe poe-trap command is:

```
poe poe-trap {Unit}
```

The poe poe-trap command is executed in the Global Configuration command mode.

#### no poe-trap command

The no poe-trap command disables the traps for the PoE functions on the Ethernet Routing Switch 2500-PWR. The syntax for the no poe-trap command is:

```
no poe-trap {Unit}
```

The no poe-trap command is executed in the Global Configuration command mode.

### Configuring PoE port parameters using the CLI

You can configure power parameters for each port on the Ethernet Routing Switch 2500 PWR Series using the CLI. You enable the power and set the power limit and power priority on each port. This section covers the following topics:

• "no poe-shutdown command" (page 161)

- "poe poe-shutdown command" (page 161)
- "poe poe-priority command" (page 162)
- "poe poe-limit command" (page 163)

#### no poe-shutdown command

The no poe-shutdown command enables power to the port. The syntax for the no poe-shutdown command is:

no poe-shutdown [port <portlist>]

The no poe-shutdown command is executed in the Interface Configuration command mode.

Table 36 "no poe-shutdown command parameters and variables" (page 161) describes the parameters and variables for the no poe-shutdown command.

Table 36no poe-shutdown command parameters and variables

| Parameters and<br>variables | Description                                                                                                    |
|-----------------------------|----------------------------------------------------------------------------------------------------|
| port <portlist></portlist>  | Enter the port numbers on which you want to enable power.                                                                       |
|                             | The default value is enabled.                                                                                                   |
|                             | <b>ATTENTION</b><br>If you omit this parameter, the system uses the<br>port entered with the interface FastEthernet<br>command. |

#### poe poe-shutdown command

The poe poe-shutdown command disables power to the port. The syntax for the poe poe-shutdown command is:

poe poe-shutdown [port <portlist>]

The poe poe-shutdown command is executed in the Interface Configuration command mode.

Table 37 "poe poe-shutdown command parameters and variables" (page 162) describes the parameters and variables for the poe poe-shutdown command.

 Table 37

 poe poe-shutdown command parameters and variables

| Parameters and variables   | Description                                                                                                    |
|----------------------------|----------------------------------------------------------------------------------------------------|
| port <portlist></portlist> | Enter the port numbers on which you want to disable power.<br>The default value is enabled.                                     |
|                            | <b>ATTENTION</b><br>If you omit this parameter, the system uses the<br>port entered with the interface FastEthernet<br>command. |

#### poe poe-priority command

The poe poe-priority command lets you set the power priority for each port to low, high, or critical. The system uses the port power priority settings to distribute power to the ports depending on the available power budget. The syntax for the poe poe-priority command is:

```
poe poe-priority [port <portlist>] {low | high | critical}
```

The poe poe-priority command is executed in the Interface Configuration command mode.

Table 38 "poe poe-priority command parameters and variables" (page 162) describes the parameters and variables for the poe poe-priority command.

 Table 38

 poe poe-priority command parameters and variables

 Parameters and

 Parameters and

| Parameters and<br>variables | Description                                                |
|-----------------------------|------------------------------------------------------------|
| port <portlist></portlist>  | Enter the port numbers on which you want to disable power. |

| Parameters and variables | Description                                                                                                    |
|--------------------------|----------------------------------------------------------------------------------------------------|
|                          | <b>ATTENTION</b><br>If you omit this parameter, the system uses the<br>port entered with the interface FastEthernet<br>command.                                           |
| low   high  <br>critical | Sets the port priority as:                                                                                                    |
|                          | •<br>low                                                                                                    |
|                          | •<br>high                                                                                                    |
|                          | • critical                                                                                                    |
|                          | <b>ATTENTION</b><br>The default setting is low. When two ports have the same priority and one must be shut down, the port with the higher port number is shut down first. |

#### poe poe-limit command

The poe poe-limit command sets the maximum power allowed to a port. The syntax for the poe poe-limit command is:

poe poe-limit [port <portlist>] <3-16>

The poe poe-limit command is executed in the Interface Configuration command mode.

Table 39 "poe poe-limit command parameters and variables" (page 164) describes the parameters and variables for the poe poe-limit command.

| Parameters and variables | Description                                                                                                    |
|--------------------------|----------------------------------------------------------------------------------------------------|
| <3-16>                   | Enter the maximum number of watts you want for the specified port.                                                              |
|                          | The range is 3W to 16W; the default value is 16W.                                                                               |
| ports                    | Enter the port number you want to disable power on.                                                                             |
|                          | <b>ATTENTION</b><br>If you omit this parameter, the system uses the<br>port entered with the interface FastEthernet<br>command. |

 Table 39

 poe poe-limit command parameters and variables

# **Displaying PoE configuration using the CLI**

You display the status for the PoE configuration on the Ethernet Routing Switch 2500-PWR using the following CLI commands:

- "show poe-main-status command" (page 164)
- "show poe-port-status command" (page 165)
- "show poe-power-measurement command" (page 166)

#### show poe-main-status command

The show poe-main-status command displays the current PoE configuration of the Ethernet Routing Switch 2500-PWR, and each port PoE settings. The syntax for the show poe-main-status command is:

show poe-main-status {Unit}

The **show poe-main-status** command is executed in the User Exec command mode.

Figure 53 "show poe-main-status" (page 165) displays sample output from the show poe-main-status command.

```
Figure 53
show poe-main-status command output
2550T-PWR# show poe-main-status
PoE Main Status - Stand-alone
Available DTE Power : 168 Watts
DTE Power Status : Normal
DTE Power Consumption : 4 Watts
DTE Power Usage Threshold : 80 %
Traps Control Status : Enable
PD Detect Type : 802.3af and Legacy
Power Source Present : AC Only
AC Power Status : Present
DC Power Status : Not Present
2550T-PWR#
```

#### ATTENTION

The Power Source Present listing displays the current power source for the switch: AC Only.

#### show poe-port-status command

The show poe-port-status command displays the status, power status, power limit, and port priority of each port. The syntax for the show poe-port-status command is:

show poe-port-status [port <portlist>]

The **show poe-port-status** command is executed in the User Exec command mode.

The DTE Power Status displays error messages if the port is not providing power. The following messages can appear:

- Detecting—port detecting IP device requesting power
- Delivering power—port delivering requested power to device
- Invalid PD—port detecting device that is not valid to request power
- Deny low priority—power disabled from port because of port setting and demands on power budget
- Overload—power disabled from port because port is overloaded
- Test—port in testing mode
- Error—none of the other conditions apply

Table 40 "show poe-port-status command parameters and variables" (page 166) describes the parameters and variables for the show poe-port-status command.

| Parameters and variables   | Description                                                                    |
|----------------------------|--------------------------------------------------------------------------------|
| port <portlist></portlist> | Enter the ports for which you want to display the status.                      |
|                            | <b>ATTENTION</b><br>If you omit this parameter, the system displays all ports. |

 Table 40

 show poe-port-status command parameters and variables

Figure 54 "show poe-port-status command output" (page 166) displays sample output from the show poe-port-status command.

# Figure 54 show poe-port-status command output

| ort | Status | Status           | Classification | (Watts) | Priority |
|-----|--------|------------------|----------------|---------|----------|
|     | Enable | Detecting        | 0              | 16      | Low      |
| 2   | Enable | Detecting        | Ø              | 16      | Low      |
| 3   | Enable | Detecting        | Ø              | 16      | Low      |
| 4   | Enable | Detecting        | Ø              | 16      | Low      |
| 5   | Enable | Detecting        | Ø              | 16      | Low      |
| 6   | Enable | Delivering Power | 3              | 16      | Low      |
| 7   | Enable | Detecting        | Ø              | 16      | Low      |
| 8   | Enable | Detecting        | Ø              | 16      | Low      |
| 9   | Enable | Detecting        | Ø              | 16      | Low      |
| 10  | Enable | Detecting        | Ø              | 16      | Low      |
| 11  | Enable | Detecting        | Ø              | 16      | Low      |
| 12  | Enable | Detecting        | Ø              | 16      | Low      |
| 13  | Enable | Detecting        | Ø              | 16      | Low      |
| 14  | Enable | Detecting        | Ø              | 16      | Low      |
| 15  | Enable | Detecting        | Ø              | 16      | Low      |
| 16  | Enable | Detecting        | Ø              | 16      | Low      |
| 17  | Enable | Detecting        | Ø              | 16      | Low      |
| 18  | Enable | Detecting        | Ø              | 16      | Low      |
| 19  | Enable | Detecting        | Ø              | 16      | Low      |

#### show poe-power-measurement command

The show poe-power-measurement command displays the voltage, current and power values for each powered device connected to each port. The syntax for the show poe-power-measurement command is:

show poe-power-measurement [port <portlist>]

The **show poe-power-measurement** command is executed in the User Exec command mode.

Table 41 "show poe-power-measurement command parameters and variables" (page 167) shows the variables and parameters for the show poe-power-measurement command.

 Table 41

 show poe-power-measurement command parameters and variables

| Parameters and variables      | Description                                                                    |
|-------------------------------|--------------------------------------------------------------------------------|
| port<br><portlist></portlist> | Enter the ports for which you want to display the power measurements.          |
|                               | <b>ATTENTION</b><br>If you omit this parameter, the system displays all ports. |

Figure 55 " show poe-power-measurement command output" (page

167) displays sample output from the show poe-power-measurement command.

| Figure 55                  |                |
|----------------------------|----------------|
| show poe-power-measurement | command output |

|   | 0.0  | Ø  | 0.000 |
|---|------|----|-------|
|   | 0.0  | 0  | 0.000 |
|   | 0.0  | 0  | 0.000 |
|   | 0.0  | 0  | 0.000 |
|   | 0.0  | 0  | 0.000 |
|   | 49.9 | 86 | 4.300 |
|   | 0.0  | 0  | 0.000 |
|   | 0.0  | Ø  | 0.000 |
|   | 0.0  | Ø  | 0.000 |
| 0 | 0.0  | Ø  | 0.000 |
| 1 | 0.0  | Ø  | 0.000 |
| 2 | 0.0  | Ø  | 0.000 |
| 3 | 0.0  | Ø  | 0.000 |
| 4 | 0.0  | Ø  | 0.000 |
| 5 | 0.0  | 0  | 0.000 |
| 6 | 0.0  | Ø  | 0.000 |
| 7 | 0.0  | Ø  | 0.000 |
| 8 | 0.0  | Ø  | 0.000 |
| 9 | 0.0  | Ø  | 0.000 |
| 0 | 0.0  | 0  | 0.000 |

# **Configuring PoE using web-based management**

You can display and configure Power over Ethernet (PoE) parameters using the web-based management system.

"Displaying and configuring power management for the switch" (page 168)

• "Displaying and configuring power management for the ports" (page 170)

#### Displaying and configuring power management for the switch

To display and configure power settings for the entire switch, use the following procedure:

#### Step Action

From the main menu, choose Configuration > PoE Management
 > Global Power Mgmt.

The Global Power Management page appears ("Global Power Management page" (page 168)).

#### Global Power Management page

| Global Power Management   |             |  |
|---------------------------|-------------|--|
| Available DTE Power       | 168 Watt    |  |
| DTE Power Status          | Normal      |  |
| DTE Power Consumption     | 0 Watt      |  |
| DTE Power Usage Threshold | 80 % (1 99) |  |
| Power Pair                | Signal      |  |
| Traps Control             | Enable 💌    |  |
| PD Detect Type            | 802.3af 💌   |  |
| Power Source Present      | AC Only     |  |
| AC Power Status           | Present     |  |
| DC Power Status           | Not present |  |

The following table describes the items on the Global Power Management page.

# Table 42Global Power Management page items

| Item                   | Description                                                                |
|------------------------|----------------------------------------------------------------------------|
| Available DTE<br>Power | Displays the amount of power available to powered devices from the switch. |
| DTE Power Status       | Displays the status of the PoE feature. It displays:                       |
|                        | Normalall power functioning correctly                                      |
|                        | ErrorPoE failed                                                            |

| Item                         | Description                                                                                                    |
|------------------------------|----------------------------------------------------------------------------------------------------|
| DTE Power<br>Consumption     | Displays total power use on all devices currently drawing power.                                                                                                    |
| DTE Power<br>Usage Threshold | Enter the percentage of total power consumption on the switch necessary to trigger a trap.                                                                                    |
|                              | The default value is 80%.                                                                                                    |
| Power Pair                   | Displays the power pair of the RJ-45 pin connectors that supplies the power.<br>The only available option for the Ethernet Routing Switch 2500 Seris is Signal.               |
|                              | <b>ATTENTION</b><br>Ensure that the power pair used by the IP devices you are powering matches the power pair for the Ethernet Routing Switch 2500 Series.                    |
| Traps Control                | Choose to enable or disable trap from agent.                                                                                                    |
| PD Detect Type               | Choose the type of power detection you want for the switch:                                                                                                    |
|                              | • 802.3af                                                                                                    |
|                              | 802.3af and legacy                                                                                                    |
|                              | The default is 802.3af.                                                                                                    |
|                              | <b>ATTENTION</b><br>Ensure that the power detection method you choose for the Ethernet<br>Routing Switch 2500 Series matches that used by the IP devices you are<br>powering. |
| Power Source<br>Present      | This display-only field displays the current power supply for the switch:                                                                                                    |
|                              | AC Onlyusing only the internal power source of the switch                                                                                                    |
| AC Power Status              | Displays the current status of AC power on the switch.                                                                                                    |
| DC Power Status              | Displays the current status of DC power on the switch (Not Present).                                                                                                    |

- 2 Type the information, or make a selection from the list.
- 3 Click Submit.

—End—

#### Displaying and configuring power management for the ports

To configure power management settings for each port, use the following procedure:

#### Step Action

1 From the main menu, choose **Configuration > PoE Management > Port Property.** 

The Port Property page appears ("Port Property page" (page 170)).

| Port P | ower Setting  |                   |                |               |         |     |       |             |                 |                 |
|--------|---------------|-------------------|----------------|---------------|---------|-----|-------|-------------|-----------------|-----------------|
| Port   | Admin. Status | Current<br>Status | Classification | Limi<br>(Wati | t<br>t) | Pri | ority | Volt<br>(V) | Current<br>(mA) | Power<br>(Watt) |
| 1      | Enabled 💌     | Detecting         | 0              | 16            |         | Low | •     | 0.0         | 0               | 0.000           |
| 2      | Enabled 💌     | Detecting         | 0              | 16            |         | Low | •     | 0.0         | 0               | 0.000           |
| 3      | Enabled 💌     | Detecting         | 0              | 16            |         | Low | •     | 0.0         | 0               | 0.000           |
| 4      | Enabled 💌     | Detecting         | 0              | 16            |         | Low | -     | 0.0         | 0               | 0.000           |
| 5      | Enabled 💌     | Detecting         | 0              | 16            |         | Low | •     | 0.0         | 0               | 0.000           |
| 6      | Enabled 💌     | Detecting         | 0              | 16            |         | Low | •     | 0.0         | 0               | 0.000           |
| 7      | Enabled 💌     | Detecting         | 0              | 16            |         | Low | •     | 0.0         | 0               | 0.000           |
| 3      | Enabled 💌     | Detecting         | 0              | 16            |         | Low | -     | 0.0         | 0               | 0.000           |
| 3      | Enabled 💌     | Detecting         | 0              | 16            |         | Low | •     | 0.0         | 0               | 0.000           |
| 10     | Enabled 💌     | Detecting         | 0              | 16            |         | Low | •     | 0.0         | 0               | 0.000           |
| 11     | Enabled 💌     | Detecting         | 0              | 16            |         | Low | •     | 0.0         | 0               | 0.000           |
| 12     | Enabled 💌     | Detecting         | 0              | 16            |         | Low | •     | 0.0         | 0               | 0.000           |
| Switch | Enabled 💌 🗖   |                   |                | 16            |         | Low | •     |             |                 |                 |

The following table describes the items on the Port Property page.

| Table 43             |            |
|----------------------|------------|
| <b>Port Property</b> | page items |

| Item         | Description                                                                              |
|--------------|------------------------------------------------------------------------------------------|
| Admin Status | Choose to enable or disable power on the selected port.<br>The default value is Enabled. |

| Item           | Description                                                                                                    |
|----------------|----------------------------------------------------------------------------------------------------|
| Current Status | Displays the status of the PoE feature. It displays:                                                                                                    |
|                | <ul> <li>Disabled—detecting function is disabled</li> <li>Searching—detecting function is enabled and the system is searching for<br/>a valid powered device on this port</li> <li>Delivering power— detection found a valid powered device and the port<br/>is delivering power</li> <li>Fault—power-specific fault detected on the port</li> <li>Test—detecting function is in test mode, which is set using SNMP</li> <li>Other fault—detecting function is idle due to fault</li> </ul> |
| Classifica-    | Classification is a way to tag different terminals on the power over LAN network                                                                                                    |
| tion           | according to their power consumption. Devices such as IP telephones, WLAN access points, and others are classified according to their power requirements. The meaning of the classification labels is defined in the IEEE 802.3af specification.<br>This parameter is valid only while a device is being powered.                                                                                                    |
| Limit (Watt)   | Sets the maximum amount of power supplied to that port.                                                                                                    |
|                | The range for Ethernet Routing Switch 2500 Series is 3W to 16W. The default value is 16W.                                                                                                    |
| Priority       | Priority is used to determine which port(s) are shut down when the total power<br>of the Ethernet Routing Switch 2500 Series exceeds the power budget for<br>that switch (or available DTE power). The lower priority ports are shut down<br>in favor of higher priority ports.                                                                                                    |
|                | The range is low, high, and critical. The default value is low.                                                                                                    |
|                | <b>ATTENTION</b><br>When two ports have the same priority and one must be shut down, the port with the higher port number is shut down first.                                                                                                    |
| Volt (V)       | Displays the measured voltage supplied by the port.                                                                                                    |
| Current (mA)   | Displays the measured current supplied by the port.                                                                                                    |
| Power (Watt)   | Displays the measured power supplied by the port.                                                                                                    |

- **2** Type the information, or make a selection from the list.
- 3 Click Submit.

—End—

# Editing and viewing switch PoE configurations using Device Manager

You can use Device Manager to view and edit the Power over Ethernet (PoE) parameters that apply to the whole switch. You can also use Device Manager to set PoE parameters on individual ports.

One PoE-related tab that is not described in this section is the Power Supply tab. This tab is accessible through the Chassis dialog box, and it displays the status of the internal power supply (see Power Supply tab ).

The following sections provide a description of the PoE tabs, and details about each item on the tab:

- "PoE tab for a single unit" (page 172)
- "Device Manager display for PoE ports" (page 174)
- "PoE tab for ports" (page 175)

#### PoE tab for a single unit

To open the PoE tab for a single unit, use the following procedure:

| Step | Action                |
|------|-----------------------|
| 1    | Select a single unit. |

2 From the shortcut menu, choose **Edit > Unit**.

The Unit dialog box appears with the Unit tab displayed.

3 Click the **PoE** tab.

The PoE tab appears.

#### Edit Unit dialog box—PoE tab for a single unit

| 💼 192.167.120.29 - Unit #1                                                                  | × |
|---------------------------------------------------------------------------------------------|---|
| Unit   Rate Limit POE   Rear Ports Mode                                                     |   |
| Power: 168 watts<br>OperStatus: on<br>ConsumptionPower: 4 watts<br>UsageThreshold: 80 199 % |   |
| PoweredDeviceDetectType: C 802.3af   802.3af AndLegacySupport                               |   |
| Apply Refresh Close Help                                                                    |   |

| —End— |  |  |
|-------|--|--|
|       |  |  |

Table 44 "PoE tab items for a single unit" (page 173) describes the PoE tab items for a single unit.

# Table 44PoE tab items for a single unit

| Item                 | Description                                                                                                 |  |
|----------------------|----------------------------------------------------------------------------------------------------|--|
| Power                | Displays the total power available to the switch.                                                           |  |
| OperStatus           | Displays the power state of the switch:                                                                     |  |
|                      | • on                                                                                                    |  |
|                      | • off                                                                                                    |  |
|                      | • faulty                                                                                                    |  |
| Consumption<br>Power | Displays the power being used by the switch.                                                                |  |
| UsageThreshold       | Lets you set a percentage of the total power usage of the switch above which the system sends a trap.       |  |
|                      | <b>ATTENTION</b><br>You must enable the traps (NotificationControlEnable)<br>to receive a power usage trap. |  |

#### 174 Power over Ethernet for the Ethernet Routing Switch 2526T-PWR and 2550T-PWR

| Item                          | Description                                                                                                    |
|-------------------------------|----------------------------------------------------------------------------------------------------|
| Notification<br>ControlEnable | Lets you enable or disable sending traps if the switch power usage exceeds the percentage set in the UsageThreshold field.                                                              |
| PowerDevice<br>DetectType     | Lets you set the power detection type that the switch uses<br>to detect a request for power from a device connected to<br>all ports on the switch:<br>• 802.3af<br>• 802.3af and legacy |
|                               | <b>ATTENTION</b><br>The default setting is 802.3af. Ensure that this setting matches the setting for the detection type used by the powered devices on this switch.                     |

### **Device Manager display for PoE ports**

The Device Manager displays PoE ports differently than non-PoE port.

#### ERS 2550T-PWR with PoE ports

| Device Manager 609b06 - 192.167.120.29                                                           | _ 🗆 🗙                              |
|--------------------------------------------------------------------------------------------------|------------------------------------|
| Device Edit Graph VLAN QoS Rmon Actions Help                                                     |                                    |
|                                                                                                  |                                    |
| NORTEL 2550T-PWR                                                                                 |                                    |
| Up/52_Speed 1 3 5 7 9 11 13 15 17 19 21 23 25 27 29 31 33 35 37 39 41 43 45 47                   |                                    |
|                                                                                                  | randalone 51 52<br>racking Down Up |
| Console Status<br>Pur Ref 2 4 6 8 10 12 Ref 4 16 18 20 22 24 26 28 30 32 34 36 33 40 42 44 46 48 |                                    |
|                                                                                                  |                                    |

The port coloring scheme for the data aspect is the same for PoE ports as for all other ports. The difference for the PoE ports is the addition of the power aspect (colored p).

Table 45 "Port power color codes" (page 174) shows the status assigned to each color.

# Table 45Port power color codes

| Color   | Description                                            |
|---------|--------------------------------------------------------|
| Green P | Specifies that the port is currently delivering power. |

| Color        | Description                                                                                                    |
|--------------|----------------------------------------------------------------------------------------------------|
| Red P        | Specifies that the power and detection mechanism for the port is disabled.                                                    |
| Orange P     | Specifies that the power and detection mechanism for the port is enabled. However the port is not currently delivering power. |
| White/Gray P | Specifies that the power and detection mechanism for the port is unknown.                                                     |

#### ATTENTION

The coloring scheme for data aspect and the power aspect are independent of each other. With this GUI enhancement, you can view the initial status for both data and power aspect for the port.

#### PoE tab for ports

The PoE tab lets you configure PoE power settings for ports.

To view the PoE tab, use the following procedure:

| Step | Action |  |  |
|------|--------|--|--|
|      |        |  |  |

- 1 Select the port you want to edit.
- **2** Do one of the following:
  - Double-click the selected port.
  - From the shortcut menu, choose Edit.
  - From the Device Manager main menu, choose Edit > Port.
  - On the toolbar, click Edit.

The Port dialog box appears with the Interface tab displayed.

3 Click the **PoE** tab.

The PoE tab appears.

#### Edit Port dialog box— PoE tab

| 😭 192.167.120.29 - Port 1/5                                                                                                    |  |  |
|----------------------------------------------------------------------------------------------------|--|--|
| Interface   VLAN   STG   EAPOL   EAPOL Advance   PoE   LACP   ADAC                                                                   |  |  |
| ✓ AdminEnable         DetectionStatus: searching         PowerClassifications: class0         PowerPriority:       C critical C high |  |  |
| Apply Refresh Close Help                                                                                                    |  |  |
|                                                                                                    |  |  |

—End—

### PoE tab items

Table 46 "PoE tab items" (page 176) describes the PoE tab items.

#### Table 46 PoE tab items

| Item                 | Description                                                                                                    |  |
|----------------------|----------------------------------------------------------------------------------------------------|--|
| AdminEnable          | Lets you enable or disable PoE on this port.                                                                                                    |  |
|                      | By default, PoE is enabled.                                                                                                    |  |
| Detection Status     | Displays the operational status of the power-device detecting mode on the specified port:                                                                                                    |  |
|                      | <ul> <li>disabled—detecting function disabled</li> <li>searching—detecting function is enabled and the system is searching for a valid powered device on this port</li> <li>deliveringPower—detection found a valid powered device and the port is delivering power</li> <li>fault—power-specific fault detected on port</li> <li>test—detecting device in test mode</li> <li>otherFault</li> </ul> |  |
|                      | <b>ATTENTION</b><br>Nortel recommends against using the test operational status.                                                                                                    |  |
| PowerClassifications | Classification is a way to tag different terminals on<br>the Power over LAN network according to their power<br>consumption. Devices such as IP telephones, WLAN<br>access points, and others can be classified according to<br>their power requirements.                                                                                                    |  |
| PowerPriority        | Lets you set the power priority for the specified port to:                                                                                                    |  |
|                      | critical                                                                                                    |  |
|                      | • high                                                                                                    |  |
|                      | • low                                                                                                    |  |

# System configuration using the CLI

In the Ethernet Routing Switch 2500 Series, the Command Line Interface (CLI) commands lets you display and modify the switch configuration while the switch is operating.

This chapter includes information about general switch maintenance, such as setting up access parameters, upgrading the software, and setting the speed. This chapter contains information about the following topics:

- "Configuring the switch IP address, subnet mask and default gateway" (page 177)
- "Using DNS to ping and telnet" (page 184)
- "Configuration Management" (page 188)
- "Customizing your system" (page 193)
- "Displaying the ARP table" (page 202)
- "Displaying interfaces" (page 202)
- "Saving the configuration to NVRAM" (page 205)
- "Enabling and disabling autosave" (page 206)
- "Setting time on network elements using Simple Network Time Protocol" (page 208)
- "Enabling Autopology" (page 215)
- "Configuring LLDP using the CLI" (page 217)
- "Configuring LEDs to blink on the display panel" (page 229)
- "Upgrading software" (page 229)

### Configuring the switch IP address, subnet mask and default gateway IP notation

To enter IP addresses and subnet masks in the CLI, enter both the IP address and the subnet mask in dotted decimal notation (XXX.XXX.XXX.XXX).

#### Assigning and clearing IP addresses

Using the CLI, you can assign IP addresses and Gateway addresses, clear these addresses, and view configured IP addresses. This section contains information about the following topics:

- "ip address command" (page 178)
- "default ip address command" (page 179)
- "no ip address command" (page 179)
- "default ip netmask command" (page 179)
- "no ip netmask command" (page 179)
- "ip default-gateway command" (page 180)
- "no ip default-gateway command" (page 180)
- "default ip default-gateway command" (page 181)
- "show ip command" (page 181)

#### ip address command

The ip address command sets the IP address and subnet mask for the switch. The syntax for the ip address command is:

ip address <XXX.XXX.XXX.XXX> [netmask <XXX.XXX.XXX.XXX>]

The **ip address** command is executed in the Global Configuration command mode.

#### Table 47 "ip address command parameters and variables" (page

178) describes the parameters and variables for the ip address command.

Table 47

ip address command parameters and variables

| Parameters and variables | Description                                                       |  |
|--------------------------|-------------------------------------------------------------------|--|
| XXX.XXX.XXX.XXX          | Enter IP address in dotted decimal notation; netmask is optional. |  |
| netmask                  | Set the IP subnet mask for the switch.                            |  |

#### ATTENTION

When you change the IP address or subnet mask, you may lose connection to Telnet and the Web.

#### default ip address command

The default ip address command sets the IP address for the specified unit to the default value as 192.168.1.1 for Standalone Mode and 192.168.1.2 for Stacking Mode. The syntax for the default ip address command is:

#### default ip address

The default ip address command is executed in the Global Configuration command mode.

#### no ip address command

The no ip address command clears the IP address and subnet mask. This command sets the IP address and subnet mask for a switch to all zeros (0). The syntax for the no ip address command is:

#### no ip address

The no ip address command is executed in the Global Configuration command mode.

The no ip address command has no parameters or variables.

#### ATTENTION

When you change the IP address or subnet mask, you may lose connection to Telnet and the Web. You also disable any new Telnet connection, and you must connect to the serial Console port to configure a new IP address.

#### default ip netmask command

The default ip netmask command sets the subnet mask to the default value (255.255.255.0). The syntax for the default ip netmask command is:

default ip netmask

The default ip netmask command is executed in the Global Configuration command mode.

The default ip netmask command has no parameters or variables.

#### no ip netmask command

The no ip netmask command sets the subnet mask for a switch to all zeros (000.000.000.000). The syntax for the no ip netmask command is:

no ip netmask

The no ip netmask command is executed in the Global Configuration command mode.

The no ip netmask command has no parameters or variables.

#### ip default-gateway command

The ip default-gateway command sets the IP default gateway address for a switch. The syntax for the ip default-gateway command is:

ip default-gateway <XXX.XXX.XXX.XXX>

The ip default-gateway command is executed in the Global Configuration command mode.

Table 48 "ip default-gateway command parameters and variables" (page 180) describes the parameters and variables for the ip default-gateway command.

# Table 48ip default-gateway command parameters and variables

| Parameters and variables | Description                                                    |  |
|--------------------------|----------------------------------------------------------------|--|
| XXX.XXX.XXX.XXX          | Enter the dotted-decimal IP address of the default IP gateway. |  |

#### ATTENTION

When you change the IP gateway, you may lose connection to Telnet and the Web.

#### no ip default-gateway command

The no ip default-gateway command sets the IP default gateway address to zeros (0). The syntax for the no ip default-gateway command is:

no ip default-gateway

The no ip default-gateway command is executed in the Global Configuration command mode.

The no ip default-gateway command has no parameters or variables.

#### ATTENTION

When you change the IP gateway address, you may lose connection to Telnet and the Web. You also may disable any new Telnet connection required to connect to the serial Console port to configure a new IP Gateway address.
#### default ip default-gateway command

The default ip default-gateway command sets the IP default gateway address to all zeros (000.000.000.000). The syntax for the default ip default-gateway command is:

#### default ip default-gateway

The default ip default-gateway command is executed in the Global Configuration command mode.

The default ip default-gateway command has no parameters or variables.

#### show ip command

The **show ip** command displays the IP configurations, specifically BootP mode, switch address, subnet mask, and gateway address. This command displays the these parameters for what is configured, what is in use, and the last BootP. The syntax for the **show ip** command is:

show ip [bootp] [default-gateway] [address [switch]] [dns]

The **show** ip command is executed in the User Exec command mode.

If you do not enter any parameters, this command displays all the IP-related configuration information.

Table 49 "show ip command parameters and variables" (page 181) describes the parameters and variables for the show ip command.

| Parameters and variables | Description                                     |
|--------------------------|-------------------------------------------------|
| bootp mode               | Displays BootP-related IP information.          |
| default-gateway          | Displays the IP address of the default gateway. |
| address                  | Displays the current IP address.                |
| switch                   | Specifies current IP address of the switch.     |
| dns                      | Displays DNS configuration.                     |

Table 49show ip command parameters and variables

Figure 56 "show ip command output" (page 182) displays a sample output of the show ip command.

Figure 56 show ip command output

| k IP Address: 192.168.1.2 0.0.0          |                | Configured     | In Use         | Last BootH |
|------------------------------------------|----------------|----------------|----------------|------------|
| k IP Hadress: 172.168.1.2 0.0.0.0        |                |                |                |            |
|                                          | k IF Hddress:  | 192.168.1.2    | 100 177 100 00 | 0.0.0.0    |
| -4 M <sub>2</sub> -1.                    | ch IP Haaress: | 174.107.120.27 | 172.107.120.27 | 0.0.0.0    |
| 20 Mask- 255.255.255.0 255.255.0 0.0.0.0 | iet nask       | 255.255.255.0  | 255.255.255.0  | 0.0.0.0    |

#### show ip address command

The **show ip address** command displays the IP configurations, switch address, subnet mask, and gateway address. The syntax for the **show ip address** command is:

#### show ip address

The **show ip address** command is executed in the User Exec command mode.

Table 50 "show ip address command parameters and variables" (page 182) describes the parameters and variables for the show ip address command.

 Table 50

 show ip address command parameters and variables

| Parameters and variables | Description                      |
|--------------------------|----------------------------------|
| address                  | Displays the current IP address. |

Figure 57 "show ip address command output" (page 182) displays a sample output of the show ip address command.

#### Figure 57

#### show ip address command output

| 2550T-PWR# show ip                                                    | address                                        |                                 |                               |
|-----------------------------------------------------------------------|------------------------------------------------|---------------------------------|-------------------------------|
|                                                                       | Configured                                     | In Use                          | Last BootP                    |
| Stack IP Address:<br>Switch IP Address:<br>Subnet Mask:<br>2550T-PWR# | 192.168.1.2<br>192.167.120.29<br>255.255.255.0 | 192.167.120.29<br>255.255.255.0 | 0.0.0.0<br>0.0.0.0<br>0.0.0.0 |

# Pinging

To ensure that the Ethernet Routing Switch 2500 Series has connectivity to the network, ping a device you know is connected to this network.

#### ping command

The ping command tests the network connection to another network device. The command sends an Internet Control Message Protocol (ICMP) packet from the switch to the target device. The local IP address must be set before issuing the ping command. See "Assigning and clearing IP addresses" (page 178) for information on setting IP addresses.

The syntax for the ping command is:

```
ping <XXX.XXX.XXX.XXX> [datasize <64-4096>]
[{count <1-9999>} | continuous] [{timeout | -t} <1-120>]
[interval <1-60>] [debug]
```

The ping command is executed in the User Exec command mode.

Table 51 "ping command parameters and variables" (page 183) describes the parameters and variables for the ping command.

| Parameters and variables          | Description                                                                                                    |
|-----------------------------------|----------------------------------------------------------------------------------------------------|
| XXX.XXX.XXX.XXX                   | Specify the IP address of the target device in dotted-decimal notation.                                                                  |
| datasize<br><64-4096>             | Specifies the size of the ICMP packet to be sent. The data size range is from 64 to 4096 bytes.                                          |
| {count <1-9999> }<br>  continuous | Sets the number of ICMP packets to be sent. The continuous mode sets the ping running until the user interrupts it by entering Ctrl-C.   |
| {timeout   -t}<br><1-120>         | Set the timeout using either the timeout or -t<br>parameter followed by the number of seconds the switch<br>must wait before timing out. |
| interval <1-60>                   | Specifies the number of seconds between transmitted packets.                                                                             |
| debug                             | Provides additional output information such as ICMP sequence number and trip time.                                                       |

Table 51 ping command parameters and variables

If the device receives the packet, it sends a ping reply. When the switch receives the reply, it displays a message indicating that the specified IP address is being used. If no reply is received, a message indicates that the address is not responding.

Figure 58 "ping command responses" (page 184) shows sample ping responses.

# Figure 58 ping command responses

# Resetting the switch to default configuration

The restore factory-default command resets the switch to its default configuration.

The syntax for the restore factory-default command is:

```
restore factory-default [ -y | force]
```

where the -y or force parameter instructs the switch not to prompt for confirmation. If the -y or force parameter is not included in the command, the following message appears:

Warning the switch will be reset to factory default configuration Do you wish to continue (y/n) ?

Enter y to restore the switch to default.

The restore factory-default command is executed in the Privileged EXEC command mode.

# Using DNS to ping and telnet

Using the Domain Name Server (DNS) client, you can ping or telnet to a host server or to a host by name. To use this feature, you must configure at least one DNS; you may also configure a default domain name. If you configure a default domain name, that name is appended to hostnames that do not contain a dot. The default domain name and addresses are saved in NVRAM.

The hostnames for ping and telnet cannot be longer than 63 alphanumeric characters, and the default DNS domain name cannot be longer than 255 characters. This section covers these commands:

- "show ip dns command" (page 185)
- "ping command" (page 183)
- "ip name-server command" (page 186)

- "no ip name-server command" (page 187)
- "ip domain-name command" (page 187)
- "no ip domain-name command" (page 188)
- "default ip domain-name command" (page 188)

#### show ip dns command

The **show ip dns** command displays the DNS domain name, as well as any configured DNS servers. The syntax for the **show ip dns** command is:

show ip dns

The **show** ip **dns** command is executed in the User Exec command mode.

The **show** ip **dns** command has no parameters or variables.

Figure 59 "show ip dns command output" (page 185) displays sample output from the show ip dns command.

# Figure 59 show ip dns command output

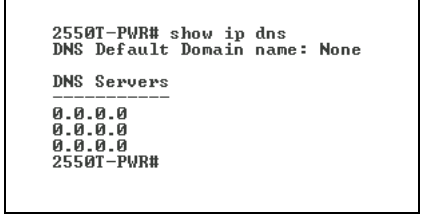

#### ping command

The ping command tests the network connection to another network device. The command sends an Internet Control Message Protocol (ICMP) packet from the switch to the target device. The local IP address must be set before issuing the ping command.

You can ping a host using either its IP address or hostname.

The syntax for the ping command is:

ping <A.B.C.D or Hostname>

The ping command is executed in the User Exec command mode.

Table 52 "ping command parameters and variables" (page 186) describes the parameters and variables for the ping command.

| Parameters and variables                 | Description                                                                                                    |
|------------------------------------------|----------------------------------------------------------------------------------------------------|
| <a.b.c.d or<br="">Hostname&gt;</a.b.c.d> | <ul> <li>Specify:</li> <li>the IP address of the target device in dotted-decimal notation</li> </ul>                                                                                                    |
|                                          | <ul> <li>the hostname of the device to ping (The hostname<br/>can be a simple name, such as fred; in this case<br/>the DNS domain name, if set, is appended. Or<br/>the hostname can be a full hostname, such as<br/>fred.ca.nortel.com.)</li> </ul> |

# Table 52ping command parameters and variables

If the device receives the packet, it sends a ping reply. When the switch receives the reply, it displays a message indicating that the specified IP address is being used. If no reply is received, a message indicates that the address is not responding.

Figure 60 "ping command responses" (page 186) displays sample ping responses.

# Figure 60 ping command responses

```
2550T-PWR> ping 192.167.120.29
Host is reachable
2550T-PWR>
```

There is no default value for this command.

#### ip name-server command

The ip name-server command adds one or more DNS servers' IP addresses. The syntax for the ip name-server command is:

ip name-server <A.B.C.D>

The **ip name-server** command is executed in the Global Configuration command mode.

# ATTENTION

You can add up to three servers; adding one at a time.

Table 53 "ip name-server command parameters and variables" (page 187) describes the parameters and variables for the ip name-server command.

Table 53ip name-server command parameters and variables

| Parameters and<br>variables | Description                           |
|-----------------------------|---------------------------------------|
| <a.b.c.d></a.b.c.d>         | Enter the IP address of a DNS server. |

The default value is 0.0.0.0.

# no ip name-server command

The no ip name-server command removes one or more DNS servers' IP addresses. The syntax for the no ip name-server command is:

no ip name-server <A.B.C.D>

The no ip name-server command is executed in the Global Configuration command mode.

Table 54 "no ip name-server command parameters and variables" (page 187) describes the parameters and variables for the no ip name-server command.

 Table 54

 no ip name-server command parameters and variables

| Parameters and variables | Description                           |
|--------------------------|---------------------------------------|
| <a.b.c.d></a.b.c.d>      | Enter the IP address of a DNS server. |

The default value is 0.0.0.0.

#### ip domain-name command

The ip domain-name command sets the system's DNS domain name. The syntax for the ip domain-name command is:

ip domain-name [<LINE>]

The ip domain-name command is executed in the Global Configuration command mode.

Table 55 "ip domain-name command parameters and variables" (page 188) describes the parameters and variables for the ip domain-name command.

| Parameters and variables | Description              |
|--------------------------|--------------------------|
| <line></line>            | Enter a DNS domain name. |

#### Table 55

ip domain-name command parameters and variables

The default value for this command is an empty string.

#### no ip domain-name command

The no ip domain-name command clears the system's DNS domain name (sets it to an empty string). The syntax for the no ip domain-name command is:

no ip domain-name

The no ip domain-name command is executed in the Global Configuration command mode.

The no ip domain-name command has no parameters or variables.

#### default ip domain-name command

The default ip domain-name command clears the system's DNS domain name (set it to an empty string). The syntax for the default ip domain-name command is:

#### default ip domain-name

The default ip domain-name command is executed in the Global Configuration command mode.

The default ip domain-name command has no parameters or variables.

# **Configuration Management**

This section covers the following topics:

- "Automatically loading Configuration file" (page 188)
- "ASCII Configuration Generator" (page 191)

# Automatically loading Configuration file

This section discusses how to download a configuration file when the system boots. You use standard CLI commands to modify the configuration file you want to download. This section contains information about the following commands:

"configure network command" (page 189)

• "show config-network command" (page 190)

#### configure network command

The configure network command lets you load and execute a script immediately and to configure parameters to automatically download a configuration file when you reboot the switch. The syntax for the configure network command is:

configure network [load-on-boot
{disable|use-bootp|use-config}] [filename <WORD>] [address
<XXX.XXX.XXX.XXX>]

The configure network command is executed in the User Exec mode.

### ATTENTION

When you enter **configure network** with no parameters, the system prompts you for the script file name and TFTP server address and then downloads the script.

Table 56 "configure network command parameters and variables" (page 189) describes the parameters and variables for the configure network command.

# Table 56configure network command parameters and variables

| Parameters and variables                       | Description                                                                                                    |
|------------------------------------------------|----------------------------------------------------------------------------------------------------|
| load-on-boot {disable use-b<br>ootp use-config | Specifies the settings for automatically loading a configuration file when the system boots:                                                                                                    |
|                                                | <ul> <li>disable—disables the automatic loading of config file</li> <li>use-boot—specifies using the BootP file as the automatically<br/>loaded config file</li> <li>use-config—specifies using the ASCII configuration file as the<br/>automatically loaded config file</li> </ul> |
|                                                | <b>ATTENTION</b><br>When you enter configure network with no parameters, the system prompts you for the script file name and TFTP server address and then downloads the script.                                                                                                    |
|                                                | If you omit this parameter, the system immediately downloads and runs the ASCII config file.                                                                                                    |
|                                                |                                                                                                    |

#### 190 System configuration using the CLI

| Parameters and variables                            | Description                                                                                                    |
|-----------------------------------------------------|----------------------------------------------------------------------------------------------------|
| filename <word></word>                              | Specifies the file name.                                                                                              |
|                                                     | <b>ATTENTION</b><br>If you omit this parameter and do not specify BootP, the system<br>uses the configured file name. |
| address <xxx.xxx.xxx.x<br>XX&gt;</xxx.xxx.xxx.x<br> | Specifies the TFTP server from which to load the file. Enter the IP address in dotted-decimal notation.               |
|                                                     | <b>ATTENTION</b><br>If you omit this parameter and do not specify BootP, the system<br>uses the configured address.   |

# ATTENTION

When you specify the file name or address, these parameters change at the next reboot, even if you do not specify load-on-boot.

#### show config-network command

The **show** config-network command displays information regarding the automatic loading of the configuration file, including the current status of this feature, the file name, the TFTP server address, and the status of the previous automatic configuration command. The syntax for the **show** config-network command is:

show config-network

The **show config-network** command is executed in the Privileged EXEC command mode.

The show config-network command has no parameters or values.

Figure 61 "show config-network command output" (page 191) shows the output for the show config-network command.

Figure 61 show config-network command output

```
2550T-PWR# show config-network
Auto-Load Configuration On Boot: Disabled
Configuration Filename:
IFTP Server IP Address: 192.167.120.13
Last Auto Configuration Status: Passed
Last Manual Configuration Status: Passed
2550T-PWR#
```

# **ASCII** Configuration Generator

The primary goal of the ASCII Configuration Generator (ACG) is to provide the users of the Ethernet Routing Switch 2500 Series with a tool that lets them easily modify configuration of a particular switch or stack.

ACG generates an ASCII configuration file which reproduces the behavior of the current binary configuration file. The user can also rely on this function to maintain backup configurations, as well as use it as a reliable method for debugging the current configuration of a switch.

### ATTENTION

When you are connected to a stack form the console port, ensure that the console is on the base unit before downloading an ASCII file.

The Ethernet Routing Switch 2500 Series can download an editable ASCII configuration file from the TFTP server. You can load the ASCII configuration file automatically at boot time or on demand using console menus or CLI. Once downloaded, the configuration file automatically configures the switch according to the Command Line Interface (CLI) commands in the file. The maximum size for an ASCII configuration file is 100 KBs; larger configuration files must be split into multiple files.

For more information on loading the ASCII configuration file automatically, see "Automatically loading Configuration file" (page 188).

The commands that are associated with ACG are:

- "show running-config command" (page 191)
- "copy running-config tftp command" (page 192)

#### show running-config command

This command displays the current configuration of switch as a series of CLI commands.

This command must be executed in the configuration mode and has no parameters or variables.

The syntax of this command is:

#### show running-config

Figure 62 "show running-config command output" (page 192) shows the output of the show running-config command

Figure 62 show running-config command output

| 2   | 5507-PWR# show running-config<br>Embedded ASCII Configuration Generator Script<br>Model = Ethernet Routing Switch 2550T-PWR |
|-----|----------------------------------------------------------------------------------------------------|
| . 1 | Software version = v4.1.0.053                                                                                               |
| в   | nable                                                                                                    |
| C   | onfigure terminal                                                                                                    |
| 1   |                                                                                                    |
| 1   | *** CORE ***                                                                                                    |
| Т.  |                                                                                                    |
| а   | utosave enable                                                                                                    |
| Ш   | ac-address-table aging-time 300                                                                                             |
| a   | utotopology                                                                                                    |
| п   | o radius-server                                                                                                    |
| P   | adius-server host 0.0.0.0                                                                                                   |
| P   | adius-server secondary-host 0.0.0.0                                                                                         |
| P   | adius-server port 1812                                                                                                    |
| Ŧ   | radius-server key *******                                                                                                   |
| P   | adius-server timeout 2                                                                                                    |
| t   | einet-access login-timeout 1                                                                                                |
| С   | einet-access retry 3                                                                                                    |
| С   | einet-access inactive-timeout 15                                                                                            |
| C   | einet-access logging all                                                                                                    |
| C   | 11 password switch serial none                                                                                              |
| _   | nore (q=quit, space/return=Continue)                                                                                        |

#### copy running-config tftp command

This command copies contents of the current configuration file to another file on the TFTP server. The syntax of the command is

#### copy running-config tftp {<address> <filename>}

This command can be executed in the Global Configuration command mode.

Table 57 "copy running-config tftp command parameters and variables" (page 192) describes the parameters and variables of this command.

#### Table 57

#### copy running-config tftp command parameters and variables

| Parameter | Description                                                              |
|-----------|--------------------------------------------------------------------------|
| address   | Signifies the IP address of the TFTP server.                             |
| filename  | Denotes the filename to store configuration commands on the TFTP server. |

#### ATTENTION

Use the copy running-config tftp command only from the base unit in a stack.

# Customizing your system

You can customize your system using the CLI commands described in this section. This section covers the following topics:

- "Setting the terminal" (page 193)
- "Displaying system information" (page 195)
- "Setting boot parameters" (page 196)
- "Setting TFTP parameters" (page 197)
- "Customizing the opening banner" (page 200)

#### Setting the terminal

You can view the terminal settings, set them to default settings, or customize the terminal settings. This sections contains information about the following commands:

- "show terminal command" (page 193)
- "terminal command" (page 193)

### show terminal command

The **show** terminal command displays the current serial port information, which includes connection speed, as well as the terminal width and length in number of characters. The syntax for the **show** terminal command is:

#### show terminal

The **show** terminal command is executed in the User Exec command mode.

The **show** terminal command has no parameters or variables.

Figure 63 "show terminal command output" (page 193) shows the output from the show terminal command.

Figure 63 show terminal command output

| 2550T-PWJ | > enable       |
|-----------|----------------|
| 2550T-PWJ | ‡ show termina |
| Terminal  | ;peed: 9600    |
| Terminal  | vidth: 79      |
| Terminal  | length: 23     |
| 2550T-PWJ | ‡              |

# terminal command

The terminal command configures the settings for the terminal. These settings are transmit and receive speeds, terminal length, and terminal width. The syntax of the terminal command is:

terminal speed {2400|4800|9600|19200|38400}|length <1-132>|width <1-132>

The terminal command is executed in the User Exec mode.

Table 58 "terminal command parameters and variables" (page 194) describes the parameters and variables for the terminal command.

Table 58terminal command parameters and variables

| Parameters and<br>variables               | Description                                                                                                    |
|-------------------------------------------|----------------------------------------------------------------------------------------------------|
| speed<br>{2400 4800 9600 192<br>00 38400} | Sets the transmit and receive baud rates for the terminal.<br>You can set the speed at one of the five options shown;<br>default is 9600. |
| length                                    | Sets the length of the terminal display in characters; default is 24.                                                                     |
| width                                     | Sets the width of the terminal displaying characters; default 79.                                                                         |

### show cli command

The **show cli** command displays the current CLI settings. The syntax for the **show cli** command is:

```
show cli {info | mode | password [type]}
```

The **show** cli command is executed in the User Exec command mode.

Table 59 "show cli command parameters and variables" (page 194) describes the parameters and variables for the show cli command.

Table 59

show cli command parameters and variables

| Parameters and variables | Description                            |
|--------------------------|----------------------------------------|
| info                     | Displays general Console settings.     |
| mode                     | Displays CLI mode.                     |
| password                 | Displays CLI user names and passwords. |
| type                     | Displays password types.               |

Figure 64 "show cli command output" (page 195) displays the output from the show cli command.

#### Figure 64 show cli command output

```
2526T#config t
Enter configuration commands, one per line. End with CNIL/Z.
2526T(config)# show cli info
Inactivity Timeout: 15 minute(s)
Login Timeout: 1 minute(s)
Login Retries: 3
More: True
Screen Lines: 23
2526T(config)#
```

#### **Displaying system information**

The show sys-info command displays the current system characteristics.

### ATTENTION

You must have SNTP enabled and configured to display GMT time.

The syntax for the show sys-info command is:

show sys-info

The **show sys-info** command is executed in the Privileged EXEC command mode.

The **show** sys-info command has no parameters or variables.

Figure 65 "show sys-info command output" (page 195) displays sample output from the show sys-info command.

Figure 65 show sys-info command output

```
2526T<config)#show sys-info
Operation Mode: Switch
MAC Address: Ø0-19-69-AF-C8-00
Reset Count: 31
Last Reset Type: Software Download
Autotopology: Enabled
Pluggable Port 25: None
Pluggable Port 25: None
sysDescr: Ethernet Routing Switch 2526T
HW:0A FW:1.0.0.9 SW:v4.0.0.001
Mfg Date:20060926 HW Dev:
Serial #: LBNNTMLL44000J
sysObjectID: 1.3.6.1.4.1.45.3.72.1
sysUpTime: Ø days, 01:53:01
sysStpTime: SNIP not synchronized.
sysShame:
sysLocation:
```

#### Setting boot parameters

You can reboot the switch and configure BootP. The topics covered in this section are:

- "boot command" (page 196)
- "ip bootp server command" (page 196)
- "no ip bootp server command" (page 197)
- "default ip bootp server command" (page 197)

#### boot command

The boot command performs a soft-boot of the switch. The syntax for the boot command is:

boot [default]

The boot command is executed in the Privileged EXEC command mode.

Table 60 "boot command parameters and variables" (page 196) describes the parameters and variables for the boot command.

#### Table 60

boot command parameters and variables

| Parameters and<br>variables | Description                                                  |  |
|-----------------------------|--------------------------------------------------------------|--|
| default                     | Restores switch to factory-default settings after rebooting. |  |

### ATTENTION

When you reset to factory defaults, the last reset count and reason for last reset will not be set to factory defaults.

#### ip bootp server command

The ip bootp server command configures BootP on the current instance of the switch or server. The syntax for the ip bootp server command is:

#### ip bootp server {default-ip|last|disable|always}

The ip bootp server command is executed in the Global Configuration command mode.

Table 61 "ip bootp server command parameters and variables" (page 197) describes the parameters and variables for the ip bootp server command.

| Table 61                |                |           |
|-------------------------|----------------|-----------|
| ip bootp server command | parameters and | variables |

| Parameters and variables       | Description                                                  |  |
|--------------------------------|--------------------------------------------------------------|--|
| last needed disable al<br>ways | Specifies when to use BootP:                                 |  |
|                                | default-ip—use BootP or the default IP                       |  |
|                                | <ul> <li>last—use BootP or the last known address</li> </ul> |  |
|                                | disable—never use BootP                                      |  |
|                                | always—Always use BootP                                      |  |

#### no ip bootp server command

The no ip bootp server command disables the BootP server. The syntax for the no ip bootp server command is:

#### no ip bootp server

The no ip bootp server command is executed in the Global Configuration command mode.

The no ip bootp server command has no parameters or values.

#### default ip bootp server command

The default ip bootp server command sets the BootP server status to BootP or Default IP. The syntax for the default ip bootp server command is:

#### default ip bootp server

The default ip bootp server command is executed in the Global Configuration command mode.

The default ip bootp server command has no parameters or values.

#### Setting TFTP parameters

You can display the IP address of the TFTP server, assign an IP address you want to use for a TFTP server, copy a configuration file to the TFTP server, or copy a configuration file from the TFTP server to the switch to use to configure the switch. This section covers:

- "show tftp-server command" (page 198)
- "tftp-server command" (page 198)
- "default tftp-server command" (page 199)
- "no tftp-server command" (page 199)

- "copy config tftp command" (page 199)
- "copy tftp config command" (page 200)

#### show tftp-server command

The **show** tftp-server command displays the IP address of the server used for all TFTP-related transfers. The syntax for the **show** tftp-server command is:

show tftp-server

The **show** tftp-server command is executed in the Privileged EXEC command mode.

The **show** tftp-server command has no parameters or variables.

Figure 66 "show tftp-server command output" (page 198) shows a sample output of the show tftp-server command.

Figure 66 show tftp-server command output

```
2550T-PWR# show tftp-server
TFTP Server IP address : 192.167.120.13
2550T-PWR#
```

#### tftp-server command

The tftp-server command assigns the address for the switch to use for TFTP services. The syntax of the tftp-server command is:

tftp-server <XXX.XXX.XXX.XXX>

The tftp-server command is executed in the Global Configuration command mode.

Table 62 "tftp-server command parameters and variables" (page 198) describes the parameters and variables for the tftp-server command.

Table 62tftp-server command parameters and variables

| Parameters and variables | Description                                                                          |  |
|--------------------------|--------------------------------------------------------------------------------------|--|
| XXX.XXX.XXX.XXX          | Enter the dotted-decimal IP address of the server you want to use for TFTP services. |  |

#### no tftp-server command

The no tftp-server command clears the TFTP server IP address to 0.0.0.0. The syntax of the no tftp-server command is:

#### no tftp-server

The no tftp-server command is executed in the Global Configuration command mode.

The no tftp-server command has no parameters or values.

#### default tftp-server command

The default tftp-server command sets the TFTP server IP address to 0.0.0.0. The syntax of the default tftp-server command is:

#### default tftp-server

The default tftp-server command is executed in the Global Configuration command mode.

The default tftp-server command has no parameters or values.

#### copy config tftp command

The copy config tftp command copies the current configuration file onto the TFTP server. The syntax for the copy config tftp command is:

copy config tftp [address <XXX.XXX.XXX.XXX>] filename <WORD>

The copy config tftp command is executed in the Privileged EXEC command mode.

Table 63 "copy config tftp command parameters and variables" (page 199) describes the parameters and variables for the copy config tftp command.

#### Table 63

copy config tftp command parameters and variables

| Parameters and<br>variables                     | Description                                                                                                    |
|-------------------------------------------------|----------------------------------------------------------------------------------------------------|
| address <xxx.xxx.x<br>XX.XXX&gt;</xxx.xxx.x<br> | Specifies the TFTP server IP address; enter in dotted-decimal notation.                                                                                          |
| filename <word></word>                          | Specifies filename that you want to copy the configuration file onto the TFTP server. Enter the name you want the configuration file to have on the TFTP server. |

#### copy tftp config command

The copy tftp config command retrieves the system configuration file from the TFTP server and uses the retrieved information as the current configuration on the system. The syntax for the copy tftp config command is:

```
copy tftp config [address <XXX.XXX.XXX.XXX>] filename <WORD>
```

The copy tftp config command is executed in the Privileged EXEC command mode.

Table 64 "copy tftp config command parameters and variables" (page 200) describes the parameters and variables for the copy tftp config command.

# Table 64

| сору | tftp | config | command | parameters | and | variables |
|------|------|--------|---------|------------|-----|-----------|
|------|------|--------|---------|------------|-----|-----------|

| Parameters and variables                        | Description                                                                     |
|-------------------------------------------------|---------------------------------------------------------------------------------|
| address <xxx.xxx.x<br>XX.XXX&gt;</xxx.xxx.x<br> | Specifies the TFTP server IP address; enter in dotted-decimal notation.         |
| filename <word></word>                          | Enter the name of the configuration file you want to copy from the TFTP server. |

#### Customizing the opening banner

You can customize the banner that appears when you connect to the Ethernet Routing Switch 2500 Series. You can customize the text that reads **NORTEL**. However you cannot customize the second line that reads **Enter** [Ctrl]+y to begin.

The Banner Control feature provides an option to specify the banner text. If you choose not to display the banner, the system enters the command mode through the default command interface. You do not have to press the **Ctrl+y** keys.

The Banner display that you select is used for subsequent console sessions. For executing the new mode in the console, you must logout. For Telnet access, all subsequent sessions use the selected mode.

This section contains information about the following commands:

- "banner command for displaying banner" (page 201)
- "show banner command" (page 201)
- "no banner command" (page 202)

#### banner command for displaying banner

The **banner** command for displaying banner specifies the banner displayed at startup; either static or custom. The syntax for the **banner** command to display banner is:

banner [ custom | static | disabled | <1-19> LINE ]

The **banner** command for displaying banner is executed in the Global Configuration command mode.

Table 65 "banner command parameters" (page 201) describes the parameters for the banner command.

Table 65 banner command parameters

| Parameters  | Description                                                                                                    |  |
|-------------|----------------------------------------------------------------------------------------------------|--|
| static      | Displays the default agent-banner.                                                                                   |  |
| custom      | Displays the custom agent-banner.                                                                                    |  |
| disabled    | Skips the agent-banner display.                                                                                      |  |
| <1-19> LINE | Fills the Nth line of the custom banner (1 <n<19) in="" line.<="" specified="" td="" text="" the="" with=""></n<19)> |  |

# show banner command

The **show banner** command displays the banner. The syntax for the show banner command is:

show banner [ custom | static ]

The **show banner** command is executed in the Global Configuration command mode.

Table 66 "show banner command parameters and variables" (page 201) describes the parameters for the banner command.

#### Table 66

#### show banner command parameters and variables

| Parameters | Description                                                             |
|------------|-------------------------------------------------------------------------|
| static     | Displays default banner                                                 |
| custom     | Displays custom banner                                                  |
| (if empty) | Displays static, custom or disabled status if parameter is not entered. |

#### no banner command

The no **banner** command lets you clear all lines of a previously stored custom banner. The syntax for the no **banner** command is:

no banner

The no banner command is executed in the Global Configuration command mode.

### Displaying the ARP table

The **show arp-table** command displays the arp table of the device. The syntax for the **show arp-table** command is:

```
show arp-table
```

The **show arp-table** command is executed in the User Exec command mode.

The **show arp-table** command has no parameters or variables.

Figure 67 "show arp-table command output" (page 202) displays a sample output of the show arp-table command.

Figure 67 show arp-table command output

| ort       | IF Huuress              |                     |
|-----------|-------------------------|---------------------|
|           | 192.167.120.2           | 9 00:19:69:B0:48:00 |
| 8<br>550: | 192.167.120.1<br>I-PWR# | 00:0E:62:77:60:78   |

# **Displaying interfaces**

You can view the status of all interfaces on the switch, including MultiLink Trunk membership, link status, autonegotiation, and speed. This section contains information about the following:

- "show interfaces command" (page 202)
- "show interfaces config command" (page 204)

#### show interfaces command

The **show interfaces** command displays the current configuration and status of all interfaces. The syntax for the **show interfaces** command is:

show interfaces [names | gbic-info] [<portlist>]

The **show interfaces** command is executed in the User Exec command mode.

Table 67 "show interfaces command parameters and variables" (page 203) describes the parameters and variables for the show interfaces command.

| Table 67        |                    |               |
|-----------------|--------------------|---------------|
| show interfaces | command parameters | and variables |

| Parameters and variables | Description                                           |
|--------------------------|-------------------------------------------------------|
| gbic-info                | Displays gbic details.                                |
| LINE                     | Displays the interface information for specific ports |
| names                    | Displays the interface names.                         |
| verbose                  | Displays information about STP and EAP.               |

Figure 68 "show interfaces names command output" (page 203) displays a sample output of the show interfaces names command.

# Figure 68 show interfaces names command output

```
2550T(config-if)#show interfaces name 1-3
Port Name
1 LabBldg
2 Testing
3 FloorBldg
```

Figure 69 "show interfaces command output" (page 203) shows a sample output of the show interfaces command without the names variable.

# Figure 69 show interfaces command output

| Port Tru | nk Admin | oper<br>0per | Link   | LinkTrap   | Huto<br>Negotiation | Speed   | Duplex | Control |
|----------|----------|--------------|--------|------------|---------------------|---------|--------|---------|
| 1        | Enable   | Down         | Down   | Enabled    | Enabled             |         |        |         |
| 2        | Enable   | Down         | Down   | Enabled    | Enabled             |         |        |         |
| 3        | Enable   | Down         | Down   | Enabled    | Enabled             |         |        |         |
| 4        | Enable   | Down         | Down   | Enabled    | Enabled             |         |        |         |
| 5        | Enable   | Down         | Down   | Enabled    | Enabled             |         |        |         |
| 6        | Enable   | Սթ           | Սթ     | Enabled    | Enabled             | 100Mbps | Full   | Disable |
| 7        | Enable   | Down         | Down   | Enabled    | Enabled             |         |        |         |
| 8        | Enable   | Down         | Down   | Enabled    | Enabled             |         |        |         |
| 9        | Enable   | Down         | Down   | Enabled    | Enabled             |         |        |         |
| 10       | Enable   | Down         | Down   | Enabled    | Enabled             |         |        |         |
| 11       | Enable   | Down         | Down   | Enabled    | Enabled             |         |        |         |
| 12       | Enable   | Down         | Down   | Enabled    | Enabled             |         |        |         |
| 13       | Enable   | Down         | Down   | Enabled    | Enabled             |         |        |         |
| 14       | Enable   | Down         | Down   | Enabled    | Enabled             |         |        |         |
| 15       | Enable   | Down         | Down   | Enabled    | Enabled             |         |        |         |
| 16       | Enable   | Down         | Down   | Enabled    | Enabled             |         |        |         |
| 17       | Enable   | Down         | Down   | Enabled    | Enabled             |         |        |         |
| 18       | Enable   | Down         | Down   | Enabled    | Enabled             |         |        |         |
| 19       | Enable   | Down         | Down   | Enabled    | Enabled             |         |        |         |
| More     | (q=Quit, | space/       | returi | n=Continue | e)                  |         |        |         |

The following figure shows a sample output of the show interfaces verbose command.

Figure 70 show interfaces verbose command output

```
25261>show interfaces verbose
Port: 1
Trunk:
Admin: Enable
Oper: Down
Oper EAP: Up
Oper STP: Forwarding
Link: Down
LinkTrap: Enabled
Autonegotiation: Enabled
Port: 2
Trunk:
Admin: Enable
Oper: Down
Oper EAP: Up
Oper STP: Forwarding
Link: Down
LinkTrap: Enabled
Autonegotiation: Enabled
Port: 3
Trunk:
----More (g=Quit, space/return=Continue>----
```

#### show interfaces config command

The **show interfaces** config command displays the current operational status of interfaces and provides supplementary information about the current port settings for Spanning Tree Protocol.

The syntax for the show interfaces config command is:

show interfaces [<portlist>] config

The **show interfaces** config command is executed in the Privileged EXEC command mode.

Table 68 "show interfaces config command parameters and variables" (page 204) describes the parameters and variables for the show interfaces config command.

 Table 68

 show interfaces config command parameters and variables

| Parameters<br>and<br>variables | Description                          |
|--------------------------------|--------------------------------------|
| <portlist></portlist>          | Enter the ports you want to display. |

Figure 71 "show interfaces config command output" (page 205) displays a sample output of the show interfaces config command.

Figure 71 show interfaces config command output

| Port                                        | Trunk                                                                             | Admin                                                                               | Oper                                          | Link L                                                                     | inkTr                                        | ap Negotia                                                                            | tion Speed                                                                      | Duplex Contro                                               |
|---------------------------------------------|-----------------------------------------------------------------------------------|-------------------------------------------------------------------------------------|-----------------------------------------------|----------------------------------------------------------------------------|----------------------------------------------|---------------------------------------------------------------------------------------|---------------------------------------------------------------------------------|-------------------------------------------------------------|
| 10                                          |                                                                                   | Enable                                                                              | Down                                          | Down E                                                                     | nable                                        | d Enabled                                                                             |                                                                                 |                                                             |
| 11                                          |                                                                                   | Enable                                                                              | Down                                          | Down E                                                                     | nable                                        | d Enabled                                                                             |                                                                                 |                                                             |
| 12                                          |                                                                                   | Enable                                                                              | Down                                          | Down E                                                                     | nable                                        | d Custom                                                                              |                                                                                 |                                                             |
| 13                                          |                                                                                   | Enable                                                                              | Down                                          | Down E                                                                     | nable                                        | d Enabled                                                                             |                                                                                 |                                                             |
| 14                                          |                                                                                   | Enable                                                                              | Down                                          | Down E                                                                     | nable                                        | d Enabled                                                                             |                                                                                 |                                                             |
| Port                                        | *ULAN i<br>Filte<br>Untagg<br>Frame                                               | interfac<br>er F<br>red Unre<br>es F                                                | es cor<br>ilter<br>gister<br>rames            | nfigura<br>red<br>PVI                                                      | tion*<br>D PRI                               | ****<br>Remarking                                                                     | Tagging                                                                         | Name                                                        |
| Port                                        | *ULAN i<br>Filte<br>Untagg<br>Frame                                               | interfac<br>er F<br>jed Unre<br>es F                                                | es cor<br>ilter<br>gister<br>rames            | nfigura<br>red<br>PVI                                                      | tion*<br>D PRI                               | ****<br>Remarking                                                                     | Tagging                                                                         | Name                                                        |
| Port<br>10                                  | *ULAN i<br>Filte<br>Untagg<br>Frame<br><br>No                                     | interfac<br>r F<br>red Unre<br>s F<br>Yes                                           | es cor<br>ilter<br>gister<br>rames            | nfigura<br>red<br>PVI<br>1                                                 | tion*<br>D PRI<br>Ø                          | ****<br>Remarking<br>Disabled                                                         | Tagging<br>UntagAll                                                             | Name<br><br>Port 10                                         |
| Port<br><br>10<br>11                        | *ULAN i<br>Filte<br>Untagg<br>Frame<br><br>No<br>No                               | interfac<br>r F<br>ed Unre<br>s F<br><br>Yes<br>Yes                                 | es cor<br>ilter<br>gister<br>rames            | nfigura<br>red<br>PVI<br><br>1<br>1                                        | tion*<br>D PRI<br><br>Ø<br>Ø                 | ****<br>Remarking<br><br>Disabled<br>Disabled                                         | Tagging<br><br>UntagAll<br>UntagAll                                             | Name<br><br>Port 10<br>Port 11                              |
| Port<br><br>10<br>11<br>12                  | *ULAN i<br>Filte<br>Untagg<br>Frame<br><br>No<br>No<br>No<br>No                   | interfac<br>r F<br>red Unre<br>s F<br>Yes<br>Yes<br>Yes<br>Yes                      | es cor<br>ilter<br>gister<br>rames            | nfigura<br>red<br>PVI<br><br>1<br>1<br>1                                   | tion*<br>D PRI<br>0<br>0<br>0                | Remarking<br><br>Disabled<br>Disabled<br>Disabled                                     | Tagging<br>                                                                     | Name<br>Port 10<br>Port 11<br>Port 12                       |
| Port<br>10<br>11<br>12<br>13                | *VLAN i<br>Filte<br>Untagg<br>Frame<br><br>No<br>No<br>No<br>No<br>No             | interfac<br>r F<br>red Unre<br>s F<br>Yes<br>Yes<br>Yes<br>Yes<br>Yes               | es cor<br>ilter<br>gister<br>rames            | nfigura<br>red<br>PVI<br>1<br>1<br>1<br>1                                  | tion*<br>D PRI<br>0<br>0<br>0<br>0           | Remarking<br>Disabled<br>Disabled<br>Disabled<br>Disabled<br>Disabled                 | Tagging<br>UntagAll<br>UntagAll<br>UntagAll<br>UntagAll<br>UntagAll             | Name<br>Port 10<br>Port 11<br>Port 12<br>Port 13            |
| Port<br><br>10<br>11<br>12<br>13<br>14      | ¥ULAN i<br>Filte<br>Untagg<br>Frame<br><br>No<br>No<br>No<br>No<br>No<br>No<br>No | Interfac<br>r F<br>red Unre<br>s F<br>Yes<br>Yes<br>Yes<br>Yes<br>Yes<br>Yes<br>Yes | es cor<br>lilter<br>gister<br>rames           | nfigura<br>red<br>PVI<br><br>1<br>1<br>1<br>1<br>1                         | tion*<br>D PRI<br>0<br>0<br>0<br>0<br>0      | *****<br>Remarking<br><br>Disabled<br>Disabled<br>Disabled<br>Disabled<br>Disabled    | Tagging<br>UntagAll<br>UntagAll<br>UntagAll<br>UntagAll<br>UntagAll             | Name<br>Port 10<br>Port 11<br>Port 12<br>Port 13<br>Port 14 |
| Port<br><br>10<br>11<br>12<br>13<br>14      | ×ULAN i<br>Filte<br>Untagg<br>Frame<br>No<br>No<br>No<br>No<br>No                 | nterfac<br>r F<br>jed Unre<br>s F<br>Yes<br>Yes<br>Yes<br>Yes<br>Yes<br>Yes         | es cor<br>lilter<br>gister<br>rames           | nfigura<br>red<br>1<br>1<br>1<br>1<br>1<br>1                               | tion*<br>D PRI<br>0<br>0<br>0<br>0<br>0      | Remarking<br>Disabled<br>Disabled<br>Disabled<br>Disabled<br>Disabled                 | Tagging<br>UntagAll<br>UntagAll<br>UntagAll<br>UntagAll<br>UntagAll<br>UntagAll | Name<br>Port 10<br>Port 11<br>Port 12<br>Port 13<br>Port 14 |
| Port<br>10<br>11<br>12<br>13<br>14<br>***** | *ULAN i<br>Filte<br>Untagg<br>Frame<br>No<br>No<br>No<br>No<br>No<br>No           | nterfac<br>r F<br>red Unre<br>s F<br>Yes<br>Yes<br>Yes<br>Yes<br>Yes<br>Yes         | es con<br>lilter<br>gisten<br>rames<br>memben | nfigura<br>red<br>1<br>1<br>1<br>1<br>1<br>1<br>1<br>1<br>1<br>1<br>1<br>1 | tion*<br>D PRI<br>0<br>0<br>0<br>0<br>0<br>0 | Remarking<br><br>Disabled<br>Disabled<br>Disabled<br>Disabled<br>Disabled<br>Disabled | Tagging<br>UntagAll<br>UntagAll<br>UntagAll<br>UntagAll<br>UntagAll             | Name<br>Port 10<br>Port 11<br>Port 12<br>Port 13<br>Port 14 |

# Saving the configuration to NVRAM

You can save your configuration parameters to Non-Volatile RAM (NVRAM) using any of the following CLI commands:

- "copy config nvram command" (page 205)
- "write memory command" (page 205)
- "save config command" (page 206)

#### copy config nvram command

The copy config nvram command copies the current configuration to NVRAM. The syntax for the copy config nvram command is:

copy config nvram

The copy config nvram command is executed in the Privileged EXEC command mode.

The copy config nvram command has no parameters or variables.

#### ATTENTION

The system automatically issues the copy config nvram command periodically. See "Enabling and disabling autosave" (page 206) for details.

### write memory command

The write memory command copies the current configuration to NVRAM. The syntax for the write memory command is:

#### write memory

The write memory command is executed in the Privileged EXEC command mode.

The write memory command has no parameters or variables.

#### save config command

The save config command copies the current configuration to NVRAM. The syntax for the save config command is:

save config

The **save config** command is executed in the Privileged EXEC command mode.

The **save** config command has no parameters or variables.

# Enabling and disabling autosave

The Ethernet Routing Switch 2500 Series performs a check every 60 seconds to detect changes in the configuration file or a new log message in the nonvolatile storage. If any of these two events occurs, the switch automatically saves its configuration and the nonvolatile log to flash memory. Autosave also automatically saves your configuration information across reboots.

You can enable or disable this feature. When you disable autosave, changes in the configuration file are not saved to the flash memory.

This section contains information about the following commands:

- "show autosave command" (page 206)
- "autosave enable command" (page 207)
- "no autosave enable command" (page 207)
- "default autosave enable command" (page 207)

#### ATTENTION

You can use the CLI command copy config nvram to force a manual save of the configuration when autosave is disabled.

# show autosave command

The **show autosave** command displays the status of the autosave feature, either enabled or disabled. The syntax for the **show autosave** command is:

#### show autosave

The **show autosave** command is executed in the Privileged EXEC command mode.

The **show** autosave command has no parameters or variables.

Figure 72 "show autosave command output" (page 207) displays sample output from the show autosave command.

Figure 72 show autosave command output

| 25501- | PWRCC   | 0011185# | show | autosave |
|--------|---------|----------|------|----------|
| luto a | save:   | Enabled  | 1    |          |
| 255ØT- | -PWR(c) | onfig)#  |      |          |

# autosave enable command

The autosave enable command enables the autosave feature. The syntax for the autosave enable command is:

autosave enable

The autosave enable command is executed in the Global Configuration command mode.

The autosave enable command has no parameters or variables.

#### no autosave enable command

The no autosave enable command disables the autosave feature. The syntax for the no autosave enable command is:

no autosave enable

The no autosave enable command is executed in the Global Configuration command mode.

The no autosave enable command has no parameters or variables.

#### default autosave enable command

The default autosave enable command defaults the autosave feature to the default value of enabled. The syntax for the default autosave enable command is:

default autosave enable

The default autosave enable command is executed in the Global Configuration command mode.

The default autosave enable command has no parameters or variables.

# Setting time on network elements using Simple Network Time Protocol

The Simple Network Time Protocol (SNTP) feature synchronizes the Universal Coordinated Time (UTC) to an accuracy within 1 second. This feature adheres to the IEEE RFC 2030 (MIB is the s5agent). With this feature, the system can obtain the time from any RFC 2030-compliant NTP/SNTP server.

## **ATTENTION**

If you have trouble using this feature, try various NTP servers. Some NTP servers may be overloaded or currently inoperable.

- "show sntp command" (page 208)
- "sntp enable command" (page 209)
- "no sntp enable command" (page 209)
- "sntp server primary address command" (page 209)
- "sntp server secondary address command" (page 210)
- "no sntp server command" (page 210)
- "sntp sync-now command" (page 211)
- "sntp sync-interval command" (page 211)
- "default sntp command" (page 212)

#### show sntp command

The **show sntp** command displays the SNTP information, as well as the configured NTP servers. The syntax for the **show sntp** command is:

show sntp

The **show sntp** command is executed in the Privileged EXEC command mode.

The **show sntp** command has no parameters or variables.

Figure 73 "show sntp command output" (page 209) displays sample output from the show sntp command.

Figure 73 show sntp command output

#### sntp enable command

# ATTENTION

The default setting for SNTP is disabled.

The sntp enable command enables SNTP. The syntax for the sntp enable command is:

#### sntp enable

The **sntp enable** command is executed in the Global Configuration command mode.

The **sntp enable** command has no parameters or variables.

#### no sntp enable command

The no sntp enable command disables SNTP. The syntax for the no sntp enable command is:

no sntp enable

The no sntp enable command is executed in the Global Configuration command mode.

The no sntp enable command has no parameters or variables.

#### sntp server primary address command

The sntp server primary address command specifies the IP addresses of the primary NTP server. The syntax for the sntp server primary address command is:

sntp server primary address <A.B.C.D>

The sntp server primary address command is executed in the Global Configuration command mode.

Table 69 "sntp server primary address command parameters and variables" (page 210) describes the parameters and variables for the sntp server primary address command.

#### Table 69

#### sntp server primary address command parameters and variables

| Parameters and variables | Description                                     |
|--------------------------|-------------------------------------------------|
| <a.b.c.d></a.b.c.d>      | Enter the IP address of the primary NTP server. |

The default is 0.0.0.0.

#### sntp server secondary address command

The sntp server secondary address command specifies the IP addresses of the secondary NTP server. The syntax for the sntp server secondary address command is:

sntp server secondary address <A.B.C.D>

The sntp server secondary address command is executed in the Global Configuration command mode.

Table 70 "sntp server secondary address command parameters and variables" (page 210) describes the parameters and variables for the sntp server secondary address command.

#### Table 70

#### sntp server secondary address command parameters and variables

| Parameters and variables | Description                                       |
|--------------------------|---------------------------------------------------|
| <a.b.c.d></a.b.c.d>      | Enter the IP address of the secondary NTP server. |

The default is 0.0.0.0.

#### no sntp server command

The no sntp server command clears the NTP server IP addresses. The syntax for the no sntp server command is:

no sntp server <primary | secondary>

The no sntp server command is executed in the Global Configuration command mode.

Table 71 "no sntp server command parameters and variables" (page 211) describes the parameters and variables for the no sntp server command.

| Parameters and variables                | Description                                                                                                    |
|-----------------------------------------|----------------------------------------------------------------------------------------------------|
| <primary secondary></primary secondary> | <ul> <li>Enter the NTP server you want to clear:</li> <li>primary—the IP address for the primary NTP server</li> <li>secondary—the IP address for the secondary NTP server</li> </ul> |

# Table 71no sntp server command parameters and variables

### sntp sync-now command

The sntp sync-now command forces a manual synchronization with the NTP server.

# ATTENTION

You must have SNTP enabled before this command can take effect.

The syntax for the **sntp sync-now** command is:

sntp sync-now

The sntp sync-now command is executed in the Global Configuration command mode.

The sntp sync-now command has no parameters or variables.

#### sntp sync-interval command

The sntp sync-interval command specifies recurring synchronization with the NTP server in hours relative to initial synchronization. The syntax for the sntp sync-interval command is:

sntp sync-interval <0-168>

The sntp sync-interval command is executed in the Global Configuration command mode.

Table 72 "sntp sync-interval command parameters and variables" (page 212) describes the parameters and variables for the sntp sync-interval command.

#### Table 72

sntp sync-interval command parameters and variables

| Parameters and variables | Description                                                                                        |
|--------------------------|----------------------------------------------------------------------------------------------------|
| <0-168>                  |                                                                                                    |
|                          | Enter the number of hours you want for periodic synchronization with the NTP server.               |
|                          | <b>ATTENTION</b><br>0 is boot-time only, and 168 is once a week; the default<br>value is 24 hours. |

#### default sntp command

The default sntp command sets the SNTP parameters to their default values. The syntax for the default sntp command is:

default sntp [enable | server | sync-interval]

The default sntp command is executed in the Global Configuration command mode.

#### Table 73 "default sntp command parameters and variables" (page

212) describes the parameters and variables for the default sntp command.

Table 73 default sntp command parameters and variables

| Parameters and<br>variables | Description                                            |
|-----------------------------|--------------------------------------------------------|
| enable                      | Disables SNTP.                                         |
| server                      | Clears stored SNTP server addresses.                   |
| sync-interval               | Restores the default SNTP re-synchronization interval. |

# Setting local time zone

SNTP uses Universal Coordinated Time (UTC) for all time synchronizations so it is not affected by different time zones. In order for the switch report the correct time for your local time zone and daylight savings time, you must use the following commands:

- "clock time-zone" (page 213)
- "no clock time-zone" (page 213)
- "clock summer-time" (page 213)

- "no clock summer-time" (page 214)
- "show clock time-zone" (page 214)
- "show clock summer-time" (page 215)

# clock time-zone

The clock time-zone command sets the local time zone relative to Universal Coordinated Time (UTC). The syntax for the clock time-zone command is:

clock time-zone <zone> <hours> <minutes>

The clock time-zone command is executed in the Global Configuration command mode.

Table 74 "clock time-zone command parameters and variables" (page 213) describes the parameters and variables for the clock time-zone

 Table 74

 clock time-zone command parameters and variables

| Parameters and variables | Description                                                                                  |
|--------------------------|----------------------------------------------------------------------------------------------|
| zone                     | Time zone acronym that can be displayed when showing system time (Range: Up to 4 characters) |
| hours                    | Hours difference from UTC. (Valid Range: -12 to +12)                                         |
| minutes                  | Optional minutes difference from UTC. (Range: 0–59)                                          |

#### no clock time-zone

command.

The no clock time-zone command disables the clock time zone feature. The syntax for the no clock time-zone command is:

no clock time-zone

The no clock time-zone command is executed in the Global Configuration command mode.

The no clock time-zone command has no parameters or variables.

#### clock summer-time

The clock summer-time command sets the daylight savings time with start and end dates. The syntax for the clock summer-time command is:

clock summer-time <zone> [date {<day> <month> <year>
 <hh:mm>} {<day> <month> <year> <hh:mm>}] [<offset>]

The clock summer-time command is executed in the Global Configuration command mode.

Table 75 "clock summer-time command parameters and variables" (page 214) describes the parameters and variables for the clock summer-time command.

|                                                                                                    | •                                                                                                    |
|----------------------------------------------------------------------------------------------------|----------------------------------------------------------------------------------------------------|
| Parameters and<br>variables                                                                                                    | Description                                                                                                    |
| zone                                                                                                    | The acronym to display when summer time is in effect. If unspecified default to the time zone acronym. (Range: up to 4 characters)                                                    |
| date { <day><br/><month> <year><br/><hh:mm>} {<day><br/><month> <year><br/><hh:mm>}</hh:mm></year></month></day></hh:mm></year></month></day> | <ul> <li>The first date specifies when summer time should start and the second date specifies when summer time should end.</li> <li>day: day of the month (Range: 1 to 31)</li> </ul> |
|                                                                                                    | <ul> <li>month: month (Range: first three letters by name)</li> <li>hh:mm: time in military format, in hours and minutes</li> </ul>                                                   |
|                                                                                                    | ATTENTION<br><day> <month> parameters can also be entered in<br/>order: <month> <day>.</day></month></month></day>                                                                    |
| offeet                                                                                                    |                                                                                                    |
| OTTSET                                                                                                    | -840 to 840).                                                                                                    |

 Table 75

 clock summer-time command parameters and variables

### no clock summer-time

The no clock summer-time command disables the daylight savings time feature. The syntax for the no clock summer-time command is:

no clock summer-time

The no clock summer-time command is executed in the Global Configuration command mode.

The no clock time-zone command has no parameters or variables.

# show clock time-zone

The show clock time-zone command displays the local time zone settings. The syntax for the show clock time-zone command is:

show clock time-zone

The show clock time-zone command is executed in the Global Configuration command mode.

The show clock time-zone command has no parameters or variables.

Figure 74 "show clock time-zone output" (page 215) displays sample output from the show clock time-zone command.

# Figure 74 show clock time-zone output

```
2526T(config)#show clock time-zone
Time Zone offset from UTC is 00:00
2526T(config)#
```

# show clock summer-time

The show clock summer-time command displays the daylight savings time settings. The syntax for the show clock summer-time command is:

show clock summer-time

The **show clock summer-time** command is executed in the Global Configuration command mode.

The show clock summer-time command has no parameters or variables.

Figure 75 "show clock summer-time" (page 215) displays sample output from the show clock summer-time command.

# Figure 75 show clock summer-time

2550T-PWR# show clock summer-time Daylight saving time is DISABLED 2550T-PWR#

# **Enabling Autopology**

You can enable the Optivity\* Autopology\* protocol using the CLI. See <u>www.nortel.com/support</u> for information on Autopology. (The product family for Optivity and Autotopology is Data and Internet.) This section covers the following commands:

- "autotopology command" (page 216)
- "no autotopology command" (page 216)

"default autotopology command" (page 216)

#### autotopology command

The autotopology command enables the Autotopology protocol. The syntax for the autotopology command is:

autotopology

The autotopology command is executed in the Global Configuration command mode.

The autotopology command has no parameters or values.

#### no autotopology command

The no autotopology command disables the Autotopology protocol. The syntax for the no autotopology command is:

no autotopology

The no autotopology command is executed in the Global Configuration command mode.

The no autotopology command has no parameters or values.

#### default autotopology command

The default autotopology command enables the Autotopology protocol. The syntax for the default autotopology command is:

default autotopology

The default autotopology command is executed in the Global Configuration command mode.

The default autotopology command has no parameters or values.

### show autotopology settings

The show autotopology settings command displays information on the Autotopology configuration. The syntax for the show autotopology settings command is:

show autotopology settings

The show autotopology settings command is executed in the Privileged EXEC command mode.

The show autotopology settings command has no parameters or variables.
Figure 76 "show autotopology settings command output" (page 217) displays a sample output of the show autotopology settings command.

Figure 76 show autotopology settings command output

```
2526T(config)#show autotopology settings
Autotopology: Enabled
Last NMM Table Change: 0 days, 20:53:44
Maximum NMM Table Entries: 100
Current NMM Table Entries: 2
2526T(config)#_
```

#### show autotopology nmm-table

The show autotopology nmm-table command displays information about the network management module (NMM) table. The syntax for the show autotopology nmm-table command is:

show autotopology nmm-table

The show autotopology nmm-table command is executed in the Privileged EXEC command mode.

The show autotopology nmm-table command has no parameters or variables.

Figure 77 "show autotopology nmm-table command output" (page 217) displays a sample output of the show autotopology nmm-table command.

Figure 77 show autotopology nmm-table command output

| 2526T(config)#show aut<br>LSlot                                        | totopolog            | y nmm-table                  |                        |          |            |              | RSlot     |
|------------------------------------------------------------------------|----------------------|------------------------------|------------------------|----------|------------|--------------|-----------|
| LPort IP Addr                                                          | Seg ID               | MAC Addr                     | Chassis Type           | BT       | LS         | CS           | RPort     |
| 0/ 0 192.167.120.28<br>1/24 192.167.120.8<br>2526T <config>#_</config> | 0×000000<br>0×000109 | 001969AFC801<br>000EC0831020 | 2526T<br>Passport 1648 | 12<br>12 | Yes<br>Yes | HTBT<br>HTBT | NA<br>1/9 |

#### Configuring LLDP using the CLI

You can enable the LLDP using the CLI. For more information about LLDP, see "Link Layer Discovery Protocol (IEEE 802.1ab)" (page 74). This section covers the following commands:

- "Ildp command" (page 218)
- "default lldp command" (page 219)
- "Ildp config-notification command" (page 219)

- "no lldp config-notification command" (page 220)
- "default lldp config-notification command" (page 220)
- "Ildp tx-tlv command" (page 221)
- "no lldp tx-tlv command" (page 221)
- "default lldp tx-tlv command" (page 222)
- "Ildp status command" (page 222)
- "no lldp status command" (page 223)
- "default lldp status command" (page 223)
- "show lldp command" (page 224)
- "show lldp port command" (page 226)

#### lldp command

The **11dp** command sets the LLDP transmission parameters. The syntax for the lldp command is:

```
lldp [tx-interval <5-32768>] [tx-hold-multiplier <2-10>]
[reinit-delay <1-10>] [tx-delay <1-8192>]
[notification-interval <5-3600>]
```

The **11dp** command is executed in the Global Configuration command mode.

Table 76 "Ildp command parameters and variables" (page 218) describes the parameters and variables for the Ildp command.

| Parameters and variables           | Description                                                                                 |
|------------------------------------|---------------------------------------------------------------------------------------------|
| tx-interval<br><5-32768>           | Sets the interval between successive transmission cycles.                                   |
| tx-hold-multiplier<br><2-10>       | Sets the multiplier for tx-interval used to compute the Time To Live value for the TTL TLV. |
| reinit-delay<br><1-10>             | Sets the delay for re-initialization attempt if the adminStatus is disabled.                |
| tx-delay <1-8192<br>>              | Sets the minimum delay between successive LLDP frame transmissions.                         |
| notification-interva<br>l <5-3600> | Sets the interval between successive transmissions of LLDP notifications.                   |

#### Table 76

lldp command parameters and variables

#### default lldp command

The default lldp command sets the LLDP transmission parameters to their default values. The syntax for the default lldp command is:

default lldp [tx-interval] [tx-hold-multiplier]
[reinit-delay] [tx-delay] [notification-interval]

If no parameters are specified, the default lldp command sets all parameters to their default values.

The default lldp command is executed in the Global Configuration command mode.

Table 77 "default lldp command parameters and variables" (page 219) describes the parameters and variables for the default lldp command.

Parameters and<br/>variablesDescriptiontx-intervalSets retransmit interval to the default value (30).tx-hold-multiplierSets transmission multiplier to the default value (4).reinit-delaySets reinitialize delay to the default value (2).tx-delaySets transmission delay to the default value (2).notification-intervaSets notification interval to the default value (5).

Table 77default lldp command parameters and variables

#### Ildp config-notification command

The lldp config-notification command enables notification when new neighbor information is stored or when existing information is removed.

The syntax for the lldp config-notification command is:

lldp [port <portlist>] config-notification

The lldp config-notification command is executed in the Interface Configuration command mode.

Table 78 "Ildp config-notification command parameters and variables" (page 220) describes the parameters and variables for the Ildp config-notification command.

#### Table 78

Ildp config-notification command parameters and variables

| Parameters and variables | Description                                  |
|--------------------------|----------------------------------------------|
| <portlist></portlist>    | Specifies the ports affected by the command. |

#### no lldp config-notification command

no lldp config-notification command disables config notification. The syntax for the no lldp config-notification command is:

no lldp [port <portlist>] config-notification

The no lldp config-notification command is executed in the Interface Configuration command mode.

Table 79 "no Ildp config-notification command parameters and variables" (page 220) describes the parameters and variables for the no Ildp config-notification command.

#### Table 79

#### no lldp config-notification command parameters and variables

| Parameters and variables | Description                                  |  |
|--------------------------|----------------------------------------------|--|
| <portlist></portlist>    | Specifies the ports affected by the command. |  |

#### default lldp config-notification command

The default lldp config-notification command sets config notification to its default value (disabled). The syntax for the default lldp config-notification command is:

default lldp [port <portlist>] config-notification

The default lldp config-notification command is executed in the Interface Configuration command mode.

Table 80 "default lldp config-notification command parameters and variables" (page 220) describes the parameters and variables for the default lldp config-notification command.

#### Table 80

default lldp config-notification command parameters and variables

| Parameters and variables   | Description                                  |  |
|----------------------------|----------------------------------------------|--|
| line <portlist></portlist> | Specifies the ports affected by the command. |  |

#### lldp tx-tlv command

The lldp tx-tlv command specifies the optional TLVs to include in the transmitted LLDPDUs. The syntax for the lldp tx-tlv command is:

lldp tx-tlv [port <portlist>] [local-mgmt-addr] [port-desc]
[sys-cap] [sys-desc] [sys-name]

The **lldp** tx-tlv command is executed in the Interface Configuration command mode.

Table 81 "Ildp tx-tlv command parameters and variables" (page 221) describes the parameters and variables for the Ildp tx-tlv command.

Table 81 Ildp tx-tlv command parameters and variables

| Parameters and<br>variables | Description                                  |
|-----------------------------|----------------------------------------------|
| port <portlist></portlist>  | Specifies the ports affected by the command. |
| local-mgmt-addr             | Local management address TLV                 |
| port-desc                   | Port description TLV                         |
| sys-cap                     | System capabilities TLV                      |
| sys-desc                    | System description TLV                       |
| sys-name                    | System name TLV                              |

#### no lldp tx-tlv command

The no lldp tx-tlv command specifies the optional TLVs not to include in the transmitted LLDPDUs. The syntax for the lldp tx-tlv command is:

no lldp tx-tlv [port <portlist>] [local-mgmt-addr]
[port-desc]
[sys-cap] [sys-desc] [sys-name]

The no lldp tx-tlv command is executed in the Interface Configuration command mode.

Table 82 "no lldp tx-tlv command parameters and variables" (page 221) describes the parameters and variables for the no lldp tx-tlv command.

 Table 82

 no IIdp tx-tlv command parameters and variables

| Parameters and variables   | Description                                  |  |
|----------------------------|----------------------------------------------|--|
| port <portlist></portlist> | Specifies the ports affected by the command. |  |
| local-mgmt-addr            | Local management address TLV                 |  |

| Parameters and variables | Description             |
|--------------------------|-------------------------|
| port-desc                | Port description TLV.   |
| sys-cap                  | System capabilities TLV |
| sys-desc                 | System description TLV  |
| sys-name                 | System name TLV         |

#### default lldp tx-tlv command

The default lldp tx-tlv command specifies the optional TLVs not to include in the transmitted LLDPDUs (by default, the optional TLVs are not included in LLDPDUs). The syntax for the default lldp tx-tlv command is:

default lldp tx-tlv [port <portlist>] [local-mgmt-addr]
[port-desc]
[sys-cap] [sys-desc] [sys-name]

The default lldp tx-tlv command is executed in the Interface Configuration command mode.

Table 83 "default lldp tx-tlv command parameters and variables" (page 222) describes the parameters and variables for the default lldp tx-tlv command.

| Parameters and variables   | Description                                                         |
|----------------------------|---------------------------------------------------------------------|
| port <portlist></portlist> | Specifies the ports affected by the command.                        |
| local-mgmt-addr            | Local management address TLV (default value is false: not included) |
| port-desc                  | Port description TLV. (default value is false: not included)        |
| sys-cap                    | System capabilities TLV (default value is false: not included)      |
| sys-desc                   | System description TLV (default value is false: not included)       |
| sys-name                   | System name TLV (default value is false: not included)              |

 Table 83

 default lldp tx-tlv command parameters and variables

#### lldp status command

The lldp status command sets the LLDPU transmit and receive status on ports. The syntax for the lldp status command is:

lldp [port <portlist>] status [rxOnly | txAndRx | txOnly]

The lldp status command is executed in the Interface Configuration command mode.

Table 84 "Ildp status command parameters and variables" (page 223) describes the parameters and variables for the Ildp status command.

Table 84Ildp status command parameters and variables

| Parameters and variables   | Description                                  |
|----------------------------|----------------------------------------------|
| port <portlist></portlist> | Specifies the ports affected by the command. |
| rxOnly                     | Enables LLDPU receive only.                  |
| txAndRx                    | Enables LLDPU transmit and receive.          |
| txOnly                     | Enables LLDPU transmit only.                 |

#### no lldp status command

The no lldp status command disables 802.1ab on ports. The syntax for the no lldp status command is:

```
no lldp [port <portlist>] status
```

The no 11dp status command is executed in the Interface Configuration command mode.

Table 85 "no Ildp status command parameters and variables" (page 223) describes the parameters and variables for the no Ildp status command.

#### Table 85

```
no lldp status command parameters and variables
```

| Parameters and<br>variables | Description                                  |  |
|-----------------------------|----------------------------------------------|--|
| port <portlist></portlist>  | Specifies the ports affected by the command. |  |

#### default lldp status command

The default 11dp status command sets the LLDPU transmit and receive status on specified ports to its default value (txAndRx). The syntax for the default 11dp status command is:

default lldp [port <portlist>] status

The default lldp status command is executed in the Interface Configuration command mode.

Table 86 "default lldp status command parameters and variables" (page 224) describes the parameters and variables for the default lldp status command.

#### Table 86

default lldp status command parameters and variables

| Parameters and<br>variables | Description                                  |  |
|-----------------------------|----------------------------------------------|--|
| port <portlist></portlist>  | Specifies the ports affected by the command. |  |

#### show lldp command

The **show lldp** command displays configuration data for LLDP. The syntax for the show lldp command is:

show lldp [local-sys-data] [mgmt-sys-data] [pdu-tlv-size]
[stats]

The **show** 11dp command is executed in the User Exec command mode.

Table 87 "show lldp command parameters and variables" (page 224) describes the parameters and variables for the show lldp command.

#### Table 87

show lldp command parameters and variables

| Parameters and<br>variables | Description                      |
|-----------------------------|----------------------------------|
| local-sys-data              | Displays local LLDP system data. |
| mgmt-sys-data               | Displays LLDP management data.   |
| pdu-tlv-size                | Displays 802.1ab tlv in pdu.     |
| stats                       | Displays LLDP statistics.        |

Figure 78 "show lldp local-sys-data command output" (page 225) displays the output from the show lldp local-sys-data command.

| Figure 78 |                |         |        |
|-----------|----------------|---------|--------|
| show lldp | local-sys-data | command | output |

|            | 11d             | lp local-sys | -data cha:                            | ssis              |                |
|------------|-----------------|--------------|---------------------------------------|-------------------|----------------|
| Ch         | assisId: MAC ad | ldress       | 00:19:69                              | 9:af:c8:00        |                |
| sy<br>Sy   | sCap: B / B     |              | (Support                              | ted/Enabled)      |                |
| Sy<br>Sy   | sDescr:         | FOCT         |                                       | TU-4 0 0 40       | 011. 4 4 0 053 |
| Ethernet K | outing Switch 2 | 5261         | нм:Юн                                 | FW:1.0.0.12       | 50:04.1.0.053  |
|            | 11d             | lp local-sys | -data port                            | t                 |                |
| Port: 1    |                 |              |                                       |                   |                |
| PortId:    | MAC address     | 00:19:69:a   | f:c8:01                               | Port Desc: Por    | t 1            |
| Port: 2    |                 |              |                                       |                   |                |
| PortId:    | MAC address     | 00:19:69:a   | f:c8:02                               | Port Desc: Por    | -t 2           |
| Port: 3    |                 |              |                                       |                   |                |
| Portid     | MAC address     | 00:19:69:a   | F:c8:03                               | Port Desc: Por    | t 3            |
| Port: 4    | MAC - JJ.       | 00.10.00     | · · · · · · · · · · · · · · · · · · · | David Daard David | - A            |
| Porti C    | THE address     | 00-17-07-d   | 1-00-04                               | FORC Desc. For    | ·C ·H          |
| PortId:    | MAC address     | 00:19:69:a   | F:c8:05                               | Port Desc: Por    | t 5            |
| Mone (     | a=Quit space/r  | eturn=Conti  | nue)                                  | 1010 20000 101    |                |

Figure 79 "show lldp mgmt-sys-data command output" (page 225) displays the output from the show lldp mgmt-sys-data command.

## Figure 79 show lldp mgmt-sys-data command output

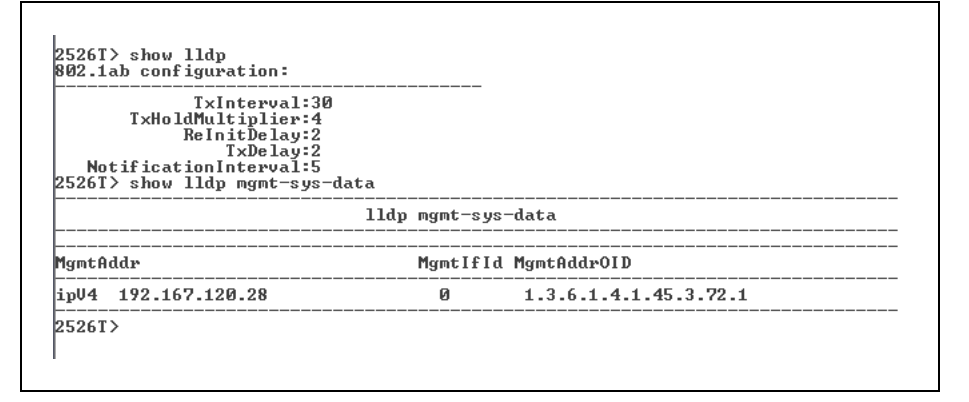

Figure 80 "show lldp stats command output" (page 226) displays the output from the show lldp stats command.

Figure 80 show lldp stats command output

|                    | 11dp s1             | tats                |                   |                     |
|--------------------|---------------------|---------------------|-------------------|---------------------|
| LastChange<br>Time | RemTable<br>Inserts | RemTable<br>Deletes | RemTable<br>Drops | RemTable<br>Ageouts |
| 0 days, 00:00:00   | 0                   | 0                   | 0                 | e                   |

#### show lldp port command

The **show lldp port** command displays configuration data for LLDP ports. The syntax for the **show lldp port** command is:

show lldp [port <portlist>] [neighbor] [neighbor-mgmt-addr]
[rx-stats] [tx-stats] [tx-tlv]

The **show** 11dp **port** command is executed in the User Exec command mode.

Table 88 "show lldp port command parameters and variables" (page 226) describes the parameters and variables for the show lldp port command.

| Parameters and variables   | Description                                       |
|----------------------------|---------------------------------------------------|
| port <portlist></portlist> | Specifies the ports affected by the command.      |
| neighbor                   | Displays LLDP neighbors.                          |
| neighbor-mgmt-addr         | Displays LLDP management addresses for neighbors. |
| rx-stats                   | Displays LLDP receive statistics.                 |
| tx-stats                   | Displays LLDP transmit statistics.                |
| tx-tlv                     | Displays LLDP transmit TLVs.                      |

Table 88show IIdp port command parameters and variables

Figure 81 "show Ildp port neighbor command output" (page 227) displays the output from the show Ildp port neighbor command.

## Figure 81 show lldp port neighbor command output

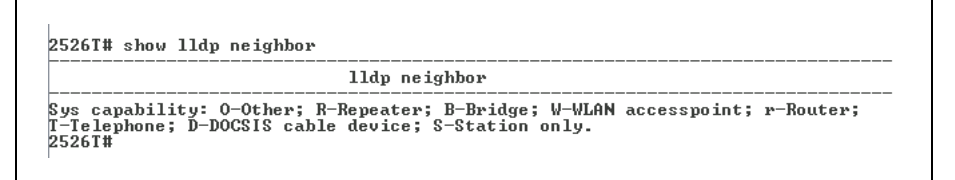

Figure 82 "show lldp port neighbor-mgmt-addr command output" (page 227) displays the output from the show lldp port neighbor-mgmt-addr command.

## Figure 82 show lldp port neighbor-mgmt-addr command output

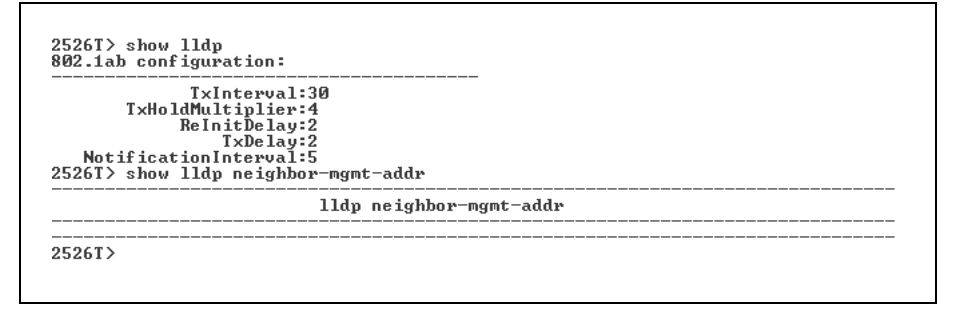

#### ATTENTION

To display the neighbor management addresses using the show lldp port neighbor-mgmt-addr command, you must configure the connected port of the neighbor to transmit local management address TLVs (lldp tx-tlv [port <portlist>] local-mgmt-addr).

Figure 83 "show lldp port rx-stats command output" (page 228) displays the output from the show lldp rx-stats command.

| lldp rx-stats |                     |                  |                 |                   |                      |                                                                                             |
|---------------|---------------------|------------------|-----------------|-------------------|----------------------|---------------------------------------------------------------------------------------------|
| ort<br>lum    | Frames<br>Discarded | Frames<br>Errors | Frames<br>Total | TLUs<br>Discarded | TLUs<br>Unrecognized | AgeOuts                                                                                     |
|               | Ø                   | 0                | 0               | 0                 | 0                    | 0                                                                                           |
|               | Ø                   | Ø                | Ø               | Ø                 | Ø                    | Ø                                                                                           |
|               | Ø                   | Ø                | Ø               | Ø                 | Ø                    | Ø                                                                                           |
|               | Ø                   | Ø                | Ø               | 0                 | Ø                    | Ø                                                                                           |
|               | Ø                   | 0                | 0               | 0                 | 0                    | 0                                                                                           |
|               | 0                   | 0                | 0               | 0                 | 0                    | 0                                                                                           |
|               | N                   | N                | N               | N                 | U U                  | 0                                                                                           |
|               | N                   | N                | N               | N                 | U U                  | 0                                                                                           |
| ~             | N                   | N                | N               | N                 | N N                  | 0                                                                                           |
| .0            | 0                   | 0                | 6               | 0                 | 6                    | 0                                                                                           |
| 1             | 9                   | 6                | 9               | 6                 | 6                    | 6                                                                                           |
| .4            | 0                   | 0                | 9               | 0                 | 6                    | ы<br>1<br>1<br>1<br>1<br>1<br>1<br>1<br>1<br>1<br>1<br>1<br>1<br>1<br>1<br>1<br>1<br>111111 |
| .3            | 0                   | 0                | 6               | 0                 | 6                    | 9                                                                                           |
| 71<br>E       | 0                   | 0                | 0               | 0                 | 0                    | 0                                                                                           |

Figure 83 show lldp port rx-stats command output

Figure 84 "show lldp port tx-stats command output" (page 228) displays the output from the show lldp tx-stats command.

#### Figure 84

show lldp port tx-stats command output

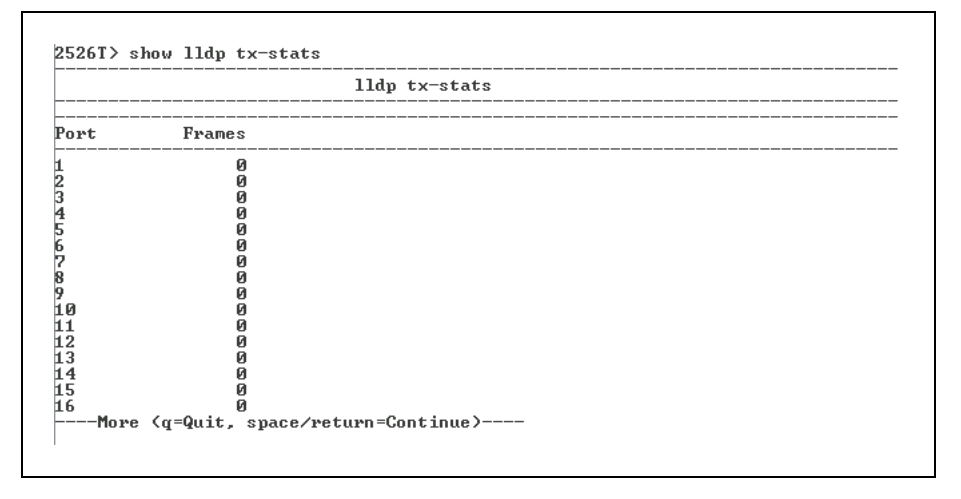

Figure 85 "show lldp port tx-tlv command output" (page 229) displays the output from the show lldp stats command.

Figure 85 show lldp port tx-tlv command output

|      | lldp port tlvs |         |         |        |          |  |
|------|----------------|---------|---------|--------|----------|--|
| Port | PortDesc       | SysName | SysDesc | SysCap | MgmtAddr |  |
| 1    | false          | false   | false   | false  | false    |  |
| 2    | false          | false   | false   | false  | false    |  |
| 3    | false          | false   | false   | false  | false    |  |
| 4    | false          | false   | false   | false  | false    |  |
| 5    | false          | false   | false   | false  | false    |  |
| 6    | false          | false   | false   | false  | false    |  |
| 7    | false          | false   | false   | false  | false    |  |
| 8    | false          | false   | false   | false  | false    |  |
| 9    | false          | false   | false   | false  | false    |  |
| 10   | false          | false   | false   | false  | false    |  |
| 11   | false          | false   | false   | false  | false    |  |
| 12   | false          | false   | false   | false  | false    |  |
| 13   | false          | false   | false   | false  | false    |  |
| 14   | false          | false   | false   | false  | false    |  |
| 15   | false          | false   | false   | false  | false    |  |
| 16   | false          | false   | false   | false  | false    |  |

#### Configuring LEDs to blink on the display panel

With the **blink-leds** command, you can set the LEDs on the display panel to blink to identify a particular unit. The syntax for the **blink-leds** command is:

blink-leds [off | time <1-10>]

The **blink-leds** command is executed in the Privileged EXEC command mode.

Table 89blink-leds command parameters and variables

| Parameters and variables | Description                                                                              |
|--------------------------|------------------------------------------------------------------------------------------|
| off                      | Sets the LEDs to stop blinking.                                                          |
| time <1-10>              | Indicates the duration, in minutes, for the LEDs to blink in order to identify the unit. |

#### **Upgrading software**

You can download the Ethernet Routing Switch 2500 Series software image that is located in nonvolatile flash memory. To download the Ethernet Routing Switch 2500 Series software image, a properly configured Trivial File Transfer Protocol (TFTP) server must be present in your network, and the Ethernet Routing Switch 2500 Series must have an IP address. To learn how to configure the switch IP address, see "Assigning and clearing IP addresses" (page 178).

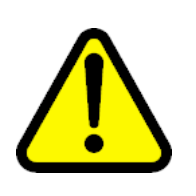

#### CAUTION

Do not interrupt power to the device during the software download process. A power interruption can corrupt the firmware image.

This section contains information about the following:

"download command" (page 230)

#### download command

The download command upgrades the software for the Ethernet Routing Switch 2500 Series. You can upgrade both the software image and the diagnostics image.

#### ATTENTION

The system resets after downloading a new image.

The syntax for the download command is:

```
download [address <ip>] {image <image-name>|image-if-newer
<image-name>|diag <filename> [no-reset] | poe-module-image }
```

The download command is executed in the Privileged EXEC command mode.

#### ATTENTION

You can use the **download** command without parameters. The system displays the most recently used TFTP server IP address and file name; if you still want to use these, press **Enter**. You can also change these.

Table 90 "download command parameters and variables" (page 230) describes the parameters and variables for the download command.

#### Table 90

#### download command parameters and variables

| Parameters and variables | Description                                                  |
|--------------------------|--------------------------------------------------------------|
| address <ip></ip>        | Specifies the IP address of the TFTP server you want to use. |

| Parameters and variables                    | Description                                                                                                    |
|---------------------------------------------|----------------------------------------------------------------------------------------------------|
|                                             | ATTENTION<br>If this parameter is omitted, the system goes to the<br>server specified by the tftp-server command.   |
|                                             |                                                                                                    |
| image <image-na<br>me&gt;</image-na<br>     | Enter the name of the Ethernet Routing Switch 2500 Series software image you want to download.                      |
| image-if-newer<br><image-name></image-name> | Enter the name of the Ethernet Routing Switch 2500 Series software image of the newer version you want to download. |
| diag <filename></filename>                  | Enter the name of the Ethernet Routing Switch 2500 Series diagnostics image you want to download.                   |
| no-reset                                    | Download the specified software without resetting the unit or stack.                                                |
| poe-module-imag<br>e                        | Specifies the name of the PoE image file.                                                                           |

The software download process automatically completes without user intervention. The process erases the contents of flash memory and replaces it with a new software image. Take care not to interrupt the download process until after it runs to completion (the process can take up to 10 minutes, depending on network conditions).

When the download process is complete, the switch automatically resets and the new software image initiates a self-test. The system returns a message after successfully downloading a new image.

Figure 86 "download message" (page 231) shows a sample output of the download command.

## Figure 86 download message

```
Download Image [/]
Saving Image [-]
Finishing Upgrading Image
```

During the download process, the Ethernet Routing Switch 2500 Series is not operational. You can monitor the progress of the download process by observing the LED indications.

## Ethernet port management using the CLI

This chapter describes how to enable a port, name a port, and enable rate limiting. This chapter covers the following topics:

- "Enabling or disabling a port" (page 233)
- "Naming ports" (page 235)
- "Setting port speed" (page 237)
- "Enabling flow control" (page 240)
- "Enabling rate-limiting" (page 242)
- "Enabling Custom Autonegotiation Advertisements (CANA)" (page 244)

#### Enabling or disabling a port

You can enable or disable a port using the CLI. This section covers the following commands:

- "shutdown command for the port" (page 233)
- "no shutdown command" (page 234)

#### shutdown command for the port

The shutdown [port <portlist>] command disables the port.

The syntax for the shutdown [port <portlist>] command is:

shutdown [port <portlist>]

Table 91 "shutdown port command parameters and variables" (page 234) describes the parameters and variables for the shutdown [line <portlist>] command.

| Parameters and variables   | Description                                                                                                    |
|----------------------------|----------------------------------------------------------------------------------------------------|
| line <portlist></portlist> | Specifies the port numbers to shut down or disable.<br>Enter the port numbers you want to disable.                         |
|                            | <b>ATTENTION</b><br>If you omit this parameter, the system uses the port<br>number you specified in the interface command. |

 Table 91

 shutdown port command parameters and variables

The shutdown [line <portlist>] command is executed in the Interface Configuration command mode.

Figure 87 "shutdown port command output" (page 234) displays sample output from the shutdown [line <portlist>] command.

#### ATTENTION

You can disable switch ports that are trunk members, if you choose to disable them one by one. If you choose to disable all ports of the unit or stack, the changes can have effect on the ports belonging to MLTs.

Figure 87 shutdown port command output

```
2526T(config-if)#shutdown port 6
2526T(config-if)#
```

#### no shutdown command

The no shutdown command enables the port. The syntax for the no shutdown command is:

no shutdown [line <portlist>]

The no shutdown command is executed in the Interface Configuration command mode.

Table 92 "no shutdown command parameters and variables" (page 235) describes the parameters and variables for the no shutdown command.

## Table 92no shutdown command parameters and variables

| Parameters and<br>variables | Description                                                                                                    |
|-----------------------------|----------------------------------------------------------------------------------------------------|
| line <portlist></portlist>  | Specifies the port numbers to enable. Enter the port numbers you want to disable.                                          |
|                             | <b>ATTENTION</b><br>If you omit this parameter, the system uses the port<br>number you specified in the interface command. |

#### Naming ports

You can name a port using the CLI. This section covers the following commands:

- "name command" (page 235)
- "no name command" (page 236)
- "default name command" (page 236)

#### name command

The name command lets you name ports or to change the name. The syntax for the name command is:

name [port <portlist>] <LINE>

The **name** command is executed in the Interface Configuration command mode.

Table 93 "name command parameters and variables" (page 235) describes the parameters and variables for the name command.

Table 93name command parameters and variables

| Parameters and variables   | Description                         |
|----------------------------|-------------------------------------|
| port <portlist></portlist> | Specifies the port numbers to name. |

| Parameters and variables | Description                                                                                                    |
|--------------------------|----------------------------------------------------------------------------------------------------|
|                          | ATTENTION<br>If you omit this parameter, the system uses the port<br>number you specified in the interface command. |
| <line></line>            | Enter up to 26 alphanumeric characters.                                                                             |

#### no name command

The **no name** command clears the port names; it resets the field to an empty string. The syntax for the **no name** command is:

no name [port <portlist>]

The **no name** command is executed in the Interface Configuration command mode.

Table 94 "no name command parameters and variables" (page

236) describes the parameters and variables for the no name command.

#### Table 94

no name command parameters and variables

| Parameters and variables   | Description                                                                                                    |
|----------------------------|----------------------------------------------------------------------------------------------------|
| port <portlist></portlist> | Specifies the port numbers to clear of names.                                                                              |
|                            | <b>ATTENTION</b><br>If you omit this parameter, the system uses the port<br>number you specified in the interface command. |

#### default name command

The default name command clears the port names; it resets the field to an empty string. The syntax for the default name command is:

default name [port <portlist>]

The default name command is executed in the Interface Configuration command mode.

Table 95 "default name command parameters and variables" (page 237) describes the parameters and variables for the default name command.

## Table 95default name command parameters and variables

| Parameters and<br>variables | Description                                                                                                    |
|-----------------------------|----------------------------------------------------------------------------------------------------|
| port <portlist></portlist>  | Specifies the port numbers to clear of names.                                                                              |
|                             | <b>ATTENTION</b><br>If you omit this parameter, the system uses the port<br>number you specified in the interface command. |

#### Setting port speed

You can set the speed and duplex mode for a port. This section covers:

- "speed command" (page 237)
- "default speed command" (page 238)
- "duplex command" (page 239)
- "Enabling or disabling a port" (page 233)

#### speed command

The **speed** command sets the speed of the port. The syntax for the **speed** command is:

```
speed [port <portlist>] \{10 | 100 | 1000 | auto\}
```

The speed command is executed in the Interface Configuration command mode.

Table 96 "speed command parameters and variables" (page 237) describes the parameters and variables for the speed command.

#### Table 96

speed command parameters and variables

| Parameters and<br>variables | Description                                                                                         |  |
|-----------------------------|----------------------------------------------------------------------------------------------------|--|
| port <portlist></portlist>  | Specifies the port numbers to configure the speed.<br>Enter the port numbers you want to configure. |  |

| Parameters and variables | Description                                                                                                    |  |
|--------------------------|----------------------------------------------------------------------------------------------------|--|
|                          | <b>ATTENTION</b><br>If you omit this parameter, the system uses the port<br>number you specified in the interface command. |  |
| 10 100 1000 auto         | Sets speed to:                                                                                                    |  |
|                          | • 10—10 Mb/s                                                                                                    |  |
|                          | • 100—100 Mb/s                                                                                                    |  |
|                          | • 1000—1000 Mb/s or 1 GB/s                                                                                                 |  |
|                          | auto—autonegotiation                                                                                                    |  |

#### **ATTENTION**

When you set the port speed for autonegotiation, ensure that the other side of the link is also set for autonegotiation.

#### default speed command

The default speed command sets the speed of the port to the factory default speed. The syntax for the default speed command is:

#### default speed [port <portlist>]

The default speed command is executed in the Interface Configuration command mode.

Table 97 "default speed command parameters and variables" (page 238) describes the parameters and variables for the default speed command.

#### Table 97

default speed command parameters and variables

| Parameters and<br>variables | Description                                                                                                    |
|-----------------------------|----------------------------------------------------------------------------------------------------|
| port <portlist></portlist>  | Specifies the port numbers to set the speed to factory default. Enter the port numbers you want to set.                    |
|                             | <b>ATTENTION</b><br>If you omit this parameter, the system uses the port<br>number you specified in the interface command. |

#### duplex command

The duplex command specifies the duplex operation for a port. The syntax for the duplex command is:

```
duplex [port <portlist>] {full|half|auto}
```

The duplex command is executed in the Interface Configuration command mode.

Table 98 "duplex command parameters and variables" (page 239) describes the parameters and variables for the duplex command.

Table 98duplex command parameters and variables

| Parameters and variables   | Description                                                                                                    |  |
|----------------------------|----------------------------------------------------------------------------------------------------|--|
| port <portlist></portlist> | Specifies the port number to configure the duplex<br>mode. Enter the port number you want to configure,<br>or all to configure all ports simultaneously. |  |
|                            | <b>ATTENTION</b><br>If you omit this parameter, the system uses the port<br>number you specified in the interface command.                               |  |
| full half auto             | Sets duplex to:                                                                                                    |  |
|                            | full—full-duplex mode                                                                                                    |  |
|                            | half—half-duplex mode                                                                                                    |  |
|                            | auto—autonegotiation                                                                                                    |  |

#### ATTENTION

When you set the duplex mode for autonegotiation, ensure that the other side of the link is also set for autonegotiation.

#### default duplex command

The default duplex command sets the duplex operation for a port to the factory default duplex value. The syntax for the default duplex command is:

default duplex [port <portlist>]

The default duplex command is executed in the Interface Configuration command mode.

Table 99 "default duplex command parameters and variables" (page 240) describes the parameters and variables for the default duplex command.

 Table 99

 default duplex command parameters and variables

| Parameters and<br>variables | Description                                                                                                    |
|-----------------------------|----------------------------------------------------------------------------------------------------|
| port <portlist></portlist>  | Specifies the port numbers to reset the duplex mode<br>to factory default values. Enter the port numbers<br>you want to configure, or all to configure all ports<br>simultaneously. The default value is autonegotiation. |
|                             | <b>ATTENTION</b><br>If you omit this parameter, the system uses the port<br>number you specified in the interface command.                                                                                                |

#### **Enabling flow control**

If you use a Gigabit Ethernet with the Ethernet Routing Switch 2500 Series, you control traffic on this port using the flowcontrol command. This section covers the following commands:

- "flowcontrol command" (page 240)
- "no flowcontrol command" (page 241)
- "default flowcontrol command" (page 242)

#### flowcontrol command

The flowcontrol command is used only on Gigabit Ethernet ports and controls the traffic rates during congestion. The syntax for the flowcontrol command is:

```
flowcontrol [port <portlist>]
{asymmetric|symmetric|auto|disable}
```

The flowcontrol command is executed in the Interface Configuration command mode.

Table 100 "flowcontrol command parameters and variables" (page 241) describes the parameters and variables for the flowcontrol command.

| Table 100           |            |     |           |
|---------------------|------------|-----|-----------|
| flowcontrol command | parameters | and | variables |

| Parameters and<br>variables               | Description                                                                                                    |  |
|-------------------------------------------|----------------------------------------------------------------------------------------------------|--|
| port <portlist></portlist>                | Specifies the port numbers to configure for flow control.                                                                                                    |  |
|                                           | <b>ATTENTION</b><br>If you omit this parameter, the system uses the port<br>number you specified in the interface command.                                                                                                    |  |
| asymmetric <br>symmetric <br>auto disable | <ul> <li>Sets the mode for flow control:</li> <li>asymmetric—enables the local port to perform flow control on the remote port</li> <li>symmetric—enables the local port to perform flow control</li> <li>auto—sets the port to automatically determine the flow control mode (default)</li> <li>disable—disables flow control on the port</li> </ul> |  |

#### no flowcontrol command

The no flowcontrol command is used only on Gigabit Ethernet ports and disables flow control. The syntax for the no flowcontrol command is:

no flowcontrol [port <portlist>]

The no flowcontrol command is executed in the Interface Configuration command mode.

Table 101 "no flowcontrol command parameters and variables" (page 242) describes the parameters and variables for the no flowcontrol command.

| Parameters and variables   | Description                                                                                                    |
|----------------------------|----------------------------------------------------------------------------------------------------|
| port <portlist></portlist> | Specifies the port numbers to disable flow control.                                                                        |
|                            | <b>ATTENTION</b><br>If you omit this parameter, the system uses the port<br>number you specified in the interface command. |

## Table 101no flowcontrol command parameters and variables

#### default flowcontrol command

The default flowcontrol command is used only on Gigabit Ethernet ports and sets the flow control to auto, which automatically detects the flow control. The syntax for the default flowcontrol command is:

default flowcontrol [port <portlist>]

The default flowcontrol command is executed in the Interface Configuration command mode.

Table 102 "default flowconrtol command parameters and variables" (page 242) describes the parameters and variables for the default flowcontrol command.

## Table 102default flowconrtol command parameters and variables

| Parameters and<br>variables | Description                                                                                                    |
|-----------------------------|----------------------------------------------------------------------------------------------------|
| port <portlist></portlist>  | Specifies the port numbers to default to auto flow control.                                                                |
|                             | <b>ATTENTION</b><br>If you omit this parameter, the system uses the port<br>number you specified in the interface command. |

#### Enabling rate-limiting

You can limit the percentage of multicast traffic, or broadcast traffic, or both using the CLI.

This section contains information about the following:

- "show rate-limit command" (page 243)
- "rate-limit command" (page 243)
- "no rate-limit command" (page 244)
- "default rate-limit command" (page 244)

#### show rate-limit command

The **show rate-limit** command displays the rate-limiting settings and statistics. The syntax for the **show rate-limit** command is:

```
show rate-limit
```

The **show rate-limit** command is executed in the Privileged EXEC command mode.

The **show** rate-limit command has no parameters or variables.

Figure 88 "show rate-limit command output" (page 243) displays sample output from the show rate-limit command.

#### Figure 88

show rate-limit command output

```
2526T#show rate-limit
Packet Type Limit
Both 0 pps
2526T#
```

#### rate-limit command

The **rate-limit** command configures rate-limiting on the switch.

The syntax for the rate-limit command is:

rate-limit [multicast | broadcast | both] <0-262143>

The **rate-limit** command is executed in the Global Configuration command mode.

Table 103 "rate-limit command parameters and variables" (page 244) describes the parameters and variables for the rate-limit command.

| Parameters and values                         | Description                                                                                |
|-----------------------------------------------|--------------------------------------------------------------------------------------------|
| multicast  <br>broadcast   both<br><0-262143> | Applies rate-limiting, in packets/second, to the specified type of traffic.                |
|                                               | <ul> <li>multicast—applies rate-limiting to multicast<br/>packets</li> </ul>               |
|                                               | <ul> <li>broadcast—applies rate-limiting to broadcast<br/>packets</li> </ul>               |
|                                               | <ul> <li>both—applies rate-limiting to both multicast and<br/>broadcast packets</li> </ul> |

 Table 103

 rate-limit command parameters and variables

#### no rate-limit command

The no rate-limit command disables rate-limiting on the switch/stack. The syntax for the no rate-limit command is:

no rate-limit

The no rate-limit command is executed in the Global Configuration command mode.

#### default rate-limit command

The default rate-limit command restores the rate-limiting value for the switch/stack to the default setting. The syntax for the default rate-limit command is:

default rate-limit

The default rate-limit command is executed in the Global Configuration command mode.

#### Enabling Custom Autonegotiation Advertisements (CANA)

You can control the capabilities that are advertised by the Ethernet Routing Switch as part of the auto-negotiation process using the Custom Autonegotiation Advertisements (CANA) feature. When autonegotiation is disabled, the hardware is configured for a single (fixed) speed and duplex value. When auto-negotiation is enabled, the advertisement made by the switch is a constant value based upon all speed and duplex modes supported by the hardware. When auto-negotiating, the switch selects the highest common operating mode supported between it and its link partner.

This section covers:

- "show auto-negotiation-advertisements command" (page 245)
- "show auto-negotiation-capabilities command" (page 245)

- "auto-negotiation-advertisements command" (page 246)
- "no auto-negotiation-advertisements command" (page 247)
- "default auto-negotiation-advertisements command" (page 247)

#### show auto-negotiation-advertisements command

The show auto-negotiation-advertisements command displays the current autonegotiation advertisements. The syntax for the show auto-negotiation-advertisements command is:

show auto-negotiation-advertisements [port <portlist>]

The show auto-negotiation-advertisements command is executed in the User Exec command mode.

Table 104 "show auto-negotiation-advertisements command"

(page 245) describes the parameters and variables for the show auto-negotiation-advertisements command.

#### Table 104

#### show auto-negotiation-advertisements command

| Parameters and values      | Description                                                                          |
|----------------------------|--------------------------------------------------------------------------------------|
| port <portlist></portlist> | Enter ports for which you want the current autonegotiation advertisements displayed. |

Figure 89 "show auto-negotiation-advertisements command output" (page 245) displays sample output from the show auto-negotiation-advertisements command.

#### Figure 89

show auto-negotiation-advertisements command output

```
2526T(config-if)#show auto-negotiation-advertisements port 2,4,8

Port Autonegotiation Advertised Capabilities

2 10Full 10Half 100Full 100Half

4 10Full 10Half 100Full 100Half

8 10Full 10Half 100Full 100Half

2526T(config-if)#
```

#### show auto-negotiation-capabilities command

The show auto-negotiation-capabilities command displays the hardware advertisement capabilities for the switch. The syntax for the show auto-negotiation-capabilities command is:

show auto-negotiation-capabilities [port <portlist>]

The show auto-negotiation-capabilities command is executed in the User Exec command mode.

Table 105 "show auto-negotiation-capabilities command" (page 246) describes the parameters and variables for the show auto-negotiation-capabilities command.

Table 105

show auto-negotiation-capabilities command

| Parameters and values                 | Description                                                                |
|---------------------------------------|----------------------------------------------------------------------------|
| <pre>port <portlist></portlist></pre> | Enter ports for which you want the autonegotiation capabilities displayed. |

Figure 90 "show auto-negotiation-capabilities command output" (page 246) displays sample output from the show auto-negotiation-capabilities command.

#### Figure 90

show auto-negotiation-capabilities command output

| 2526T(config-if)#show auto-negotiation-capabilities port 2,4,8<br>Port Autonegotiation Capabilities                                      |
|----------------------------------------------------------------------------------------------------|
| 2 10Full 10Half 100Full 100Half<br>4 10Full 10Half 100Full 100Half<br>8 10Full 10Half 100Full 100Half<br>2526T <config-if>#_</config-if> |

#### auto-negotiation-advertisements command

The auto-negotiation-advertisements command configures advertisements for the switch. The syntax for the auto-negotiation-advertisements command is:

```
auto-negotiation-advertisements [port <portlist>] [10-full]
[10-half] [100-full] [100-half] [1000-full]
[asymm-pause-frame] [pause-frame] [none]
```

The auto-negotiation-advertisements command is executed in the Interface Configuration command mode.

Table 106 "auto-negotiation-advertisements command" (page 246) describes the parameters and variables for the auto-negotiation-advertisements command.

## Table 106auto-negotiation-advertisements command

| Parameters and values                 | Description                                                 |
|---------------------------------------|-------------------------------------------------------------|
| <pre>port <portlist></portlist></pre> | Enter ports for which you want to configure advertisements. |

| Parameters and values                                                                                              | Description                                                                                                    |
|----------------------------------------------------------------------------------------------------|----------------------------------------------------------------------------------------------------|
| <pre>[10-full] [10-half]<br/>[100-full] [100-half]<br/>[1000-full]<br/>[asymm-pause-frame]<br/>[pause-frame]</pre> | These are speed-duplex-pause settings. Any combination of these settings is allowed, but parameters must be given in the order shown. |
| none                                                                                                    | Do not advertise any settings during auto-negotiation.                                                                                |

#### no auto-negotiation-advertisements command

The no auto-negotiation-advertisements command clears all advertisements for the switch. This command is used for testing. The syntax for the no auto-negotiation-advertisements command is:

```
no auto-negotiation-advertisements [port <portlist>]
```

#### ATTENTION

The use of this command affects traffic and brings down the link.

The no auto-negotiation-advertisements command is executed in the Interface Configuration command mode.

Table 107 "no auto-negotiation-advertisements command" (page 247) describes the parameters and variables for the no auto-negotiation-advertisements command.

#### Table 107

no auto-negotiation-advertisements command

| Parameters and values      | Description                                                 |
|----------------------------|-------------------------------------------------------------|
| port <portlist></portlist> | Enter ports for which you want to clear all advertisements. |

#### default auto-negotiation-advertisements command

The default auto-negotiation-advertisements command sets default advertisements for the switch. The syntax for the default auto-negotiation-advertisements command is:

default auto-negotiation-advertisements [port <portlist>]

The default auto-negotiation-advertisements command is executed in the interface configuration command mode.

Table 108 "default auto-negotiation-advertisements command" (page 248) describes the parameters and variables for the default auto-negotiation-advertisements command.

 Table 108

 default auto-negotiation-advertisements command

| Parameters and values      | Description                                                   |
|----------------------------|---------------------------------------------------------------|
| port <portlist></portlist> | Enter ports for which you want to set default advertisements. |

This feature lets you customize the capabilities that you advertise. It also lets you control the capabilities that are advertised by the Ethernet Routing Switch as part of the auto-negotiation process.

## **Configuring the switch using Device Manager**

This section describes how you can use Device Manager to configure your switch, manage SNTP, and display topology information.

The section includes information on the following topics:

- "Viewing Unit information" (page 249)
- "Viewing switch IP information" (page 253)
- "Editing the chassis configuration" (page 258)
- "Working with configuration files" (page 272)
- "Working with SNTP" (page 276)
- "Displaying topology information using Device Manager" (page 279)

#### **Viewing Unit information**

You can view unit information by using the Unit dialog box.

To open the **Unit** dialog box, use the following procedure:

| Step | Action                                                              |
|------|---------------------------------------------------------------------|
| 1    | Double-click on a single unit or select the units you want to edit. |
| 2    | Do one of the following:                                            |

- From the shortcut menu, choose Edit.
- From the Device Manager main menu, choose Edit > Unit.
- On the toolbar, click Edit.

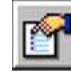

—End—

The following sections provide a description of the tabs in the Edit > Unit dialog box and details about each item on the tab.

#### Unit tab

To open the **Unit** tab:

 $\rightarrow$  From the Device Manager main menu, choose **Edit > Unit**.

The Unit dialog box appears with the Unit tab displayed.

#### Figure 91 Unit dialog box

| 窗 192.167.                                                            | 120.28 - Unit #1 🛛 🔀                                                                                                    |
|-----------------------------------------------------------------------|----------------------------------------------------------------------------------------------------|
| Unit Rate Limil                                                       | t   Rear Ports Mode                                                                                                    |
| Type:<br>Descr:<br>Ver:<br>SerNum:<br>BaseNumPorts:<br>TotalNumPorts: | 771<br>24 10/100BaseTX plus 2 10/100/1000/SFP combo ports plus 2 1000BaseT ports<br>2526T HW:0A<br>LBNNTMJL44000J<br>28<br>28 |
|                                                                       | Refresh Close Help                                                                                                    |
|                                                                       |                                                                                                    |
| <u>]</u>                                                              | Refresh Close Help                                                                                                    |

The following table describes the Unit tab fields.

#### Table 109 Unit tab fields

| Field         | Description                                          |
|---------------|------------------------------------------------------|
| Туре          | Specifies the type of switch.                        |
| Descr         | Description of switch.                               |
| Ver           | Specifies the hardware version number of the switch. |
| Sernum        | Specifies the serial number of the switch.           |
| BaseNumPorts  | Specifies the base number of ports.                  |
| TotalNumPorts | Specifies the total number of ports.                 |

#### **Rate Limit tab**

To open the Rate Limit tab, use the following procedure:

#### Step Action

1 From the Device Manager main menu, choose **Edit > Unit**.

The **Unit** dialog box appears with the **Unit** tab displayed.

2 Click the Rate Limit tab.

The Rate limit tab appears.

| Rate Limit tab |                                 |                |        |  |  |  |
|----------------|---------------------------------|----------------|--------|--|--|--|
|                | 窗 192.167.120.28 - Unit #1      |                |        |  |  |  |
|                | Unit Rate Limit Rear Ports Mode |                |        |  |  |  |
|                | TrafficType                     | AllowedRatePps | Enable |  |  |  |
|                | multicast                       | 0              | true   |  |  |  |

## Apply Refresh Close Help... Rate Limiting feature is disabled when AllowedRatePps=0 Can not disable, Enable=false, both multicast & broadcast entries. 2 row(s)

End—

×

The following table describes the Rate Limit tab fields.

#### Table 110 Rate Limit tab fields

| Field          | Description                                                                                                    |  |
|----------------|----------------------------------------------------------------------------------------------------|--|
| Traffic Type   | Specifies the traffic type.                                                                                                    |  |
| AllowedRatePps | Allowed traffic rate packets/second. It is in the range of 0-262143 (0-3FFFFh).                                                                                    |  |
|                | <b>ATTENTION</b><br>Rate Limiting feature is disabled when<br>AllowedRatePps equals to 0.                                                                          |  |
| Enable         | When Enable is set to True, the TrafficType can either be multicast, broadcast, or both.                                                                           |  |
|                | <b>ATTENTION</b><br>You cannot set the Enabled field for both multicast<br>and broadcast TrafficeType to False at the same<br>time. This is illegal configuration. |  |

**Rear Ports Mode tab** Use the JDM to configure the operational mode of the rear ports into standalone or Stacking Mode in the Ethernet Routing Switch 2500 Series.

# Step Action 1 From the JDM menu, select Edit > Unit. The Unit dialog box opens with the Unit tab displayed.

2 Click the **Rear Ports Mode** tab. The **Rear Ports Mode** tab appears.

#### **Rear Ports Mode tab**

| 🖀 192.167.120.28 - Unit #1 🛛 🗙                                                                               |  |  |  |  |
|----------------------------------------------------------------------------------------------------|--|--|--|--|
| Unit   Rate Limit   Rear Ports Mode                                                                          |  |  |  |  |
| RearPortAdminMode: 🕝 standalone 🦵 stacking<br>RearPortOperMode: standalone                                   |  |  |  |  |
| Apply Refresh Close Help<br>Switch reset is required in order to have rear ports mode change to take effect. |  |  |  |  |

3 Select **Standalone** or **Stacking** Mode from the radio buttons to configure the operational mode of the rear ports.

## **ATTENTION** A switch reboot is required to the configured operational mode to take effect.

-End—

The following table describes the **Rear Port Mode** tab items.

#### Table 111 Rear Ports Mode tab fields

| Field             | Description                                                                                                    |  |
|-------------------|----------------------------------------------------------------------------------------------------|--|
| RearPortAdminMode | • <b>Standalone:</b> Select this radio button to configure the operational mode of the rear ports to Standalone Mode. |  |
|                   | • <b>Stacking:</b> Select this radio button to configure the operational mode of the rear ports to Stacking Mode.     |  |
| RearPortOperMode  | Displays the configured operational mode of the rear ports.                                                           |  |
### **Viewing switch IP information**

You can view the switch IP information using the IP dialog box.

To open the **IP** dialog box, use the following procedure:

 $\rightarrow$  From the Device Manager main menu, choose **Edit** > **IP**.

The Edit IP dialog box appears with the Globals tab displayed.

The following sections provide a description of the tabs in the Edit > IP dialog box and details about each item on the tab:

- "Globals tab" (page 253)
- "Addresses tab" (page 254)
- "ARP tab" (page 255)
- "TCP tab" (page 256)
- "TCP Connections tab" (page 257)
- "UDP Listeners tab" (page 257)

### **Globals tab**

To open the **Globals** tab, use the following procedure:

 $\rightarrow$  From the Device Manager main menu, choose **Edit** > **IP**.

The IP dialog box appears with the Globals tab displayed.

| 🛱 192.167.120.28 - IP                                   | > |
|---------------------------------------------------------|---|
| Globals Addresses ARP TCP TCP Connections UDP Listeners |   |
| DefaultTL: 64                                           |   |
| ReasmTimeout: 60 sec                                    |   |

The following table describes the Globals tab fields.

| Field and MIB association | Description                                                                                                    |
|---------------------------|----------------------------------------------------------------------------------------------------|
| DefaultTTL                | Default value inserted into the Time-To-Live field of<br>the IP header of datagrams originated by the switch,<br>whenever a TTL value is not supplied by the transport<br>layer protocol. Default value is 64. |
| ReasmTimeout              | Maximum number of seconds that received fragments are held while they are awaiting reassembly by the switch. Default value is 60.                                                                              |

### Table 112 Globals tab fields

### Addresses tab

The Addresses tab shows the IP address information for the device.

To open the Addresses tab, use the following procedure:

### Step Action

1 From the Device Manager main menu, choose **Edit > IP**.

The **IP** dialog box appears with the **Globals** tab displayed.

2 Click the **Addresses** tab.

The Addresses tab appears.

### Edit IP dialog box IP Address tab

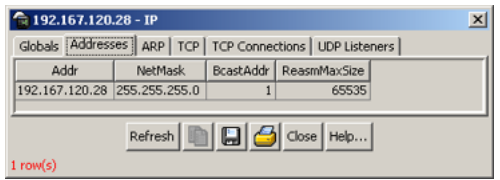

-End-

The following table describes the Address tab fields.

### Table 113 Addresses tab fields

| Field   | Description              |
|---------|--------------------------|
| Addr    | The device IP address.   |
| NetMask | The subnet mask address. |

| Field        | Description                                                                                                    |
|--------------|----------------------------------------------------------------------------------------------------|
| BcastAddr    | The value of the least-significant bit in the IP broadcast<br>address used for sending datagrams on the (logical)<br>interface associated with the IP address of this entry. For<br>example, when the Internet standard all-ones broadcast<br>address is used, the value is 1. This value applies to both<br>the subnet and network broadcasts addresses used by the<br>entity on this (logical) interface. |
| ReasmMaxSize | The size of the largest IP datagram that this entity can reassemble from incoming IP fragmented datagrams received on this interface.                                                                                                    |

### **ARP** tab

The **ARP** (Address Resolution Protocol) tab shows the MAC addresses and the associated IP addresses for the switch.

To open the **ARP** tab, use the following procedure:

1 From the Device Manager main menu, choose **Edit > IP**.

The IP dialog box appears with the Globals tab displayed.

2 Click the **ARP** tab.

The **ARP** tab appears.

### Edit IP dialog box ARP tab

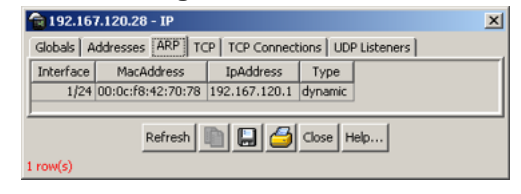

—End—

The following table describes the ARP tab fields.

### Table 114 ARP tab fields

| Field      | Description                                |
|------------|--------------------------------------------|
| Interface  | The unit and port number.                  |
| MacAddress | The unique hardware address of the device. |

| Field     | Description                                                                                                   |
|-----------|----------------------------------------------------------------------------------------------------|
| IpAddress | The Internet Protocol address of the device used to represent a point of attachment in a TCP/IP internetwork. |
| Туре      | The type of mapping.                                                                                          |

### TCP tab

The TCP tab displays TCP information for the switch.

To open the TCP tab, use the following procedure:

| Step | Action |  |  |  |
|------|--------|--|--|--|
|      |        |  |  |  |

1 From the Device Manager main menu, choose **Edit** > **IP**.

The **IP** dialog box appears with the **Globals** tab displayed.

2 Click the **TCP** tab.

The **TCP** tab appears.

| TCP tab      |           |         |           |                      |   |
|--------------|-----------|---------|-----------|----------------------|---|
| 😭 192.167.1  | 20.28 - I | Р       |           |                      | × |
| Globals Addr | esses A   | RP TCP  | TCP Conne | ctions UDP Listeners |   |
| RtoAlgorithm | RtoMin    | RtoMax  | MaxConn   |                      |   |
| vanj         | 50000     | 3200000 | 6         |                      |   |
| 1 row(s)     | Ref       | resh 📗  |           | Close Help           |   |

The following table describes the TCP tab fields.

### Table 115 TCP tab fields

| Field        | Description                                                                                                    |
|--------------|----------------------------------------------------------------------------------------------------|
| RtoAlgorithm | The algorithm used to determine the timeout value used for retransmitting unacknowledged octets.                                                                                          |
| RtoMin       | The minimum value permitted by a TCP implementation for the retransmission timeout, measured in milliseconds.                                                                             |
| RtoMax       | The maximum value permitted by a TCP implementation for the retransmission timeout, measured in milliseconds.                                                                             |
| MaxConn      | The limit on the total number of TCP connections that<br>the entity can support. In entities where the maximum<br>number of connections is dynamic, this object contains<br>the value -1. |

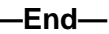

### TCP Connections tab

The TCP Connections tab displays information on the current TCP connections the switch maintains.

To open the TCP Connections tab, use the following procedure:

### Step Action

1 From the Device Manager main menu, choose **Edit > IP**.

The IP dialog box appears with the Globals tab displayed.

2 Click the **TCP Connections** tab.

The **TCP Connections** tab appears.

| 192.167.12   | 20.28 - IP |            |            |        |           | × |
|--------------|------------|------------|------------|--------|-----------|---|
| Globals Addr | esses ARF  | TCP TCP C  | onnections | UDP    | Listeners |   |
| LocalAddress | LocalPort  | RemAddress | RemPort    | State  |           |   |
| 0.0.0.0      | 23         | 0.0.0.0    | 0          | listen |           |   |
| 0.0.0.0      | 80         | 0.0.0.0    | 0          | listen |           |   |
|              |            |            |            |        | ·         |   |
|              | Refresh    | Delete     | 🔁          | Close  | Help      |   |
| 2 row(s)     |            |            |            |        |           |   |

The following table describes the TCP Connections tab fields.

### **TCP Connections tab fields**

| Field        | Description                                                                                                    |
|--------------|----------------------------------------------------------------------------------------------------|
| LocalAddress | The local IP address for this TCP connection. In the case of a connection in the listen state, which is willing to accept connections for any IP interface associated with the node, the value 0.0.0.0 is used. |
| LocalPort    | The local port number for this TCP connection.                                                                                                    |
| RemAddress   | The remote IP address for this TCP connection.                                                                                                    |
| RemPort      | The remote port number for this TCP connection.                                                                                                    |
| State        | The state of this TCP connection.                                                                                                    |

-End-

### **UDP Listeners tab**

The UDP Listeners tab displays information on the UDP listeners currently maintained by the switch.

To open the UDP Listeners tab, use the following procedure:

### Step Action

1 From the Device Manager main menu, choose **Edit > IP**.

The IP dialog box appears with the Globals tab displayed.

2 Click the **UDP Listeners** tab.

The **UDP Listeners** tab appears.

| 📬 192.167.120.28 - IP    |           |                                     | × |
|--------------------------|-----------|-------------------------------------|---|
| Globals Addr             | esses ARP | TCP   TCP Connections UDP Listeners |   |
| LocalAddress             | LocalPort |                                     |   |
| 0.0.0.0                  | 0         |                                     |   |
| 0.0.0.0                  | 161       |                                     |   |
|                          |           |                                     |   |
| Refresh 📗 🔚 🍎 Close Help |           |                                     |   |
| 2 row(s)                 |           |                                     |   |

The following table describes the UDP Listeners tab fields.

Table 116 UDP Listeners tab fields

| Field        | Description                                                                                                    |
|--------------|----------------------------------------------------------------------------------------------------|
| LocalAddress | The local IP address for this UDP listener. In the case<br>of a UDP listener that accepts datagrams for any IP<br>interface associated with the node, the value 0.0.0.0<br>is used. |
| LocalPort    | The local port number for this UDP listener.                                                                                                    |

—End—

### Editing the chassis configuration

You can edit a chassis configuration from the Edit Chassis dialog box.

To open the Chassis dialog box, use the following procedure:

### Step Action

- 1 Select the chassis.
- 2 Do one of the following:
  - From the Device Manager main menu, choose Edit > Chassis.

-End-

The following sections provide a description of the tabs in the Edit > Chassis dialog box and details about each field on the tab.

- "System tab" (page 259)
- "Base Unit Info tab" (page 261)
- "Agent tab" (page 265)
- "PowerSupply tab" (page 267)
- "Fan tab" (page 268)
- "Banner tab" (page 269)
- "Custom Banner tab" (page 271)

### System tab

You can use the **System** tab to specify tracking information for a device, device descriptions, and so on.

To open the **System** tab, use the following procedure:

### Step Action

- 1 Select the chassis.
- 2 From the shortcut menu, choose **Edit > Chassis**.

The **Chassis** dialog box appears with the **System** tab displayed.

### Edit Chassis dialog box System tab

| sysDesc                                            | r: Ethernet Routing Switch 2526T HW DA PW:1.0.0.12 SW:v4.1.0.051 BN:S1 (c) Nortel Networks                                                                                                    |
|----------------------------------------------------|----------------------------------------------------------------------------------------------------|
| wystapties                                         | e: 1 day, 18h:10m:20s                                                                                                    |
| sysCbject3                                         | 2.136141463721                                                                                                    |
| sysCoreac                                          | E                                                                                                    |
| Typhan                                             |                                                                                                    |
| sysLocatio                                         | x                                                                                                    |
| Sertiu                                             | N LEWYTMX.4H0003                                                                                                    |
|                                                    | P AuthenticationTraps                                                                                                    |
| Refloc                                             | t 🧭 nurving (* reboot                                                                                                    |
| AutoPvi                                            | a 👎 enabled / <sup>+</sup> disabled                                                                                                    |
| Mahagement/Vand                                    | ۵ 1 14094                                                                                                    |
| StackInsertionUntritumbe                           | e  p= 0.8                                                                                                    |
|                                                    | AutoUntExplacementEnabled                                                                                                    |
| NentflootMgntProtoco                               | di laColy                                                                                                    |
| Carentraditoriococo                                | E GORY                                                                                                    |
| BootMod                                            | 8. C IIII C bootpOsabled C bootpAlways @ bootpOrDefaultip C bootpOrLastAddress                                                                                                    |
| InapsLoadMod                                       | e: local                                                                                                    |
| CurrentImageVersio                                 | x v4.1.0.051                                                                                                    |
| Location age Imagenersio<br>NeutRootOef aub Gatewa | x 4.1.0.001<br>e: 192.167.120.1                                                                                                    |
| CurrentDefaultGatewa                               | y: 192.167.120.1                                                                                                    |
| NextBootLoadProtoco                                | A gOrly                                                                                                    |
| LastLoadProtoco                                    | £ 9                                                                                                    |
|                                                    | and another and and                                                                                                    |
|                                                    | THE PARTY AND A DESCRIPTION OF A DESCRIPTION OF A DESCRIP |

—End—

The following table describes the System tab fields.

Table 117 System tab fields

| Field                          | Description                                                                                                    |  |  |
|--------------------------------|----------------------------------------------------------------------------------------------------|--|--|
| sysDescr                       | The assigned system description.                                                                                                    |  |  |
| sysUpTime                      | The time since the system was last booted.                                                                                                    |  |  |
| sysObjectID                    | The unique sysObjectID (OID) assigned to the device.                                                                                                    |  |  |
| sysContact                     | Type the contact information (in this case, an e-mail address) for the system administrator.                                                                                                    |  |  |
| sysName                        | Type the name of this device.                                                                                                    |  |  |
| sysLocation                    | Type the physical location of this device.                                                                                                    |  |  |
| SerNum                         | The switch serial number.                                                                                                    |  |  |
| AuthenticationTraps            | Click to enable or disable. When you enable, SNMP<br>traps are sent to trap receivers for all SNMP access<br>authentication. When you disable, no traps are received.<br>To view traps, click the Trap toolbar button. |  |  |
| ReBoot                         | By default, the switch is in the Running mode. The reboot command initiates a hardware reset.                                                                                                    |  |  |
| AutoPVID                       | Click to enable or disable. When you enable, AutoPVID is activated. When you disable, AutoPVID is inactivated.                                                                                                    |  |  |
| ManagementVlanId               | The current management VLAN ID.                                                                                                    |  |  |
| StackInsertionUnitNu mber      | This field specifies the unit number to be assigned to the next unit that joins the stack, when in stack mode.                                                                                                    |  |  |
| AutoUnitReplacement<br>Enabled | Click to enable or disable the auto-unit-replacement feature.                                                                                                    |  |  |
| NextBootMgmt<br>Protocol       | The transport protocol(s) to use after the next boot of the agent.                                                                                                    |  |  |
| CurrentMgmtProtocol            | The current transport protocol(s) that the agent supports.                                                                                                    |  |  |

| Field                        | Description                                                                                                    |  |
|------------------------------|----------------------------------------------------------------------------------------------------|--|
| BootMode                     | This setting determines how the management interface<br>of the switch can be assigned an IP address, the next<br>time the switch boots. The four BootMode options are: |  |
|                              | • bootpDisabled - use the IP address contained in the configuration file.                                                                                              |  |
|                              | • bootpAlways - always attempt to get an IP address from the network.                                                                                                  |  |
|                              | • bootpOrDefaultIP - attempt to get an IP address from the network only when one is not contained in the configuration file.                                           |  |
|                              | • bootpOrLastAddress - attempt to get an IP address from the network and if that fails use the IP address that was in use on this switch before the last reboot.       |  |
| ImageLoadMode                | The source from which the agent image is loaded at the next boot.                                                                                                    |  |
| CurrentImageVersion          | The version number of the agent image that is currently used on the switch.                                                                                            |  |
| LocalStorageImage<br>Version | The version number of the agent image that is stored in flash memory on the switch.                                                                                    |  |
| NextBootDefault<br>Gateway   | The IP address of the default gateway for the agent to use after the next time the switch is booted.                                                                   |  |
| CurrentDefault<br>Gateway    | The IP address of the default gateway that is currently in use.                                                                                                    |  |
| NextBootLoad<br>Protocol     | The transport protocol to be used by the agent to load<br>the configuration information and the image at the next<br>boot.                                             |  |
| LastLoadProtocol             | The transport protocol last used to load the image and configuration information on the switch.                                                                        |  |

### **Base Unit Info tab**

The **Base Unit Info** tab provides read-only information about the operating status of the hardware and whether or not the default factory settings are being used.

To open the Base Unit Info tab, use the following procedure:

| Step Action |  |
|-------------|--|
|-------------|--|

- **1** Select the chassis.
- 2 From the shortcut menu, choose **Edit > Chassis**.

The **Chassis** dialog box appears with the **System** tab displayed.

3 Click the **Base Unit Info** tab.

The **Base Unit Info** tab appears.

| Type:<br>Descri<br>Vers<br>SerNum:                       | 71<br>M 10/1008ave17: plus 2: 10/100/1000/0FFF coebo perts plus 2: 10008ave1 ports<br>52011 MrVAA.<br>SMITEL 440001 |  |
|----------------------------------------------------------|----------------------------------------------------------------------------------------------------|--|
| LitOng:<br>AdminiState:                                  | one<br>G made C meat                                                                                                |  |
| OperState:                                               | omd                                                                                                    |  |
| Locations                                                |                                                                                                    |  |
| RePos:<br>BasefiumPorts:<br>TotalNumPorts:<br>SpAddress: | )<br>9<br>92, 147, 120, 29                                                                                          |  |
|                                                          | Refresh Cose Hep                                                                                                    |  |

-End-

The following table describes the Base Unit Info tab fields.

| Table | 118  |      |     |        |   |
|-------|------|------|-----|--------|---|
| Base  | Unit | Info | tab | fields | 5 |
|       |      |      |     |        |   |

| Field      | Description                                                                                                    |  |
|------------|----------------------------------------------------------------------------------------------------|--|
| Туре       | The switch type.                                                                                                    |  |
| Descr      | A description of the switch hardware, including number of ports and transmission speed.                                                                                                    |  |
| Ver        | The switch hardware version number.                                                                                                    |  |
| SerNum     | The switch serial number.                                                                                                    |  |
| LstChng    | The value of sysUpTime at the time the interface entered<br>its current operational state. If the current state was<br>entered prior to the last reinitialization of the local network<br>management subsystem, the value is zero. |  |
| AdminState | Administrative state of the switch. Select either enable or reset.                                                                                                    |  |
|            | <b>ATTENTION</b><br>In a stack configuration, Reset only resets the base unit.                                                                                                    |  |
| OperState  | The operational state of the switch.                                                                                                    |  |
| Location   | Type the physical location of the switch.                                                                                                    |  |
| RelPos     | The relative position of the switch.                                                                                                    |  |

| Field         | Description                             |  |
|---------------|-----------------------------------------|--|
| BaseNumPorts  | The number of base ports of the switch. |  |
| TotalNumPorts | The number of ports of the switch.      |  |
| IPAddress     | The base unit IP address.               |  |

### Stack Info tab

Like the **Base Unit Info** tab, the **Stack Info** tab provides read-only information about the operating status of the *stacked* switches and whether or not the default factory settings are being used.

To open the Stack Info tab:

### Step Action

- 1 Open the Edit **Chassis screen** in the manner detailed at the beginning of this section.
- 2 Click the Stack Info tab. This tab is illustrated in "Edit Chassis screen -- Stack Info tab" (page 263).

### Edit Chassis screen—Stack Info tab

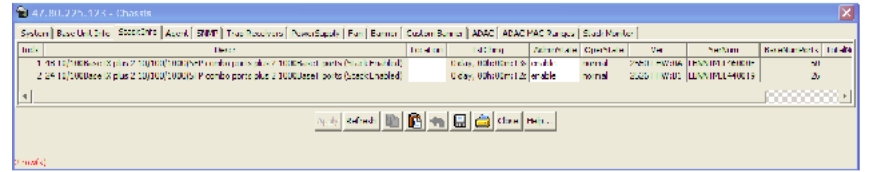

### "Stack Info tab fields" (page 263) describes the Stack Info tab fields.

### Stack Info tab fields

| Field    | Description                                                                                                    |
|----------|----------------------------------------------------------------------------------------------------|
| Descr    | A description of the component or subcomponent. If not available, the value is a zero length string.                                                                                                    |
| Location | The geographic location of a component<br>in a system modeled as a chassis,<br>but possibly physically implemented<br>with geographically separate devices<br>connected together to exchange<br>management information. Chassis<br>modeled in this manner are sometimes<br>referred to as virtual chassis. An example<br>value is: <b>4th flr wiring closet in blg A</b> . |

| Field      | Description                                                                                                    |  |
|------------|----------------------------------------------------------------------------------------------------|--|
|            | <ul> <li>ATTENTION</li> <li>1. This field is applicable only to components that can be found in either the Board or Unit groups. If the information is unavailable, for example, the chassis is not modeling a virtual chassis or component is not in Board or Unit group, the value is a zero length string.</li> <li>2. If this field is applicable and is not assigned a value through a SNMP SET PDU when the row is created, the value defaults to the value of the object s5ChasComSerNum.</li> </ul> |  |
|            |                                                                                                    |  |
| LstChng    | The value of sysUpTime when it was<br>detected that the component/sub-component<br>was added to the chassis. If this action has<br>not occurred since the cold/warm start of the<br>agent, then the value is zero.                                                                                                    |  |
| AdminState | The state of the component or subcomponent.                                                                                                    |  |
|            | The values that are read-only are:                                                                                                    |  |
|            | • other – currently in some other state                                                                                                    |  |
|            | notAvail – actual value is not available                                                                                                    |  |
|            | The possible values that can be read and written are:                                                                                                    |  |
|            | disable—disables operation                                                                                                    |  |
|            | enable—enables operation                                                                                                    |  |
|            | reset—resets component                                                                                                    |  |
|            | <ul> <li>test—starts self test of component,<br/>with the result to be normal, warning,<br/>nonFatalErr, or fatalErr in object<br/>s5ChasComOperState The allowable<br/>(and meaningful) values are determined<br/>by the component type.</li> </ul>                                                                                                    |  |

| Field         | Description                                                                                               |  |  |
|---------------|----------------------------------------------------------------------------------------------------|--|--|
| OperState     | The current operational state of the component. The possible values are:                                  |  |  |
|               | othersome other state                                                                                     |  |  |
|               | notAvailstate not available                                                                               |  |  |
|               | removedcomponent removed                                                                                  |  |  |
|               | disabledoperation disabled                                                                                |  |  |
|               | normalnormal operation                                                                                    |  |  |
|               | resetInProgreset in progress                                                                              |  |  |
|               | • testingdoing a self test                                                                                |  |  |
|               | warningoperating at warning level                                                                         |  |  |
|               | nonFatalErroperating at error level                                                                       |  |  |
|               | fatalErrerror stopped operation                                                                           |  |  |
|               |                                                                                                    |  |  |
|               | The allowable (and meaningful) values are determined by the component type.                               |  |  |
| Ver           | The version number of the component or subcomponent. If not available, the value is a zero length string. |  |  |
| SerNum        | The serial number of the component or subcomponent. If not available, the value is a zero length string.  |  |  |
| BaseNumPorts  | The number of base ports of the component or subcomponent.                                                |  |  |
| TotalNumPorts | The number of ports of the component or subcomponent.                                                     |  |  |
| IpAddress     | The IP address of the component or subcomponent.                                                          |  |  |

—End—

### Agent tab

The **Agent** tab provides read-only information about the addresses that the agent software uses to identify the switch.

To open the Agent tab, use the following procedure:

- **1** Select the chassis.
- 2 From the shortcut menu, choose **Edit > Chassis**.

The Chassis dialog box appears with the System tab displayed.

3 Click the **Agent** tab.

The Agent tab appears.

### Edit Chassis dialog box Agent tab

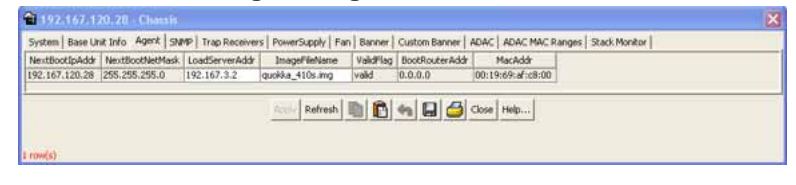

-End-

The following table describes the Agent tab fields.

| Gent tab herae  |                                                                                                    |
|-----------------|----------------------------------------------------------------------------------------------------|
| Field           | Description                                                                                                    |
| NextBootIpAddr  | The IP address to be used the next time the switch is booted.                                                                              |
| NextBootNetMask | The subnet mask to be used the next time the switch is booted.                                                                             |
| LoadServerAddr  | The IP address of the load server for the configuration file and/or the image file. If not used, then the value is 0.0.0.0.                |
| ImageFileName   | Name of the image file(s) currently associated with the interface. When the object is not used, the value is a zero length string.         |
| ValidFlag       | Indicates if the configuration and/or image file(s) were<br>downloaded from this interface and if the file names<br>have not been changed. |
| BootRouterAddr  | The IP address of the boot router for the configuration file and/or the image file.                                                        |
| MacAddr         | The MAC address of the switch.                                                                                                    |

### Table 119 Agent tab fields

### **PowerSupply tab**

The **PowerSupply** tab provides read-only information about the operating status of the switch power supplies.

To open the **PowerSupply** tab, use the following procedure:

| Step | Action                                                               |
|------|----------------------------------------------------------------------|
| 1    | Select the chassis.                                                  |
| 2    | From the shortcut menu, choose <b>Edit &gt; Chassis</b> .            |
|      | The <b>Chassis</b> dialog box appears with the System tab displayed. |
| 3    | Click the <b>PowerSupply</b> tab.                                    |

The **PowerSupply** tab appears.

### Edit Chassis dialog box PowerSupply tab

| 192.167.120.28 Chassis                                                                                                    |       |
|----------------------------------------------------------------------------------------------------|-------|
| bystem   Base Unit Info   Agent   SMMP   Trap Receivers PowerSupply   Fan   Banner   Custom Banner   ADAC   ADAC MAC Ranges   Stack Mo | nitor |
| chassis 1 Primary Power Supply: normal                                                                                                 |       |
| Refresh Close Help                                                                                                    |       |
|                                                                                                    |       |
|                                                                                                    |       |

-End-

The following table describes the PowerSupply tab fields.

Table 120Power Supply tab fields

| Field                              | Description                                                         |
|------------------------------------|---------------------------------------------------------------------|
| Chassis<br>Primary<br>Power Supply | The operational state of the power supply. Possible values include: |
|                                    | other: Some other state.                                            |
|                                    | notAvail: State not available.                                      |
|                                    | removed: Component was removed.                                     |
|                                    | disabled: Operation disabled.                                       |
|                                    | normal: State is in normal operation.                               |
|                                    | resetInProg: There is a reset in progress.                          |
|                                    | • testing: System is doing a self test.                             |
|                                    | • warning: System is operating at a warning level.                  |

| Field | Description                                                                                                    |  |  |  |
|-------|----------------------------------------------------------------------------------------------------|--|--|--|
|       | nonFatalErr: System is operating at error level.                                                                               |  |  |  |
|       | fatalErr: A fatal error stopped operation.                                                                                     |  |  |  |
|       | <ul> <li>notConfig: A module needs to be configured. The<br/>allowable values are determined by the component type.</li> </ul> |  |  |  |

### Fan tab

The **Fan** tab provides read-only information about the operating status of the switch fans.

To open the Fan tab, use the following procedure:

| ер | Action                                                                                                    |  |  |  |  |
|----|----------------------------------------------------------------------------------------------------|--|--|--|--|
|    | Select the chassis.                                                                                                    |  |  |  |  |
|    | From the shortcut menu, choose Edit > Chassis.                                                                                           |  |  |  |  |
|    | The Chassis dialog box appears with the System tab displayed                                                                             |  |  |  |  |
|    | Click the <b>Fan</b> tab.                                                                                                    |  |  |  |  |
|    | The <b>Fan</b> tab appears.                                                                                                    |  |  |  |  |
|    | Edit Chassis dialog box Fan tab                                                                                                    |  |  |  |  |
|    | 🗃 192.167.120.20 - Chansin                                                                                                    |  |  |  |  |
|    | System Base Unit Info Agent   SNMP   Trap Receivers   PowerSupply Fait   Banner   Custom Banner   ADAC   ADAC MAC Ranges   Stack Monitor |  |  |  |  |
|    | Chassis I Pan 1: normal<br>Chassis I Pan 2: normal                                                                                       |  |  |  |  |
|    | Refresh Close Help                                                                                                    |  |  |  |  |
|    | Refresh Close Help                                                                                                    |  |  |  |  |

-End-

The following table describes the Fan tab fields.

| Field       | Description                                                                                                    |  |  |  |  |
|-------------|----------------------------------------------------------------------------------------------------|--|--|--|--|
| Chassis Fan | The operational state of the fan. Values include:                                                                         |  |  |  |  |
|             |                                                                                                    |  |  |  |  |
|             | other: Some other state.                                                                                                  |  |  |  |  |
|             | notAvail: This state is not available.                                                                                    |  |  |  |  |
|             | removed: Fan was removed.                                                                                                 |  |  |  |  |
|             | disabled: Fan is disabled.                                                                                                |  |  |  |  |
|             | <ul> <li>normal: Fan is operating in normal operation.</li> </ul>                                                         |  |  |  |  |
|             | <ul> <li>resetInProg: A reset of the fan is in progress.</li> </ul>                                                       |  |  |  |  |
|             | • testing: Fan is doing a self test.                                                                                      |  |  |  |  |
|             | • warning: Fan is operating at a warning level.                                                                           |  |  |  |  |
|             | <ul> <li>nonFatalErr: Fan is operating at error level.</li> </ul>                                                         |  |  |  |  |
|             | fatalErr: An error stopped the fan operation                                                                              |  |  |  |  |
|             | <ul> <li>notConfig: Fan needs to be configured. The allowable<br/>values are determined by the component type.</li> </ul> |  |  |  |  |

### Table 121 Fan tab fields

### Banner tab

The **Banner** tab lets you specify banner display in TELNET. You can specify either the default banner or a custom banner.

To open the **Banner** tab, use the following procedure:

| Step | Action                                                |
|------|-------------------------------------------------------|
| 1    | Select the chassis.                                   |
| 2    | From the main menu, choose <b>Edit &gt; Chassis</b> . |

The Chassis dialog box appears with the System tab displayed.

3 Click the **Banner** tab.

The **Banner** tab appears.

### Edit Chassis dialog box Banner tab

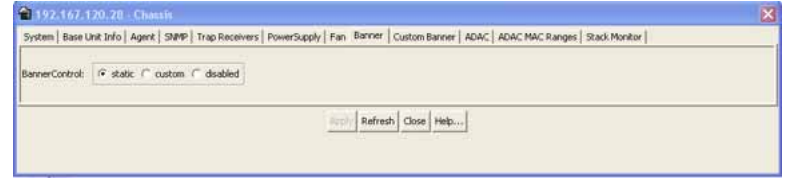

—End—

To set the default banner, use the following procedure:

### Step Action

1 In the **Banner** tab, click on the **static** radio button, and then click **Apply**. This resets the banner in Telnet to the default banner.

To check that the default banner is set in Telnet:

2 In the main menu, click on **Device > Telnet**.

The **Telnet** window appears with the default banner displayed.

-End-

### Figure 93 Telnet window with default banner

| nter Ctr       | 1-Y to                                               | begin.       |               |              |     |  |
|----------------|------------------------------------------------------|--------------|---------------|--------------|-----|--|
| ******         | *****                                                |              |               | ~~~~~        |     |  |
| *** Eth        | ernet                                                | Routing Swit | ch 2500-50T_P | WR           | *** |  |
| *** Nortel *** |                                                      |              |               |              |     |  |
| HOL            | *** Copyright (c) 1996-2006, All Rights Reserved *** |              |               |              |     |  |
| жжж Сор        | yright                                               | CC7 1770-20  | oo, all viðu  | 00 10001 +00 |     |  |

To disable the banner:

 $\rightarrow$  In the **Banner** tab, click on the **disabled** radio button, and then click **Apply**.

To check that the banner is disabled:

 $\rightarrow$  In the main menu, click on **Device > Telnet**.

The **Telnet** window appears without the banner.

### **Custom Banner tab**

The **Custom Banner** tab lets you specify the display for a custom banner in Telnet.

To open the **Custom Banner** tab, use the following procedure:

### Step Action

- 1 Select the chassis.
- 2 From the main menu, choose Edit > Chassis.

The **Chassis** dialog box appears with the **System** tab displayed.

3 Click the **Custom Banner** tab.

The **Custom Banner** tab appears.

### Edit Chassis dialog box Custom Banner tab

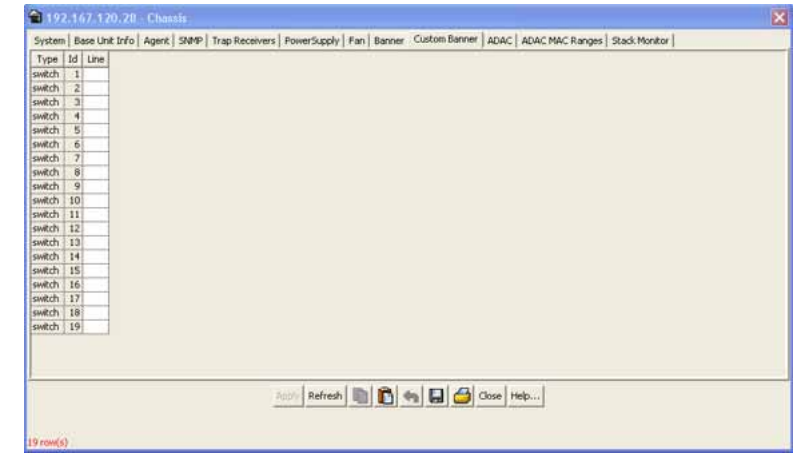

-End—

To create a Custom Banner, use the following procedure:

## Step Action 1 In the Banner tab, click on the custom radio button, and then click

- Apply.Click on the Custom Banner tab.
- 3 In the **Custom Banner** tab, make the changes to the lines of the banner that you want to create, and click **Apply**. The custom banner
  - is 19 lines high and can be up to 80 characters long.

—End—

### Working with configuration files

This chapter describes how you can view information and upload or download the configuration and image files.

### FileSystem dialog box

To open the Edit FileSystem dialog box, use the following procedure:

 $\rightarrow$  From the Device Manager main menu, choose **Edit > File System**.

The **FileSystem** dialog box appears and displays the **Config/Image/Diag** tab.

### Figure 94 FileSystem - Config/Image/Diag File tab dialog box

| 💼 192.167.120.28 -                                                             | FileSystem      |                                   | × |  |  |  |
|--------------------------------------------------------------------------------|-----------------|-----------------------------------|---|--|--|--|
| Config/Image/Diag file   Ascii Config File   License File   Save Configuration |                 |                                   |   |  |  |  |
|                                                                                |                 |                                   |   |  |  |  |
| LoadServerAddr:                                                                | 192.167.3.2     |                                   |   |  |  |  |
| BinaryConfigFilename:                                                          |                 |                                   |   |  |  |  |
| ImageFileName:                                                                 | quokka_410s.img |                                   |   |  |  |  |
| FwFileName(Diagnostics):                                                       |                 |                                   |   |  |  |  |
|                                                                                |                 |                                   |   |  |  |  |
|                                                                                | C other         | C dnldConfig C upldConfig         |   |  |  |  |
| Action:                                                                        | C dnldImg       | 🔿 dnldImgIfNewer 🔿 dnldImgNoReset |   |  |  |  |
|                                                                                | C dnldFw        | C dnldFwNoReset                   |   |  |  |  |
| Status: other                                                                  |                 |                                   |   |  |  |  |
| <u> </u>                                                                       |                 |                                   |   |  |  |  |
| Apply Refresh Close Help                                                       |                 |                                   |   |  |  |  |
|                                                                                |                 |                                   |   |  |  |  |

Table 122 "FileSystem Config/Image/Diag file dialog box fields" (page 272) describes the **FileSystem Config/Image/Diag file** dialog box fields.

Table 122FileSystem Config/Image/Diag file dialog box fields

| Field                    | Description                                                                                                    |
|--------------------------|----------------------------------------------------------------------------------------------------|
| LoadServerAddr           | The IP address of the load server for the configuration file and/or the image file. If not used, then the value is 0.0.0.0. |
| BinaryConfigFileN<br>ame | Name of the configuration file currently associated with the interface. When not used, the value is a zero length string.   |

| Field                       | Description                                                                                                    |
|-----------------------------|----------------------------------------------------------------------------------------------------|
| ImageFileName               | Name of the image file(s) currently associated with the interface. When the object is not used, the value is a zero length string.                                                                                                    |
| FwFileName<br>(Diagnostics) | Specifies the FWFileName.                                                                                                    |
| Action                      | • This object is used to download or upload a config file,<br>an image file or diag firmware file. In read operation, if<br>there is no action taken since the boot up, it returns with<br>a value of other. Otherwise, it returns the latest action. |
|                             | • In a write operation, the values that can be written are:                                                                                                    |
|                             | dnldConfig                                                                                                    |
|                             | dnldImg                                                                                                    |
|                             | upIdConfig                                                                                                    |
|                             | dnldFw                                                                                                    |
|                             | dnldImglfNewer                                                                                                    |
|                             | dnldImgNoReset                                                                                                    |
|                             | dnldFwNoReset                                                                                                    |
|                             | • The newly downloaded config, image or diag file cannot take effect until the next boot cycle of the device.                                                                                                    |
| Status                      | This object is used to get the status of the latest action as shown by s5AgInfoFileAction. The values that can be read are:                                                                                                    |
|                             | other—if no action taken since the boot up                                                                                                    |
|                             | inProgress—the operation is in progress                                                                                                    |
|                             | success—the operation succeeds                                                                                                    |
|                             | fail—the operation failed                                                                                                    |

### **ASCII** config file

To display the **ASCII Config file** tab, use the following procedure:

 $\rightarrow$  In the File System dialog box, click on the ASCII Config File tab. The ASCII Config File tab appears. Figure 95

| File system - ASCII Config File dialog box                               |
|--------------------------------------------------------------------------|
| 😭 192.167.120.28 - FileSystem 🛛 🗙                                        |
| Config/Image/Diag file Ascii Config File License File Save Configuration |
| LoadServerAddr: 192.167.3.2                                              |
| AsciiConfigFilename:                                                     |
| AsciiConfigAutoDownload: 🕞 disabled C useBootp C useConfig               |
| AsciiConfigAutoDldStatus: passed                                         |
| AsciiConfigManualDownload: C downloadNow                                 |
| AsciiConfigManualDldStatus: passed                                       |
| AsciiConfigManualUpload: C uploadNow                                     |
| AsciiConfigManualUpldStatus: passed                                      |
| Apply Refresh Close Help                                                 |
|                                                                          |

Table 123 "ASCII Config File tab fields" (page 274) describes the ASCII Config File tab fields.

### Table 123ASCII Config File tab fields

| Field                       | Description                                                                                                    |
|-----------------------------|----------------------------------------------------------------------------------------------------|
| LoadServerAddr              | The IP address of the load server for the ASCII configuration file. If not used, then the value is 0.0.0.0.                     |
| ASCIIConfigFileName         | Name of the ASCII configuration file currently associated with the interface. When not used, the value is a zero length string. |
| ASCIIConfigAutoDownload     | Specifies automatic ASCII configuration download.                                                                               |
| ASCIIConfigAutodldStatus    | Specifies the current status of the ASCII configuration file download.                                                          |
| ASCIIConfigManualDownload   | Specifies manual download of an ASCII configuration file.                                                                       |
| ASCIIConfigManualdIdStatus  | Specifies the current status of the manual download of an ASCII configuration file.                                             |
| ASCIIConfigManualUpload     | Specifies manual upload of an ASCII configuration file.                                                                         |
| ASCIIConfigManualUpIdStatus | Specifies the current status of the manual upload of an ASCII configuration file.                                               |

### Save Configuration tab

You can use the Save Configuration tab to save the switch configuration to NVRAM.

To open the Save Configuration tab, use the following procedure:

### Step Action

1 From the Device Manager main menu, choose **Edit > File System**.

The **FileSystem** dialog box appears with the **Config/Image/Diag** tab displayed.

2 Click the Save Configuration tab.

The Save Configuration tab appears.

### Figure 96 Save Config tab

| 😭 192.167.120.28 - FileSystem                                                  | × |
|--------------------------------------------------------------------------------|---|
| Config/Image/Diag file   Ascii Config File   License File   Save Configuration |   |
| ✓ AutosaveToNvramEnabled                                                       |   |
| Action: C other C copyConfigToNvram                                            |   |
| Status: other                                                                  |   |
| Apply Refresh Close Help                                                       |   |

The following table describes the Save Configuration tab fields.

## Table 124Save Configuration tab fields

| Field                  | Description                                                                                      |
|------------------------|--------------------------------------------------------------------------------------------------|
| AutoSavetoNvramEnabled | Enables or disables autosave on the switch.                                                      |
| Action                 | Select the copyConfigToNvram option to save the switch configuration to NVRAM (and click Apply). |
| Status                 | This field displays the status of the copyConfigToNvram action. Possible values are:             |
|                        | other—no action has been taken since switch boot                                                 |
|                        | <ul> <li>inProgress—the operation is in progress</li> </ul>                                      |
|                        | success—the operation succeeded                                                                  |
|                        | fail—the operation failed                                                                        |

-End—

### Working with SNTP

The Simple Network Time Protocol (SNTP) feature synchronizes the Universal Coordinated Time (UTC) to an accuracy within 1 second. This feature adheres to the IEEE RFC 2030 (MIB is the s5agent). With this feature, the system can obtain the time from any RFC 2030-compliant NTP/SNTP server.

The system retries connecting with the NTP server a maximum of 3 times, with 5 minutes between each retry. If the connection fails after the 3 attempts, the system waits for the next synchronization time (the default is 24 hours) and begins the process again.

### **Configuring SNTP**

The **SNTP\_Clock** dialog box contains the parameters for configuring Simple Network Time Protocol (SNTP).

To open the **SNTP\_clock** dialog box, use the following procedure:

### Step Action

1 From the Main Menu, choose Edit > SNTP/Clock.

The **SNTP\_Clock** dialog box appears. Select the **Simple Network Time Protocol** tab.

| —Ene                                                                                                    | d— |
|----------------------------------------------------------------------------------------------------|----|
| igure 97<br>NTP_Clock dialog box                                                                                                    |    |
| 🖬 192.167.120.28 - SNTP_Clock 🛛 🗙                                                                                                    |    |
| Simple Network Time Protocol   Time Zone   Daylight Saving Time                                                                                                |    |
| PrimaryServerAddress: 0.0.0.0<br>SecondaryServerAddress: 0.0.0.0<br>State: • disabled                                                                          |    |
| LastSync IIme: notSet<br>LastSyncTime: notSet<br>NextSyncTime: notSet<br>PrimaryServerSyncFailures: 0<br>iecondaryServerSyncFailures: 0<br>CurrentTime: notSet |    |
| Apply Refresh Close Help<br>/hen clear out both Primary/Secondary Server Address (0.0.0.0),<br>ease change State to "disabled" state first.                    |    |

The following table describes the SNTP dialog box fields.

Table 125 SNTP\_Clock dialog box fields

| Field                                | Description                                                                                                    |
|--------------------------------------|----------------------------------------------------------------------------------------------------|
| Primary<br>Server<br>Address         | The IP address of the primary SNTP server.                                                                                                    |
| Secondary<br>Server<br>Address       | The IP address of the secondary SNTP server.                                                                                                    |
| State                                | Controls whether the device uses the Simple Network Time<br>Protocol (SNTP), to synchronize the device's clock to the<br>Coordinated Universal Time (UTC). If the value is disabled, the<br>device cannot synchronize its clock using SNTP. |
|                                      | If the value is unicast, the device synchronizes shortly after boot<br>time when network access becomes available, and periodically<br>thereafter.                                                                                          |
| SyncInterval                         | Controls the frequency, in hours, that the device attempts to synchronize with the NTP servers.                                                                                                    |
| ManualSync<br>Request                | Specifies that the device to immediately attempt to synchronize with the NTP servers.                                                                                                    |
| LastSync<br>Time                     | Specifies the Coordinated Universal Time (UTC) when the device last synchronized with an NTP server.                                                                                                    |
| LastSync<br>Source                   | Specifies the IP source address of the NTP server with which this device last synchronized                                                                                                    |
| NextSync<br>Time                     | Specifies the the Coordinated Universal Time (UTC) at which the next synchronization is scheduled.                                                                                                    |
| PrimaryServe<br>r Synch<br>Failures  | Specifies the number of times the switch failed to synchronize<br>with the primary server address. However, synchronization with<br>the secondary server address may still occur.                                                           |
| Seconda<br>ryServer<br>SynchFailures | Specifies the number of times the switch failed to synchronize with the secondary server address,                                                                                                    |
| CurrentTime                          | Specifies the switch's current Coordinated Universal Time (UTC).                                                                                                    |

### ATTENTION

In order to clear out the PrimaryServerAddress and SecondaryServerAddress, you must first set the State to disabled.

### Configuring local time zone using the device manager

You can set the local time zone on the ERS 2500 using **Time Zone** tab. Use the following procedure to set the local time zone.

### Step Action

- 1 From the Edit menu, choose SNTP/Clock. The SNTP\_Clock dialog box appears.
- 2 Click the **Time Zone** tab. The **Time Zone** tab appears.

| 窗 192.167.120.28 - SN        | (TP_Clock 🛛                    |
|------------------------------|--------------------------------|
| Simple Network Time Protocol | Time Zone Daylight Saving Time |
| TimeZone: +0:00              |                                |
| Apply Ref                    | resh Close Help                |

- **3** Seect the time zone offset in the **TimeZone** box.
- 4 Click Apply.

—End—

### Configuring daylight savings time using the device manager

You can set daylight saving start and end time using the on the ERS 2500 using **Daylight Saving Time** tab. Use the following procedure to set daylight saving start and end time.

### Step Action

- 1 From the Edit menu, choose SNTP/Clock. The SNTP\_Clock dialog box appears.
- 2 Click the **Daylight Saving Time** tab. The **Daylight Saving Time** tab appears.

| 192.167.120.28 - SNTP_Clock                                                                                                    |
|----------------------------------------------------------------------------------------------------|
| Simple Network Time Protocol Time Zone Daylight Saving Time                                                                                                    |
| Offset: 0 -840840 minutes                                                                                                    |
| StartYear: 1990 19902099                                                                                                    |
| StartMonth: Jan 💌                                                                                                    |
| StartDay: 1 131                                                                                                    |
| StartHour: 12am 💌                                                                                                    |
| StartMinutes: 0 059                                                                                                    |
| EndYear: 1990 19902099                                                                                                    |
| EndMonth: Jan                                                                                                    |
| EndDay: 1 131                                                                                                    |
| EndHour: 12am                                                                                                    |
| EndMinutes: 0 059                                                                                                    |
| Enabled                                                                                                    |
|                                                                                                    |
| Apply Refresh Close Help                                                                                                    |
| Offset, in minutes, is added to the current time when daylight saving time begins, and subtracted when it end:<br>Daylight saving time (summer time) must be disabled when configure daylight saving time attributes.<br>Setup proper daylight saving time attributes first before enable the daylight saving time. |

- 3 Type the number of minutes to shift the clock in the **Offset** box.
- 4 Select the **StartYear**, **StartMonth**, **StartDate**, **StartHour**, and type the **StartMinutes** to define when to switch the clock to daylight saving time.
- 5 Select the EndYear, EndMonth, EndDate, EndHour, and type the EndMinutes (if applicable) to define when to switch the clock back to normal time. If you want to keep the same daylight saving time changeover dates, you can set the EndYear to a year in the future.
- 6 Click **Enabled** to enable daylight savings time.
- 7 Click Apply.

-End-

### **Displaying topology information using Device Manager**

This section describes diagnostic information available in Device Manager on the following tabs:

- "Topology tab" (page 279)
- "Topology Table tab" (page 280)

### **Topology tab**

To view topology information, use the following procedure:

→ From the Device Manager menu bar, select Edit > Diagnostics > Topology.
 The Toplogy dialog box appears with the Topology tab displayed.

### Figure 98 Diagnostics dialog box Topology tab

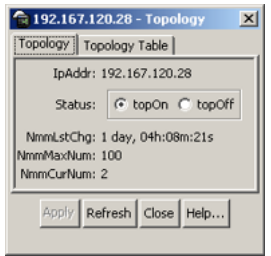

Table 126 "Topology tab fields" (page 280) describes the Topology tab fields.

| Field     | Description                                                                                                    |
|-----------|----------------------------------------------------------------------------------------------------|
| lpAddr    | The IP address of the device.                                                                                                    |
| Status    | Whether Nortel topology is on (topOn) or off (topOff) for the device. The default value is topOn.                                                                                                    |
| NmmLstChg | The value of sysUpTime the last time an entry in the network management MIB (NMM) topology table was added, deleted, or modified. If the table has not changed since the last cold or warm start of the agent. |
| NmmMaxNum | The maximum number of entries in the NMM topology table.                                                                                                    |
| NmmCurNum | The current number of entries in the NMM topology table.                                                                                                    |

### Table 126 Topology tab fields

### **Topology Table tab**

To view more topology information, use the following procedure:

| Step | Action                                                                         |
|------|--------------------------------------------------------------------------------|
| 1    | From the Device Manager menu bar, choose Edit > Diagnostics > Topology.        |
|      | The <b>Topology</b> dialog box appears with the <b>Topology</b> tab displayed. |

2 Click the **Topology Table** tab.

The Topology Table tab appears.

### Figure 99 Diagnostics dialog box Topology Table tab

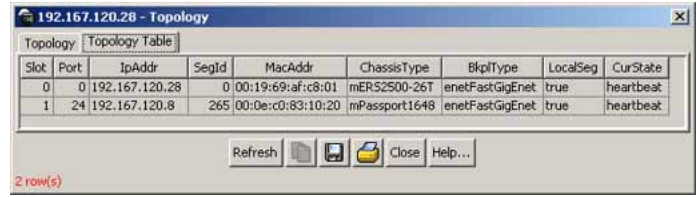

-End—

The following table describes the **Topology Table** tab fields.

| Table 127 |       |     |        |
|-----------|-------|-----|--------|
| Topology  | Table | tab | fields |

| Field       | Description                                                                                                    |  |
|-------------|----------------------------------------------------------------------------------------------------|--|
| Slot        | The slot number in the chassis in which the topology message was received.                                                             |  |
| Port        | The port on which the topology message was received.                                                                                   |  |
| lpAddr      | The IP address of the sender of the topology message.                                                                                  |  |
| SegId       | The segment identifier of the segment from which the remote agent sent the topology message. This value is extracted from the message. |  |
| MacAddr     | The MAC address of the sender of the topology message.                                                                                 |  |
| ChassisType | The chassis type of the device that sent the topology message.                                                                         |  |
| BkplType    | The backplane type of the device that sent the topology message.                                                                       |  |
| LocalSeg    | Indicates if the sender of the topology message is on the same<br>Ethernet segment as the reporting agent.                             |  |
| CurState    | The current state of the sender of the topology message. The choices are:                                                              |  |
|             | <ul> <li>topChanged—Topology information has recently changed.</li> </ul>                                                              |  |
|             | <ul> <li>heartbeat—Topology information is unchanged.</li> </ul>                                                                       |  |
|             | <ul> <li>new—The sending agent is in a new state.</li> </ul>                                                                           |  |

### **Configuring LLDP using Device Manager**

Use the following tabs to configure LLDP properties for local and neighbor systems:

• "LLDP Globals tab" (page 282)

- "Port tab" (page 285)
- "TX Stats tab" (page 287)
- "Graphing LLDP transmit statistics" (page 288)
- "RX Stats tab" (page 289)
- "Graphing LLDP receive statistics" (page 291)
- "Local System tab" (page 291)
- "Local Port tab" (page 292)
- "Local Management tab" (page 294)
- "Neighbor tab" (page 295)
- "Neighbor Mgmt Address tab" (page 297)
- "Unknown TLV tab" (page 299)
- "Organizational Defined Info tab" (page 300)

### **LLDP Globals tab**

With the **Globals** tab, you can configure LLDP transmit properties and view remote table statistics.

Use the following procedure to open the Globals tab:

# Step Action 1 From the Device Manager menu bar, choose Edit > Diagnostics > 802.1ab > LLDP.

The LLDP dialog box appears with the Globals tab displayed.

### Figure 100 LLDP Globals tab

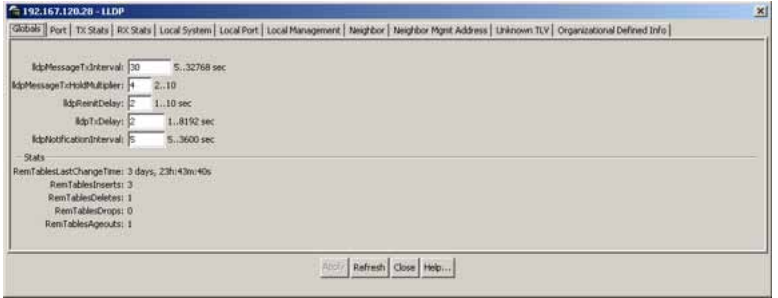

The following table describes the Globals tab fields.

| Table | 128     |     |        |
|-------|---------|-----|--------|
| LLDP  | Globals | tab | fields |

| Field                           | Description                                                                                                    |
|---------------------------------|----------------------------------------------------------------------------------------------------|
| lldpMessageTxInterval           | The interval (in seconds) at which LLDP frames are transmitted on behalf of this LLDP agent.                                                                                                    |
| lldpMessageTx<br>HoldMultiplier | The time-to-live value expressed as<br>a multiple of the object. The actual<br>time-to-live value used in LLDP frames,<br>transmitted on behalf of this LLDP agent,<br>is expressed by the following formula:<br>TTL = min(65535, (IldpMessageTxInterval<br>*IldpMessageTxHoldMultiplier))<br>For example, if the value of<br>IldpMessageTxInterval is 30, and<br>the value of IldpMessageTxHoldMultiplier<br>is 4, the value 120 is encoded in the TTL<br>field in the LLDP header.                                                                                                    |
| IldpReinitDelay                 | The IldpReinitDelay indicates the delay<br>(in seconds) from when the LLDP Port<br>AdminStatus of a particular port is disabled<br>until reinitialization begins.                                                                                                    |
| lldpTxDelay                     | The IldpTxDelay indicates the delay (in seconds) between successive LLDP frame transmissions initiated by value or status changes in the LLDP local systems MIB. The recommended value for the IldpTxDelay is set by the following formula: 1 <= IldpTxDelay <= (0.25 * IldpMessageTxInterval)                                                                                                    |
| IldpNotificationInterval        | This object controls the transmission<br>of LLDP notifications. The agent<br>must not generate more than one<br>IldpRemTablesChange notification-event<br>in the indicated period, where a<br><i>notification-event</i> is the "transmission of<br>a single notification PDU type to a list<br>of notification destinations." If additional<br>changes in IldpRemoteSystemsData<br>object groups occur within the indicated<br>throttling period, these trap-events must<br>be suppressed by the agent. An NMS<br>must periodically check the value of<br>IldpStatsRemTableLastChangeTime to<br>detect any missed IldpRemTablesChange<br>notification-events, for example, due to<br>throttling or transmission loss. If notification |

| Field                       | Description                                                                                                    |
|-----------------------------|----------------------------------------------------------------------------------------------------|
|                             | transmission is enabled for particular ports,<br>the suggested default throttling period is<br>5 seconds.                                                                                                    |
| RemTablesLast<br>ChangeTime | The value of the sysUpTime object<br>(defined in IETF RFC 3418) at the<br>time an entry is created, modified, or<br>deleted in tables associated with the<br>IldpRemoteSystemsData objects, and<br>all LLDP extension objects associated<br>with remote systems. An NMS can<br>use this object to reduce polling of the<br>IldpRemoteSystemsData objects.                                                                                                    |
| RemTablesInserts            | The number of times the complete<br>set of information advertised by a<br>particular MSAP is inserted into tables<br>contained in IldpRemoteSystemsData and<br>IldpExtensions objects. The complete set<br>of information received from a particular<br>MSAP is inserted into related tables. If<br>partial information cannot be inserted<br>for a reason such as lack of resources,<br>all of the complete set of information is<br>removed. This counter is incremented only<br>once after the complete set of information<br>is successfully recorded in all related<br>tables. Any failures occurring during<br>insertion of the information set, which<br>result in deletion of previously inserted<br>information, do not trigger any changes<br>in IldpStatsRemTablesInserts because<br>the insert is not completed yet or in<br>IldpStatsRemTablesDeletes, because the<br>deletion is only a partial deletion. If the<br>failure is the result of a lack of resources,<br>the IldpStatsRemTablesDrops counter is<br>incremented once. |

| Field            | Description                                                                                                    |
|------------------|----------------------------------------------------------------------------------------------------|
| RemTablesDeletes | The number of times the complete<br>set of information advertised by a<br>particular MSAP is deleted from tables<br>contained in IldpRemoteSystemsData and<br>IldpExtensions objects. This counter is<br>incremented only once when the complete<br>set of information is completely deleted<br>from all related tables. Partial deletions,<br>such as a deletion of rows associated<br>with a particular MSAP, from some tables,<br>but not from all tables, are not allowed,<br>and thus, do not change the value of this<br>counter. |
| RemTablesDrops   | The number of times the complete set<br>of information advertised by a particular<br>MSAP can not be entered into tables<br>contained in IldpRemoteSystemsData<br>and IldpExtensions objects because of<br>insufficient resources.                                                                                                    |
| RemTablesAgeouts | The number of times the complete<br>set of information advertised by a<br>particular MSAP is deleted from tables<br>contained in IldpRemoteSystemsData<br>and IldpExtensions objects because the<br>information timeliness interval has expired.<br>This counter is incremented only once<br>when the complete set of information is<br>completely invalidated (aged out) from all<br>related tables. Partial aging, similar to<br>deletion case, is not allowed, and thus,<br>does not change the value of this counter.               |

—End—

### Port tab

With the Port tab, you can set the optional TLVs to include in the LLPDUs transmitted by each port.

Use the following procedure to open the Port tab:

### Step Action

From the Device Manager menu bar, choose Edit > Diagnostics > 802.1ab > LLDP.

The LLDP dialog box appears with the Globals tab displayed.

2 Click the **Port** tab. The Port tab appears.

| 192.16    | 57.120.28 - LI | LOP                |                                                              |                                                        |
|-----------|----------------|--------------------|--------------------------------------------------------------|--------------------------------------------------------|
| ilobals F | Port TX Stats  | RX Stats   Local S | tem   Local Port   Local Management   Neighbor   Neighbor Mg | mt Address   Unknown TLY   Organizational Defined Info |
| PortNum   | AdminStatus    | NotificationEnable | TLVsTxEnable                                                 |                                                        |
| 1/1       | txAndRx        | false              |                                                              |                                                        |
| 1/2       | txAndRx        | false              |                                                              |                                                        |
| 1/3       | txAndRx        | false              |                                                              |                                                        |
| 1/4       | txAndRx        | false              |                                                              |                                                        |
| 1/5       | b:AndRx        | false              |                                                              |                                                        |
| 1/6       | txAndRx        | false              | 8                                                            |                                                        |
| 1/7       | b:AndRx        | false              |                                                              |                                                        |
| 1/8       | txAndRx        | false              |                                                              |                                                        |
| 1/9       | txAndRx        | false              |                                                              |                                                        |
| 1/10      | txAndRx        | false              |                                                              |                                                        |
| 1/11      | txAndRx        | false              |                                                              |                                                        |
| 1/15      | h-Ando-        | Fslee              |                                                              |                                                        |

The following table describes the Port tab fields.

Table 129 Port tab fields

| Field       | Description                                                                                                    |
|-------------|----------------------------------------------------------------------------------------------------|
| PortNum     | Port number.                                                                                                    |
| AdminStatus | The administratively desired status of the local LLDP agent:                                                                                                    |
|             | <ul> <li>txOnly: the LLDP agent transmits LLDP<br/>frames on this port and does not store any<br/>information about the remote systems to<br/>which it is connected.</li> </ul>                                                                                   |
|             | <ul> <li>rxOnly: the LLDP agent receives but does<br/>not transmit LLDP frames on this port.</li> </ul>                                                                                                    |
|             | <ul> <li>txAndRx: the LLDP agent transmits and<br/>receives LLDP frames on this port.</li> </ul>                                                                                                    |
|             | <ul> <li>disabled: the LLDP agent does not<br/>transmit or receive LLDP frames on this<br/>port. If the port receives remote systems<br/>information which is stored in other tables<br/>before AdminStatus is disabled, the<br/>information ages out.</li> </ul> |

| Field              | Description                                                                                   |
|--------------------|-----------------------------------------------------------------------------------------------|
| NotificationEnable | Controls, on a per-port basis, whether notifications from the agent are enabled.              |
|                    | true: indicates that notifications are<br>enabled                                             |
|                    | <ul> <li>false: indicates that notifications are<br/>disabled.</li> </ul>                     |
| TLVsTxEnable       | Sets the optional Management TLVs to be included in the transmitted LLDPDUs:                  |
|                    | portDesc: Port Description TLV                                                                |
|                    | sysName: System Name TLV                                                                      |
|                    | sysDesc: System Description TLV                                                               |
|                    | sysCap: System Capabilities TLV                                                               |
|                    | <b>ATTENTION</b><br>The Local Management tab controls<br>Management Address TLV transmission. |

—End—

### **TX Stats tab**

With the TX Stats tab, you can view LLDP transmit statistics by port.

Use the following procedure to open the TX Stats tab:

| Step | Action                                                                                            |
|------|---------------------------------------------------------------------------------------------------|
| 1    | From the <b>Device Manager</b> menu bar, choose <b>Edit &gt; Diagnostics &gt;</b> 802.1ab > LLDP. |
|      | The LLDP dialog box appears with the Globals tab displayed.                                       |

2 Click the **TX Stats** tab. The TX Stats tab appears.

| Figure 102<br>TX Stats tab                                                                                                    |   |
|----------------------------------------------------------------------------------------------------|---|
| 192.168.249.46 - LLDP                                                                                                    | × |
| Globals   Port TX Stats   RX Stats   Local System   Local Management   Neighbor   Neighbor   Mark Address   Unknown TLV   Organizational Defined Info |   |
| PortNam FramesTotal 1/1 0                                                                                                    |   |
| Grant Stop D Good Held                                                                                                    |   |

The following table describes the TX Stats tab fields.

### Table 130 TX Stats tab fields

| Field       | Description                                                                    |
|-------------|--------------------------------------------------------------------------------|
| PortNum     | port number                                                                    |
| FramesTotal | the number of LLDP frames transmitted by this LLDP agent on the indicated port |

### **Graphing LLDP transmit statistics**

Use the following procedure to graph LLDP transmit statistics:

### Step Action

1 From the **TX Stats** tab, select the port for which you want to display statistics.

### 2 Click Graph.

The TX Stats – Graph dialog box appears.

|             | AbsoluteValue | Cumulative | Average/sec | Minimum/sec | Maximum/sec | LastVal/sec |  |
|-------------|---------------|------------|-------------|-------------|-------------|-------------|--|
| FramesTotal | 9,365         | 11         | 0.03        | 0           | 0.1         | 0           |  |

- **3** Highlight a data column to graph.
- 4 Click one of the graph buttons.

—End—
#### **RX Stats tab**

With the RX Stats tab, you can view LLDP receive statistics by port.

Use the following procedure to open the RX Stats tab:

#### Step Action

From the Device Manager menu bar, choose Edit > Diagnostics > 802.1ab > LLDP.

The LLDP dialog box appears with the Globals tab displayed.

2 Click the **RX Stats** tab. The RX Stats tab appears.

#### Figure 103 RX Stats tab

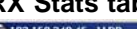

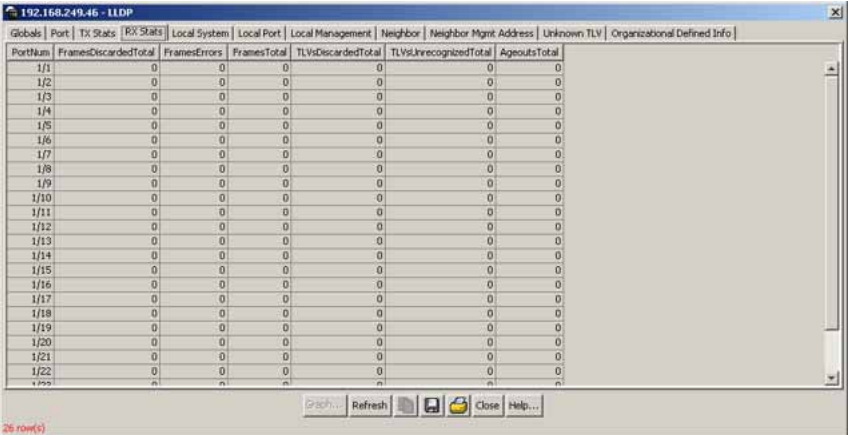

The following table describes the RX Stats tab fields.

#### Table 131 RX Stats tab fields

| Field                | Description                                                                                                    |
|----------------------|----------------------------------------------------------------------------------------------------|
| PortNum              | Port number.                                                                                                    |
| FramesDiscardedTotal | The number of LLDP frames received on<br>the port and discarded for any reason. This<br>counter provides an indication that LLDP<br>header formatting problems exist with the<br>local LLDP agent in the sending system,<br>or that LLDPDU validation problems exist<br>with the local LLDP agent in the receiving<br>system. |

| Field                 | Description                                                                                                    |
|-----------------------|----------------------------------------------------------------------------------------------------|
| FramesErrors          | The number of invalid LLDP frames received on the port, while the LLDP agent is enabled.                                                                                                    |
| FramesTotal           | The number of valid LLDP frames received<br>on the port, while the LLDP agent is<br>enabled.                                                                                                    |
| TLVsDiscardedTotal    | The number of LLDP TLVs discarded for any reason.                                                                                                    |
| TLVsUnrecognizedTotal | The number of LLDP TLVs received on<br>a given port that are not recognized by<br>this LLDP agent on the indicated port.<br>An unrecognized TLV is referred to as<br>the TLV whose type value is in the range<br>of reserved TLV types (000 1001 - 111<br>1110) in Table 9.1 of IEEE 802.1AB-2004.<br>An unrecognized TLV can be a basic<br>management TLV from a later LLDP<br>version.                                                                                                    |
| AgeoutsTotal          | This counter represents the number of age-outs that occurred on a given port.<br>An <i>age-out</i> is "the number of times the complete set of information advertised by a particular MSAP is deleted from tables contained in IldpRemoteSystemsData and IldpExtensions objects because the information timeliness interval has expired." This counter is similar to IldpStatsRemTablesAgeouts, except that it is on a per-port basis. This enables NMS to poll tables associated with the IldpRemoteSystemsData objects and all LLDP extension objects associated with remote systems on the indicated port only. This counter is set to zero during agent initialization. When the admin status for a port changes from disabled to rxOnly, txOnly or txAndRx, the counter associated with the same port is reset to 0. The agent also flushes all remote system information associated with the same port. This counter is incremented only once when the complete set of information is invalidated (aged out) from all related tables on a particular port. Partial aging is not allowed, and thus, does not change the value of this counter. |

—End—

#### **Graphing LLDP receive statistics**

Use the following procedure to graph LLDP receive statistics:

#### Step Action

1 From the **RX Stats** tab, select the port for which you want to display statistics.

#### 2 Click Graph.

The RX Stats – Graph dialog box appears.

|                       | AbsoluteValue | Cumulative | Average/sec | Minimum/sec | Maximum/sec | LastVal/sec |
|-----------------------|---------------|------------|-------------|-------------|-------------|-------------|
| FramesDiscardedTotal  | 0             | 0          | 0           | 0           | 0           | 0           |
| FramesErrors          | 0             | 0          | 0           | 0           | 0           | 0           |
| FramesTotal           | 0             | 0          | 0           | 0           | 0           | 0           |
| TLVsDiscardedTotal    | 0             | 0          | 0           | 0           | 0           | 0           |
| TLVsUnrecognizedTotal | 0             | 0          | 0           | 0           | 0           | 0           |

- **3** Highlight a data column to graph.
- 4 Click one of the graph buttons.

—End—

#### Local System tab

With the Local System tab, you can view LLDP properties for the local system.

Use the following procedure to open the Local System tab:

#### Step Action

From the Device Manager menu bar, choose Edit > Diagnostics > 802.1ab > LLDP.

The LLDP dialog box appears with the Globals tab displayed.

#### 2 Select Local System.

The Local System tab appears.

| 197.167.120.20 - LLDP                                                                                                    | 8 |
|----------------------------------------------------------------------------------------------------|---|
| Globals   Port   TX Stats   RX Stats   Local System   Local Port   Local Management   Neighbor   Neighbor Mgmt Address   Linknown TLV   Organizational Defined Info |   |
| ChassiddSubtyper: mucAddress<br>Chassidd: 00:19:49:vdr.00:00<br>Systeme:<br>SysCepExponted: Undge<br>SysCepExponted: Undge                                          |   |
| Refresh Close Heb                                                                                                    |   |

The following table describes the Local System tab fields.

Table 132Local System tab fields

| Field            | Description                                                             |  |
|------------------|-------------------------------------------------------------------------|--|
| ChassisIdSubtype | the type of encoding used to identify the local system chassis:         |  |
|                  | chassisComponent                                                        |  |
|                  | • interfaceAlias                                                        |  |
|                  | • portComponent                                                         |  |
|                  | macAddress                                                              |  |
|                  | networkAddress                                                          |  |
|                  | • interfaceName                                                         |  |
|                  | • local                                                                 |  |
| ChassisId        | chassis ID                                                              |  |
| SysName          | local system name                                                       |  |
| SysDesc          | local system description                                                |  |
| SysCapSupported  | identifies the system capabilities supported<br>on the local system     |  |
| SysCapEnabled    | identifies the system capabilities that are enabled on the local system |  |

-End-

#### Local Port tab

With the Local Port tab, you can view LLDP port properties for the local system.

Use the following procedure to open the Local Port tab:

#### Step Action

- From the Device Manager menu bar, choose Edit > Diagnostics > 802.1ab > LLDP.
   The LLDP dialog box appears with the Globals tab displayed.
- 2 Click the Local Port tab. The Local Port tab appears.

#### Figure 105 Local Port tab

| stNum PortIdSubtype | Portid            | ortDesc |  |
|---------------------|-------------------|---------|--|
| 1/1 macAddress      | 00:11:f9:35:d0:01 | at 1    |  |
| 1/2 macAddress      | 00:11:f9:35:d0:02 | vt 2    |  |
| 1/3 macAddress      | 00:11:f9:35:d0:03 | xt3     |  |
| 1/4 macAddress      | 00:11:f9:35:d0:04 | at 4    |  |
| 1/5 macAddress      | 00:11:f9:35:d0:05 | xt5     |  |
| 1/6 macAddress      | 00:11:f9:35:d0:06 | at 6    |  |
| 1/7 macAddress      | 00:11:f9:35:d0:07 | at 7    |  |
| 1/8 macAddress      | 00:11:f9:35:d0:08 | xt8     |  |
| 1/9 macAddress      | 00:11:f9:35:d0:09 | xt9     |  |
| 1/10 macAddress     | 00:11:f9:35:d0:0a | at 10   |  |
| 1/11 macAddress     | 00:11:f9:35:d0:0b | xt 11   |  |
| 1/12 macAddress     | 00:11:F9:35:d0:0c | at 12   |  |
| 1/13 macAddress     | 00:11:f9:35:d0:0d | wt 13   |  |
| 1/14 macAddress     | 00:11:f9:35:d0:0e | vt 14   |  |
| 1/15 macAddress     | 00:11:f9:35:d0:0f | xt 15   |  |
| 1/16 macAddress     | 00:11:F9:35:d0:10 | vt 16   |  |
| 1/17 macAddress     | 00:11:f9:35:d0:11 | vt 17   |  |
| 1/18 macAddress     | 00:11:F9:35:d0:12 | vt 18   |  |
| 1/19 macAddress     | 00:11:f9:35:d0/13 | at 19   |  |
| 1/20 macAddress     | 00:11:f9:35:d0:14 | vt 20   |  |
| 1/21 macAddress     | 00:11:f9:35:d0:15 | xt 21   |  |
| 1/22 macAddress     | 00:11:f9:35:d0:16 | xt 22   |  |
| 1/23 macAddress     | 00:11:f9:35:d0:17 | xt 23   |  |
| 1/24 macAddress     | 00:11:f9:35:d0:18 | at 24   |  |

The following table describes the Local Port tab fields.

#### Table 133 Local Port tab fields

| Field         | Description                                                                |  |
|---------------|----------------------------------------------------------------------------|--|
| PortNum       | Port number.                                                               |  |
| PortIdSubtype | The type of port identifier encoding used in the associated PortId object. |  |
|               | interfaceAlias                                                             |  |
|               | portComponent                                                              |  |
|               | macAddress                                                                 |  |
|               | networkAddress                                                             |  |
|               | interfaceName                                                              |  |
|               | agentCircuitId                                                             |  |
|               | local.                                                                     |  |

| Field    | Description                                                                                                    |
|----------|----------------------------------------------------------------------------------------------------|
| PortId   | The string value used to identify the port component associated with a given port in the local system.                                                                                                    |
| PortDesc | The string value used to identify the 802<br>LAN station port description associated<br>with the local system. If the local agent<br>supports IETF RFC 2863, the PortDesc<br>object has the same value as the ifDescr<br>object. |

| _     |   | - |   |
|-------|---|---|---|
| <br>F | n | А |   |
| ᄂ     |   | u | _ |

#### Local Management tab

With the Local Management tab, you can view LLDP management properties for the local system.

Use the following procedure to open the Local Management tab:

| Step | Action                                                                                                    |  |
|------|----------------------------------------------------------------------------------------------------|--|
| 1    | From the <b>Device Manager</b> menu bar, choose <b>Edit &gt; Diagnostics</b> :<br>802.1ab > LLDP.<br>The LLDP dialog box appears with the Globals tab displayed.                              |  |
| 2    | Click the <b>Local Management</b> tab.<br>The Local Management tab appears.                                                                                                    |  |
|      | Figure 106<br>Local Management tab                                                                                                    |  |
|      | CONST 102-168-249-46 - LLDP X                                                                                                    |  |
|      | Addržidtype Addr Addren Addriftidutype Addriftid Addriftid Addriftid Addriftid Addriftidutes Unifiem file Organizational center info<br>pV4 192.168.249.46 4 unifrown 0 1.1.3.6.1.4.1.45.3.65 |  |
|      | I row(s)                                                                                                    |  |

The following table describes the Local Management tab fields.

# Table 134Local Management tab fields

| Field       | Description                                                                            |
|-------------|----------------------------------------------------------------------------------------|
| AddrSubtype | The type of management address identifier encoding used in the associated Addr object. |

| Field             | Description                                                                                                    |
|-------------------|----------------------------------------------------------------------------------------------------|
| Addr              | The string value used to identify the<br>management address component<br>associated with the local system. This<br>address is used to contact the management<br>entity.                                                                                                    |
| AddrLen           | The total length of the management<br>address subtype and the management<br>address fields in LLDPDUs transmitted by<br>the local LLDP agent. The management<br>address length field is needed so<br>that the receiving systems that do not<br>implement SNMP are not required to<br>implement an iana family numbers/address<br>length equivalency table to decode the<br>management address. |
| AddrlfSubtype     | Identifies the numbering method used to define the interface number associated with the remote system.                                                                                                    |
|                   | • unknown                                                                                                    |
|                   | • ifIndex                                                                                                    |
|                   | systemPortNumber                                                                                                    |
| Addrlfld          | The integer value used to identify the interface number of the management address component associated with the local system.                                                                                                    |
| AddrOID           | The value used to identify the type of<br>hardware component or protocol entity<br>associated with the management address<br>advertised by the local system agent.                                                                                                    |
| AddrPortsTxEnable | Identifies the ports on which the local system management address TLVs are transmitted in the LLPDUs.                                                                                                    |

—End—

#### **Neighbor tab**

With the Neighbor tab, you can view LLDP properties for the remote system.

Use the following procedure to open the Neighbor tab:

#### Step Action

- From the Device Manager menu bar, choose Edit > Diagnostics > 802.1ab > LLDP.
   The LLDP dialog box appears with the Globals tab displayed.
- 2 Click the **Neighbor** tab. The Neighbor tab appears.

#### Figure 107 Neighbor tab

| a 192.168.249.46 - LLDP                                                                                                    | ×                                 |
|----------------------------------------------------------------------------------------------------|-----------------------------------|
| Globals   Port   TX Stats   RX Stats   Local System   Local Port   Local Management   Neighbor   Neighbor Mgmt Address   Unknow | n TLY Organizational Defined Info |
| TimeMark LocaPortNum Index ChassisIdSubtype ChassisId SysCapSupported SysCapEnabled SysName SysDesc Po                          | rtIdSubtype   PortId   PortDesc   |
|                                                                                                    |                                   |
|                                                                                                    |                                   |
|                                                                                                    |                                   |
| Refresh 🛅 🧱 🐻 Close Heb                                                                                                    |                                   |

The following table describes the Neighbor tab fields.

| Field            | Description                                                                                                    |
|------------------|----------------------------------------------------------------------------------------------------|
| TimeMark         | The TimeFilter for this entry.<br>See the TimeFilter textual convention<br>in IETF RFC 2021 for details about<br>TimeFilter.                                                                                                   |
| LocalPortNum     | Identifies the local port on which the remote system information is received.                                                                                                    |
| Index            | An arbitrary local integer value used<br>by this agent to identify a particular<br>MSAP. An agent is encouraged to assign<br>monotonically increasing index values to<br>new entries, starting with one, after each<br>reboot. |
| ChassisIdSubtype | The type of encoding used to identify the remote system chassis:                                                                                                    |
|                  | chassisComponent                                                                                                    |
|                  | interfaceAlias                                                                                                    |
|                  | • portComponent                                                                                                    |
|                  | macAddress                                                                                                    |
|                  | networkAddress                                                                                                    |
|                  | • interfaceName                                                                                                    |
|                  | • local.                                                                                                    |

#### Neighbor tab fields

| Field           | Description                                                               |
|-----------------|---------------------------------------------------------------------------|
| ChassisId       | Remote chassis ID.                                                        |
| SysCapSupported | Identifies the system capabilities supported on the remote system.        |
| SysCapEnabled   | Identifies the system capabilities that are enabled on the remote system. |
| SysName         | Remote system name.                                                       |
| SysDesc         | Remote system description.                                                |
| PortIdSubtype   | The type of encoding used to identify the remote port.                    |
|                 | interfaceAlias                                                            |
|                 | portComponent                                                             |
|                 | macAddress                                                                |
|                 | networkAddress                                                            |
|                 | interfaceName                                                             |
|                 | agentCircuitId                                                            |
|                 | • local                                                                   |
| PortId          | Remote port ID.                                                           |
| PortDesc        | Remote port description.                                                  |

-End-

#### Neighbor Mgmt Address tab

With the Neighbor Mgmt Address tab, you can view LLDP management properties for the remote system.

Use the following procedure to open the Neighbor Mgmt Address tab:

| Step | Action                                                                                                    |
|------|----------------------------------------------------------------------------------------------------|
| 1    | From the <b>Device Manager</b> menu bar, choose <b>Edit &gt; Diagnostics &gt;</b><br><b>802.1ab &gt; LLDP</b> .<br>The LLDP dialog box appears with the Globals tab displayed. |
| 2    | Click the <b>Neighbor Mgmt Address</b> tab.<br>The Neighbor Mgmt Address tab appears.                                                                                          |

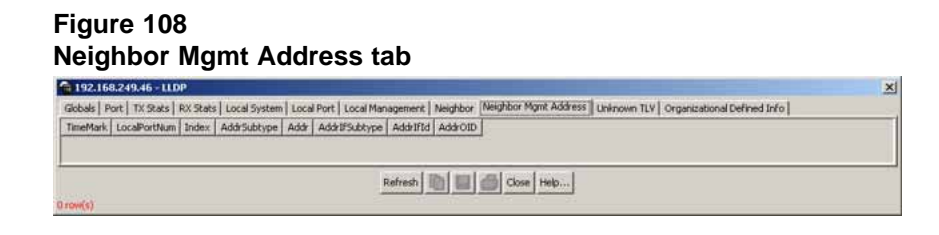

The following table describes the Neighbor Mgmt Address tab fields.

| Field         | Description                                                                                                    |
|---------------|----------------------------------------------------------------------------------------------------|
| TimeMark      | The TimeFilter for this entry.                                                                                                    |
| LocalPortNum  | Identifies the local port on which the remote system information is received.                                                                                                    |
| Index         | An arbitrary local integer value used<br>by this agent to identify a particular<br>MSAP. An agent is encouraged to assign<br>monotonically increasing index values to<br>new entries, starting with one, after each<br>reboot. |
| AddrSubtype   | The type of encoding used in the associated Addr object.                                                                                                    |
| Addr          | The management address associated with the remote system.                                                                                                    |
| AddrlfSubtype | Identifies the numbering method used to define the interface number associated with the remote system.                                                                                                    |
|               | • unknown                                                                                                    |
|               | • ifIndex                                                                                                    |
|               | systemPortNumber                                                                                                    |
| Addrlfld      | The integer value used to identify the interface number of the management address component associated with the remote system.                                                                                                 |
| AddrOID       | The value used to identify the type of<br>hardware component or protocol entity<br>associated with the management address<br>advertised by the remote system agent.                                                            |

Table 135 Neighbor Mgmt Address tab fields

#### -End—

#### **Unknown TLV tab**

With the Unknown TLV tab, you can view details about unknown TLVs received on the local system.

Use the following procedure to open the Unknown TLV tab:

#### Step Action

From the Device Manager menu bar, choose Edit > Diagnostics > 802.1ab > LLDP.

The LLDP dialog box appears with the Globals tab displayed.

2 Click the **Unknown TLV** tab.

The Unkown TLV tab appears.

#### Unknown TLV tab

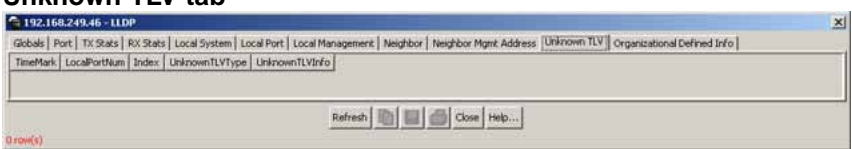

The following table describes the Unknown TLV tab fields.

#### Table 136 Unknown TLV tab fields

| Field          | Description                                                                                                    |
|----------------|----------------------------------------------------------------------------------------------------|
| TimeMark       | The TimeFilter for this entry.                                                                                                    |
| LocalPortNum   | Identifies the local port on which the remote system information is received.                                                                                                    |
| Index          | An arbitrary local integer value used<br>by this agent to identify a particular<br>MSAP. An agent is encouraged to assign<br>monotonically increasing index values to<br>new entries, starting with one, after each<br>reboot. |
| UnknownTLVType | The value extracted from the type field of the unknown TLV.                                                                                                    |
| UnknownTLVInfo | The value extracted from the value field of the unknown TLV.                                                                                                    |

—End—

#### **Organizational Defined Info tab**

With the Organizational Defined Info tab, you can view organizationally specific properties for the remote system.

Use the following procedure to open the Organizational Defined Info tab:

#### Step Action

From the Device Manager menu bar, choose Edit > Diagnostics > 802.1ab > LLDP.

The LLDP dialog box appears with the Globals tab displayed.

2 Click the **Organizational Defined Info** tab.

The Organizational Defined Info tab appears.

# Figure 109 Organizational Defined Info tab

×

The following table describes the Organizational Defined Info tab fields.

| organizational Denned into tab neids |                                                                                                    |
|--------------------------------------|----------------------------------------------------------------------------------------------------|
| Field                                | Description                                                                                                    |
| TimeMark                             | The TimeFilter for this entry.                                                                                                    |
| LocalPortNum                         | Identifies the local port on which the remote system information is received.                                                                                                    |
| Index                                | An arbitrary local integer value used<br>by this agent to identify a particular<br>MSAP. An agent is encouraged to assign<br>monotonically increasing index values to<br>new entries, starting with one, after each<br>reboot.            |
| OrgDefInfoOUI                        | The Organizationally Unique Identifier<br>(OUI), as defined in IEEE 802-2001, is a 24<br>bit (three octets) globally unique assigned<br>number referenced by various standards,<br>of the information received from the remote<br>system. |

### Table 137Organizational Defined Info tab fields

| Field             | Description                                                                                                    |
|-------------------|----------------------------------------------------------------------------------------------------|
| OrgDefInfoSubtype | The integer value used to identify<br>the subtype of the organizationally<br>defined information received from the<br>remote system. The subtype value is<br>required to identify different instances<br>of organizationally defined information<br>that cannot be retrieved without a unique<br>identifier that indicates the particular type<br>of information contained in the information<br>string.                                                                                      |
| OrgDefInfoIndex   | This object represents an arbitrary local<br>integer value used by this agent to identify<br>a particular unrecognized organizationally<br>defined information instance, unique<br>only for the OrgDefInfoOUI and<br>IldpRemOrgDefInfoSubtype of the same<br>remote system. An agent is encouraged<br>to assign monotonically increasing index<br>values to new entries, starting with one,<br>after each reboot. It is unlikely that the<br>IldpRemOrgDefInfoIndex wraps between<br>reboots. |
| OrdDefInfo        | The string value used to identify the organizationally defined information of the remote system. The encoding for this object is the same as that defined for SnmpAdminString TC.                                                                                                    |

—End—

# **Configuring ports using Device** Manager

This chapter describes how to use Device Manager to configure ports on an Ethernet Routing Switch 2500 Series.

The windows displayed when you configure a single port differ from the ones displayed when you configure multiple ports. However, the options are similar.

This section covers:

- "Viewing and editing a single port configuration" (page 303)
- "Viewing and editing multiple port configurations" (page 307)

#### Viewing and editing a single port configuration

To view or edit the configuration of a single port, use the following procedure:

- $\rightarrow$  Do one of the following:
  - Double-click on a single port.
  - From the Device Manager main menu, choose Edit > Port.
  - From the shortcut menu, choose **Edit**.
  - From the toolbar, click Edit.

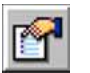

#### ATTENTION

When you edit a single port, tabs that are not applicable are not available for you to select.

When you edit multiple ports, some tabs are not available, and some tabs are available even though the options are not applicable. When the option does not apply for a given port, NoSuchObject is displayed.

Nortel Ethernet Routing Switch 2500 Series Overview — System Configuration NN47215-500 (323162-B) 02.02 Standard 4.1 19 November 2007 303

The following sections provide a description of the **Edit Port** dialog box, and details about the fields in the **Interface** tab:

- "Interface tab for a single port" (page 304)
- "Interface tab for multiple ports" (page 308)

#### Interface tab for a single port

The Interface tab shows the basic configuration and status of a single port.

To view the **Interface** tab, use the following procedure:

- 1 Select the port you want to edit.
- 2 Do one of the following:
  - Double-click on the selected port.
  - From the Device Manager main menu, choose Edit > Port.
  - From the shortcut menu, choose Edit.
  - From the toolbar, click Edit.

The **Port** dialog box for a single port appears with the **Interface** tab displayed.

#### Figure 110 Port dialog box Interface tab

| 💼 192.167.120.28 - Port                  | 1/7                                                  |
|------------------------------------------|------------------------------------------------------|
| Interface VLAN STG EAPOL                 | EAPOL Advance   LACP   ADAC                          |
| Index:                                   | 7                                                    |
| Name:                                    |                                                      |
| Descr:                                   | Nortel Ethernet Routing Switch 2526T Module - Port 7 |
| Type:                                    | ethernet-csmacd                                      |
| PhysAddress:                             | 00:19:69:af:c8:00                                    |
| AdminStatus:                             |                                                      |
| OperStatus:                              | down                                                 |
| LastChange:                              | 2 days, 02h:51m:06s                                  |
| LinkTrap:                                |                                                      |
|                                          | ▼ AutoNegotiate                                      |
| AdminDuplex:                             | C half 🕝 full                                        |
| OperDuplex:                              | full                                                 |
| AdminSpeed:                              | C mbps10 € mbps100 C mbps1000 C mbps10000            |
| OperSpeed:<br>AutoNegotiationCapability: | 100 mbps<br>10Half, 10Full, 100Half, 100Full         |
|                                          | Intalf Internal Internal                             |
| AutoNegotiationAdvertisements:           |                                                      |
|                                          |                                                      |
|                                          | , radio rance , regular adder fame                   |
| MitId:                                   | 0<br>portNetShaved                                   |
| PortActiveComponent: fixedPort           |                                                      |
|                                          | Apply Refresh Close Help                             |
|                                          |                                                      |

#### ATTENTION

10/100BASE-TX ports may not autonegotiate correctly with older 10/100BASE-TX equipment. In some cases, the older devices can be upgraded with new firmware or driver revisions. If an upgrade does not allow autonegotiation to correctly identify the link speed and duplex settings, you can manually configure the settings for the link in question.

#### —End—

"Interface tab fields" (page 305)

#### Interface tab fields

Table 138 "Interface tab fields for a single port" (page 306) describes the Interface tab fields for a single port.

| Field         | Description                                                                                                    |
|---------------|----------------------------------------------------------------------------------------------------|
| Index         | A unique value assigned to each interface. The value ranges between 1 and 512.                                                                                                    |
| Name          | Specifies a name for the port.                                                                                                    |
| Descr         | The description of the selected port.                                                                                                    |
| Туре          | The media type of this interface.                                                                                                    |
| Mtu           | The size of the largest packet, in octets, that can be sent or received on the interface.                                                                                                    |
| PhysAddress   | The MAC address assigned to a particular interface.                                                                                                    |
| AdminStatus   | The current administrative state of the device, which can be one of the following:                                                                                                    |
|               | • up                                                                                                    |
|               | • down                                                                                                    |
|               | When a managed system is initialized, all interfaces start with<br>AdminStatus in the up state. AdminStatus changes to the down state<br>(or remains in the up state) as a result of either management action<br>or the configuration information available to the managed system.                                                                                               |
| OperStatus    | The current operational state of the interface, which can be one of the following:                                                                                                    |
|               | • up                                                                                                    |
|               | • down                                                                                                    |
|               | • testing                                                                                                    |
|               | If AdminStatus is up, then OperStatus should be up if the interface is<br>ready to transmit and receive network traffic. If AdminStatus is down,<br>then OperStatus should be down. It should remain in the down state<br>if and only if there is a fault that prevents it from going to the up state.<br>The testing state indicates that no operational packets can be passed. |
| LastChange    | The value of sysUpTime at the time the interface entered its current<br>operational state. If the current state was entered prior to the last<br>reinitialization of the local network management subsystem, the value<br>is zero.                                                                                                    |
| LinkTrap      | Specifies whether linkUp/linkDown traps should be generated for this interface.                                                                                                    |
| AutoNegotiate | Indicates whether this port is enabled for autonegotiation or not.                                                                                                    |
| AdminDuplex   | The current administrative duplex mode of the port (half or full).                                                                                                    |

## Table 138Interface tab fields for a single port

| Field                            | Description                                                                                                    |
|----------------------------------|----------------------------------------------------------------------------------------------------|
| OperDuplex                       | The current mode of the port (half duplex or full duplex).                                                                                                   |
| AdminSpeed                       | Set the port's speed.                                                                                                    |
| OperSpeed                        | The current operating speed of the port.                                                                                                    |
| AutoNegotiationCapability        | Specifies the port speed and duplex capabilities that a switch can support on a port, and that may be advertised by the port using auto-negotiation.         |
| AutoNegotiation<br>Advertisments | Specifies the port speed and duplex abilities to be advertised during link negotiation.                                                                      |
| MitId                            | The MultiLink Trunk to which the port is assigned (if any).                                                                                                  |
| IsPortShared                     | Specifies whether a port is shared. Multiple ports that are logically represented as a single port are shared. Only one shared port may be active at a time. |
| PortActiveComponent              | Specifies the physical port components that are active for a shared port.                                                                                    |

- "Viewing and editing multiple port configurations" (page 307)
- "Interface tab for multiple ports" (page 308)

#### Viewing and editing multiple port configurations

To view or edit the configurations of multiple ports:

#### Step Action

1 Select the ports you want to edit.

Press **Ctrl+left click** the ports you want to view or configure. A yellow outline appears around the selected ports.

- **2** Do one of the following:
  - From the shortcut menu, choose Edit.
  - From the Device Manager main menu, choose Edit > Port.
  - From the shortcut menu, choose Edit.
  - From the toolbar, click Edit.

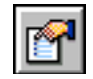

#### ATTENTION

When you edit multiple ports, some tabs are not available, and some tabs are available even though the options are not applicable. When the option does not apply for a given port, NoSuchObject is displayed.

-End—

#### Interface tab for multiple ports

The **Interface** tab shows the basic configuration and status of the selected ports.

To view or edit the **Interface** tab for multiple ports, use the following procedure:

#### Step Action

1 Select the ports that you want to edit.

Press **Ctrl+left click** the ports that you want to configure. A yellow outline appears around the selected ports.

- 2 Do one of the following:
  - From the shortcut menu, choose Edit.
  - From the Device Manager main menu, choose Edit > Port.

The **Interface** tab shows port interface statistics.

#### Figure 111

#### Interface tab for multiple ports

| Index . | Port. | Name | Descr | Type | MU   | PhysAddress | AdminStatus | OperStatus | LastCharige | LinkTrop | AutoNegotiete | AdminDuples | OperDuplex | AdminSpeed | OperSpeed | Auti  |
|---------|-------|------|-------|------|------|-------------|-------------|------------|-------------|----------|---------------|-------------|------------|------------|-----------|-------|
| (1/7)   | 1/7   |      | Nort  | oth  | 1514 | 00:19:69:4  | up          | down       | 2 days, 03  | enabled  | true          | full        | ful .      | mbps100    | 100       | 10Hit |
| K(1/9)  | 1/9   | 1    | Nort  | eth  | 1514 | 00:19:69:a  | up          | down       | 2 days, 03  | enabled  | true          | full        | ful        | mbps100    | 100       | 10%   |
| 4       |       |      |       |      |      |             |             |            |             |          |               |             |            |            |           |       |

-End—

Table 139 "Interface tab fields for multiple ports" (page 309) describes the Interface tab fields for multiple ports.

| Field       | Description                                                                                                    |
|-------------|----------------------------------------------------------------------------------------------------|
| Index       | A unique value assigned to each interface. The value ranges between 1 and 512.                                                                                                    |
| Port        | Port Id in unit and port format.                                                                                                    |
| Name        | Lets you enter a character string to name the port                                                                                                    |
| Descr       | Type of switch and number of ports.                                                                                                    |
| Туре        | Media type for this interface.                                                                                                    |
| Mtu         | Size of the largest packet, in octets, that can be sent or received on the interface.                                                                                                    |
| PhysAddress | MAC address assigned to a particular interface.                                                                                                    |
| AdminStatus | Current administrative state of the device, which can be one of the following:                                                                                                    |
|             | • up                                                                                                    |
|             | • down                                                                                                    |
|             | When a managed system is initialized, all interfaces start<br>with AdminStatus in the up state. AdminStatus changes to<br>the down state (or remains in the up state) as a result of<br>either management action or the configuration information<br>available to the managed system.                                                                                |
| OperStatus  | Current operational state of the interface, which can be one of the following:                                                                                                    |
|             | • up                                                                                                    |
|             | • down                                                                                                    |
|             | • testing                                                                                                    |
|             | If AdminStatus is up, then OperStatus should be up if the interface is ready to transmit and receive network traffic. If AdminStatus is down, then OperStatus should be down. It should remain in the down state if and only if there is a fault that prevents it from going to the up state. The testing state indicates that no operational packets can be passed. |
| LastChange  | Value of the time the interface entered its current<br>operational state. If the current state was entered prior to<br>the last reinitialization of the local network management<br>subsystem, the value is zero.                                                                                                    |
| LinkTrap    | Specifies whether linkUp/linkDown traps should be generated for this interface                                                                                                    |

Table 139Interface tab fields for multiple ports

|                                  | -                                                                                                    |
|----------------------------------|----------------------------------------------------------------------------------------------------|
| Field                            | Description                                                                                                    |
| Auto<br>Negotiate                | Indicates whether the port is enabled (checked) for autonegotiation or not.                                                                                  |
| AdminDuplex                      | The current administrative duplex mode of the port (half or full).                                                                                           |
| OperDuplex                       | Indicate current duplex value of the port.                                                                                                    |
| AdminSpeed                       | Set the speed of a port: none, mbps10, and mbps100.                                                                                                    |
| OperSpeed                        | The current operating speed of the port.                                                                                                    |
| AutoNegotiation<br>Capability    | Specifies the port speed and duplex capabilities that a switch can support on a port, and that may be advertised by the port using auto-negotiation          |
| AutoNegotiation<br>Advertisments | Specifies the port speed and duplex abilities to be advertised during link negotiation.                                                                      |
| MltId                            | The MultiLink Trunk to which the port is assigned (if any).                                                                                                  |
| IsPortShared                     | Specifies whether a port is shared. Multiple ports that are logically represented as a single port are shared. Only one shared port may be active at a time. |
| PortActive<br>Component          | Specifies the physical port components that are active for a shared port.                                                                                    |

# Administering the switch using web-based management

The administrative options available to you are:

- "Viewing system information" (page 311)
- "Quick Start" (page 312)
- "Configuring system security" (page 314)
- "Rebooting the Ethernet Routing Switch 2500 Series" (page 315)
- "Changing the Ethernet Routing Switch 2500 Series to system defaults" (page 316)
- "Logging out of the management interface" (page 316)

#### Viewing system information

You can view an image of the Ethernet Routing Switch 2500 Series, information about the host device and, if provided, the contact person or manager for the switch. The **System Information** page is also the web-based management interface home page.

To view system information, use the following procedure:

 $\rightarrow$  From the main menu, choose Administration > System Information.

The System Information page appears.

#### ATTENTION

You may create or modify existing system information parameters using the **System** page.For more information on configuring system information, see "Modifying system settings" (page 322).

#### Figure 112 System Information page

| NØRTEL                                          | Administration > System Information                                                                       |
|-------------------------------------------------|----------------------------------------------------------------------------------------------------|
| Access (THA                                     | Ethernet Routing Switch 2526T                                                                             |
| Summary     Configuration                       | sysDescription Ethernet Routing Switch 2526T HW:0A FW:1.0.0.12<br>SW:v4.1.0.059 BN:59 (c) Nortel Networks |
| > Fault                                         | sysUpTime 14 Hours 13 Minutes 22 Seconds                                                                  |
| > Statistics                                    | sysContact                                                                                                |
| Applications                                    | sysName                                                                                                   |
| <ul> <li>System Information</li> </ul>          | sysLocation                                                                                               |
| Quick Start Security Copout Reset Reset Support | Copyzight C 2667 Neutel, Inc. Allzightsreserved.                                                          |
|                                                 |                                                                                                    |

Table 140 "System Information page items" (page 312) describes the items on the System Information page.

## Table 140System Information page items

| Item           | Description                                                                                                    |
|----------------|----------------------------------------------------------------------------------------------------|
| sysDescription | The default description of the Ethernet Routing Switch 2500 Series.                                               |
| sysUpTime      | The elapsed time since the last network management portion of the system was last re-initialized.                 |
| sysName        | The name created by the network administrator to identify the switch, for example, Finance Group.                 |
| sysLocation    | The location name created by the network administrator to identify the switch location, for example, first floor. |
| sysContact     | The name, email, address, and telephone number of the person to contact about switch operation.                   |

#### **Quick Start**

The Quick Start feature lets the administrator of the Ethernet Routing Switch 2500 Series make the initial setup by consolidating multiple setup pages into a single page. The **Quick Start** screen allows the administrator to configure the following information:

- IP address
- Subnet mask
- Default gateway
- SNMP Read community

- SNMP Write community
- SNMP Trap IP addresses and communities (up to four)
- New default VLAN

During the initial setup mode, all ports are assigned to the new default VLAN.

A port-based Quick Start VLAN is created if the new default VLAN does not exist. All ports are removed from the current default VLAN and assigned to the Quick Start VLAN. The PVIDs for all ports are changed to the Quick Start VLAN. The Quick Start VLAN is also designated as the management VLAN.

To configure the initial settings using the Quick Start feature:

1 From the main menu, select Administration > Quick Start.

The Quick Start page is displayed.

Figure 113 Quick Start page

|      |                      | Configurable   | In Use             |                       |  |
|------|----------------------|----------------|--------------------|-----------------------|--|
| In-B | and Stack IP Address | 10.111.111.10  | 10.111.111.10      |                       |  |
| In-B | and Subnet Mask      | 255.255.255.0  | 255.255.255.0      |                       |  |
| Def  | ault Gateway         | 10.111.111.254 | 10.111.111.254     |                       |  |
| Com  | munity String        |                |                    |                       |  |
| Rea  | d-Only Community St  | ring           | •••••              |                       |  |
|      |                      |                |                    | Re-enter to verify    |  |
| Rea  | d-Write Community St | tring          | •••••              | and the second second |  |
|      |                      |                |                    | Re-enter to verify    |  |
| Tra  | Pacalvar             |                |                    |                       |  |
| Inde | x IP Address         | Comr           | nunity             |                       |  |
|      |                      |                |                    |                       |  |
|      | 0000                 |                | Re-enter to verify |                       |  |
| 2    | 0.0.0.0              |                |                    |                       |  |
|      |                      |                | Re-enter to verify |                       |  |
|      |                      |                |                    |                       |  |
| 3    | 0.0.0.0              |                |                    |                       |  |
| з    | 0.0.0.0              |                | Re-enter to verify |                       |  |
| 3    | 0000                 |                | Re-enter to verify |                       |  |

Click on the Submit button after making the required settings.The following table describes the items on the Quick Start page.

| Section             | Item                              | Description                                                                                                    |  |  |
|---------------------|-----------------------------------|----------------------------------------------------------------------------------------------------|--|--|
| IP                  | In-Band Switch<br>IP Address      | Specify a new IP address for the switch.                                                                                                    |  |  |
|                     | In-Band Subnet<br>Mask            | Enter a new subnet mask.                                                                                                    |  |  |
|                     | Default<br>Gateway                | Specify an IP address for the default gateway.                                                                                                    |  |  |
| Community<br>String | Read-Only<br>Community<br>String  | Specify a character string to<br>identify the community string for the<br>SNMPv1 Read-Only community,<br>for example, public or private.<br>Re-enter character string to verify.<br>The default value is public.   |  |  |
|                     | Read-Write<br>Community<br>String | Specify a character string to<br>identify the community string for the<br>SNMPv1 Read-Write community,<br>for example, public or private.<br>Re-enter character string to verify.<br>The default value is private. |  |  |
| Trap Receiver       | Index                             | Select the number of the Trap<br>Receiver to create or modify.                                                                                                    |  |  |
|                     | IP address                        | Specify the network address for the SNMP Manager that is to receive the specified Trap.                                                                                                    |  |  |
|                     | Community                         | Type the Community String for the specified Trap Receiver. Re-enter Community String to verify.                                                                                                    |  |  |
| VLAN                | Quick Start<br>VLAN               | Specify the IP of the port-based Quick Start VLAN.                                                                                                    |  |  |

Table 141Items on the Quick Start page

-End-

#### **Configuring system security**

For information on configuring system security, please see Nortel Ethernet Routing Switch 2500 Series Security — Configuration and Management (NN47215-505).

#### **Rebooting the Ethernet Routing Switch 2500 Series**

You can reboot a unit in stack or an entire stack without erasing any configured switch parameters. While rebooting, the switch initiates a self-test that comprises various diagnostic routines and subtests. The LEDs display various patterns to indicate that the subtests are in progress.

To reboot the Ethernet Routing Switch 2500 Series without making changes (since your last Submit request):

#### Step Action

1 From the main menu, choose **Administration > Reset**.

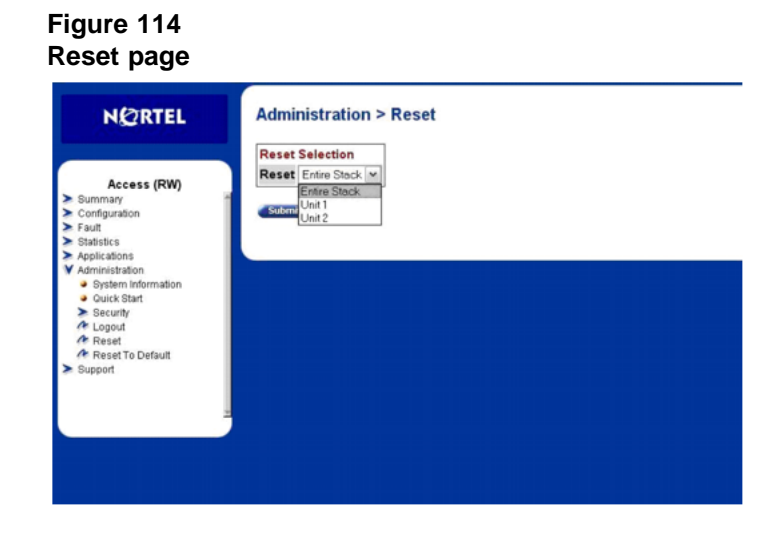

The reset warning message displays.

#### Figure 115 Reset page message

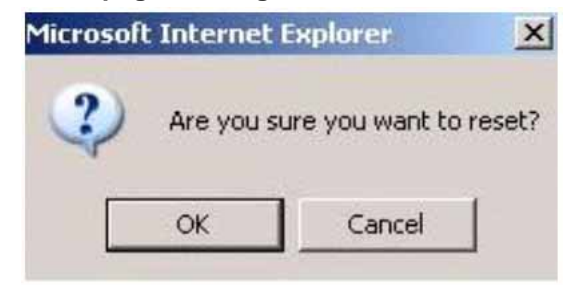

2 Click OK.

-End—

# Changing the Ethernet Routing Switch 2500 Series to system defaults

You can replace all configured switch parameters with the factory default values.

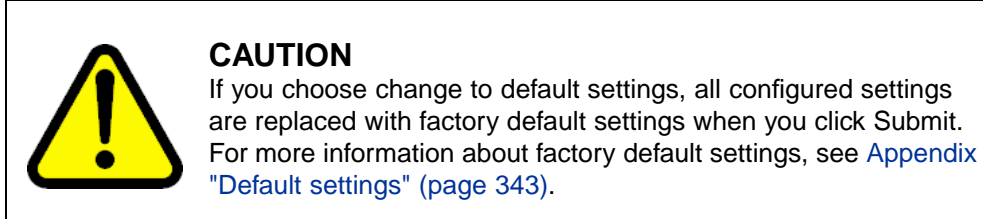

During the process of changing to default settings, the switch initiates a self-test that comprises various diagnostic routines and subtests. The LEDs display various patterns to indicate that the subtests are in progress.

To change the Ethernet Routing Switch 2500 Series to system defaults:

#### Step Action

1 From the main menu, choose **Administration > Reset to Default**.

The reset to default warning message displays.

| icrosof | t Internet Explore | II.                   | ×                |
|---------|--------------------|-----------------------|------------------|
| ?       | Are you sure you   | want to reset the Swi | tch to defaults? |
|         | OK                 | Cancel                |                  |

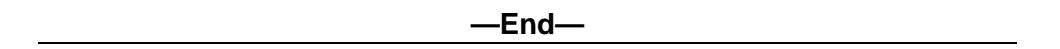

#### Logging out of the management interface

To log out of the Web-based management interface, use the following procedure:

#### Step Action

1 From the main menu, choose **Administration > Logout**.

A logout message displays.

#### Figure 117 Logout message

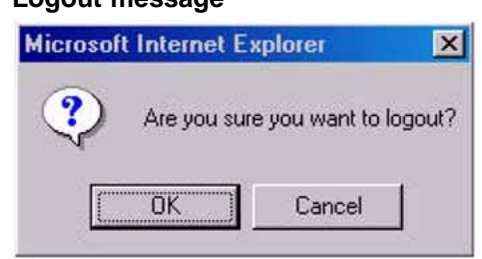

- 2 Do one of the following:
  - Click **OK** to log out.
  - Click **Cancel** to return to the web-based management interface home page.

#### ATTENTION

If you have not configured system password security, a reset returns you to the home page. If you have configured system password security, a reset returns you to a log on page (for details on configuring management passwords, see *Nortel Ethernet Routing Switch 2500 Series Security — Configuration and Management (NN47215-505)*).

-End-

# using web-based

# Configuring the switch using web-based management

The switch configuration options available to you are:

- "Configuring BootP, IP, and gateway settings" (page 319)
- "Modifying system settings" (page 322)
- "Configuring switch port status" (page 324)
- "Configuring high speed flow control" (page 327)
- "Downloading switch images" (page 328)
- "Downloading ASCII configuration files" (page 330)
- "Storing and retrieving a switch configuration file from a TFTP server" (page 331)
- "Enabling and disabling autosave" (page 333)
- "Configuring port communication speed" (page 334)
- "Configuring Rate Limiting" (page 335)

#### Configuring BootP, IP, and gateway settings

You can configure the BootP mode settings, create and modify the In-band switch IP addresses and In-band subnet mask parameters, and configure the IP address of your default gateway.

#### ATTENTION

Settings take effect immediately when you click Submit.

To configure BootP, IP, and gateway settings, use the following procedure:

#### Step Action

1 From the main menu, choose **Configuration > IP**.

The IP page appears.

| Configuration > IP        |                     |                |            |
|---------------------------|---------------------|----------------|------------|
| IP Setting                |                     |                |            |
|                           | Configurable        | In Use         | Last BootP |
| BootP Request Mode        | BootP or Default IP | [              |            |
| in-Band Stack IP Address  | 0.0.0.0             | 0.0.0.0        | 0.0.0.0    |
| In-Band Switch IP Address | 192.167.120.28      | 192.167.120.28 | 0.0.0.0    |
| In-Band Subnet Mask       | 255.255.255.0       | 255.255.255.0  | 0.0.0.0    |
| Default Gateway           | 192.167.120.1       | 192.167.120.1  | 0.0.0.0    |

The following table describes the items on the IP page.

| Та | ble 14 | 2     |
|----|--------|-------|
| IP | page   | items |

| Section              | Item                     | Range                         | Description                                                                                                    |
|----------------------|--------------------------|-------------------------------|----------------------------------------------------------------------------------------------------|
| Boot Mode<br>Setting | BootP<br>Request<br>Mode | BootP or Default IP (default) | Choose this mode to inform the<br>switch to send a BootP request<br>when the switch IP address<br>stored in nonvolatile memory is<br>the factory default value. If the<br>stored IP address differs from<br>the factory default value, the<br>switch uses the stored network<br>parameters. If the switch cannot<br>find a BootP server, it tries five<br>more times to find one and then<br>defaults to the factory settings |
|                      |                          | BootP Always                  | Choose this mode to inform<br>the switch to ignore any stored<br>network parameters and send<br>a BootP request, each time it<br>boots. If the BootP request<br>fails, the switch boots with the<br>factory default IP configuration.<br>This setting disables remote<br>management if no BootP server<br>is set up for the switch, but lets<br>the switch boot normally.                                                     |
|                      |                          | BootP Disabled                | Choose this mode to inform the switch to use the IP configuration parameters stored in nonvolatile                                                                                                    |

| Section    | Item                           | Range                                                                                                    | Description                                                                                                    |
|------------|--------------------------------|----------------------------------------------------------------------------------------------------|----------------------------------------------------------------------------------------------------|
|            |                                |                                                                                                    | memory, each time the switch<br>boots. If a BootP configuration<br>is in progress when you issue<br>this command, the BootP<br>configuration stops.                                                                       |
|            |                                | BootP or Last Address                                                                                                    | Choose this mode to inform<br>the switch at each startup,<br>to obtain its IP configuration<br>using BootP. If the BootP<br>request fails, the switch uses<br>the network parameters stored<br>in its nonvolatile memory. |
|            |                                |                                                                                                    | <b>ATTENTION</b><br>Valid parameters obtained in<br>using BootP always replace<br>current information stored in<br>the nonvolatile memory.                                                                                |
|            |                                | ATTE<br>Whenever the switch is broadca<br>process times out if a reply is no<br>(approximately). When the proce<br>mode automatically changes to I<br>the BootP process, change the I<br>the three following modes: Boot<br>or to BootP or Last Address. | NTION<br>sting BootP requests, the BootP<br>ot received within 7 minutes<br>ess times out, the BootP request<br>BootP Disabled mode. To restart<br>BootP request mode to any of<br>P or Default IP, BootP Always,         |
| IP Setting | In-Band<br>Stack IP<br>Address | XXX.XXX.XXX.XXX                                                                                                    | Type a new stack IP address in the appropriate format.                                                                                                    |
|            | In-Band<br>Switch IP           | XXX.XXX.XXX.XXX                                                                                                    | Type a new switch IP address in the appropriate format.                                                                                                    |

| Section            | Item                   | Range           | Description                                                                                                    |
|--------------------|------------------------|-----------------|----------------------------------------------------------------------------------------------------|
|                    | Address                |                 | <b>ATTENTION</b><br>When the IP address is<br>entered in the In-Band<br>IP Address field, and the<br>In-Band Subnet Mask field<br>value is not present, the<br>software provides an <i>in-use</i><br>default value for the In-Band<br>Subnet Mask field that is<br>based on the class of the<br>IP address entered in the<br>In-Band IP Address field.                          |
|                    | In-Band<br>Subnet Mast | XXX.XXX.XXX     | Type a new subnet mask in the<br>appropriate format.<br>Network routers use the subnet<br>mask to determine the network or<br>subnet address portion of a host's<br>IP address. The bits in the IP<br>address that contain the network<br>address (including the subnet)<br>are set to 1 in the address mask,<br>and the bits that contain the host<br>identifier are set to 0. |
| Gateway<br>Setting | Default<br>Gateway     | XXX.XXX.XXX.XXX | Type an IP address for the default gateway in the appropriate format.                                                                                                    |

- 2 Type information in the text boxes, or select from a list.
- 3 Click Submit.

-End-

### Modifying system settings

You can create or modify the system name, system location, and network manager contact information.

#### ATTENTION

The configurable parameters on the System page are displayed in a read only format on the System Information home page.

To configure system settings, use the following procedure:

#### Step Action

1 From the main menu, choose **Configuration > System**.

The System page appears.

| Figure 1 | 19   |
|----------|------|
| System   | page |

| System Characteris | tics Setting                                                                                 |  |
|--------------------|----------------------------------------------------------------------------------------------|--|
| System Description | Ethernet Routing Switch 2500-26T HW:0A FW:1.0.0.5 SW:v4.0.0.033<br>BN:33 (c) Nortel Networks |  |
| System Object ID   | 1.3.6.1.4.1.45.3.72.1                                                                        |  |
| System Up Time     | 2:0:9:23                                                                                     |  |
| System Contact     |                                                                                              |  |
| System Name        |                                                                                              |  |
| System Location    |                                                                                              |  |
|                    |                                                                                              |  |

Table 143 "System page items" (page 323) describes the items on the System page.

#### Table 143 System page items

| Item                  | Range | Description                                                                    |
|-----------------------|-------|--------------------------------------------------------------------------------|
| System<br>Description |       | The factory set description of the hardware and software versions.             |
| System Object ID      |       | The character string that the vendor created to uniquely identify this device. |

#### 324 Configuring the switch using web-based management

| ltem            | Range | Description                                                                                                    |
|-----------------|-------|----------------------------------------------------------------------------------------------------|
| System Up Time  |       | The elapsed time since the last network management portion of the system was last re-initialized.                                                                                 |
|                 |       | ATTENTION<br>This field is updated only when the screen is redisplayed.                                                                                                    |
| System Name     | 1255  | Type a character string to create a name to identify the switch, for example Finance Group.                                                                                       |
| System Location | 1255  | Type a character string to create a name for the switch location, for example, First Floor.                                                                                       |
| System Contact  | 1255  | Type a character string to create the contact information for the network manager or the selected person to contact regarding switch operation, for example, mcarlson@company.com |
|                 |       | <b>ATTENTION</b><br>To operate correctly with the Web interface, the system<br>contact should be an e-mail address.                                                               |

- **2** Type information in the text boxes.
- 3 Click Submit.

—End—

#### Configuring switch port status

You can use the Port Management page to configure a specific switch port or all switch ports to autonegotiate for the highest available speed of the connected station or you can set the speed for selected switch ports.

#### ATTENTION

Autonegotiation is not supported on 1000 Mb/s fiber optic ports.

You can disable switch ports that are trunk members, if you choose to disable them one by one. If you choose to disable all ports of the unit or stack, the changes cannot have effect on the ports belonging to MLTs.
#### ATTENTION

The **Autonegotiation**, **Speed**, and the **Duplex** fields are independent of MultiLink Trunking, VLANs, and the STP.

To configure switch port properties, use the following procedure:

#### Step Action

1 From the main menu, choose **Configuration > Port Management**.

The Port Management page appears.

Figure 120 Port Management page

| Port Management Setting |            |                |                 |                |
|-------------------------|------------|----------------|-----------------|----------------|
| Port Tr                 | unk Status | Link Link Trap | Autonegotiation | Speed / Duplex |
| 1                       | Enabled -  | Down On -      | Enabled -       | -              |
| 2                       | Enabled -  | Down On •      | Enabled -       |                |
| 3                       | Enabled -  | Down On -      | Enabled ·       | -              |
| 4                       | Enabled ·  | Down On •      | Enabled ·       | •              |
| 5                       | Enabled -  | Down On 💌      | Enabled -       |                |
| 6                       | Enabled -  | Down On •      | Enabled -       | •              |
| 7                       | Enabled ·  | Down On -      | Enabled -       | •              |
| 8                       | Enabled ·  | Down On •      | Enabled -       | •              |
| 9                       | Enabled -  | Down On -      | Enabled -       |                |
| 10                      | Enabled -  | Down On •      | Enabled ·       |                |
| 11                      | Enabled ·  | Down On 💌      | Enabled ·       | ×              |
| 12                      | Enabled ·  | Down On •      | Enabled ·       |                |
| Switch                  | Enable T   | On 🔻 Г         | Enable 💌 🗖      | · -            |

The following table describes the items on the Port Management page.

## Table 144Port Management page items

| ltem | Range | Description                                                     |
|------|-------|-----------------------------------------------------------------|
| Port |       | The switch port number of the corresponding row. The            |
|      |       | values that you set in each switch fow affect all switch ports. |

| Item            | Range                                                     | Description                                                                                                    |
|-----------------|-----------------------------------------------------------|----------------------------------------------------------------------------------------------------|
| Alias           |                                                           | Displays the name, or alias, you assigned the port. To assign or change the name, enter up to 26 alphanumeric characters.                                            |
| Trunk           |                                                           | The trunk group that the switch port belongs to as specified in the Trunk Member fields on the MultiLink Trunk page.                                                 |
| Status          | (1) Enabled<br>(2) Disabled                               | Choose to enable or disable the port. You can also use this field to control access to any switch port.                                                              |
|                 |                                                           | The default setting is Enabled.                                                                                                    |
| Link            |                                                           | The current link state of the corresponding port as follows:                                                                                                    |
|                 |                                                           | Up: The port is connected and operational                                                                                                    |
|                 |                                                           | Down: The port is not connected or is not operational.                                                                                                    |
| Link Trap       | (1) On<br>(2) Off                                         | Choose to control whether link up/down traps are sent to the configured trap receiver from the switch.                                                               |
|                 |                                                           | The default setting is On.                                                                                                    |
| Autonegotiation | <ul><li>(1) Enabled</li><li>(2) Disabled</li></ul>        | Choose to enable or disable the autonegotiation feature.                                                                                                    |
|                 |                                                           | Choosing to enable autonegotiation sets the corresponding port speed to match the best service provided by the connected station, up to 100Mb/s in full-duplex mode. |
|                 |                                                           | <b>ATTENTION</b><br>Autonegotiation also enables auto sensing on 10/100<br>ports.                                                                                    |
|                 |                                                           | The default setting is Enabled.                                                                                                    |
| Speed / Duplex  | (1) 10Mbs / Half<br>(2) 10Mbs / Full<br>(3) 100Mbs / Half | Lets you manually configure any port to support a specific Ethernet speed and duplex setting.                                                                        |
|                 | (4) 100Mbs / Full<br>(5) 1000Mbs / Full                   | The default setting is 10 Mbs/Half when autonegotiation is disabled and 1000 Mb/s full-duplex for gigabit ports only.                                                |

- 2 In the port row of your choice, select from the lists.
- 3 Click Submit.

—End—

## Configuring high speed flow control

You can view the High Speed Flow Control parameters for Ethernet Routing Switch 2500 Series in this page.

To configure high speed flow control, use the following procedure:

|  | Step | Action |
|--|------|--------|
|--|------|--------|

1 From the main menu, choose **Configuration > High Speed Flow Control**.

The High Speed Flow Control page appears.

Figure 121 High Speed Flow Control page

| Higl     | n Speed Flow Co | ntrol Setting  |              |  |
|----------|-----------------|----------------|--------------|--|
| Por      | Autonegotiation | Speed / Duplex | Flow Control |  |
| 49       | Enabled         | 1000Mbs / Full |              |  |
| 50       | Enabled         | 1000Mbs / Full |              |  |
| 51       | Enabled         | 1000Mbs / Full | Symmetric    |  |
| 52       | Enabled         | 1000Mbs / Full | Symmetric    |  |
| 12<br>Su | Enabled         | 1000Mbs / Full | Symmetric    |  |

The following table describes the items on the High Speed Flow Control page.

# Table 145High Speed Flow Control page items

| Item            | Range                       | Description                                                                                                    |
|-----------------|-----------------------------|----------------------------------------------------------------------------------------------------|
| Port            |                             | The switch port number of the corresponding row.                                                                                                    |
| Autonegotiation | (1) Enabled<br>(2) Disabled | Displays if the autonegotiation feature is enabled or<br>disabled.<br>When enabled, the port advertises support only for<br>1000Mb/s operation in full-duplex mode |

#### 328 Configuring the switch using web-based management

| Item         | Range                                                                      | Description                                |
|--------------|----------------------------------------------------------------------------|--------------------------------------------|
| Speed/Duplex | 100MBS/Full                                                                | XXXXXX                                     |
| Flow Control | <ul><li>(1) Enabled</li><li>(2) Symmetric</li><li>(3) Asymmetric</li></ul> | Displays current settings of flow control. |

-End-

## **Downloading switch images**

You can download the Ethernet Routing Switch 2500 Series software image to nonvolatile flash memory. To download the Ethernet Routing Switch 2500 Series software image, a properly configured Trivial File Transfer Protocol (TFTP) server must be present in your network, and the Ethernet Routing Switch 2500 Series must have an IP address. To learn how to configure the switch IP address, see "ip address command" (page 178).

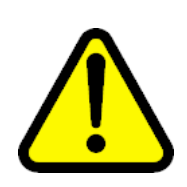

#### CAUTION

Do not interrupt power to the device during the software download process. A power interruption can corrupt the firmware image.

To download a switch image, use the following procedure:

#### Step Action

1 From the main menu, choose **Configuration > Software Download**.

The **Software Download** page appears.

Figure 122 Software Download page

| Current Running Version      | v4.0.0.029                                           |
|------------------------------|------------------------------------------------------|
| Local Store Version          | 4.0.0.029                                            |
| Software Image Filename      | platypus_400s.img                                    |
| Diagnostics Image Filename   |                                                      |
| TFTP Server IP Address       | 192.167.120.13 (XXXXXXXXXXXXXXXXXXXXXXXXXXXXXXXXXXXX |
| Start TFTP Load of New Image | e No                                                 |

The following table describes the fields on the Software Download page.

## Table 146Software Download page fields

| Fields                  | Range                                                                                    | Description                                            |
|-------------------------|------------------------------------------------------------------------------------------|--------------------------------------------------------|
| Current Running Version |                                                                                          | The version of the current running software.           |
| Local Store Version     |                                                                                          | The local version of the software in the flash memory. |
| Software Image Filename | 130                                                                                      | Type the software image file name.                     |
| Diagnostics Filename    | 130                                                                                      | Type the diagnostics file name.                        |
| TFTP Server IP Address  | XXX.XXX.XXX.XXX                                                                          | Type the IP address of your TFTP load<br>host.         |
| Download Option         | No<br>Software Image<br>Diagnostics<br>Software Image If Newer<br>Download without reset | Choose the software download option.                   |

2 Type information in the text boxes, or select from a list.

### 3 Click Submit.

The software download process automatically completes without user intervention. The process erases the contents of flash memory and replaces it with a new software image. Take care not to interrupt the download process until after it runs to completion (the process can take up to ten minutes, depending on network conditions).

Unless you choose the Download without reset option, the switch automatically resets after the download process is complete. The new software image then initiates a self-test.

During the download process, the Ethernet Routing Switch 2500 Series is not operational. You can monitor the progress of the download process by observing the LED indications.

#### —End—

The following table describes the LED indications displayed during the software download process.

### ATTENTION

The LED indications described in the following table apply to a 2526T switch model. Although a 2550T switch provides *similar* LED indications, the LED indication sequence is associated within the 48-port range.

## Table 147

LED Indications during the software download process

| Phase | Description                                                  | LED Indications                                                                                                    |
|-------|--------------------------------------------------------------|----------------------------------------------------------------------------------------------------|
| 1     | The switch downloads the new software image and programs it. | <b>100 Mb/s port status LEDs (ports 18 to 24 only):</b> The LEDs begin to turn on in succession on each ASIC as follows: ASIC 1 from port 1 to port 12 and return, ASIC 2 from with port 24 to port 13 and return, ASIC 3 from port 25 to port 36 and return, ASIC 4 from port 48 to port 37 and return. |
| 2     | The switch resets automatically.                             | After the reset completes, the new software image initiates the switch self-test, which comprises various diagnostic routines and subtests.                                                                                                    |
|       |                                                              | <b>ATTENTION</b><br>The LEDs display various patterns to indicate<br>that the subtests are in progress.                                                                                                    |

## **Downloading ASCII configuration files**

The ASCII Config Download feature lets you upload an ASCII configuration file from a personal computer to the Ethernet Routing Switch 2500 Series. In the current implementation, you require a TFTP server to upload an ASCII configuration file to the Ethernet Routing Switch 2500 Series. But with this feature the requirement of a TFTP server is eliminated. This feature lets you upload an ASCII configuration file using the HTTP protocol.

To download the ASCII configuration file to the Ethernet Routing Switch 2500 Series.

#### Step Action

- 1 From the main menu, choose **Configuration > Ascii Config Download**.
- 2 The Ascii Configuration File Download page appears.

#### Figure 123 Ascii Configuration file download page

Configuration > Ascii Configuration File Download

| Ascii Configuration File Downloa | d Setting                            |        |
|----------------------------------|--------------------------------------|--------|
| Ascii Configuration File         | \\itlpk110\ntl-doc\Current Projects\ | Browse |
| Last Manual Configuration Status | Passed                               |        |

Submit

—End—

The following table describes the items displayed on the ASCII Configuration File Download page.

Table 148Ascii Configuration file download page items

| ltem                             | Description                                                                                                    |
|----------------------------------|----------------------------------------------------------------------------------------------------|
| Ascii Configuration File         | Lets you select the ASCII config file located on a personal computer.                                                                    |
| Last Manual Configuration Status | Displays the status of the download.                                                                                                    |
| Submit                           | Click on this button to upload the ASCII configuration<br>file from the personal computer to the Ethernet<br>Routing Switch 2500 Series. |

## Storing and retrieving a switch configuration file from a TFTP server

You can store switch configuration parameters on a Trivial File Transfer Protocol (TFTP) server. You can retrieve the configuration parameters and use the retrieved parameters to automatically configure a replacement switch.

To store a switch configuration, you must set up the file on your TFTP server and set the filename read/write permission to enabled.

To download the Ethernet Routing Switch 2500 Series configuration file, a properly configured TFTP server must be present in your network, and the Ethernet Routing Switch 2500 Series must have an IP address.

To learn how to configure the switch IP address, see "Configuring BootP, IP, and gateway settings" (page 319).

To store or retrieve a switch configuration file, use the following procedure:

| Step | Action                                                                      |
|------|-----------------------------------------------------------------------------|
| 1    | From the main menu, choose Configuration > Configuration File               |
|      | The <b>Configuration File</b> page appears.                                 |
|      | Figure 124<br>Configuration File                                            |
|      | Configuration > Configuration File                                          |
|      | Configuration File Setting                                                  |
|      | Configuration Image Filename                                                |
|      | TFTP Server IP Address 192.167.120.100 (XXXXXXXXXXXXXXXXXXXXXXXXXXXXXXXXXXX |
|      | Copy Configuration Image to Target                                          |
|      | Retrieve Configuration Image from Target No 💌                               |
|      | Submit                                                                      |
|      | Autosave Configuration<br>Autosave Enabled                                  |
|      | Submit                                                                      |

The following table describes the Configuration File Setting items on the Configuration File page.

# Table 149Configuration File Setting items

| Item                                        | Range             | Description                                                                                                    |
|---------------------------------------------|-------------------|----------------------------------------------------------------------------------------------------|
| Configuration Image<br>Filename             | 132               | Type the configuration file name.                                                                                                    |
| TFTP Server IP<br>Address                   | XXX.XXX.XXX.XXX   | Type the IP address of the TFTP load host.                                                                                                    |
| Copy Configuration<br>Image to Target       | (1) Yes<br>(2) No | Choose whether or not to copy the configuration image to the server.                                                                                                    |
| Retrieve Configuration<br>Image from Target | (1) Yes<br>(2) No | Choose whether or not to retrieve the<br>configuration image from a server. If you choose<br>Yes, the download process begins immediately<br>and, when completed, causes the switch to reset<br>with the new configuration parameters. |

2

Type information in the text boxes, or select from a list.

3 Click Submit.

|              | —End—                                                                                                    |
|--------------|----------------------------------------------------------------------------------------------------|
| irem<br>serv | ents for storing and retrieving configuration parameters on a<br>/er                                                                                                    |
| Th<br>pa     | e following requirements apply when storing and retrieving configuratio<br>rameters on a TFTP server:                                                                                                   |
| •            | The Configuration File feature can only be used to copy standalone switch configuration parameters to other standalone switches.                                                                        |
| •            | A configuration file obtained from a standalone switch can only be use<br>to configure other standalone switches that have the same firmware<br>revision and model type as the donor standalone switch. |
| •            | The configuration file also duplicates any settings that exist for any GB that is installed in the donor switch.                                                                                        |
| •            | If you use the configuration file to configure another switch that has<br>the same GBIC model installed, the configuration file settings can also<br>apply to and override the existing GBIC settings.  |
| Tal<br>33    | ole 150 "Parameters not saved to the configuration file" (page<br>3) describes the parameters that are not saved to the configuration file.                                                             |
| Tal<br>Pa    | ble 150<br>rameters not saved to the configuration file                                                                                                    |
| Т            | nese parameters are not saved:                                                                                                    |
| In           | -Band Switch IP Address                                                                                                    |
| In           | -Band Subnet Mask                                                                                                    |
| D            | efault Gateway                                                                                                    |
| С            | onfiguration Image Filename                                                                                                    |
|              |                                                                                                    |

## Enabling and disabling autosave

The **Configuration File** page also lets you enable and disable the autosave feature on the switch.

To enable or disable autosave, use the following procedure:

#### Step Action

1 From the main menu, choose **Configuration > Configuration File**.

The **Configuration File** page appears.

- 2 Under Autosave Configuration, choose Enabled or Disabled from the drop-down list.
- 3 Click Submit.

—End—

## Configuring port communication speed

You can view the current console/communication port settings and configure the Console port baud rate to match the baud rate of the console terminal.

To view current console/communication port settings and configure Console port speed, use the following procedure:

| Step | Action                                                                                                    |
|------|----------------------------------------------------------------------------------------------------|
|      | From the main menu, choose <b>Configuration &gt; Console/Comm</b><br><b>Port</b> .                                                                                                    |
|      | The Console/Communication Port page appears.                                                                                                    |
|      | Figure 125<br>Console/Communication Port page                                                                                                    |
|      | Configuration > Console/Communication Port                                                                                                    |
|      | Configuration > Console/Communication Port                                                                                                    |
|      | Configuration > Console/Communication Port         Communication Port Setting         Comm Port Data Bits 8 Data Bits         Comm Port Parity         No Parity                                        |
|      | Configuration > Console/Communication Port         Communication Port Setting         Comm Port Data Bits 8 Data Bits         Comm Port Parity         No Parity         Comm Port Stop Bits 1 Stop Bit |

The following table describes the items on the Console/Communication Port page.

## Table 151 Console/Communication Port page items

| Item                | Range | Description                                              |
|---------------------|-------|----------------------------------------------------------|
| Comm Port Data Bits |       | The current console communication port data bit setting. |
| Comm Port Parity    |       | The current console communication port parity setting.   |

| Item                | Range                  | Description                                                                                                    |  |
|---------------------|------------------------|----------------------------------------------------------------------------------------------------|--|
| Comm Port Stop Bits |                        | The current console communication port stop bit setting.                                                                                                    |  |
| Console port Speed  | 2400<br>4800           | Choose the Console port speed baud rate.                                                                                                    |  |
|                     | 9600<br>19200<br>38400 | <b>ATTENTION</b><br>The default setting is 9600.                                                                                                    |  |
|                     |                        | <b>CAUTION</b><br>If you choose a baud rate that does<br>not match your console terminal<br>baud rate, you lose communication<br>with the configuration interface<br>when you click Submit. |  |

- 2 Select from the list.
- 3 Click Submit.

—End—

## **Configuring Rate Limiting**

Broadcast Rate Limiting is a box-oriented feature which lets you configure threshold limits for either broadcast or multicast packets ingressing on a port for a given time interval (in packets/second). If the configured threshold exceeds on a port, the switch drops extra packets received. No SNMP trap or syslog is generated in case of congestion.

## **Configuring Rate Limiting**

To configure Rate Limiting using the web-based management system, use the following procedure:

#### Step Action

1 From the main menu, choose **Application > Rate Limiting**.

The Rate Limiting page appears.

#### Figure 126 Rate Limiting page

| Rate Li | miting Co | nfiguratio | n                 |      |  |
|---------|-----------|------------|-------------------|------|--|
| Unit    | 1 2 3     | 4 5        | <u>6</u> <u>7</u> |      |  |
| Port    | Packe     | et Type    | 1                 | imit |  |
| Switch  | Both      | • <b></b>  | 0                 |      |  |
| Stack   | Both      | • □        |                   | _    |  |

The following table describes the items on the Rate Limiting page.

| Table 152               |    |
|-------------------------|----|
| Rate Limiting page iter | ns |

| Section     | Description                                                       |
|-------------|-------------------------------------------------------------------|
| Port        | The port number that corresponds to the selected switch or stack. |
| Packet Type | Select the type of packet: Multicast, Broadcast, or Both.         |
| Limit       | Configure the threshold limit for the selected type of packet.    |

- 2 On the **Rate Limiting** page, type information in the text boxes, or select from a list.
- 3 Click Submit.

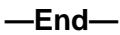

# Troubleshooting

This chapter describes how to isolate and diagnose problems with your Ethernet Routing Switch 2500 Series and covers the following topics:

- "Interpreting the LEDs" (page 337)
- "Diagnosing and correcting problems" (page 337)
  - Normal power-up sequence
  - Port connection problems

## Interpreting the LEDs

For information on interpreting the LEDs for the Ethernet Routing Switch 2500 Series, see "LED display panel" (page 27).

### Diagnosing and correcting problems

Before you execute the problem-solving steps described in this section, cycle the power to the Ethernet Routing Switch 2500 Series (disconnect and then reconnect the AC power cord); then verify that the switch follows the normal power-up sequence.

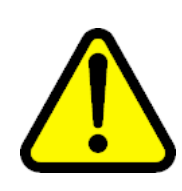

#### WARNING

To avoid injury from hazardous electrical current, do not remove the top cover of the device. There are no user-serviceable components inside.

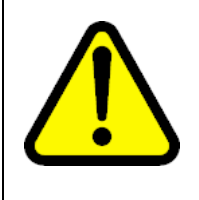

#### WARNING Vorsicht

Um Verletzungsgefahr durch einen elektrischen Stromschlag auszuschließen, nehmen Sie niemals die obere Abdeckung vom Gerät ab. Im Geräteinnern befinden sich keine Komponenten, die vom Benutzer gewartet werden können.

Nortel Ethernet Routing Switch 2500 Series Overview — System Configuration NN47215-500 (323162-B) 02.02 Standard 4.1 19 November 2007 337

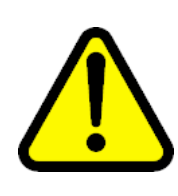

### WARNING

Avertissement

Pour éviter tout risque d'électrocution, ne jamais retirer le capot de l'appareil. Cet appareil ne contient aucune pièce accessible par l'utilisateur.

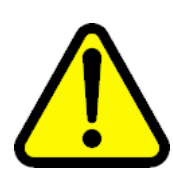

#### WARNING Advertencia

A fin de evitar daños personales por corrientes eléctricas peligrosas, no desmonte nunca la cubierta superior de este dispositivo. Los componentes internos no son reparables por el usuario.

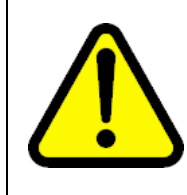

#### WARNING Avvertenza

Per evitare lesioni fisiche dovute a scariche pericolose di corrente, non rimuovere mai il coperchio superiore del dispositivo. I componenti interni non possono essere manipolati dall'utente.

警告: 危険な電流から身体を保護するために、ディバイスの 上部カバーを決して取り外さないでください。内部には、 ユーザが扱うコンポーネントはありません。

### Normal power-up sequence

In a normal power-up sequence, the LEDs appear as follows:

- 1. After power is applied to the switch, the Pwr (Power) LED turns on within 5 seconds.
- 2. The switch initiates a self-test, during which the port LEDs display various patterns to indicate the progress of the self-test.
- 3. After the self-test, the remaining port LEDs indicate their operational status, as described in the following table.

| Table 153  |         |
|------------|---------|
| Corrective | actions |

| Symptom                                                                                                    | Probable cause                                                                                                    | Corrective action                                                                                                    |
|----------------------------------------------------------------------------------------------------|----------------------------------------------------------------------------------------------------|----------------------------------------------------------------------------------------------------|
| All LEDs are off.                                                                                                    | The switch is not receiving AC power.                                                                                              | Verify that the AC power cord is fastened securely at both ends and that power is available at the AC power outlet.                                                                                                  |
|                                                                                                    | The fans are not<br>operating or the airflow<br>is blocked, causing the                                                            | Verify that there is sufficient space for adequate airflow on both sides of the switch.                                                                                                    |
|                                                                                                    | unit to overheat.                                                                                                    | <b>ATTENTION</b><br>Operating temperature for the switch must<br>not exceed 40°C (104°F). Do not place the<br>switch in areas where it can be exposed to<br>direct sunlight or near warm air exhausts or<br>heaters. |
| The Activity LED for a connected port is off or does not blink (and you have reason to believe that traffic is present). | The switch is<br>experiencing a port<br>connection problem.<br>The switch's link<br>partner is not<br>autonegotiating<br>properly. | See "Port connection problems" (page 339).                                                                                                    |

## Port connection problems

You can usually trace port connection problems to either a poor cable connection or an improper connection of the port cables at either end of the link. To remedy these types of problems, make sure that the cable connections are secure and that the cables connect to the correct ports at both ends of the link.

Port connection problems are also traceable to the autonegotiation mode or the port interface.

## Autonegotiation modes

Port connection problems can occur when a port (or station) is connected to another port (or station) that is not operating in a compatible mode (for example, connecting a full-duplex port on one station to a half-duplex port on another station). The Ethernet Routing Switch 2500 Series negotiates port speeds according to the IEEE 802.3u autonegotiating standard. The switch adjusts (autonegotiates) its port speed and duplex mode to match the best service provided by the connected station, up to 100 Mb/s in full-duplex mode as follows:

- If the connected station uses a form of autonegotiation that is not compatible with the IEEE 802.3u autonegotiating standard, the Ethernet Routing Switch 2500 Series cannot negotiate a compatible mode for correct operation.
- If the autonegotiation feature is not present or not enabled at the connected station, the Ethernet Routing Switch 2500 Series may not be able to determine the correct duplex modes.

In both situations, the Ethernet Routing Switch 2500 Series "autosenses" the speed of the connected station and, by default, reverts to half-duplex mode. If the connected station is operating in full-duplex mode, it cannot communicate with the switch.

To correct this mode mismatch problem, use the following procedure:

- 1. Use the Port Management page to disable autonegotiation for the suspect port (see "Configuring switch port status" (page 324)).
- 2. Manually set the Speed/Duplex field to match the speed/duplex mode of the connected station.

You may have to try several settings before you find the correct speed/duplex mode of the connected station.

If the problem persists:

- 1. Disable the autonegotiation feature at the connected station.
- Manually set the speed/duplex mode of the connected station to the same speed/duplex mode you have manually set for the Ethernet Routing Switch 2500 Series port.

## **Port interface**

Ensure that the devices are connected using the appropriate crossover or straight-through cable, or that autonegotiation is active.

# Appendix A DB-9 (RS-232-D) Console/Comm Port connector

The Console/Comm Port connector is a DB-9, RS-232-D male serial port connector. You can use this connector to connect a management station or console terminal to the Ethernet Routing Switch by using a straight-through DB-9 to DB-9 standard serial port cable.

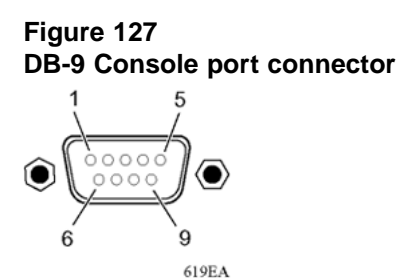

The following table lists the DB-9 Console port connector pin assignments.

| DB-9 Console port connector pin assignments |                                |  |
|---------------------------------------------|--------------------------------|--|
| Pin number                                  | Signal                         |  |
| 1                                           | Carrier detect (not used)      |  |
| 2                                           | Transmit data (TXD)            |  |
| 3                                           | Receive data (RXD)             |  |
| 4                                           | Data terminal ready (not used) |  |
| 5                                           | Signal ground (GND)            |  |
| 6                                           | Not used                       |  |
| 7                                           | Request to send (not used)     |  |

Table 154DB-9 Console port connector pin assignments

### 342 Appendix A DB-9 (RS-232-D) Console/Comm Port connector

| Pin number | Signal                    |
|------------|---------------------------|
| 8          | Not used                  |
| 9          | Ring indicator (not used) |

# Appendix B Default settings

The following table lists the factory default settings for the Ethernet Routing Switch 2500 Series.

Table 155Factory default settings

| Field                       | Default setting                                                                                                    |
|-----------------------------|----------------------------------------------------------------------------------------------------|
| BootP Request Mode          | BootP or Default IP                                                                                                    |
| In-Band Switch IP Address   | 192.168.1.1                                                                                                    |
| In-Band Subnet Mask         | 255.255.255.0                                                                                                    |
| Default Gateway             | 0.0.0.0<br>(no IP address assigned)                                                                                                    |
| Read-Only Community String  | public                                                                                                    |
| Read-Write Community String | private                                                                                                    |
| Trap IP Address             | 0.0.0.0<br>(no IP address assigned)                                                                                                    |
| Community String            | Zero-length string                                                                                                    |
| Autotoplology               | Enabled                                                                                                    |
| Authentication Trap         | Enabled                                                                                                    |
| Link Up/Down Trap           | Enabled                                                                                                    |
| Reset Count                 | 1 (This is the value only when the flash memory<br>is erased. Even if you reboot the switch to factory<br>defaults, the Reset Count increases and is equal to the<br>number of times the switch restarted from the last flash<br>memory erase.) |
| Last Reset Type             | Power Cycle                                                                                                    |
| sysContact                  | Zero-length string                                                                                                    |
| sysName                     | Zero-length string                                                                                                    |
| sysLocation                 | Zero-length string                                                                                                    |

| Field                                | Default setting                           |
|--------------------------------------|-------------------------------------------|
| Aging Time                           | 300 seconds                               |
| Find an Address                      | 00-00-00-00-00                            |
|                                      | (no MAC address assigned)                 |
| MAC Address Security                 | Disabled                                  |
| MAC Address Security SNMP-Locked     | Disabled                                  |
| Partition Port on Intrusion Detected | Disabled                                  |
| Partition Time                       | 0 seconds (the value 0 indicates forever) |
| DA Filtering on Intrusion Detected   | Disabled                                  |
| Generate SNMP Trap on Intrusion      | Disabled                                  |
| Clear by Ports                       | NONE                                      |
| Learn by Ports                       | NONE                                      |
| Current Learning Mode                | Not Learning                              |
| Trunk                                | blank field                               |
| Security                             | Disabled                                  |
| Port List                            | Blank field                               |
| Find an Address                      | Blank field                               |
| MAC Address                          | Blank field (no address assigned)         |
| Allowed Source                       | Blank field                               |
| Display/Create MAC Address           | 00-00-00-00-00                            |
| EAPOL Administrative Stat            | Disabled                                  |
| Initialize                           | No                                        |
| Operational Status                   | Authorized                                |
| Administrative Traffic Control       | Incoming and Outgoing                     |
| Operational Traffic Control          | Incoming and Outgoing                     |
| Re-authenticate Now                  | No                                        |
| Re-authentication                    | Enabled                                   |
| Re-authentication period             | 3600 seconds                              |
| Quiet Period                         | 60 seconds                                |
| Transmit Period                      | 30 seconds                                |
| Supplicant Timeout                   | 30 seconds                                |
| Server Timeout                       | 30 seconds                                |
| Maximum Requests                     | 2 attempts                                |
| Create VLAN                          | 1                                         |
| Delete VLAN                          | blank field                               |

| Field                     | Default setting                                            |
|---------------------------|------------------------------------------------------------|
| VLAN Name                 | VLAN # (VLAN number)                                       |
| Management VLAN           | Yes, VLAN #1                                               |
| VLAN State                | Inactive                                                   |
| Port Membership           | Default (all ports assigned as untagged members of VLAN 1) |
| Unit                      | 1                                                          |
| Port                      | 1                                                          |
| Filter Untagged Frames    | No                                                         |
| Port Name                 | Unit 1, Port 1                                             |
| PVID                      | 1                                                          |
| Tagging                   | Untagged Access                                            |
| Unit                      | 1                                                          |
| Port                      | 1                                                          |
| PVID                      | 1 (read only)                                              |
| Port Name                 | Unit 1, Port 1 (read only)                                 |
| Unit                      | 1                                                          |
| Status                    | Enabled (for all ports)                                    |
| LnkTrap                   | On                                                         |
| Autonegotiation           | Enabled (for all ports)                                    |
| Speed/Duplex              | 100Mbs/Half (when Autonegotiation is Disabled)             |
| Autonegotiation           | Enabled                                                    |
| Speed/Duplex              | 100Mbs/Half (when Autonegotiation is Disabled)             |
| Flow Control              | Disabled                                                   |
| Trunk                     | 1 to 6 (depending on configuration status)                 |
| Trunk Members (Unit/Port) | Blank field                                                |
| STP Learning              | Normal                                                     |
| Trunk Mode                | Basic                                                      |
| Trunk Status              | Disabled                                                   |
| Trunk Name                | Trunk #1 to Trunk #6                                       |
| Traffic Type              | Rx and Tx                                                  |
| Monitoring Mode           | Disabled                                                   |
| Monitor/Unit Port         | Zero-length string                                         |
| Unit/Port X               | Zero-length string                                         |
| Limit                     | 0 pps                                                      |

## 346 Appendix B Default settings

| Field                                                        | Default setting |
|--------------------------------------------------------------|-----------------|
| Packet Type                                                  | Both            |
| Snooping                                                     | Disabled        |
| VLAN                                                         | 1               |
| Proxy                                                        | Disabled        |
| Robust Value                                                 | 2               |
| Query Time                                                   | 125 seconds     |
| Set Router Ports                                             | Version 1       |
| Static Router Ports                                          | Blank           |
| Unit                                                         | 1               |
| Port                                                         | 1               |
| Display Messages From                                        | Volatile        |
| Display configuration complete?                              | No              |
| Clear Messages From                                          | None            |
| Console Port Speed                                           | 9600 Baud       |
| Console Switch Password                                      | Not Required    |
| TELNET/WEB Switch Password Type                              | None            |
| TELNET Password Type                                         | None            |
| Console Read-Only Switch Password (standard software image)  | user            |
| Console Read-Write Switch Password (standard software image) | secure          |
| Console Read-Only Switch Password (secure software image)    | userpasswd      |
| Console Read-Write Switch Password (secure software image)   | securepasswd    |
| Primary RADIUS Server                                        | 0.0.0.0         |
| Secondary RADIUS Server                                      | 0.0.0.0         |
| RADIUS UDP Port                                              | 1812            |
| RADIUS Shared Secret                                         | Null String     |
| RADIUS Timeout                                               | 2 seconds.      |
| STP Mode                                                     | IEEE 802.1s     |
| Bridge Priority                                              | 8000 in Hex.    |
| Bridge Hello Time                                            | 2 seconds       |
| Bridge Max. Age Time                                         | 20 seconds      |
| Bridge Forward Delay Time                                    | 15 seconds      |

| Field                     | Default setting                                                     |
|---------------------------|---------------------------------------------------------------------|
| Bridge Max. Age Time      | 20 seconds                                                          |
| Bridge Forward Delay Time | 15 seconds                                                          |
| Participation             | Normal Learning                                                     |
| Priority                  | 128                                                                 |
| Path Cost                 | 10 or 100                                                           |
| State                     | Topology dependent                                                  |
| Bridge Priority           | 0x0000 - 0xF000                                                     |
| Root Path Cost            | 0                                                                   |
| Maximum Age Time          | 20 seconds                                                          |
| Forward Delay             | 15 seconds                                                          |
| Bridge Maximum Age Time   | 15 seconds                                                          |
| Bridge Priority           | 0x8000                                                              |
| Bridge Hello Time         | 20 seconds                                                          |
| Bridge Max. Age Time      | 20 seconds                                                          |
| Bridge Forward Delay Time | 15 seconds                                                          |
| Default Path Cost Type    | 32 bits in MSTP/RSTP mode                                           |
|                           | 16 bits in legacy STP mode                                          |
|                           | Not supported in STPG mode                                          |
| Priority                  | 128                                                                 |
| Path Cost                 | 10 or 100 (1 for Gigabit port) Path Cost = 1000/LAN speed (in Mb/s) |
| Bridge Priority           | 0x8000                                                              |
| Root Port                 | 0                                                                   |
| Root Path Cost            | 0                                                                   |
| Maximum Age Time          | 20 seconds                                                          |
| Forward Delay             | 15 seconds                                                          |
| Bridge Hello Time         | 20 seconds                                                          |
| Bridge Max. Age Time      | 20 seconds                                                          |
| Bridge Forward Delay Time | 15 seconds                                                          |
| Bridge Priority           | 0x8000                                                              |
| Bridge Hello Time         | 2 seconds                                                           |
| Bridge Maximum Age Time   | 20 seconds                                                          |
| Bridge Forward Delay Time | 15 seconds                                                          |
| Add VLAN membership       | 1                                                                   |

## 348 Appendix B Default settings

| Field                         | Default setting                                                               |
|-------------------------------|-------------------------------------------------------------------------------|
| Delete VLAN Membership        | Blank                                                                         |
| STP Group State               | Active for CIST; InActive for MSTIs 2 to 7.                                   |
| Participation                 | Normal Learning                                                               |
| Priority                      | 128                                                                           |
| Path Cost                     | 200000 (20 000 for Gigabit port) Path Cost = 2*1010/(Number of Kilobits/link) |
| State                         | Topology dependent                                                            |
| Bridge Priority               | HEX: 0x0000 - 0xF000                                                          |
| Bridge Priority               | HEX: 0x0000 - 0xF000                                                          |
| Root Port                     | 0                                                                             |
| Root Path Cost                | 0                                                                             |
| Maximum Age Time              | 20 seconds                                                                    |
| Forward Delay                 | 15 seconds                                                                    |
| Bridge Forward Delay          | 15 seconds                                                                    |
| Tx Hold Count                 | 3                                                                             |
| Hop Count (Max)               | 2000                                                                          |
| Default Path Cost Type        | 32 bits in MSTP/RSTP mode                                                     |
|                               | 16 bits in legacy STP802.1d mode                                              |
|                               | Not supported in STP802.1d mode                                               |
| Region Name                   | MAC address of the device                                                     |
| TELNET Access                 | Enabled                                                                       |
| SNMP Access                   | Enabled                                                                       |
| Web Access                    | Enabled, Yes                                                                  |
| Login Timeout                 | 1 minute                                                                      |
| Login Retries                 | 3                                                                             |
| Inactivity Timeout            | 15 minutes                                                                    |
| Event Logging                 | All                                                                           |
| Allowed Source IP Address     | First field: 0.0.0.0<br>(no IP address assigned)                              |
| (10 user-configurable fields) | Remaining nine fields:<br>255.255.255.255                                     |
| Allowed Source Mask           | First field: 0.0.0.0<br>(no IP address assigned)                              |
| (10 user-configurable fields) | Remaining nine fields:<br>255.255.255.255                                     |

| Field                                                      | Default setting                     |
|------------------------------------------------------------|-------------------------------------|
|                                                            | Zero longth string                  |
|                                                            |                                     |
| Diagnostics Filename                                       | Zero-length string                  |
| TFTP Server IP Address                                     | 0.0.0.0<br>(no IP address assigned) |
| Start TFTP Load of New Image                               | No                                  |
| Configuration Image Filename                               | Zero-length string                  |
| TFTP Server IP Address                                     | 0.0.0.0<br>(no IP address assigned) |
| Copy Configuration Image to Server                         | No                                  |
| Retrieve Configuration Image from Server                   | No                                  |
| ASCII Configuration Filename                               | Zero-length string                  |
| TFTP Server IP Address                                     | 0.0.0.0                             |
| Retrieve Configuration File from Server                    | No                                  |
| Last Manual Configuration Status                           | Passed                              |
| Last Auto Configuration Status                             | Passed                              |
| Auto Configuration on Reset                                | Disabled                            |
| Operational Mode of rear ports (for pre-enabled units)     | Stacking Mode                       |
| Operational Mode of rear ports (for non pre-enabled units) | Standalone Mode                     |

# Appendix C Sample BootP configuration file

This appendix provides a sample BootP configuration file. The BootP server searches for this file, called bootptab (or BOOTPTAB.TXT, depending on your operating system), which contains the site-specific information (including IP addresses) needed to perform the software download and configuration. You can modify this sample BootP configuration file or create one of your own.

A sample BootP configuration file follows:

```
# The following is a sample of a BootP configuration file that was extracted
# from a Nortel EZ LAN network management application. Note that other BootP
daemons can use a configuration file with a different format.
#
# Before using your switch BootP facility, you must customize your BootP
# configuration file with the appropriate data.
#
# Blank lines and lines beginning with '#' are ignored.
#
# Legend:
#
       first field -- hostname
#
                ht -- hardware type
#
#
                ha -- host hardware address
#
                tc -- template host (points to similar host entry)
#
                ip -- host IP address
#
                hd -- bootfile home directory
#
                bf -- bootfile
# EZ
                dt -- device type
# EZ
                fv -- firmware version
# EZ
                av -- agent version
\# Fields are separated with a pipe (|) symbol. Forward slashes (/) are
# required to indicate that an entry is continued to the next line.
#
```

```
# Caution
#
      Omitting a Forward slash (/) when the entry is continued to the next
#
      line, can cause the interruption of the booting process or the
#
#
      incorrect image file to download. Always include forward slashes
      where needed.
#
#
# Important Note:
#
#
      If a leading zero (0) is used in the IP address it is calculated as an
      octal number. If the leading character is "x" (upper or lower case),
#
#
      it is calculated as a hexadecimal number. For example, if an IP address
      with a base 10 number of 45 is written as .045 in the BOOTPTAB.TXT file,
#
      the Bootp protocol assigns .037 to the client.
#
#
# Global entries are defined that specify the parameters used by every device.
# Note that hardware type (ht) is specified first in the global entry.
#
# The following global entry is defined for an Ethernet device. Note that this
# is where a client's subnet mask (sm) and default gateway (gw) are defined.
#
global1 /
      |ht=ethernet|/
      |hd=c:\opt\images|/
      sm=255.255.255.0 /
      gw=192.0.1.0
#
# The following sample entry describes a BootP client:
bay1 ht=ethernet ha=0060fd000000 ip=192.0.0.1 hd=c:\ezlan\images bf BS425-24T 100.img
# Where:
    host name:
#
                                   bav1
#
    hardware type:
                                   Ethernet
    MAC address:
                                   00-60-FD-00-00-00
#
    IP address:
                                   192.0.0.0
#
#
    home directory of boot file: c:\ezlan\images
    boot file:
                                   bps2000 100.img
#
global1 / | ht=ethernet | /
          hd=c:\opt\images /
           sm=255.255.255.0 //
          gw=192.0.1.0
#
# The following sample entry describes a BootP client:
bay1 | ht=ethernet | ha=0060fd000000 | ip=192.0.0.1
hd=c:\ezlan\images|bf=Hummingbird_3.5_100.img
# Where:
# host name: bay1
# hardware type: Ethernet
# MAC address: 00-60-FD-00-00
# IP address: 192.0.0.0
# home directory of boot file: c:\ezlan\images
```

```
# boot file: hummingbird_3.5_100.img
```

This appendix provides the complete CLI command list in alphabetical order, with approximate page references for the beginning pages of further explanations.

## ATTENTION

This information is presented for reference only and must not be considered to be an exact representation.

#### Table 156 CLI command list

| Command                                                                                                    | Page No.                                                                                                    |
|----------------------------------------------------------------------------------------------------|----------------------------------------------------------------------------------------------------|
| auto-negotiation-advertisements [port <portlist>]<br/>[10-full] [10-half] [100-full] [100-half] [1000-full]<br/>[asymm-pause-frame] [pause-frame] [none]</portlist> | "auto-negotiation-advertisements command"<br>(page 246)                                                                     |
| auto-pvid                                                                                                    | Nortel Ethernet Routing Switch 2500 Series<br>Configuration — VLANs, Spanning Tree, and<br>MultiLink Trunking (NN47215-501) |
| autotopology                                                                                                    | "autotopology command" (page 216)                                                                                           |
| autosave enable                                                                                                    | "autosave enable command" (page 207)                                                                                        |
| banner [ custom   static   disabled   <1-19> LINE ]                                                                                                    | "banner command for displaying banner" (page 201)                                                                           |
| blink-leds [off   time <1-10>]                                                                                                    | "Configuring LEDs to blink on the display panel"<br>(page 229)                                                              |
| boot [default]                                                                                                    | "boot command" (page 196)                                                                                                   |
| clear logging [nv   nonvolatile   volatile]                                                                                                    | Nortel Ethernet Routing Switch 2500 Series<br>Performance Management — System Monitoring<br>(NN47215-502)                   |
| clear-stats [port <portlist>]</portlist>                                                                                                    | Nortel Ethernet Routing Switch 2500 Series<br>Performance Management — System Monitoring<br>(NN47215-502)                   |

| Command                                                                                                    | Page No.                                                                                               |
|----------------------------------------------------------------------------------------------------|----------------------------------------------------------------------------------------------------|
| cli password {read-only read-write} <word></word>                                                                                                    | Nortel Ethernet Routing Switch 2500 Series<br>Security — Configuration and Management                  |
| cli password {serial telnet} {none local radius}                                                                                                    | (111147215-505)                                                                                        |
| <pre>clock summer-time <zone> [date {<day>   <month> <year> <hh:mm>} {<day> <month>   <year> <hh:mm>}] [<offset>]</offset></hh:mm></year></month></day></hh:mm></year></month></day></zone></pre> | "clock summer-time" (page 213)                                                                         |
| clock time-zone <zone> <hours> <minutes></minutes></hours></zone>                                                                                                    | "clock time-zone" (page 213)                                                                           |
| configure {terminal network}                                                                                                    | "configure command" (page 91)                                                                          |
| configure network [load-on-boot {disable use-<br>bootp use-config}]                                                                                                    | "Configuration Management" (page 188)                                                                  |
| configure network [filename <filename>]</filename>                                                                                                    |                                                                                                    |
| configure network [address <xxx.xxx.xxx.<br>XXX&gt;]</xxx.xxx.xxx.<br>                                                                                                    |                                                                                                    |
| configure command                                                                                                    | "configure command" (page 91)                                                                          |
| copy config nvram                                                                                                    | "copy config nvram command" (page 205)                                                                 |
| copy config tftp [address <xxx.xxx.xxx.xxx>]<br/>filename <word></word></xxx.xxx.xxx.xxx>                                                                                                    | "copy config tftp command" (page 199)                                                                  |
| copy tftp config [address <xxx.xxx.xxx.xxx>]<br/>filename <word></word></xxx.xxx.xxx.xxx>                                                                                                    | "copy tftp config command" (page 200)                                                                  |
| copy running-config tftp { <ip address=""><br/><filename>}</filename></ip>                                                                                                    | "copy running-config tftp command" (page 192)                                                          |
| default auto-negotiation-advertisements [port <pre><pre>cportlist&gt;]</pre></pre>                                                                                                    | "default auto-negotiation-advertisements command" (page 247)                                           |
| default autotopology                                                                                                    | "default autotopology command" (page 216)                                                              |
| default autosave enable                                                                                                    | "default autosave enable command" (page 207)                                                           |
| default command                                                                                                    | "default command" (page 90)                                                                            |
| default duplex [port <portlist>]</portlist>                                                                                                    | "default duplex command" (page 239)                                                                    |
| default eapol guest-vlan                                                                                                    | Nortel Ethernet Routing Switch 2500 Series<br>Security — Configuration and Management<br>(NN47215-505) |
| default flowcontrol [port <portlist>]</portlist>                                                                                                    | "default flowcontrol command" (page 242)                                                               |
| default http-port                                                                                                    | Nortel Ethernet Routing Switch 2500 Series<br>Security — Configuration and Management<br>(NN47215-505) |
| default ip address                                                                                                    | "default ip address command" (page 179)                                                                |
| default ip bootp server                                                                                                    | "default ip bootp server command" (page 197)                                                           |

| Command                                                                                                    | Page No.                                                                                                    |
|----------------------------------------------------------------------------------------------------|----------------------------------------------------------------------------------------------------|
| default ip default-gateway                                                                                             | "default ip default-gateway command" (page 181)                                                                             |
| default ip domain-name                                                                                                 | "default ip domain-name command" (page 188)                                                                                 |
| default ip netmask                                                                                                    | "default ip netmask command" (page 179)                                                                                     |
| default lacp aggregation [port <portlist>] enable</portlist>                                                           | Nortel Ethernet Routing Switch 2500 Series<br>Configuration — VLANs, Spanning Tree, and<br>MultiLink Trunking (NN47215-501) |
| default lacp key [port <portlist>]</portlist>                                                                          | Nortel Ethernet Routing Switch 2500 Series<br>Configuration — VLANs, Spanning Tree, and<br>MultiLink Trunking (NN47215-501) |
| default lacp mode [port <portlist>]</portlist>                                                                         | Nortel Ethernet Routing Switch 2500 Series<br>Configuration — VLANs, Spanning Tree, and<br>MultiLink Trunking (NN47215-501) |
| default lacp priority [port <portlist>]</portlist>                                                                     | Nortel Ethernet Routing Switch 2500 Series<br>Configuration — VLANs, Spanning Tree, and<br>MultiLink Trunking (NN47215-501) |
| default lacp system-priority                                                                                           | Nortel Ethernet Routing Switch 2500 Series<br>Configuration — VLANs, Spanning Tree, and<br>MultiLink Trunking (NN47215-501) |
| default lacp timeout-time [port <portlist>]</portlist>                                                                 | Nortel Ethernet Routing Switch 2500 Series<br>Configuration — VLANs, Spanning Tree, and<br>MultiLink Trunking (NN47215-501) |
| default lldp [port <portlist>] config-notification</portlist>                                                          | "default lldp config-notification command" (page 220)                                                                       |
| default lldp [port <portlist>] status</portlist>                                                                       | "default lldp status command" (page 223)                                                                                    |
| default lldp [tx-interval] [tx-hold-multiplier]<br>[reinit-delay] [tx-delay] [notification-interval]                   | "default lldp command" (page 219)                                                                                           |
| default lldp tx-tlv [port <portlist>]<br/>[local-mgmt-addr] [port-desc] [sys-cap]<br/>[sys-desc] [sys-name]</portlist> | "default lldp tx-tlv command" (page 222)                                                                                    |
| default logging                                                                                                    | Nortel Ethernet Routing Switch 2500 Series<br>Performance Management — System Monitoring<br>(NN47215-502)                   |
| default logging remote level                                                                                           | Nortel Ethernet Routing Switch 2500 Series<br>Performance Management — System Monitoring<br>(NN47215-502)                   |
| default mac-address-table aging-time                                                                                   | "default mac-address-table aging-time command"<br>(page 99)                                                                 |
| default name [port <port.ist>]</port.ist>                                                                              | "default name command" (page 236)                                                                                           |
| default qos egressmap                                                                                                  | Nortel Ethernet Routing Switch 2500<br>Series Configuration — Quality of Service<br>(NN47215-504)                           |

| Command                                                                             | Page No.                                                                                                    |
|-------------------------------------------------------------------------------------|----------------------------------------------------------------------------------------------------|
| default radius-server [host   key   password   port<br>  secondary-host   timeout]  | Nortel Ethernet Routing Switch 2500 Series<br>Security — Configuration and Management<br>(NN47215-505)                      |
| default rate-limit                                                                  | "default rate-limit command" (page 244)                                                                                     |
| default snmp-server authentication-trap                                             | Nortel Ethernet Routing Switch 2500 Series<br>Security — Configuration and Management<br>(NN47215-505)                      |
| default snmp-server community [ro rw]                                               | Nortel Ethernet Routing Switch 2500 Series<br>Security — Configuration and Management<br>(NN47215-505)                      |
| default snmp-server contact                                                         | Nortel Ethernet Routing Switch 2500 Series<br>Security — Configuration and Management<br>(NN47215-505)                      |
| default snmp-server host                                                            | Nortel Ethernet Routing Switch 2500 Series<br>Security — Configuration and Management<br>(NN47215-505)                      |
| default snmp-server location                                                        | Nortel Ethernet Routing Switch 2500 Series<br>Security — Configuration and Management<br>(NN47215-505)                      |
| default snmp-server name                                                            | Nortel Ethernet Routing Switch 2500 Series<br>Security — Configuration and Management<br>(NN47215-505)                      |
| default snmp trap link-status [port <portlist>]</portlist>                          | Nortel Ethernet Routing Switch 2500 Series<br>Security — Configuration and Management<br>(NN47215-505)                      |
| default sntp [enable   server   sync-interval]                                      | "default sntp command" (page 212)                                                                                           |
| default spanning-tree [port <portlist>] [learning]<br/>[cost] [priority]</portlist> | Nortel Ethernet Routing Switch 2500 Series<br>Configuration — VLANs, Spanning Tree, and<br>MultiLink Trunking (NN47215-501) |
| default speed [port <portlist>]</portlist>                                          | "default speed command" (page 238)                                                                                          |
| default ssh [dsa-auth pass-auth port timeout]                                       | Nortel Ethernet Routing Switch 2500 Series<br>Security — Configuration and Management<br>(NN47215-505)                      |
| default telnet-access                                                               | Nortel Ethernet Routing Switch 2500 Series<br>Security — Configuration and Management<br>(NN47215-505)                      |
| default tftp-server                                                                 | "default tftp-server command" (page 199)                                                                                    |
| default vlan configcontrol                                                          | Nortel Ethernet Routing Switch 2500 Series<br>Configuration — VLANs, Spanning Tree, and<br>MultiLink Trunking (NN47215-501) |

| Command                                                                                                    | Page No.                                                                                                    |
|----------------------------------------------------------------------------------------------------|----------------------------------------------------------------------------------------------------|
| default vlan igmp <1-4094>                                                                                                    | Nortel Ethernet Routing Switch 2500 Series<br>Configuration — IP Multicast (NN47215-503)                                    |
| default vlan mgmt                                                                                                    | Nortel Ethernet Routing Switch 2500 Series<br>Configuration — VLANs, Spanning Tree, and<br>MultiLink Trunking (NN47215-501) |
| disable                                                                                                    | "disable command" (page 92)                                                                                                 |
| download [address <ip>] {image <image-name> <br/>image-if-newer <image-name>   diag<br/><filename>} [no-reset]</filename></image-name></image-name></ip>                                                                                                    | "download command" (page 230)                                                                                               |
| duplex [port <portlist>] {full half auto}</portlist>                                                                                                    | "speed command" (page 237)                                                                                                  |
| eapol {disable enable}                                                                                                    | Nortel Ethernet Routing Switch 2500 Series<br>Security — Configuration and Management<br>(NN47215-505)                      |
| eapol guest-vlan [vid <1-4094>   enable]                                                                                                    | Nortel Ethernet Routing Switch 2500 Series<br>Security — Configuration and Management<br>(NN47215-505)                      |
| eapol [port <portlist>] [init] [status<br/>authorized unauthorized auto] [traffic-control<br/>in-out in] [re-authentication enable disable]<br/>[re-authentication-period &lt;1-604800&gt;]<br/>[re-authenticate] [quiet-interval <num>]<br/>[transmit-interval <num>] [supplicant-timeout<br/><num>] [server-timeout <num>][max-request<br/><num>]</num></num></num></num></num></portlist> | Nortel Ethernet Routing Switch 2500 Series<br>Security — Configuration and Management<br>(NN47215-505)                      |
| enable command                                                                                                    | "enable command" (page 91)                                                                                                  |
| Enabling CANA                                                                                                    | "Enabling Custom Autonegotiation<br>Advertisements (CANA)" (page 244)                                                       |
| end command                                                                                                    | "end command" (page 92)                                                                                                    |
| exit                                                                                                    | "exit command" (page 92)                                                                                                    |
| flowcontrol [port <portlist>] {asymmetric <br/>symmetrid auto disable}</portlist>                                                                                                    | "Enabling flow control" (page 240)                                                                                          |
| help                                                                                                    | "help command" (page 89)                                                                                                    |
| http-port <1024-65535>                                                                                                    | Nortel Ethernet Routing Switch 2500 Series<br>Security — Configuration and Management<br>(NN47215-505)                      |
| interface FastEthernet { <portlist>}</portlist>                                                                                                    | "interface command" (page 91)                                                                                               |
| ip address <xxx.xxx.xxx.xxx> [netmask <xxx.xxx.xxx.xxx>]</xxx.xxx.xxx.xxx></xxx.xxx.xxx.xxx>                                                                                                    | "ip address command" (page 178)                                                                                             |
| ip bootp server {last needed disable always}                                                                                                    | "ip bootp server command" (page 196)                                                                                        |
| ip domain-name [ <line>]</line>                                                                                                    | "ip domain-name command" (page 187)                                                                                         |

| Command                                                                                                    | Page No.                                                                                                    |
|----------------------------------------------------------------------------------------------------|----------------------------------------------------------------------------------------------------|
| ip default-gateway <xxx.xxx.xxx.xxx></xxx.xxx.xxx.xxx>                                                                                    | "ip default-gateway command" (page 180)                                                                                     |
| ip name-server <a.b.c.d></a.b.c.d>                                                                                                    | "ip name-server command" (page 186)                                                                                         |
| ipmgr {source-ip <1-10> <xxx.xxx.xxx.xxx<br>&gt;[mask <xxx.xxx.xxx.xxx>]}</xxx.xxx.xxx.xxx></xxx.xxx.xxx.xxx<br>                          | Nortel Ethernet Routing Switch 2500 Series<br>Security — Configuration and Management<br>(NN47215-505)                      |
| ipmgr {telnet snmp http} [source-ip<br><1-10> <xxx.xxx.xxx.xxx> [mask<br/><xxx.xxx.xxx.xxx>]]</xxx.xxx.xxx.xxx></xxx.xxx.xxx.xxx>         | Nortel Ethernet Routing Switch 2500 Series<br>Security — Configuration and Management<br>(NN47215-505)                      |
| lacp aggregation [port <portlist>] enable</portlist>                                                                                      | Nortel Ethernet Routing Switch 2500 Series<br>Configuration — VLANs, Spanning Tree, and<br>MultiLink Trunking (NN47215-501) |
| lacp clear-stats [ port <word>]</word>                                                                                                    | Nortel Ethernet Routing Switch 2500 Series<br>Configuration — VLANs, Spanning Tree, and<br>MultiLink Trunking (NN47215-501) |
| lacp key [port <portlist>] &lt;1-4095&gt;</portlist>                                                                                      | Nortel Ethernet Routing Switch 2500 Series<br>Configuration — VLANs, Spanning Tree, and<br>MultiLink Trunking (NN47215-501) |
| lacp mode [port <portlist>] {off   passive   active}</portlist>                                                                           | Nortel Ethernet Routing Switch 2500 Series<br>Configuration — VLANs, Spanning Tree, and<br>MultiLink Trunking (NN47215-501) |
| lacp priority [port <portlist>] &lt;0-255&gt;</portlist>                                                                                  | Nortel Ethernet Routing Switch 2500 Series<br>Configuration — VLANs, Spanning Tree, and<br>MultiLink Trunking (NN47215-501) |
| lacp system-priority [0-65535]                                                                                                    | Nortel Ethernet Routing Switch 2500 Series<br>Configuration — VLANs, Spanning Tree, and<br>MultiLink Trunking (NN47215-501) |
| lacp timeout-time [port <portlist>] {short   long}</portlist>                                                                             | Nortel Ethernet Routing Switch 2500 Series<br>Configuration — VLANs, Spanning Tree, and<br>MultiLink Trunking (NN47215-501) |
| Ildp [port <portlist>] config-notification</portlist>                                                                                     | "Ildp config-notification command" (page 219)                                                                               |
| lldp [port <portlist>] status [rxOnly   txAndRx  <br/>txOnly]</portlist>                                                                  | "Ildp status command" (page 222)                                                                                            |
| Ildp [tx-interval <5-32768>] [tx-hold-multiplier<br><2-10>] [reinit-delay <1-10>] [tx-delay <1-8192>]<br>[notification-interval <5-3600>] | "Ildp command" (page 218)                                                                                                   |
| lldp tx-tlv [port <portlist>] [local-mgmt-addr]<br/>[port-desc] [sys-cap] [sys-desc] [sys-name]</portlist>                                | "lldp tx-tlv command" (page 221)                                                                                            |
| logging [enable disable] [level crit<br>ical serious informational] [nv-level<br>critical serious informational none]                     | Nortel Ethernet Routing Switch 2500 Series<br>Performance Management — System Monitoring<br>(NN47215-502)                   |

| Command                                                                                                    | Page No.                                                                                                    |
|----------------------------------------------------------------------------------------------------|----------------------------------------------------------------------------------------------------|
| logging remote address <a.b.c.d></a.b.c.d>                                                                                                    | Nortel Ethernet Routing Switch 2500 Series<br>Performance Management — System Monitoring<br>(NN47215-502)                   |
| logging remote enable                                                                                                    | Nortel Ethernet Routing Switch 2500 Series<br>Performance Management — System Monitoring<br>(NN47215-502)                   |
| logging remote level {critical informational <br>serious none}                                                                                                    | Nortel Ethernet Routing Switch 2500 Series<br>Performance Management — System Monitoring<br>(NN47215-502)                   |
| logout                                                                                                    | "logout command" (page 90)                                                                                                  |
| mac-address-table aging-time <time></time>                                                                                                    | "mac-address-table aging-time command" (page 99)                                                                            |
| mac-security [disable enable] [filtering<br>{enable disable}] [intrusion-detect<br>{enable disable forever}] [intrusion-timer<br><1-65535>] [learning-ports <portlist> [add<br/><portlist>   [remove <portlist>]]] [learning<br/>{enable disable}] mac-address-table mac-da-f<br/>ilter security list [snmp-lock {enable disable}]<br/>[snmp-trap {enable disable}]</portlist></portlist></portlist> | Nortel Ethernet Routing Switch 2500 Series<br>Security — Configuration and Management<br>(NN47215-505)                      |
| mac-security [port <portlist>] {disable enable <br/>learning}</portlist>                                                                                                    | Nortel Ethernet Routing Switch 2500 Series<br>Security — Configuration and Management<br>(NN47215-505)                      |
| mac-security mac-address-table address<br><h.h.h.> {port <portlist> security-list &lt;1-32&gt;}</portlist></h.h.h.>                                                                                                    | Nortel Ethernet Routing Switch 2500 Series<br>Security — Configuration and Management<br>(NN47215-505)                      |
| mac-security mac-da-filter {add <h.h.h.>  <br/>delete <h.h.h.>}</h.h.h.></h.h.h.>                                                                                                    | Nortel Ethernet Routing Switch 2500 Series<br>Security — Configuration and Management<br>(NN47215-505)                      |
| mac-security security-list <1-32> [add <portlist>]<br/>[remove <portlist>] [<portlist>]</portlist></portlist></portlist>                                                                                                    | Nortel Ethernet Routing Switch 2500 Series<br>Security — Configuration and Management<br>(NN47215-505)                      |
| mlt <id> [name <trunkname>] [enable disable]<br/>[member <portlist>][learning {disable fast norm<br/>al}] [bpdu{all-ports single-port}]</portlist></trunkname></id>                                                                                                    | Nortel Ethernet Routing Switch 2500 Series<br>Configuration — VLANs, Spanning Tree, and<br>MultiLink Trunking (NN47215-501) |
| name [port <portlist>] <line></line></portlist>                                                                                                    | "name command" (page 235)                                                                                                   |
| no auto-pvid                                                                                                    | Nortel Ethernet Routing Switch 2500 Series<br>Configuration — VLANs, Spanning Tree, and<br>MultiLink Trunking (NN47215-501) |
| no auto-negotiation-advertisements [port<br><portlist>]</portlist>                                                                                                    | "no auto-negotiation-advertisements command"<br>(page 247)                                                                  |
| no autosave enable                                                                                                    | "no autosave enable command" (page 207)                                                                                     |

| Command                                                                                                    | Page No.                                                                                                    |
|----------------------------------------------------------------------------------------------------|----------------------------------------------------------------------------------------------------|
| no autotopology                                                                                               | "no autotopology command" (page 216)                                                                                        |
| no-banner                                                                                                    | "no banner command" (page 202)                                                                                              |
| no clock summer-time                                                                                          | "no clock summer-time" (page 214)                                                                                           |
| no clock time-zone                                                                                            | "no clock time-zone" (page 213)                                                                                             |
| no command                                                                                                    | "no command" (page 90)                                                                                                    |
| no eapol guest-vlan [enable]                                                                                  | Nortel Ethernet Routing Switch 2500 Series<br>Security — Configuration and Management<br>(NN47215-505)                      |
| no flowcontrol [port <portlist>]</portlist>                                                                   | "no autotopology command" (page 216)                                                                                        |
| no ip address                                                                                                 | "no ip address command" (page 179)                                                                                          |
| no ip bootp server                                                                                            | "no ip bootp server command" (page 197)                                                                                     |
| no ip default-gateway                                                                                         | "no ip default-gateway command" (page 180)                                                                                  |
| no ip domain-name                                                                                             | "no ip domain-name command" (page 188)                                                                                      |
| no ip name-server <a.b.c.d></a.b.c.d>                                                                         | "no ip name-server command" (page 187)                                                                                      |
| no ip netmask                                                                                                 | "no ip netmask command" (page 179)                                                                                          |
| no ipmgr {source-ip [<1-10>]}                                                                                 | Nortel Ethernet Routing Switch 2500 Series<br>Security — Configuration and Management<br>(NN47215-505)                      |
| no ipmgr {telnet snmp web}                                                                                    | Nortel Ethernet Routing Switch 2500 Series<br>Security — Configuration and Management<br>(NN47215-505)                      |
| no lacp aggregation [port <portlist>] enable</portlist>                                                       | Nortel Ethernet Routing Switch 2500 Series<br>Configuration — VLANs, Spanning Tree, and<br>MultiLink Trunking (NN47215-501) |
| no lldp [port <portlist>] config-notification</portlist>                                                      | "no lldp config-notification command" (page 220)                                                                            |
| no lldp [port <portlist>] status</portlist>                                                                   | "no lldp status command" (page 223)                                                                                         |
| no lldp tx-tlv [port <portlist>] [local-mgmt-addr]<br/>[port-desc] [sys-cap] [sys-desc] [sys-name]</portlist> | "no lldp tx-tlv command" (page 221)                                                                                         |
| no logging                                                                                                    | Nortel Ethernet Routing Switch 2500 Series<br>Performance Management — System Monitoring<br>(NN47215-502)                   |
| no logging remote address                                                                                     | Nortel Ethernet Routing Switch 2500 Series<br>Performance Management — System Monitoring<br>(NN47215-502)                   |
| no logging remote enable                                                                                      | Nortel Ethernet Routing Switch 2500 Series<br>Performance Management — System Monitoring<br>(NN47215-502)                   |
| Command                                                                                                    | Page No.                                                                                                    |
|----------------------------------------------------------------------------------------------------|----------------------------------------------------------------------------------------------------|
| no logging remote level                                                                                              | Nortel Ethernet Routing Switch 2500 Series<br>Performance Management — System Monitoring<br>(NN47215-502)                   |
| no mac-security                                                                                                    | Nortel Ethernet Routing Switch 2500 Series<br>Security — Configuration and Management<br>(NN47215-505)                      |
| no mac-security mac-address-table {address<br><h.h.h> port <portlist> security-list &lt;1-32&gt;]</portlist></h.h.h> | Nortel Ethernet Routing Switch 2500 Series<br>Security — Configuration and Management<br>(NN47215-505)                      |
| no mac-security security-list <1-32>                                                                                 | Nortel Ethernet Routing Switch 2500 Series<br>Security — Configuration and Management<br>(NN47215-505)                      |
| no mlt [ <id>]</id>                                                                                                  | Nortel Ethernet Routing Switch 2500 Series<br>Configuration — VLANs, Spanning Tree, and<br>MultiLink Trunking (NN47215-501) |
| no name [port <portlist>]</portlist>                                                                                 | "no name command" (page 236)                                                                                                |
| no password security                                                                                                 | Nortel Ethernet Routing Switch 2500 Series<br>Security — Configuration and Management<br>(NN47215-505)                      |
| no port-mirroring                                                                                                    | Nortel Ethernet Routing Switch 2500 Series<br>Performance Management — System Monitoring<br>(NN47215-502)                   |
| no radius-server [host] [key] [password fallback]<br>[secondary host]                                                | Nortel Ethernet Routing Switch 2500 Series<br>Security — Configuration and Management<br>(NN47215-505)                      |
| no rate-limit                                                                                                    | "no rate-limit command" (page 244)                                                                                          |
| no rmon alarm [<1-65535>]                                                                                            | Nortel Ethernet Routing Switch 2500 Series<br>Performance Management — System Monitoring<br>(NN47215-502)                   |
| no rmon event [<1-65535>]                                                                                            | Nortel Ethernet Routing Switch 2500 Series<br>Performance Management — System Monitoring<br>(NN47215-502)                   |
| no rmon history [<1-65535>]                                                                                          | Nortel Ethernet Routing Switch 2500 Series<br>Performance Management — System Monitoring<br>(NN47215-502)                   |
| no rmon stats [<1-65535>]                                                                                            | Nortel Ethernet Routing Switch 2500 Series<br>Performance Management — System Monitoring<br>(NN47215-502)                   |
| no shutdown [port <portlist>]</portlist>                                                                             | "no shutdown command" (page 234)                                                                                            |

#### 362 Appendix D Command List

| Command                                                                                                    | Page No.                                                                                               |
|----------------------------------------------------------------------------------------------------|----------------------------------------------------------------------------------------------------|
| no snmp server [authentication-trap   community<br>[ro  rw   <community-string>]  contact  host<br/>[<host-ip> [port &lt;1-65535&gt;] [v1   v2c   v3 <br/><community-string>]]   location  name   user<br/>[engine-id <snmpengineid>] <user id=""> view<br/><view name="">]</view></user></snmpengineid></community-string></host-ip></community-string> | Nortel Ethernet Routing Switch 2500 Series<br>Security — Configuration and Management<br>(NN47215-505) |
| no snmp-server                                                                                                    | Nortel Ethernet Routing Switch 2500 Series<br>Security — Configuration and Management<br>(NN47215-505) |
| no snmp-server authentication-trap                                                                                                    | Nortel Ethernet Routing Switch 2500 Series<br>Security — Configuration and Management<br>(NN47215-505) |
| no snmp-server community [ro   rw  <br><community-string> ]</community-string>                                                                                                    | Nortel Ethernet Routing Switch 2500 Series<br>Security — Configuration and Management<br>(NN47215-505) |
| no snmp-server contact                                                                                                    | Nortel Ethernet Routing Switch 2500 Series<br>Security — Configuration and Management<br>(NN47215-505) |
| no snmp-server host <host-ip> {v1 v2c v3}</host-ip>                                                                                                    | Nortel Ethernet Routing Switch 2500 Series<br>Security — Configuration and Management<br>(NN47215-505) |
| no snmp-server location <text></text>                                                                                                    | Nortel Ethernet Routing Switch 2500 Series<br>Security — Configuration and Management<br>(NN47215-505) |
| no snmp-server name <text></text>                                                                                                    | Nortel Ethernet Routing Switch 2500 Series<br>Security — Configuration and Management<br>(NN47215-505) |
| no snmp-server user [engine-id <engineid>]<br/><username></username></engineid>                                                                                                    | Nortel Ethernet Routing Switch 2500 Series<br>Security — Configuration and Management<br>(NN47215-505) |
| no snmp-server view <viewname></viewname>                                                                                                    | Nortel Ethernet Routing Switch 2500 Series<br>Security — Configuration and Management<br>(NN47215-505) |
| no snmp trap link-status [port <portlist>]</portlist>                                                                                                    | Nortel Ethernet Routing Switch 2500 Series<br>Security — Configuration and Management<br>(NN47215-505) |
| no ssh                                                                                                    | Nortel Ethernet Routing Switch 2500 Series<br>Security — Configuration and Management<br>(NN47215-505) |
| no ssh dsa-auth                                                                                                    | Nortel Ethernet Routing Switch 2500 Series<br>Security — Configuration and Management<br>(NN47215-505) |

| Command                                                                                                    | Page No.                                                                                                    |
|----------------------------------------------------------------------------------------------------|----------------------------------------------------------------------------------------------------|
| no ssh dsa-auth-key                                                                                                    | Nortel Ethernet Routing Switch 2500 Series<br>Security — Configuration and Management<br>(NN47215-505)                      |
| no ssh dsa-host-key                                                                                                    | Nortel Ethernet Routing Switch 2500 Series<br>Security — Configuration and Management<br>(NN47215-505)                      |
| no ssh pass-auth                                                                                                    | Nortel Ethernet Routing Switch 2500 Series<br>Security — Configuration and Management<br>(NN47215-505)                      |
| no sntp enable                                                                                                    | "no sntp enable command" (page 209)                                                                                         |
| no sntp server <primary secondary></primary secondary>                                                                                                    | "no sntp server command" (page 210)                                                                                         |
| no spanning-tree mstp msti <1 - 7> [port<br><portlist>]</portlist>                                                                                                    | Nortel Ethernet Routing Switch 2500 Series<br>Configuration — VLANs, Spanning Tree, and<br>MultiLink Trunking (NN47215-501) |
| no spanning-tree [port <portlist>]</portlist>                                                                                                    | Nortel Ethernet Routing Switch 2500 Series<br>Configuration — VLANs, Spanning Tree, and<br>MultiLink Trunking (NN47215-501) |
| no telnet-access [source-ip [<1-10>]]                                                                                                    | Nortel Ethernet Routing Switch 2500 Series<br>Security — Configuration and Management<br>(NN47215-505)                      |
| no tftp-server                                                                                                    | "no tftp-server command" (page 199)                                                                                         |
| no vlan <1-4094>                                                                                                    | Nortel Ethernet Routing Switch 2500 Series<br>Configuration — VLANs, Spanning Tree, and<br>MultiLink Trunking (NN47215-501) |
| no web-server                                                                                                    | Nortel Ethernet Routing Switch 2500 Series<br>Security — Configuration and Management<br>(NN47215-505)                      |
| password aging-time day <1-2730>                                                                                                    | Nortel Ethernet Routing Switch 2500 Series<br>Security — Configuration and Management<br>(NN47215-505)                      |
| password security                                                                                                    | Nortel Ethernet Routing Switch 2500 Series<br>Security — Configuration and Management<br>(NN47215-505)                      |
| ping <a.b.c.d hostname="" or=""></a.b.c.d>                                                                                                    | "ping command" (page 183)                                                                                                   |
| ping <xxx.xxx.xxx.xxx> [datasize<br/>&lt;64-4096&gt;] [{count &lt;1-9999&gt;}   continuous]<br/>[{timeout   -t} &lt;1-120&gt;] [interval &lt;1-60&gt;] [debug]</xxx.xxx.xxx.xxx> | "ping command" (page 183)                                                                                                   |
| port-mirroring mode {disable   Xrx   Xtx  <br>XrxOrXtx} monitor-port <portlist> mirror-port-X<br/><portlist></portlist></portlist>                                               | Nortel Ethernet Routing Switch 2500 Series<br>Performance Management — System Monitoring<br>(NN47215-502)                   |

| Command                                                                                                    | Page No.                                                                                                    |
|----------------------------------------------------------------------------------------------------|----------------------------------------------------------------------------------------------------|
| qos egressmap ds <0-63> 1p <0-7>                                                                                                    | Nortel Ethernet Routing Switch 2500<br>Series Configuration — Quality of Service<br>(NN47215-504)                           |
| qos egressmap enable                                                                                                    | Nortel Ethernet Routing Switch 2500<br>Series Configuration — Quality of Service<br>(NN47215-504)                           |
| radius-server host <address> [secondary-host<br/><address>] port <num> key <string> [timeout<br/>&lt;1-60&gt;]</string></num></address></address>                                                                                                    | Nortel Ethernet Routing Switch 2500 Series<br>Security — Configuration and Management<br>(NN47215-505)                      |
| radius-server password fallback                                                                                                    | Nortel Ethernet Routing Switch 2500 Series<br>Security — Configuration and Management<br>(NN47215-505)                      |
| rate-limit {multicast <pct>  broadcast <pct>  both <pct>}</pct></pct></pct>                                                                                                    | "rate-limit command" (page 243)                                                                                             |
| reload [force] [minutes-to-wait <1-60>] [cancel]                                                                                                    | "reload command" (page 93)                                                                                                  |
| restore factory-default [ -y ]                                                                                                    | "Resetting the switch to default configuration" (page 184)                                                                  |
| rmon alarm <1-65535> <word> &lt;1-214<br/>7483647&gt; {absolute delta} rising-threshold<br/>&lt;-2147483648-2147483647&gt; [&lt;1-65535&gt;]<br/>falling-threshold &lt;-2147483648-2147483647&gt;<br/>[&lt;1-65535&gt;] [owner <line>]</line></word> | Nortel Ethernet Routing Switch 2500 Series<br>Performance Management — System Monitoring<br>(NN47215-502)                   |
| rmon event <1-65535> [log] [trap] [description<br><line>] [owner <line>]</line></line>                                                                                                    | Nortel Ethernet Routing Switch 2500 Series<br>Performance Management — System Monitoring<br>(NN47215-502)                   |
| rmon history <1-65535> <line> &lt;1-65535&gt;<br/>&lt;1-3600&gt; [owner <line>]</line></line>                                                                                                    | Nortel Ethernet Routing Switch 2500 Series<br>Performance Management — System Monitoring<br>(NN47215-502)                   |
| rmon stats <1-65535> <port> [owner <line>]</line></port>                                                                                                    | Nortel Ethernet Routing Switch 2500 Series<br>Performance Management — System Monitoring<br>(NN47215-502)                   |
| save config                                                                                                    | "save config command" (page 206)                                                                                            |
| show arp-table                                                                                                    | "Displaying the ARP table" (page 202)                                                                                       |
| show auto-negotiation-advertisements [port <pre><pre>cportlist&gt;]</pre></pre>                                                                                                    | "Enabling Custom Autonegotiation<br>Advertisements (CANA)" (page 244)                                                       |
| show auto-negotiation-capabilities [port <pre><pre><pre>cportlist&gt;]</pre></pre></pre>                                                                                                    | "show auto-negotiation-capabilities command"<br>(page 245)                                                                  |
| show auto-pvid                                                                                                    | Nortel Ethernet Routing Switch 2500 Series<br>Configuration — VLANs, Spanning Tree, and<br>MultiLink Trunking (NN47215-501) |
| show autosave                                                                                                    | "show autosave command" (page 206)                                                                                          |

| Command                                                                                                    | Page No.                                                                                                    |
|----------------------------------------------------------------------------------------------------|----------------------------------------------------------------------------------------------------|
| show autotopology nmm-table                                                                                               | "show autotopology nmm-table" (page 217)                                                                                    |
| show autotopology settings                                                                                                | "show autotopology settings" (page 216)                                                                                     |
| show banner [ custom   static ]                                                                                           | "show banner command" (page 201)                                                                                            |
| show config-network                                                                                                    | "show config-network command" (page 190)                                                                                    |
| show cli {info   mode   password [type]}                                                                                  | "show cli command" (page 194)                                                                                               |
| show clock summer-time                                                                                                    | "show clock summer-time" (page 215)                                                                                         |
| show clock time-zone                                                                                                    | "show clock time-zone" (page 214)                                                                                           |
| show eapol                                                                                                    | Nortel Ethernet Routing Switch 2500 Series<br>Security — Configuration and Management<br>(NN47215-505)                      |
| show eapol guest-vlan [interface < portlist>]                                                                             | Nortel Ethernet Routing Switch 2500 Series<br>Security — Configuration and Management<br>(NN47215-505)                      |
| show http-port                                                                                                    | Nortel Ethernet Routing Switch 2500 Series<br>Security — Configuration and Management<br>(NN47215-505)                      |
| show interfaces [names] [ <portlist>]</portlist>                                                                          | "show interfaces command" (page 202)                                                                                        |
| show interface FastEthernet eapol [auth-diags<br>[portlist]   auth-stats [portlist]]                                      | Nortel Ethernet Routing Switch 2500 Series<br>Security — Configuration and Management<br>(NN47215-505)                      |
| show interfaces [gbic-info [ <portlist>]   <portlist><br/>[config]   names [<portlist>]]</portlist></portlist></portlist> | "show interfaces command" (page 202)                                                                                        |
| show interfaces [ <portlist>] config</portlist>                                                                           | "show interfaces config command" (page 204)                                                                                 |
| show ip address                                                                                                    | "show ip address command" (page 182)                                                                                        |
| show ip [bootp] [default-gateway]                                                                                         | "show ip command" (page 181)                                                                                                |
| show ip dns                                                                                                    | "show ip dns command" (page 185)                                                                                            |
| show ipmgr                                                                                                    | Nortel Ethernet Routing Switch 2500 Series<br>Security — Configuration and Management<br>(NN47215-505)                      |
| show lacp aggr <1-65535>                                                                                                  | Nortel Ethernet Routing Switch 2500 Series<br>Configuration — VLANs, Spanning Tree, and<br>MultiLink Trunking (NN47215-501) |
| show lacp debug member [portlist]                                                                                         | Nortel Ethernet Routing Switch 2500 Series<br>Configuration — VLANs, Spanning Tree, and<br>MultiLink Trunking (NN47215-501) |
| show lacp port [ <portlist>]</portlist>                                                                                   | Nortel Ethernet Routing Switch 2500 Series<br>Configuration — VLANs, Spanning Tree, and<br>MultiLink Trunking (NN47215-501) |

| Command                                                                                                    | Page No.                                                                                                    |
|----------------------------------------------------------------------------------------------------|----------------------------------------------------------------------------------------------------|
| show lacp stats [port <portlist>]</portlist>                                                                                                   | Nortel Ethernet Routing Switch 2500 Series<br>Configuration — VLANs, Spanning Tree, and<br>MultiLink Trunking (NN47215-501) |
| show lacp system                                                                                                    | Nortel Ethernet Routing Switch 2500 Series<br>Configuration — VLANs, Spanning Tree, and<br>MultiLink Trunking (NN47215-501) |
| show lldp [local-sys-data] [mgmt-sys-data] [stats]                                                                                             | "show lldp command" (page 224)                                                                                              |
| show lldp [port <portlist>] [neighbor]<br/>[neighbor-mgmt-addr] [rx-stats] [tx-stats] [tx-tlv]</portlist>                                      | "show lldp port command" (page 226)                                                                                         |
| show logging [config] [critical] [informational]<br>[serious] [sort-reverse]                                                                   | Nortel Ethernet Routing Switch 2500 Series<br>Performance Management — System Monitoring<br>(NN47215-502)                   |
| show mac-address-table [vid <1-4094>]<br>[aging-time] [address <h.h.h>] [port <line>]<br/>[include/exclude <pattern>]</pattern></line></h.h.h> | "show mac-address-table command" (page 98)                                                                                  |
| show mac-security {config mac-address-table<br>[address <macaddr>] port security-lists mac-<br/>da-filter}</macaddr>                           | Nortel Ethernet Routing Switch 2500 Series<br>Security — Configuration and Management<br>(NN47215-505)                      |
| show mlt [utilization <1-6>]                                                                                                    | Nortel Ethernet Routing Switch 2500 Series<br>Configuration — VLANs, Spanning Tree, and<br>MultiLink Trunking (NN47215-501) |
| show password [aging-time day   security]                                                                                                    | Nortel Ethernet Routing Switch 2500 Series<br>Security — Configuration and Management<br>(NN47215-505)                      |
| show poe-main-status                                                                                                    | "show poe-main-status command" (page 164)                                                                                   |
| show poe-port-status                                                                                                    | "show poe-port-status command" (page 165)                                                                                   |
| show poe-power-measurement                                                                                                    | "show poe-power-measurement command"<br>(page 166)                                                                          |
| show port-mirroring                                                                                                    | Nortel Ethernet Routing Switch 2500 Series<br>Performance Management — System Monitoring<br>(NN47215-502)                   |
| show port-statistics [port <portlist>]</portlist>                                                                                              | Nortel Ethernet Routing Switch 2500 Series<br>Performance Management — System Monitoring<br>(NN47215-502)                   |
| show qos egressmap ds <0-63>                                                                                                    | Nortel Ethernet Routing Switch 2500<br>Series Configuration — Quality of Service<br>(NN47215-504)                           |
| show qos egressmap status                                                                                                    | Nortel Ethernet Routing Switch 2500<br>Series Configuration — Quality of Service<br>(NN47215-504)                           |

| Command                                                                                             | Page No.                                                                                                    |
|----------------------------------------------------------------------------------------------------|----------------------------------------------------------------------------------------------------|
| show radius-server                                                                                  | Nortel Ethernet Routing Switch 2500 Series<br>Security — Configuration and Management<br>(NN47215-505)                      |
| show rate-limit                                                                                     | "show rate-limit command" (page 243)                                                                                        |
| show rmon alarm                                                                                     | Nortel Ethernet Routing Switch 2500 Series<br>Performance Management — System Monitoring<br>(NN47215-502)                   |
| show rmon event                                                                                     | Nortel Ethernet Routing Switch 2500 Series<br>Performance Management — System Monitoring<br>(NN47215-502)                   |
| show rmon history                                                                                   | Nortel Ethernet Routing Switch 2500 Series<br>Performance Management — System Monitoring<br>(NN47215-502)                   |
| show rmon stats                                                                                     | Nortel Ethernet Routing Switch 2500 Series<br>Performance Management — System Monitoring<br>(NN47215-502)                   |
| show running-config                                                                                 | "show running-config command" (page 191)                                                                                    |
| show snmp-server community                                                                          | Nortel Ethernet Routing Switch 2500 Series<br>Security — Configuration and Management<br>(NN47215-505)                      |
| show sntp                                                                                           | "show sntp command" (page 208)                                                                                              |
| show spanning-tree {config [ port [< portlist>]  <br>cost-calc-mode   op-mode   port [< portlist>]} | Nortel Ethernet Routing Switch 2500 Series<br>Configuration — VLANs, Spanning Tree, and<br>MultiLink Trunking (NN47215-501) |
| show spanning-tree mstp config                                                                      | Nortel Ethernet Routing Switch 2500 Series<br>Configuration — VLANs, Spanning Tree, and<br>MultiLink Trunking (NN47215-501) |
| show spanning-tree mstp msti config<br><1 - 7>                                                      | Nortel Ethernet Routing Switch 2500 Series<br>Configuration — VLANs, Spanning Tree, and<br>MultiLink Trunking (NN47215-501) |
| show spanning-tree mstp msti port config<br><1 - 7> [ <portlist>]</portlist>                        | Nortel Ethernet Routing Switch 2500 Series<br>Configuration — VLANs, Spanning Tree, and<br>MultiLink Trunking (NN47215-501) |
| show spanning-tree mstp msti port statistics<br><1 - 7> [ <portlist>]</portlist>                    | Nortel Ethernet Routing Switch 2500 Series<br>Configuration — VLANs, Spanning Tree, and<br>MultiLink Trunking (NN47215-501) |
| show spanning-tree mstp msti statistics <1 - 7>                                                     | Nortel Ethernet Routing Switch 2500 Series<br>Configuration — VLANs, Spanning Tree, and<br>MultiLink Trunking (NN47215-501) |
| show spanning-tree mstp port config [ <portlist>]</portlist>                                        | Nortel Ethernet Routing Switch 2500 Series<br>Configuration — VLANs, Spanning Tree, and<br>MultiLink Trunking (NN47215-501) |

| Command                                                             | Page No.                                                                                                    |
|---------------------------------------------------------------------|----------------------------------------------------------------------------------------------------|
| show spanning-tree mstp port statistics<br>[ <portlist>]</portlist> | Nortel Ethernet Routing Switch 2500 Series<br>Configuration — VLANs, Spanning Tree, and<br>MultiLink Trunking (NN47215-501) |
| show spanning-tree mstp statistics                                  | Nortel Ethernet Routing Switch 2500 Series<br>Configuration — VLANs, Spanning Tree, and<br>MultiLink Trunking (NN47215-501) |
| show spanning-tree mstp status                                      | Nortel Ethernet Routing Switch 2500 Series<br>Configuration — VLANs, Spanning Tree, and<br>MultiLink Trunking (NN47215-501) |
| show spanning-tree rstp config                                      | Nortel Ethernet Routing Switch 2500 Series<br>Configuration — VLANs, Spanning Tree, and<br>MultiLink Trunking (NN47215-501) |
| show spanning-tree rstp port config [ <portlist>]</portlist>        | Nortel Ethernet Routing Switch 2500 Series<br>Configuration — VLANs, Spanning Tree, and<br>MultiLink Trunking (NN47215-501) |
| show spanning-tree rstp port statistics [ <portlist>]</portlist>    | Nortel Ethernet Routing Switch 2500 Series<br>Configuration — VLANs, Spanning Tree, and<br>MultiLink Trunking (NN47215-501) |
| show spanning-tree rstp port status [ <portlist>]</portlist>        | Nortel Ethernet Routing Switch 2500 Series<br>Configuration — VLANs, Spanning Tree, and<br>MultiLink Trunking (NN47215-501) |
| show spanning-tree rstp statistics                                  | Nortel Ethernet Routing Switch 2500 Series<br>Configuration — VLANs, Spanning Tree, and<br>MultiLink Trunking (NN47215-501) |
| show spanning-tree rstp status                                      | Nortel Ethernet Routing Switch 2500 Series<br>Configuration — VLANs, Spanning Tree, and<br>MultiLink Trunking (NN47215-501) |
| show ssh download-auth-key                                          | Nortel Ethernet Routing Switch 2500 Series<br>Security — Configuration and Management<br>(NN47215-505)                      |
| show ssh global                                                     | Nortel Ethernet Routing Switch 2500 Series<br>Security — Configuration and Management<br>(NN47215-505)                      |
| show ssh session                                                    | Nortel Ethernet Routing Switch 2500 Series<br>Security — Configuration and Management<br>(NN47215-505)                      |
| show sys-info                                                       | "show sys-info command" (page 96)                                                                                           |
| show tech                                                           | "show tech command" (page 97)                                                                                               |
| show telnet-access                                                  | Nortel Ethernet Routing Switch 2500 Series<br>Security — Configuration and Management<br>(NN47215-505)                      |
| show terminal                                                       | "show terminal command" (page 193)                                                                                          |

| Command                                                                                                    | Page No.                                                                                                    |
|----------------------------------------------------------------------------------------------------|----------------------------------------------------------------------------------------------------|
| show tftp-server                                                                                                    | "show tftp-server command" (page 198)                                                                                       |
| show vlan configcontrol                                                                                                | Nortel Ethernet Routing Switch 2500 Series<br>Configuration — VLANs, Spanning Tree, and<br>MultiLink Trunking (NN47215-501) |
| show vlan igmp <1-4094>                                                                                                | Nortel Ethernet Routing Switch 2500 Series<br>Configuration — IP Multicast (NN47215-503)                                    |
| show vlan interface info [ <portlist>]</portlist>                                                                      | Nortel Ethernet Routing Switch 2500 Series<br>Configuration — VLANs, Spanning Tree, and<br>MultiLink Trunking (NN47215-501) |
| show vlan interface vids [ <portlist>]</portlist>                                                                      | Nortel Ethernet Routing Switch 2500 Series<br>Configuration — VLANs, Spanning Tree, and<br>MultiLink Trunking (NN47215-501) |
| show vlan multicast membership <1-4094>                                                                                | Nortel Ethernet Routing Switch 2500 Series<br>Configuration — IP Multicast (NN47215-503)                                    |
| show vlan vid <1-4094>                                                                                                 | Nortel Ethernet Routing Switch 2500 Series<br>Configuration — VLANs, Spanning Tree, and<br>MultiLink Trunking (NN47215-501) |
| shutdown [force] [minutes-to-wait <1-60>]<br>[cancel]                                                                  | "shutdown command" (page 94)                                                                                                |
| shutdown [port <portlist>]</portlist>                                                                                  | "shutdown command for the port" (page 233)                                                                                  |
| snmp-server {enable disable}                                                                                           | Nortel Ethernet Routing Switch 2500 Series<br>Security — Configuration and Management<br>(NN47215-505)                      |
| snmp-server authentication-trap {enable<br> disable}                                                                   | Nortel Ethernet Routing Switch 2500 Series<br>Security — Configuration and Management<br>(NN47215-505)                      |
| snmp-server bootstrap <minimum-secure>  <br/><semi-secure>  <very-secure></very-secure></semi-secure></minimum-secure> | Nortel Ethernet Routing Switch 2500 Series<br>Security — Configuration and Management<br>(NN47215-505)                      |
| snmp-server community <community-string><br/>[ro rw]</community-string>                                                | Nortel Ethernet Routing Switch 2500 Series<br>Security — Configuration and Management<br>(NN47215-505)                      |
| snmp-server community <community-string></community-string>                                                            | Nortel Ethernet Routing Switch 2500 Series<br>Security — Configuration and Management                                       |
| {read-view <view-name> write-view<br/><view-name> </view-name></view-name>                                             | (NN47215-505)                                                                                                    |
| notify-view <view-name>}</view-name>                                                                                   |                                                                                                    |
| snmp-server contact <text></text>                                                                                      | Nortel Ethernet Routing Switch 2500 Series<br>Security — Configuration and Management<br>(NN47215-505)                      |

#### 370 Appendix D Command List

| Command                                                                                                    | Page No.                                                                                               |
|----------------------------------------------------------------------------------------------------|----------------------------------------------------------------------------------------------------|
| snmp-server host <host-ip> [port &lt;1-65535&gt;]</host-ip>                                                                                                    | Nortel Ethernet Routing Switch 2500 Series<br>Security — Configuration and Management<br>(NN47215-505) |
|                                                                                                    |                                                                                                    |
| v3 {auth no-auth auth-priv} <username>}</username>                                                                                                    |                                                                                                    |
| snmp-server location <text></text>                                                                                                    | Nortel Ethernet Routing Switch 2500 Series<br>Security — Configuration and Management<br>(NN47215-505) |
| snmp-server name <text></text>                                                                                                    | Nortel Ethernet Routing Switch 2500 Series<br>Security — Configuration and Management<br>(NN47215-505) |
| snmp-server user [engine-id <engineid>]<br/><username> [read-view <view-name>]<br/>[write-view <view-name>] [notify-view<br/><view-name>]</view-name></view-name></view-name></username></engineid>                           | Nortel Ethernet Routing Switch 2500 Series<br>Security — Configuration and Management<br>(NN47215-505) |
| [{md5 sha} <password>[read-view <view-name>]</view-name></password>                                                                                                    |                                                                                                    |
| [write-view <view-name>][notify-view<br/><view-name>]</view-name></view-name>                                                                                                    |                                                                                                    |
| [{3des aes des} <password> [read-view<br/><view-name>]</view-name></password>                                                                                                    |                                                                                                    |
| [write-view <view-name>][notify-view <view-name>]</view-name></view-name>                                                                                                    |                                                                                                    |
| snmp-server view <view-name> <oid> [<oid><br/>[<oid> [<oid> [<oid> [<oid> [<oid> [<oid> [<oid> [<oid> [<oid> [<oid> [<oid> ]]]]]]]]</oid></oid></oid></oid></oid></oid></oid></oid></oid></oid></oid></oid></oid></view-name> | Nortel Ethernet Routing Switch 2500 Series<br>Security — Configuration and Management<br>(NN47215-505) |
| snmp trap link-status [port <portlist>]</portlist>                                                                                                    | Nortel Ethernet Routing Switch 2500 Series<br>Security — Configuration and Management<br>(NN47215-505) |
| sntp enable                                                                                                    | "sntp enable command" (page 209)                                                                       |
| sntp server primary address <a.b.c.d></a.b.c.d>                                                                                                    | "sntp server primary address command" (page 209)                                                       |
| sntp server secondary address <a.b.c.d></a.b.c.d>                                                                                                    | "sntp server secondary address command" (page 210)                                                     |
| sntp sync-interval <0-168>                                                                                                    | "sntp sync-interval command" (page 211)                                                                |
| sntp sync-now                                                                                                    | "sntp sync-now command" (page 211)                                                                     |

| Command                                                                                                    | Page No                                                                                                    |
|----------------------------------------------------------------------------------------------------|----------------------------------------------------------------------------------------------------|
| Command                                                                                                    |                                                                                                    |
| spanning-tree mstp [max-hop <100 - 4000>]<br>[forward-time <4 - 30>] [max-age <6 - 40>]<br>[pathcost-type {bits16   bits32}][priority<br>{0000   10000   20000   É   F0000}] [tx-hold<br>count <1 - 10>] [version {stp-compatible<br>  rstp  mstp}] [add-vlan <1-4094>]<br>[remove-vlan <1-4094>] [msti <1-7>] [region<br>{config-id-sel region-name region-version}] | Nortel Ethernet Routing Switch 2500 Series<br>Configuration — VLANs, Spanning Tree, and<br>MultiLink Trunking (NN47215-501) |
| spanning-tree mstp msti <1 - 7> [port<br><portlist>]enable</portlist>                                                                                                    | Nortel Ethernet Routing Switch 2500 Series<br>Configuration — VLANs, Spanning Tree, and<br>MultiLink Trunking (NN47215-501) |
| spanning-tree mstp msti <1 - 7> [port<br><portlist>]disable</portlist>                                                                                                    | Nortel Ethernet Routing Switch 2500 Series<br>Configuration — VLANs, Spanning Tree, and<br>MultiLink Trunking (NN47215-501) |
| spanning-tree mstp msti <1 - 7> [port <portlist>]<br/>[cost &lt;1 - 20000000&gt;][learning {disable  <br/>enable}][priority {00   10   É   F0}]</portlist>                                                                                                    | Nortel Ethernet Routing Switch 2500 Series<br>Configuration — VLANs, Spanning Tree, and<br>MultiLink Trunking (NN47215-501) |
| spanning-tree mstp msti<1 - 7>[priority{0000<br> 1000 É F000}] [add-vlan <vid>][remove-vlan<br/><vid>][enable]</vid></vid>                                                                                                    | Nortel Ethernet Routing Switch 2500 Series<br>Configuration — VLANs, Spanning Tree, and<br>MultiLink Trunking (NN47215-501) |
| spanning-tree mstp [port <portlist>] [cost &lt;1 -<br/>20000000&gt;][edge-port {false   true}][hello-time<br/>&lt;1 - 10&gt;] [learning {disable   enable}][p2p {auto  <br/>force-false   force-true}][priority {00   10   É   F0}]<br/>[protocol-migration {false   true}]</portlist>                                                                                | Nortel Ethernet Routing Switch 2500 Series<br>Configuration — VLANs, Spanning Tree, and<br>MultiLink Trunking (NN47215-501) |
| spanning-tree mstp region [config-id-sell<br><0 - 255>] [region-name <1 - 32<br>chars>][region-version <0 - 65535>]                                                                                                    | Nortel Ethernet Routing Switch 2500 Series<br>Configuration — VLANs, Spanning Tree, and<br>MultiLink Trunking (NN47215-501) |
| spanning-tree [port <portlist>] [learning<br/>{disable normal fast}] [cost &lt;1-65535&gt;] [priority<br/>&lt;0-255&gt;]</portlist>                                                                                                    | Nortel Ethernet Routing Switch 2500 Series<br>Configuration — VLANs, Spanning Tree, and<br>MultiLink Trunking (NN47215-501) |
| spanning-tree rstp[forward-time<4 - 30>]<br>[hello-time <1 - 10>][max-age <6 - 40>]                                                                                                    | Nortel Ethernet Routing Switch 2500 Series<br>Configuration — VLANs, Spanning Tree, and<br>MultiLink Trunking (NN47215-501) |
| [pathcost-type{ bits16   bits32}] [priority{0000 10<br>000 20000  É  F0000}] [tx-holdcount<1 - 10>]                                                                                                    |                                                                                                    |
| [version stp-compatible rstp}]                                                                                                    |                                                                                                    |
| spanning-tree rstp [port <portlist>] [cost<br/>&lt;1 - 20000000&gt;] [edge-port {false   true}]<br/>[learning {disable   enable}] [p2p {auto  <br/>force-false   force-true}][priority {00   10   É   F0}]<br/>[protocol-migration {false   true}]</portlist>                                                                                                    | Nortel Ethernet Routing Switch 2500 Series<br>Configuration — VLANs, Spanning Tree, and<br>MultiLink Trunking (NN47215-501) |

#### 372 Appendix D Command List

| Command                                                                                               | Page No.                                                                                                    |
|----------------------------------------------------------------------------------------------------|----------------------------------------------------------------------------------------------------|
| speed [port <portlist>] {10 100 1000 auto}</portlist>                                                 | "speed command" (page 237)                                                                                                  |
| ssh                                                                                                   | Nortel Ethernet Routing Switch 2500 Series<br>Security — Configuration and Management<br>(NN47215-505)                      |
| ssh download-auth-key [address <xxx.xxx.xx<br>X.XXX&gt;] [key-name <file>]</file></xxx.xxx.xx<br>     | Nortel Ethernet Routing Switch 2500 Series<br>Security — Configuration and Management<br>(NN47215-505)                      |
| ssh dsa-auth                                                                                          | Nortel Ethernet Routing Switch 2500 Series<br>Security — Configuration and Management<br>(NN47215-505)                      |
| ssh dsa-host-key                                                                                      | Nortel Ethernet Routing Switch 2500 Series<br>Security — Configuration and Management<br>(NN47215-505)                      |
| ssh pass-auth                                                                                         | Nortel Ethernet Routing Switch 2500 Series<br>Security — Configuration and Management<br>(NN47215-505)                      |
| ssh port <1-65535>                                                                                    | Nortel Ethernet Routing Switch 2500 Series<br>Security — Configuration and Management<br>(NN47215-505)                      |
| ssh secure [force]                                                                                    | Nortel Ethernet Routing Switch 2500 Series<br>Security — Configuration and Management<br>(NN47215-505)                      |
| ssh timeout <1-120>                                                                                   | Nortel Ethernet Routing Switch 2500 Series<br>Security — Configuration and Management<br>(NN47215-505)                      |
| telnet-access [enable disable] [login-timeout<br><1-10>] [retry <1-100>] [inactive-timeout <0-60>]    | Nortel Ethernet Routing Switch 2500 Series<br>Security — Configuration and Management<br>(NN47215-505)                      |
| [logging {none access failures all}]                                                                  |                                                                                                    |
| [source-ip <1-10> <xxx.xxx.xxx.xxx> [mask<br/><xxx.xxx.xxx.xxx>]]</xxx.xxx.xxx.xxx></xxx.xxx.xxx.xxx> |                                                                                                    |
| terminal speed {2400 4800 9600 19200 38400} <br>length <1-132> width <1-132>                          | "terminal command" (page 193)                                                                                               |
| tftp-server <xxx.xxx.xxx.xxx></xxx.xxx.xxx.xxx>                                                       | "tftp-server command" (page 198)                                                                                            |
| username <username> <password> [ro rw]</password></username>                                          | Nortel Ethernet Routing Switch 2500 Series<br>Security — Configuration and Management<br>(NN47215-505)                      |
| vlan configcontrol <vcc_option></vcc_option>                                                          | Nortel Ethernet Routing Switch 2500 Series<br>Configuration — VLANs, Spanning Tree, and<br>MultiLink Trunking (NN47215-501) |

| Command                                                                                                    | Page No.                                                                                                    |
|----------------------------------------------------------------------------------------------------|----------------------------------------------------------------------------------------------------|
| vlan create <1-4094>                                                                                                    | Nortel Ethernet Routing Switch 2500 Series<br>Configuration — VLANs, Spanning Tree, and<br>MultiLink Trunking (NN47215-501) |
| vlan delete <1-4094>                                                                                                    | Nortel Ethernet Routing Switch 2500 Series<br>Configuration — VLANs, Spanning Tree, and<br>MultiLink Trunking (NN47215-501) |
| vlan igmp {<1-4094> [snooping {enable disable}]                                                                                                    | Nortel Ethernet Routing Switch 2500 Series<br>Configuration — IP Multicast (NN47215-503)                                    |
| [proxy {enable disable}] [robust-value <value>]<br/>[query-interval <time>] [v1-members <portlist>]<br/>[v2-members <portlist>]</portlist></portlist></time></value>                                                                                                    |                                                                                                    |
| vlan members [add remove] <1-4094> <portlist></portlist>                                                                                                    | Nortel Ethernet Routing Switch 2500 Series<br>Configuration — VLANs, Spanning Tree, and<br>MultiLink Trunking (NN47215-501) |
| vlan mgmt <1-4094>                                                                                                    | Nortel Ethernet Routing Switch 2500 Series<br>Configuration — VLANs, Spanning Tree, and<br>MultiLink Trunking (NN47215-501) |
| vlan name <1-4094> <line></line>                                                                                                    | Nortel Ethernet Routing Switch 2500 Series<br>Configuration — VLANs, Spanning Tree, and<br>MultiLink Trunking (NN47215-501) |
| vlan ports [ <portlist>] [tagging {enable disable<br/> tagAll untagAll tagPvidOnly  untagPvidOnly}]<br/>[pvid &lt;1-4094&gt;] [remarking {enable disable}]<br/>[filter-unregistered-frames {enable disable}]<br/>[filter-untagged-frame {enable disable}] [priority<br/>&lt;0-7&gt;] [name <line>]</line></portlist> | Nortel Ethernet Routing Switch 2500 Series<br>Configuration — VLANs, Spanning Tree, and<br>MultiLink Trunking (NN47215-501) |
| web-server{enable disable}                                                                                                    | Nortel Ethernet Routing Switch 2500 Series<br>Security — Configuration and Management<br>(NN47215-505)                      |
| write memory                                                                                                    | "write memory command" (page 205)                                                                                           |

# Appendix E Technical specifications

This appendix provides technical specifications for the Ethernet Routing Switch 2500 Series.

### **Environmental specifications**

The following table lists environmental specifications for the Ethernet Routing Switch 2500 Series.

#### Table 157

#### **Environmental specifications**

| Parameter   | Operating specification                            | Storage specification                             |
|-------------|----------------------------------------------------|---------------------------------------------------|
| Temperature | $0^\circ$ to $40^\circ C$ (32° to 104°F)           | -40° to 70°C (-40° to 158°F)                      |
| Humidity    | 10 to 85% maximum relative humidity, noncondensing | 5 to 95% maximum relative humidity, noncondensing |
| Altitude    | 3024 m (10,000 ft)                                 | 3024 m (10,000 ft)                                |

### AC power specifications

The following table describes the AC power specifications for the Ethernet Routing Switch 2500 Series.

### Table 158

#### AC power specifications

| Models                | 2526T<br>2550T         | 2526T-PWR<br>2550T-PWR  |
|-----------------------|------------------------|-------------------------|
| Input current         | Maximum 0.8 A          | Maximum 2.9 A           |
| Input voltage (rms)   | 100-240 VAC at 50-60Hz | 100-240 VAC at 50-60 Hz |
| Power consumptio<br>n | Maximum 96 W           | Maximum 350 W           |
| Thermal rating        | 327 Btu/h maximum      | 500 Btu/h maximum       |

### **Physical dimensions**

Table 159 "Physical dimensions of the Ethernet Routing Switch 2500 Series" (page 376) lists physical dimensions for the Ethernet Routing Switch 2500 Series.

# Table 159 Physical dimensions of the Ethernet Routing Switch 2500 Series

| Parameter                       | Specifications        |
|---------------------------------|-----------------------|
| Height                          | 1 U (44 mm) (1.73 in) |
| Width                           | 441.0 mm (17.36 in)   |
| Depth (2526T and 2526T-PWR)     | 309 mm (12.17 in)     |
| Depth (2550T and 2550T-PWR)     | 369 mm (14.53 in)     |
| Weight (2526T<br>and 2526T-PWR) | 9.4 lbs               |
| Weight (2550T<br>and 2550T-PWR) | 11.6 lbs              |

### **Performance specifications**

Table 160 "Performance specifications of the Ethernet Routing Switch 2500 Series" (page 376) lists performance specifications for the Ethernet Routing Switch 2500 Series.

#### Table 160

#### Performance specifications of the Ethernet Routing Switch 2500 Series

| Parameter                            | Specifications                                                                             |
|--------------------------------------|--------------------------------------------------------------------------------------------|
| Frame Forward Rate (64-byte packets) | 10.2 Million packets/second (Mpps) on 2550T/2550T-P<br>WR, and 6.6 Mpps on 2526T/2526T-PWR |
| MAC Address<br>Database Size         | 16,000 entries                                                                             |
| Addressing                           | 48-bit MAC address                                                                         |

### Network protocol and standards compatibility

The following are protocols and standards used by the Ethernet Routing Switch 2500 Series:

- IEEE 802.3 10BASE-T (ISO/IEC 8802-3, Clause 14)
- IEEE 802.3u 100BASE-TX (ISO/IEC 8802-3, Clause 25)
- IEEE 802.3u Autonegotiation on Twisted Pair (ISO/IEC 8802-3, Clause 28)

- IEEE 802.3x (Flow Control on the Gigabit Uplink ports)
- IEEE 802.3z (Gigabit)
- IEEE 802.1d MAC Bridges (ISO/IEC 10038)
- IEEE 802.1p (Prioritizing)
- IEEE 802.1Q (VLAN Tagging)
- IEEE 802.1D (Spanning tree protocol)
- IEEE 802.3ad (LACP)
- IEEE 802.1w (Rapid Spanning Tree Protocol)
- IEEE 802.3af (Power over Ethernet)
- IEEE 802.1AB (Link Layer Discovery)

#### Safety agency certification

- The safety certifications follow for the Ethernet Routing Switch 2500 Series:
- UL 60950
- IEC 60950, CB report and certificate with all national deviations
- EN 60950
- CSA 22.2 No. 60950950
- UL-94-V1 flammability requirements for PC board
- NOM (NOM-019)

#### **Electromagnetic emissions**

The electromagnetic emission standards for the Ethernet Routing Switch 2500 Series:

- CISPR 22, Class A
- CISPR 24, Class A
- US. CFR47, Part 15, Subpart B, Class A
- Canada: ICES-003, Issue 3, Class A
- Australia/New Zealand. AS/NZS 3548, Class A
- Japan: VCCI, class A
- Taiwan. CNS 13438, Class A
- Europe: EN55022, Class A and EN55024
- EN61000-3-2, EN61000-3-3

 EN61000-4-2, EN61000-4-3, EN61000-4-4, EN61000-4-5, EN61000-4-6, EN61000-4-8, EN61000-4-11

### **Electromagnetic immunity**

The Ethernet Routing Switch 2500 Series meets the EN50082-1:1997 standard.

# Index

## A

AbsoluteValue statistics 134 AC power 169 AC Power Status 169 access 86 access levels accessing the CLI 86 Action field 273 Actions menu 127 Addr field 254 Addresses tab 254 AdminDuplex field 306, 310 AdminEnable field 176 administrative options logging out 316 resetting the switch 315, 315 resetting to system defaults 316 security, configuring passwords 314 AdminSpeed field 307, 310 AdminState 262 AdminState field 264 AdminStatus field 306, 309 age-out time 98 Agent tab 265, 266 Alarm Manager button 128 AllowedRatePps field 251 alphabetical list of commands 353 Application launch with ring tone 122 Area Chart button 140 area graph example 136 ARP tab 255 ASCII Config file dialog box 273 ASCII configuration file 74

ASCII Configuration File Download page 330 ASCIIConfigAutodldStatus field 274 ASCIIConfigAutoDownload field 274 ASCIIConfigFileName field 274 ASCIIConfigManualdIdStatus field 274, 274 ASCIIConfigManualDownload field 274, 274 AUR 54 configuring with Device Manager 63 configuring with the CLI 61 Authentication Password 125 Authentication Protocol 125 AuthenticationTraps field 260 Auto Unit Replacement 54 auto-negotiation-advertisements command 246 AutoNegotiate field 306, 310 autonegotiation 202, 237 description 77 modes 339 troubleshooting 339 AutoNegotiationAdvertisments field 307, 310 AutoNegotiationCapability field 307, 310 AutoPVID field 260 autosave enabling and disabling 333 Autosave Configuration screen 68 autosave enable command 207 autosense description 77 Autotopology 74 autotopology command 216 AutoUnitReplacementEnabled 260

#### 380 Index

Available DTE Power field 168 available power 173 Average statistics 134

### В

banner command for displaying banner 201 community strings Banner display control 200 Banner tab 269 Bar Chart button 140 Base Unit Info tab 261 Base Unit Info Tab 262 BaseNumPorts field 265 BcastAddr field 255 BkplType field 281 blinking LEDs 130 boot command 196 Boot Mode Setting field 320 booting the switch 196 BootMode field 261 BootP 181, 196 Always mode 71 BOOTPTAB.TXT file 351 **Bootstrap Protocol** choosing a request mode 70 Disabled 72 Last Address setting 72 modes 196 sample configuration file 351 When Needed mode 71 bootP configuring 319 request modes 320 BootRouterAddr tab 266 Broadcast Rate Limiting 79 buttons dialog boxes 133 toolbar 127

# С

chassis configuration, editing 258 ChassisType field 281 check boxes, about 150 CLI 86 CLI command list, alphabetical 353 clock summer-time command 213 clock time-zone command 213 color-coded ports 130 command modes 82, 91, 91 communication parameters, setting for Device Manager 120 default for Device Manager 123 entering 124 ConfigFileName field 272 configuration downloading 272 PoE, by port 175 PoE, switch parameters 172 Configuration File Download/Upload page 332 Configuration File Download/Upload screen 73 configure command 91 configure network command 189 Configuring PoE 157 Configuring PoE 157 configuring PoE 168 Confirm row deletion field 122 connectivity 185 connectors 341 DB-9 console/comm port connector 341 Console port default settings 66 console/comm port illustration 341 pin assignments Console/Communication Port page 334 ConsumptionPower field 173 Context Name 125 conventions, text 17 Copy button 133 copy config nvram command 205 copy config tftp command 199 copy configuration file 197 Copy File tab 272 copy running-config tftp command 192 copy tftp config command 200 critical 162 Cumulative statistics 134 current 167 CurrentDefaultGateway field 261

CurrentImageVersion field 261 CurrentMgmtProtocol field 260 CurrentTime field 277 CurState field 281 Custom Banner tab 271 customer support 20

# D

data, exporting 138 DB-9 console/comm port connector 341 DC power 169 DC power source 158 DC Power Source field 169 DC Power Status 169 default access community strings for Device Manager 123 default auto-negotiation-advertisements command 247 default autosave enable command 207 default autotopology command 216 default command 88, 90 default duplex command 239 default flowcontrol command 242 default ip address command 179 default ip default-gateway 181 default ip domain-name command 188 default ip netmask command 179 default ipbootp server command 197 default lldp command 219 default lldp port config-notification command 220 default lldp status command 223 default lldp tx-tlv command 222 default mac-address-table aging-time command 99 default name command 236 default rate-limit command 244 Default read community 122 default settings default sntp command 212 default speed command 238 default tftp-server command 199 Default TTL field 254 Default write community 122 Descr field 250, 262, 263, 306, 309

Description field 152 Detection field 176 Device Manager 101 installing on UNIX 111 installing on Windows 103 requirements 101 setting properties 120 Device Manager window 119, 120 Device menu 127 Device Name field 124 device view, summary 128 device, opening 123 diagnostics 229 disable command 92 Disable command 132 disabled port, color 131 disabling power 160, 167 disabling power on port 161 disabling power on ports 176 download command 230 DTE Power Consumption field 169 DTE Power Status field 168 DTE Power Usage Threshold field 169 duplex command 239 duplex mode 202, 237

### Ε

Edit command 132, 132 Edit menu 127 Edit Selected button 128 EEPROM 40 enable command 91 Enable command 132 Enable field 122, 251 enable, name 233 enabling power 160, 167 enabling power on port 161 enabling power on ports 176 end command 92 Ethernet port management 77 Ethernet Routing Switch 2500 front panel 23 exit command 92 Export Data button 133, 138 external power source 169

## F

Fan tab 268, 268 feature license file configuring with CLI 41 configuring with Device Manager 42 fiber optic networks linking with Gigabit Ethernet ports 26 File System window 272 FileSystem dialog box 272 flash memory for software image upgrades 72 flow control 240 flowcontrol command 240 format 85, 177 forwarding table 98 FwFileName field 273

# G

gateway 178 gateway addresses, configuring 319 Gateway Setting field 322 GBIC 26 General CLI commands 177 Gigabit Ethernet 240 Gigabit Ethernet ports, linking with fiber optic networks 26 Global Power Management page 168 Globals tab 253 graph creating 138 modifying 139 Graph command 132 graph dialog box 139 Graph menu 127 Graph Selected button 128, 138 graph types 135

# Η

hardware description 152 help 87, 88 Help button 128 help command 89 Help menu 127 Help, Device Manager 143 high 162 High Speed Flow Control page 327 high speed flow control, configuring 327 Horizontal button 140 hybrid mode 85

# 

icons, about 150 Identify Unit Numbers page 155 IEEE 802.3u standard 77 image file 272 ImageFileName field 266, 273, 274 ImageLoadMode field 261 Index field 306, 309 Insert button 133 installing the Device Manager software 102 interface command 91 Interface item, ARP 255 Interface tab for a single port 304 Interface tab for multiple ports 308 interfaces 91 internal power source 169 IP 177 IP address 178, 178 ip address command 178 IP Address field 152 IP addresses, configuring 319 ip bootp server command 196 ip default-gateway command 180 IP dialog box 253 ip domain-name command 187 ip name-server command 186 IP page 319 IP Setting field 321 IpAddr field 280, 281 IPAddress field 256 IpAddress field 265 IsPortShared field 307, 310

## L

LastChange field 306, 309 LastLoadProtocol field 261 LastSyncSource field 277 LastSyncTime field 277 LastValue statistics 135 LEDs 155 display panel 27

LEDs in device view 130 legend, port color 127, 131 License download 44 Line Chart button 140 Link Layer Discovery Protocol 74 link status 233 link, lacking, color 131 LinkTrap field 306, 309 Listen for Syslogs 122 Listen for Traps 122 LLDP 74 TLVs 75 lldp command 218 Ildp config-notification command 219 Ildp status command 222 lldp tx-tlv command 221 LoadServerAddr field 266, 272, 274 LocalSeg field 281 LocalStorageImageVersion field 261 Location field 262, 264 Log Scale button 140 logging 68, 208 logging in 67 logging out of Web-based management 316 logging out 316 logout command 90 low 162 LstChng field 262, 264

## Μ

MAC address 96, 97, 98 MAC Address field 152, 155 MAC address forwarding database table 98NextBootDefaultGateway field 261 mac-address-table aging-time command 99NextBootLoadProtocol field 261 MacAddr field 266, 281 MacAddress field 255 main menu headings and options icons , ManagementVlanId field 260 ManualSyncRequest field 277 Manufacturing Date Code field 152 Max Traps in Log field 122 Maximum statistics 135 MDA viewing 129

MDAs 240 menu bar, Device Manager 127 menus 127 Microsoft Internet Explorer, software version requirements 145 Minimum statistics 134 MLT 202 Mltld field 307, 310 Mtu field 306, 309 multiple objects, selecting 129 multiple ports editing 307

## Ν

name command 235 Name field 306, 309 naming ports 235 netmask 177, 178 NetMask field 254 Netscape Navigator, software version requirements 145 network administrator contact information 322, 324 configuring power workgroups and a shared media hub 37 network protocol/standards compatibility 376 network security, protecting system integrity 146 new table entry, creating 133 New Unit Number field 155 NextBootMgmtProtocol field 260 NextBootNetMask field 266 NextBootpAddr field 266 NextSyncTime field 277 NmmCurNum field 280 NmmLstChg field 280 NmmMaxNum field 280 no auto-negotiation-advertisements command 247 no autosave enable command 207 no autotopology command 216 no banner command 202

no clock summer-time command 214 no clock time-zone command 213 no command 88, 90 no flowcontrol command 241 no ip address command 179 no ip bootp server command 197 no ip default-gateway 180 no ip domain-name command 188 no ip name-server command 187 no ip netmask command 179 no lldp config-notification command 220 no lldp status command 223 no lldp tx-tlv command 221 no name command 236 no poe-shutdown command 161 no poe-trap command 160 no rate-limit command 244 no shutdown command 234 no sntp enable command 209, 209 no sntp server command 210 no tftp-server command 199 NoSuchObject error message 303, 308 NotificationControlEnable field 174 numberina stacks 154 unit 155, 155

# 0

object types 128 objects editing 134 selecting 128 online Help 127, 143 Open Device button 123, 128 Open Device dialog box 124 operating port, color 131 Operational State field 152 OperDuplex field 307 OperSpeed field 307, 310, 310 OperState field 262, 265 OperStatus field 173, 306, 309

### Ρ

passwords 87 Paste button 133 PD Detect Type field 169

PhysAddress field 306, 309 ping command 183, 185 Pluggable port 152 PoE available power 173 DC power source 158 disabling 176 disabling port power 161 enabling 176 enabling or disabling 170 enabling port power 161 enabling power 160 error codes 158, 165 error messages 176 management 167 port configuration 170 port power limit 163 port priority 160, 162, 170, 176 port settings 175 power being used 173 power configurations 168 power detection 158 power limit 160 power pairs 158, 168 power usage 159, 164 power-sharing options 168 priority 176 status codes 158 traps 160, 168, 173, 174 usage 158 poe poe-limit command 163 poe poe-pd-detect-type command 158 poe poe-power-usage-threshold command 159 poe poe-priority command 162 poe poe-shutdown command 161 poe poe-trap command 160 PoE tab for a single unit 172 polling interval 138 port 233 port autonegotiation speed, configuring 324 port color legend 131 port communication speed, configuring 334 port configurations PoE 170 port connections, troubleshooting 339 Port field 281, 309

Port Management page 325 port number and port list 85 port power limit 163 port priority PoE 170 Port Property page 170 port shortcut menu 132 port, enabling or disabling 233 port, power detection 176 PortActiveComponent field 307, 310 portlist 85 portnum 85 ports 237 color-coded 130 controlling 303 disabled 131 editing 303, 303, 307 naming 202, 235 selecting 129 viewing 303, 307 power DC source 158 disabling 160 enabling 160 enabling or disabling 170 Power 175 power balancing 162 power being used 173 power cord warnings (multilingual) 31 power cords power detection 158 power detection per port 176 Power field 173 power limit 160 power limit per port 163 power management 167 Power over Ethernet (PoE) 167 Power Pair field 169 power pairs 158, 168 power port priority 160, 162 power priority 176 Power Source Present field 169 power statistics 167 Power Supply tab 267, 267 Power tab 175 power traps 160 power usage 158, 164

power usage traps 174 power use 159, 164 power-sharing options 168 power-up sequence 338 PowerDeviceDetectType field 174 PowerPriority field 176 PrimaryServer Address field 277 PrimaryServer SynchFailures field 277 Print button 133 Privacy Password 125 Privacy Protocol 125 product support 20 Properties dialog box 120 Hotswap Poll Interval field 122 Status Poll Interval field 122 publications related 79

### Q

QoS 127 Quick Start 312 Quick Start page 313 quit 90

## R

Rate Limit tab 250 Rate Limiting 335 Rate Limiting Configuration 79 Rate Limiting page 335 rate-limit command 243 Read Community field 124 Read Community, SNMP 125 Read Community, SNMP field 124 Read-Write-All access 125, 133 rear-ports mode 46 ReasmMaxSize field 255 ReasmTimeout field 254 reboot 315 ReBoot field 260 Refresh Device Status button 128 release notes, obtaining 147 reload command 93 RelPos 262 request mode, choosing 70 requirements 86 accessing the CLI 86

#### 386 Index

Device Manager 101 power cords terminal 86 UNIX installation of Device Manager 111 show banner command 201 Windows installation of Device Manager 103 reset 315 Reset Changes button 133 Reset page 315 Reset to Defaults page 316, 316 resetting the switch 315 resetting the switch, to system defaults 316 show ip command 181 restore factory-default command 184 Retry Count field 121 RFC 79 Rmon menu 127 **RPSU 168** 

## S

save config command 206 Save SNMPv3 Devices to Open Last 123 scripts 81, 91, 91 SecondaryServer Address field 277 SecondaryServer SynchFailures field 277 Secure Shell 140 security, configuring passwords 314 SegId field 281 Serial Number field 152 serial port 86 Sernum field 250 SerNum field 260, 262, 265 setting usernames and passwords 87 settings, default 343 SFP GBIC 26 SFP GBIC Support 26 shortcut menus port 132 switch unit 131 show arp-table command 202 show auto-negotiation-advertisements command 245 show auto-negotiation-capabilities command 245 show autosave command 206

show autotopology nmm-table command 217 show autotopology settings command 216 show cli command 194 show clock summer-time command 215 show clock time-zone command 214 show config-network command 190 show interfaces command 202 show interfaces config command 204 show ip address command 182 show ip dns command 185 show lldp command 224 show lldp port command 226 show mac-address-table command 98 show poe-main-status command 164 show poe-port-status command 165 show poe-power-measurement command 166 show rate-limit command 243 show rear-ports mode 46 show running-config command 191 show sntp command 208 show sys-info command 96, 195, 195 show tech command 97 show terminal command 193, 194 show tftp-server command 198 shutdown command 94, 233 signal power pair 158 signal power pairs 168 Simple Network Time Protocol 68 single object, selecting 129 Slot field 281 SNMP traps 142 SNTP 68, 68, 208, 276 local time zone 69 SNTP dialog box 276 sntp enable command 209 sntp server primary address command 209 sntp server secondary address command 210 sntp sync-interval command 211 sntp sync-now command 211 software image upgrades 72 software download

LED indication descriptions process 231, 328, 329 Software Download page 328 software installation **UNIX 111** Windows 103 Software Version field 152 software version requirements Microsoft Internet Explorer 145 Netscape Navigator 145 software versions 96, 151 software, downloading 229 spare power pair 158 spare power pairs 168 speed 202, 237 speed command 237 SSH 140 SSH button 128 SSH session 128 Stack configuration 45 Stack Info tab 263 Stack Information page 151 stack information, viewing 151 stack licensing 40 Stack Numbering page 154 Stack Numbering Setting table 155 stack numbering, configuring 154 Stacked button 140 stacking 39, 151, 154 Stacking Configuration 39 stacking functionality 40 stacking functionality delivery 40 StackInsertionUnitNumber 260 Standalone configuration 40 standalone mode 85 standards 80 State field 277 statistics for a single object 137 for multiple objects 138 graphing 134 single port 138 types 134 statistics dialog box multiple objects 138 statistics dialog boxes 127 status 164

Status field 273, 280 Stop button 133 subnet mask 177, 178 summary options changing stack numbering 154 identifying unit numbers 155 viewing stack information 151 switch information 153 Support heading 147 support, Nortel Networks 20 switch configuration files not-saved parameters retrieving from a TFTP server 331 storing on a TFTP server 331 switch configuration options bootP settings 319 gateway settings 319 high speed flow control 327 IP settings 319 network manager contact 322 port autonegotiation speed 324 port communication speed 334 retrieving from a TFTP server 331 storing on a TFTP server 331 switch images, downloading 328 system location 322 system name 322 switch images, downloading 328 switch information viewing 153 Switch Information page 153 switch port autonegotiation speed, configuring 324 switch unit shortcut menu 131 switch, selecting 129 switches supported 17 SyncInterval field 277 sysContact field 260, 312 sysDescr field 260 sysLocation field 260, 312 sysName field 260, 312 sysObjectID field 260 system default settings, resetting to 316 System Description field 152, 323 system information 96, 97 System Information page 311

#### 388 Index

System Location field 324 system location, naming 322 system name, configuring 322 System Object ID field 323 System page 322 system settings modifying 322 system contact 324 system location 324 system name 324 System tab 259, 259 System Up Time field 324 sysUpTime field 260, 312

## Т

Tab key navigation 88 tables and input forms, about 150 technical specifications 375 technical support 20 Telnet 86 Telnet button 128, 140 Telnet session 128, 140 terminal 91 requirements 86 settings 193 terminal command 193 text conventions 17 **TFTP 197** tftp-server command 198 time zone, setting 69 Timeout field 121 timestamps 68, 208 toolbar, Device Manager 127 tooltip 132 topology 279 Topology Table tab 280 TotalNumPorts 265 Trace field 122 traffic Gigabit Ethernet 240 Traffic Type field 251 trap log 142 Trap Log button 128 Trap Port field 122 traps 174 power 173

Traps Control field 169 troubleshooting 177 access 91 locations of Help files 143 ping 183, 185 PoE 158 port interface 339 port numbers 85 ports 91 power detection type 174 Power tab 172 power-up sequence 338 receiving traps 142 SNTP 68, 208 timestamps 68, 208 Type field 250, 256, 262, 306, 309 types of objects 128

### U

Unit field 152 unit number 155 identifying 155 numbering units 152 Unit tab 250 UNIX installing Device Manager 111 receiving traps 142 upgrading diagnostics 229 upgrading software 229 UPS 168 UsageThreshold field 173 User Name 125 usernames and passwords 87 Using DNS to ping and Telnet 69

## V

v3 Enabled 125 ValidFlag tab 266 value, changed 134 Ver field 250, 262, 265 Viewing 303 VLAN field 314 VLAN menu 127 VLAN tab 175 voltage 167

### W

Watts 167 Web browser, requirements 145 Web Help file, accessing 147 Web Quick Start 312 Web-based management opening from Device Manager 141 Web-based management interface home page, graphic 142 logging in 146 main menu, icons , management page 149 navigating the menu 147 requirements to use 145 Web-based management interface home page 146 window, Device Manager 126 Windows installing Device Manager 103 Write Community field 124 Write Community, SNMP 124, 125 write memory command 205

#### Nortel Ethernet Routing Switch 2500 Series

## Overview — System Configuration

Copyright © 2007, Nortel Networks All Rights Reserved.

Publication: NN47215-500 (323162-B) Document status: Standard Document version: 02.02 Document date: 19 November 2007

To provide feedback or report a problem in this document, go to www.nortel.com/documentfeedback

Sourced in Canada, India, and the United States of America

The information in this document is subject to change without notice. Nortel Networks reserves the right to make changes in design or components as progress in engineering and manufacturing may warrant.

\*Nortel, Nortel Networks, the Nortel logo, and the Globemark are trademarks of Nortel Networks.

Adobe and Adobe Reader are trademarks of Adobe Systems Incorporated.

Microsoft, Windows, and Windows NT are trademarks of Microsoft Corporation.

Trademarks are acknowledged with an asterisk (\*) at their first appearance in the document.

All other trademarks are the property of their respective owners.

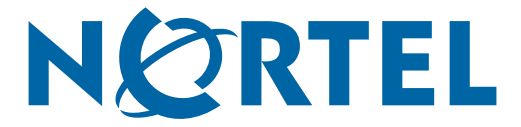